# ASSA ABLOY Entrance Systems

The global leader in door opening solutions

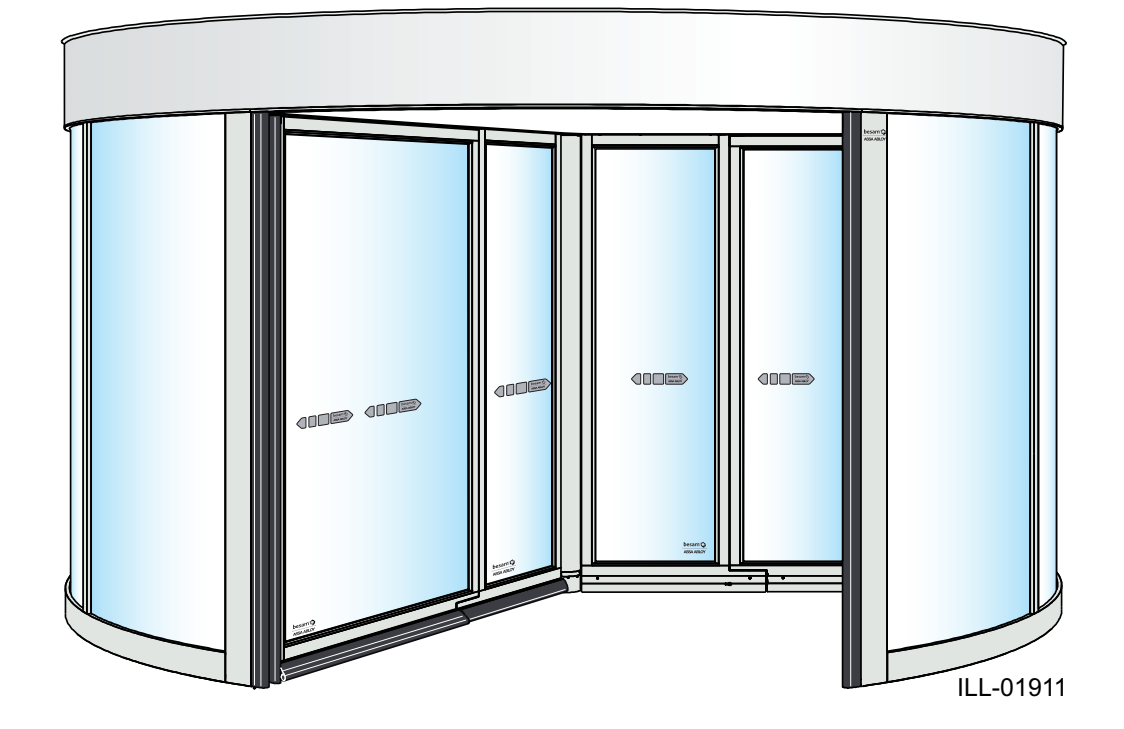

# ASSA ABLOY

ASSA ABLOY, Besam, Crawford, Megadoor och Albany, som ord och logotyper, är exempel på varumärken som ägs av ASSA ABLOY Entrance Systems eller företag inom ASSA ABLOY Group.

© Alla rättigheter i och till detta material tillhör ASSA ABLOY Entrance Systems AB. Kopiering, skanning, bearbetning eller modifiering är inte tillåtet utan föregående skriftligt godkännande frånbolag inom ASSA ABLOY Entrance Systems AB. Rätt till konstruktions- och måttändringar förbehålles.

Backtrack information: folder:Workspace Main, version:a229, Date:2015-06-16 time:09:36:05, state: Frozen

# INNEHÅLLSFÖRTECKNING

| 1 | Revision     |                                                            |          |  |  |  |  |
|---|--------------|------------------------------------------------------------|----------|--|--|--|--|
| 2 | Anvis        | Anvisningar för säker drift                                |          |  |  |  |  |
| 3 | Vikti        | Viktig information                                         |          |  |  |  |  |
|   | 3.1          | Avsedd användning                                          |          |  |  |  |  |
|   | 3.2          | Säkerhetsföreskrifter                                      | 8        |  |  |  |  |
|   | 3.3          | Störning av mottagningen för viss elektronikutrustning     | 8        |  |  |  |  |
|   | 3.4          | Miljökrav                                                  | 9        |  |  |  |  |
| 4 | Tekni        | ska data                                                   | 10       |  |  |  |  |
| 5 | Ident        | ifikation                                                  | 11       |  |  |  |  |
|   | 5.1          | Huvudkomponenter                                           | 11       |  |  |  |  |
| 6 | Förin        | stallation                                                 | 12       |  |  |  |  |
|   | 6.1          | Allmänna tips/säkerhetsfrågor                              | 12       |  |  |  |  |
| 7 | Lu stal      |                                                            | 17       |  |  |  |  |
| 1 | Insta        |                                                            | 13       |  |  |  |  |
|   | 7.1          | Kontroll före installation                                 | 13       |  |  |  |  |
|   | 1.2          |                                                            | 14       |  |  |  |  |
|   | 73           | 7.2.1 Oppindi Kining<br>Montera fästskenan samt mittnlåten | 15<br>16 |  |  |  |  |
|   | 74           | Golvring (tillval)                                         | 10       |  |  |  |  |
|   | 75           | Ytterväggar                                                | 17       |  |  |  |  |
|   | 7.6          | Entréring                                                  | 19       |  |  |  |  |
|   | 7.7          | Nedre monteringskonsol                                     | 20       |  |  |  |  |
|   | 7.8          | Drivring                                                   | 21       |  |  |  |  |
|   | 7.9          | Nattstängningsdörr, bärprofil (tillval)                    | 22       |  |  |  |  |
|   | 7.10         | Övre monteringskonsol                                      | 25       |  |  |  |  |
|   | 7.11         | Stöd för entréring                                         | 26       |  |  |  |  |
|   | 7.12         | Ekrar, axel och hållare for styrenhet                      | 21       |  |  |  |  |
|   | 7.15         | DIVStag<br>Triangalstag                                    | טכ<br>כב |  |  |  |  |
|   | 7 15         | Inställning av rundhet                                     | J2<br>77 |  |  |  |  |
|   | 7.16         | Takring                                                    | 34       |  |  |  |  |
|   | 7.17         | Justering av väggarnas rundhet                             | 35       |  |  |  |  |
|   | 7.18         | Driv- och bromsenhet                                       | 36       |  |  |  |  |
|   | 7.19         | Kabelhållare                                               | 37       |  |  |  |  |
|   | 7.20         | Inre dörrblad                                              | 38       |  |  |  |  |
|   | 7.21         | Yttre dörrblad                                             | 39       |  |  |  |  |
|   | (.22         | Slutlig justering                                          | 41       |  |  |  |  |
|   | 7.23         | Justera laset till utrymningsdorren                        | 44       |  |  |  |  |
|   | 7.24         | UldSIIIIg                                                  | 45       |  |  |  |  |
|   | 7.25         | Stvrmodul                                                  | 40       |  |  |  |  |
|   | 7.27         | Frontplåt (Fascia)                                         | 47       |  |  |  |  |
|   | 7.28         | Isolerad Fascia (tillval)                                  | 47       |  |  |  |  |
|   | 7.29         | Förstärkt tak (tillval)                                    | 48       |  |  |  |  |
|   | 7.30         | Vattenskyddstak (tillval)                                  | 49       |  |  |  |  |
|   | 7.31         | Rotationslås (tillval)                                     | 50       |  |  |  |  |
|   | 7.32         | Nattstängningsdörr (tillval), 2 dörrar                     | 51       |  |  |  |  |
|   | 7.33         | Nattstängningsdörrar med motståndsklass 3 EN1627:2011      | 54       |  |  |  |  |
|   | 1.34<br>7 25 | LUTTIDa (TIII)                                             | 58<br>בי |  |  |  |  |
|   | 1.35<br>7.26 | Placering av transformator                                 | 20<br>م  |  |  |  |  |
|   | 7 37         | Flektrisk installation                                     | 04       |  |  |  |  |
|   | 1            | 7.37.1 Anslutningsboxen i mitten                           | 66       |  |  |  |  |
|   | 7.38         | Dammskyddstak                                              | 67       |  |  |  |  |
|   | 7.39         | roterande tak                                              | 68       |  |  |  |  |
| 8 | Skylta       | ar                                                         | 69       |  |  |  |  |
|   | ,            |                                                            |          |  |  |  |  |

| 9   | Styrsystem                    |                                                                                                    |            |  |  |  |  |
|-----|-------------------------------|----------------------------------------------------------------------------------------------------|------------|--|--|--|--|
|     | 9.1                           | Identifikation                                                                                                    | 70         |  |  |  |  |
|     | 9.2                           | DPC-panel                                                                                                    | 71         |  |  |  |  |
|     | 9.3                           | Huvudprocessorenhet, MPU                                                                                                    | 72         |  |  |  |  |
|     | 9.4                           | IOA 1-panel                                                                                                    | 73         |  |  |  |  |
|     | 9.5                           | IOA 2-panel                                                                                                    | 76         |  |  |  |  |
| 10  | Progra                        | amkontrollenhet (PCD) inställning och drift                                                                                                    | 79         |  |  |  |  |
| 10  | 10.1                          |                                                                                                    | 00         |  |  |  |  |
|     | 10.1                          | Logga III/ut pa FCD.II                                                                                                    | 00<br>Q1   |  |  |  |  |
|     | 10.2                          | lustera hastigheten                                                                                                    | 87         |  |  |  |  |
|     | 10.5                          | 10.3.1 Ställ in dörrens diameter                                                                                                    | 82         |  |  |  |  |
|     | 10.4                          | Ändra åtkomstkod                                                                                                    | 83         |  |  |  |  |
|     | 10.5                          | Ställ in hemmaläge                                                                                                    | 84         |  |  |  |  |
|     | 10.6                          | Justera säkerhetszon                                                                                                    | 84         |  |  |  |  |
|     | 10.7                          | Konfigurationsalternativ                                                                                                    | 85         |  |  |  |  |
|     | 10.8                          | Kontroll av insignal- och utsignalstatus                                                                                                    | 86         |  |  |  |  |
|     | 10.9                          | Realtidsur                                                                                                    | 87         |  |  |  |  |
|     |                               | 10.9.1 Läsa av realtidsuret                                                                                                    | 87         |  |  |  |  |
|     |                               | 10.9.2 Ställ in realtidsuret                                                                                                    | 87         |  |  |  |  |
|     | 10.10                         | 10.9.3 Kalibrera realtidsuret                                                                                                    | 87         |  |  |  |  |
|     | 10.10                         | Loggiunkuoner                                                                                                    | 88         |  |  |  |  |
|     |                               | 10.10.1 Stalla in flagger för bändelseutskrift                                                                                                    | 88<br>00   |  |  |  |  |
|     |                               | 10.10.2 Stalla III llaggol foi fidituelseutskillt                                                                                                    | 00<br>20   |  |  |  |  |
|     |                               | 10.10.4 Utskrift av händelselogg                                                                                                    | 91         |  |  |  |  |
|     |                               | 10.10.5 Utskrift av valda händelser                                                                                                    | 92         |  |  |  |  |
|     | 10.11                         | Visa MPU-programversion                                                                                                    | 93         |  |  |  |  |
|     | 10.12                         | Övriga PCD-kommandon                                                                                                    | 94         |  |  |  |  |
| 11  | MDT (                         | Main Diagnostic Terminal) drift                                                                                                    | 95         |  |  |  |  |
| ••• | 11.1 MDT displayers rangfölid |                                                                                                    |            |  |  |  |  |
|     | 11.2                          | Inloggning                                                                                                    | 96         |  |  |  |  |
|     | 11.3                          | Huvudmeny                                                                                                    | 96         |  |  |  |  |
|     | 11.4                          | Dörrdrift                                                                                                    | 97         |  |  |  |  |
|     | 11.5                          | Konfigurationsmeny                                                                                                    | 98         |  |  |  |  |
|     |                               | 11.5.1 Justeringar                                                                                                    | 98         |  |  |  |  |
|     |                               | 11.5.1.1 Viktig information                                                                                                    | 98         |  |  |  |  |
|     |                               | 11.5.2 KONTIGURATIONSAITERNATIV                                                                                                    | 100        |  |  |  |  |
|     | 116                           | 11.5.5 Stall III realition in the second second sec | 102        |  |  |  |  |
|     | 11.0                          | 1161 Digital status IOA 1                                                                                                    | 104        |  |  |  |  |
|     |                               | 11.6.2 Digital status IOA 2                                                                                                    | 105        |  |  |  |  |
|     |                               | 11.6.3 Mätning av motorström                                                                                                    | 105        |  |  |  |  |
|     |                               | 11.6.4 Bromsfunktionstest                                                                                                    | 106        |  |  |  |  |
|     | 11.7                          | Loggfunktioner                                                                                                    | 107        |  |  |  |  |
|     |                               | 11.7.1 Händelselogguppgifter                                                                                                    | 107        |  |  |  |  |
|     |                               | 11.7.2 Aktiveringsstatus för händelselogg                                                                                                    | 108        |  |  |  |  |
|     | 11.8<br>11.9                  | Anslutning                                                                                                    | 111        |  |  |  |  |
|     |                               | Programvaruuppdatering                                                                                                    | 112        |  |  |  |  |
|     |                               | 11.9.1 Oppualeringsproceduren                                                                                                    | 115        |  |  |  |  |
|     |                               | 1193 Ändra COM-nort                                                                                                    | 117        |  |  |  |  |
|     |                               | 11.9.4 Felmeddelanden vid uppdatering eller "bootning"                                                                                                    | 118        |  |  |  |  |
| 12  | Realti                        | dsdrift                                                                                                    | 119        |  |  |  |  |
| 12  | 12.1                          | Realtidsdrift via PCD:n                                                                                                    | 119        |  |  |  |  |
|     | 12.1                          | 12.1.1 Aktivering                                                                                                    | 119        |  |  |  |  |
|     |                               | 12.1.2 Avaktivering                                                                                                    | 119        |  |  |  |  |
|     |                               | 12.1.3 PÅ/AV-kontakt                                                                                                    | 119        |  |  |  |  |
|     |                               | 12.1.4 Manuell inställning av driftläge                                                                                                    | 119        |  |  |  |  |
|     | 12.2                          | Realtidsdrift via MDT:n                                                                                                    | 119        |  |  |  |  |
|     | 12.3                          | Inställningar (endast via MDT:n)                                                                                                    | 120        |  |  |  |  |
|     |                               | 12.3.1 Dagsschema                                                                                                    | 121<br>122 |  |  |  |  |
|     |                               |                                                                                                    | 122        |  |  |  |  |

|    |              | 12.3.3 Undantag                                                                                                    | .123                        |  |  |  |
|----|--------------|----------------------------------------------------------------------------------------------------|-----------------------------|--|--|--|
| 13 | Drift        | via fjärrkontroll                                                                                                    |                             |  |  |  |
|    | 13.1<br>13.2 | Anslutning<br>Drift                                                                                                    | 124<br>.124                 |  |  |  |
| 14 | Tillval      |                                                                                                    | .125                        |  |  |  |
|    | 14.1<br>14.2 | Aktivator PIR-30                                                                                                    | .125<br>126<br>127<br>128   |  |  |  |
|    | 1 1.2        | 14.2.1 Justering av känslighet                                                                                                    | 129                         |  |  |  |
|    | 14.3         | Tryckknappar för rörelsehindrade<br>14.3.1 AA-5                                                                                                    | 130<br>130                  |  |  |  |
|    | 14.4<br>14.5 | 14.3.2 Armbågskontakt för handikappade, ES-P   Extra nödstoppsknapp Extra nödstoppsknapp   Evakueringsknapp Evakueringsknapp                                         | 131<br>132<br>133           |  |  |  |
| 15 | Servio       | e/Underhåll                                                                                                    | 134                         |  |  |  |
| 15 | 15.1         | Servicebegäran                                                                                                    | 135                         |  |  |  |
|    | 15.2         | Allmän serviceinspektion                                                                                                    | 135                         |  |  |  |
|    |              | 15.2.1 Restav houstoppsknapp<br>15.2.2 PDR-sensorer<br>15.2.2.1 Räckvidd                                                                                             | 137<br>138<br>138           |  |  |  |
|    |              | 15.2.3 Säkerhetsanordningar på dörren                                                                                                    | 139                         |  |  |  |
|    |              | 15.2.4 Mekaniska sakernetsanordningar   15.2.4.1 Säkerhetslist som är tryckkänsliga horisontellt   15.2.4.2 Hur utbyte går till   15.2.4.3 Vertikala säkerhetslister | 140<br>.140<br>.140<br>.142 |  |  |  |
|    |              | 15.2.4.4 Hur utbyte går till15.2.5 Elektromekanisk låsspärr till utrymningsdörr15.2.6 Motorenheten                                                                   | 142<br>144<br>145           |  |  |  |

# 1 Revision

## Följande sidor har reviderats:

| Sidan   | Revision $5.0 \rightarrow 6.0$                                       |  |  |
|---------|----------------------------------------------------------------------|--|--|
| Allmänt | Ändrat 4SAFE eller 4Safe till SP51-M.                                |  |  |
| 10      | Uppdaterat belysningens watt.                                        |  |  |
| 45      | Tillagt illustration, texter och anteckningar rörande lim (silikon). |  |  |
| 51      | Uppdaterad illustration                                              |  |  |
| 54      | Uppdaterad titel, texter och illustration.                           |  |  |
| 57      | Uppdaterat texter och tillagt anteckningar rörande lim (silikon).    |  |  |

2 Anvisningar för säker drift

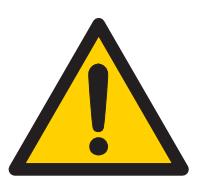

- Underlåtenhet att följa instruktionerna i denna manual kan leda till person- eller utrustningsskada.
- För att minska risken för personskador får dörröppnaren endast användas som gångdörr.
- Använd inte utrustningen om den behöver repareras eller justeras.
- Koppla från strömmen i samband med rengörings- och underhållsarbete.
- Denna utrustning får inte användas av personer (inklusive barn under 8 år) med nedsatt fysisk eller mental förmåga eller som saknar tillräcklig erfarenhet och kunskap, såvida inte detta sker under överinseende av eller efter anvisningar från en person som ansvarar för deras säkerhet.

Detta förhindrar dock inte att dessa personer använder en dörr där dörröppnare har monterats.

- Rengöring och underhåll får inte utföras av barn utan vuxens övervakning.
- Låt inte barn klättra upp på eller leka med dörren eller de fasta reglagen/fjärrstyrningarna.
- Området, där arbete utförs, ska alltid spärras av för personer och strömmen ska kopplas bort för att undvika skador.
- Efter att huvudströmbrytaren har slagits från levererar batteriet ström till CDC-systemet under ytterligare 90 sekunder.
- Dörrarna kan manövreras automatiskt via sensorer eller manuellt via impulsgivare.

# 3 Viktig information

#### 3.1 Avsedd användning

Besam RD3L är en automatisk karuselldörr som konstruerats för att förse byggnader med dragfria entréer.

Dörren är konstruerad för kontinuerligt bruk, hög säkerhet och maximal livslängd. Systemet är självjusterande, dvs. det anpassar sig i förhållande till påverkan från normala väderväxlingar och mindre friktionsförändringar orsakade av t.ex. damm och smuts.

Dörren är konstruerad så att funktionen inte påverkas eller avbryts av vindar eller av användare som trycker på dörrarna. I nödsituationer frigörs emellertid dörrarna omedelbart för att förenkla utrymning. Dörren kan användas till utrymningsvägar.

Denna handbok innehåller alla nödvändiga anvisningar för montage, underhåll och service av Revolving Door Besam RD3L.

Dörren kan användas både som inner- och ytterdörr. Ytterdörrar har vattenavvisande beläggning.

För användning, se i användarhandbok 1005704.

Spara dessa instruktioner för framtida bruk.

#### 3.2 Säkerhetsföreskrifter

När förpackningen öppnas ska man kontrollera att dörrbladen inte har flyttats under transport. Vid lyftning ska alltid de medföljande verktygen användas.

Innan dörren tas i drift ska man genomföra en fullständig riskbedömning i enlighet med "Installation av karuselldörrar för persontrafik" (PRA-0002) och fylla i "Test för platsgodkännande" (PRA-0003).

För att undvika personskada, sakskada eller driftstörningar ska instruktionerna i denna handbok noggrant följas vid installation, inställning, reparation och underhåll m.m. Det krävs utbildning för att utföra detta arbete på ett säkert sätt. Endast ASSA ABLOY Entrance Systems-utbildade tekniker får av säkerhetsskäl utföra detta arbete.

#### 3.3 Störning av mottagningen för viss elektronikutrustning

Utrustningen uppfyller det europeiska EMC-direktivet (på USA-marknaden: FCC Part 15), förutsatt att installationen utförts enligt Installations- och servicehandboken.

Utrustningen kan alstra samt använda radiovågor och vid bristfällig installation kan utrustningen orsaka störningar på radio-/tv-mottagning eller störningar för annan utrustning som använder radiovågor.

Om annan utrustning inte till fullo uppfyller skyddskraven kan störningar inträffa.

Det finns ingen garanti för att störningar inte kan uppkomma vid en enskild installation. Om denna utrustning orsakar störningar på radio- och TV-mottagningen, vilket kan avgöras genom att sätta på och stänga av utrustningen, uppmanas användaren att försöka eliminera störningen genom en eller flera av följande åtgärder:

- Rikta om mottagarantennen.
- Flytta mottagaren i förhållande till utrustningen.
- Flytta bort mottagaren från utrustningen.
- Anslut mottagaren till ett annat uttag så att utrustningen och mottagaren är på olika strömförgreningar.
- Kontrollera att skyddsjorden är ansluten.

Vid behov bör användaren rådfråga återförsäljaren eller en erfaren elektroniktekniker för andra lösningar.

### 3.4 Miljökrav

ASSA ABLOY Entrance Systems produkter är försedda med elektronik och eventuellt också med batterier som innehåller material som kan vara farliga för miljön. Koppla bort spänningen innan elektronik och batteri tas bort och se till att dessa hanteras i enlighet med lokala bestämmelser (hur och var), samma sak gäller för förpackningar.

# 4 Tekniska data

| Tillverkare:                   | ASSA ABLOY Entrance Systems AB                                                                                                    |
|--------------------------------|----------------------------------------------------------------------------------------------------|
| Adress:                        | Lodjursgatan 10, SE-261 44 Landskrona, Sweden                                                                                                  |
| Тур:                           | Besam RD3L                                                                                                    |
| Nätspänning:                   | 230 V, 50 Hz, 10 A, nätsäkring max 10 AT eller<br>100-120V, 50/60 Hz, 10 A, nätsäkring max 16 AT                                               |
| Effektförbrukning:             | Drivmodul, max 600 W<br>LED-belysning, max 75 W<br>CFL-belysning, max 270 W                                                                    |
| Temperaturområde:              | -20 to +50°C                                                                                                    |
| Skyddsklass:                   | IP20                                                                                                    |
| Skyddsklass, styrmodu-<br>ler: | IP54                                                                                                    |
| Glastyp:                       | Standard dörrblad - klart laminatglas 3+0,38+3 mm (EN12600/2B2)                                                                                |
|                                | Standard yttervägg och nattstängningsdörrar - klart laminatglas 4+0,76+4 mm<br>(EN12600/1B1)                                                   |
| Godkännanden:                  | Tredje part-godkännanden från etablerade certifieringsorganisationer som gäller för säkerhet vid användning, se Försäkran om överensstämmelse. |

| Klassificering enligt 18650-1                                 |               |     |                                                  |                                                                      |                  |                |          |          |
|---------------------------------------------------------------|---------------|-----|--------------------------------------------------|----------------------------------------------------------------------|------------------|----------------|----------|----------|
| Siffra 1                                                      | Siffra 2      | Sif | fra 3                                            | Siffra 4                                                             | Siffra 5         | Siffra 6       | Siffra 7 | Siffra 8 |
| 5                                                             | 3             |     | 5 0                                              |                                                                      | 1,2              | 1              | 1,2,3,4  | 4        |
| Typ av drivnin                                                | g, siffra 1.  | 5   | karuse                                           | aruselldörrsdrivning                                                 |                  |                |          |          |
| Drivhållbarhe                                                 | t, siffra 2.  | 3   | 1 000                                            | 1 000 000 testcykler, vid 4 000 cykler/dag                           |                  |                |          |          |
| Typ av dörrbla                                                | nd, siffra 3. | 5   | karuse                                           | elldörr                                                              |                  |                |          |          |
| Lämplighet att användas<br>som brandskyddsdörr, siff-<br>ra 4 |               | 0   | ej läm                                           | ej lämplig att använda som brandskyddsdörr                           |                  |                |          |          |
| Drivsäkerhetsanordning,                                       |               | 1   | kraftb                                           | kraftbegränsning                                                     |                  |                |          |          |
| siffra 5.                                                     |               | 2   | anslut                                           | anslutning för externa säkerhetssystem                               |                  |                |          |          |
| Specialkrav för driv-<br>ning/funktioner/beslag,<br>siffra 6. |               | 1   | vid utrymningsvägar med panikbrytsystem          |                                                                      |                  |                |          |          |
| Säkerhet vid dörrblad eller<br>-bladen, siffra 7              |               | 1   | med tillräckligt dimensionerade säkerhetsavstånd |                                                                      |                  |                |          |          |
|                                                               |               | 2   | med s                                            | med skydd som förhindrar att fingrar krossas, kapas av eller dras in |                  |                |          |          |
|                                                               |               | 3   | med ir                                           | med inbyggd panikbrytenhet                                           |                  |                |          |          |
|                                                               |               | 4   | med närvarosensor                                |                                                                      |                  |                |          |          |
| Omgivande temperatur,<br>siffra 8                             |               | 4   | tempe                                            | eraturområde                                                         | enligt tillverka | arens uppgifte | ۲        |          |

# 5 Identifikation

## 5.1 Huvudkomponenter

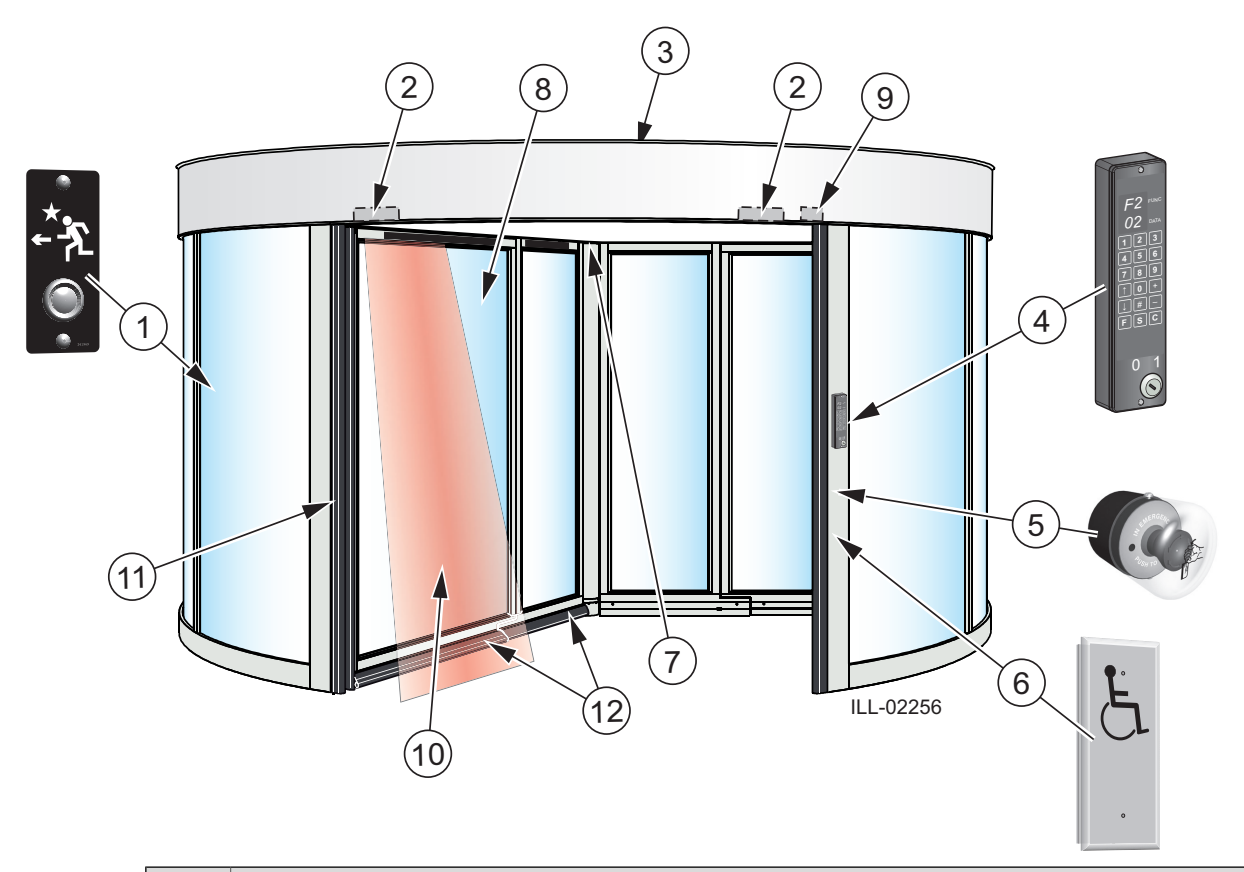

| Nr. | Beskrivning                                                                                            |
|-----|----------------------------------------------------------------------------------------------------|
| 1   | Tryckknapp på insidan, dörren roterar 360°                                                             |
| 2   | Impulsgivare                                                                                           |
| 3   | Dammskyddstak (standard) max last 0 kg, det är förbjudet att gå på eller förvara material<br>på taket! |
|     | Med förstärkt tak (tillval) är max belastningen 1 500 kg, jämnt fördelad över hela ytan.               |
| 4   | Programkontrollenhet (PCD) med ON/OFF-nyckelbrytare (standardplats)                                    |
| 5   | Knapp för NÖDSTOPP                                                                                     |
| 6   | Aktivering av rörelsehindrade: Rekommenderas, om tillämpligt (tillval)                                 |
| 7   | Huvudstyrenhet CDC (bakom innertakspanelerna i mitten)                                                 |
| 8   | Dörrar med utrymningsfunktion                                                                          |
| 9   | Vertikal närvarosensor med fotocell PDR                                                                |
| 10  | Beröringsfri sensor                                                                                    |
| 11  | Säkerhetslist som är tryckkänslig vertikalt                                                            |
| 12  | Horisontella tryckkänsliga säkerhetslister                                                             |

## 6 Förinstallation

#### 6.1 Allmänna tips/säkerhetsfrågor

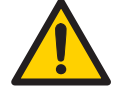

Området, där arbete utförs, ska alltid spärras av för personer och strömmen ska kopplas bort för att undvika skador.

- Om det finns vassa kanter/grader efter borrning av kabelutgångar ska dessa avfasas för att undvika kabelskador.
- För större säkerhet och skydd mot vandalism bör dörröppnarens enhet om möjligt alltid monteras inuti byggnaden.
- Kontrollera att omgivande temperatur ligger inom specifikationerna i avsnittet Tekniska specifikationer.
- Se till att spänningen är avstängd före installation.
- Se till att dörrblad och vägg är ordentligt förstärkta vid monteringspunkterna.
- Packa upp dörröppnaren och kontrollera att alla delar som anges på packsedeln har bifogats och att öppnaren är i bra mekaniskt skick.
- Använd korrekta material till dörrbladen och se till att det inte finns några vassa kanter. Utskjutande delar får inte utgöra någon fara/risk. Om glas används får inte bara glaskanter ha kontakt med annat glas. Härdat eller laminerat glas är lämpliga glastyper.
- Det krävs minst två personer för att lyfta och hantera drivkomponenterna.
- Kontrollera att det inte går att inneslutas mellan drivna delar och kringliggande fasta delar när den drivna delen öppnas. Följande mått anses vara tillräckliga för att undvika inneslutning av nämnda kroppsdelar:
  - för fingrar ska avståndet vara större än 25 mm eller mindre än 8 mm
  - för huvud ska avståndet vara större än 200 mm
  - för fötter ska avståndet vara större än 50 mm
  - och för hela kroppen ska avståndet vara större än 500 mm
- Dörröppnaren kan installeras över eller under 2,5 m från golvnivå.

# 7 Installation

7.1 Kontroll före installation

#### Strömförsörjning

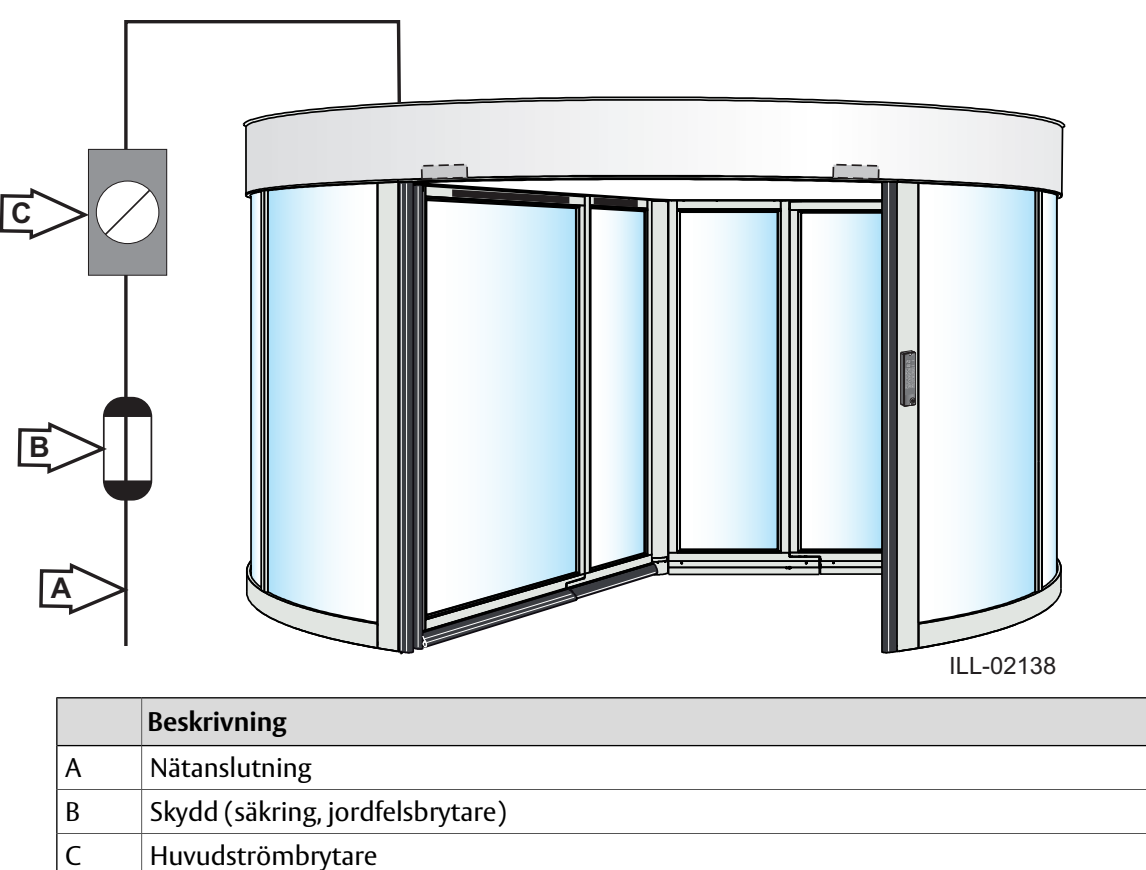

Den nätspänning som installeras ska vara skyddad, förses med allpolig nätströmbrytare med minst isoleringskapacitet enligt kategori III, ha minst 3 mm mellan kontakterna, samt installationen ska utföras i enlighet med gällande bestämmelser. Dessa komponenter medföljer inte vid leverans.

Dörrens nätspänningsingång finns ovanför dörren, så som visas i illustration ILL-02138. Kabelhålet ska ha en diameter på minst 14 mm.

### 7.2 Golvyta

Kontrollera om ytan där dörren ska placeras är lämplig.

Mät golvets yta.

Fyll i nedanstående tabell.

Markera den högsta punkten.

Om skillnaden är mer än ±3 mm ska byggaren kontaktas.

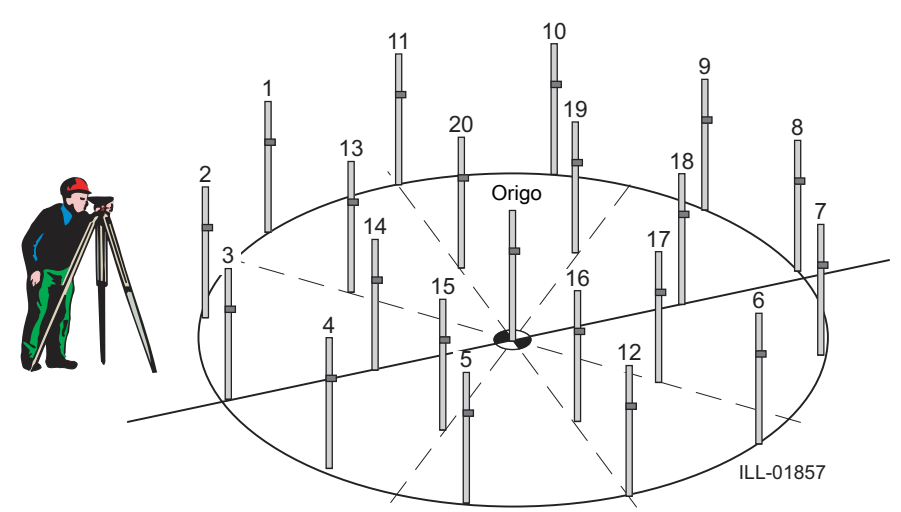

| Punkt | Värde | Högsta punkt |
|-------|-------|--------------|
| origo |       |              |
| 1     |       |              |
| 2     |       |              |
| 3     |       |              |
| 4     |       |              |
| 5     |       |              |
| 6     |       |              |
| 7     |       |              |
| 8     |       |              |
| 9     |       |              |
| 10    |       |              |
| 11    |       |              |
| 12    |       |              |
| 13    |       |              |
| 14    |       |              |
| 15    |       |              |
| 16    |       |              |
| 17    |       |              |
| 18    |       |              |
| 19    |       |              |
| 20    |       |              |

#### 7.2.1 Uppmärkning

Märk upp linje A i dörrens mittlinje, mellan de intilliggande väggarna.

Märk upp dörrens mittpunkt (B) längs linjen A.

Märk upp cirkeln C. Använd centrumpivåplattan som guide.

Märk upp cirkeln D. Denna cirkel har en diameter som är lika med fästskenornas innerdiameter.

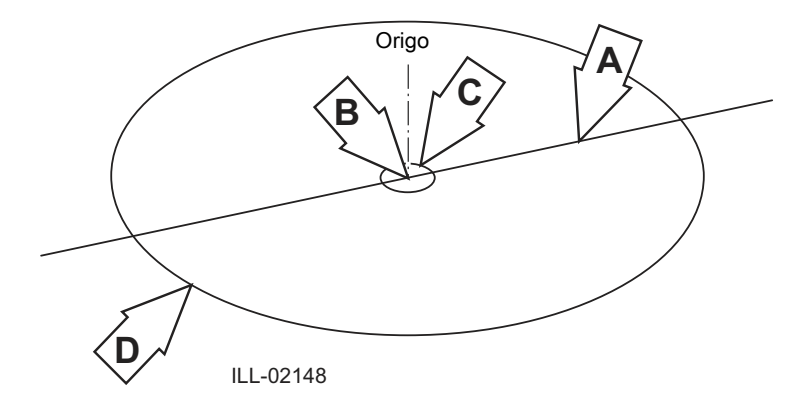

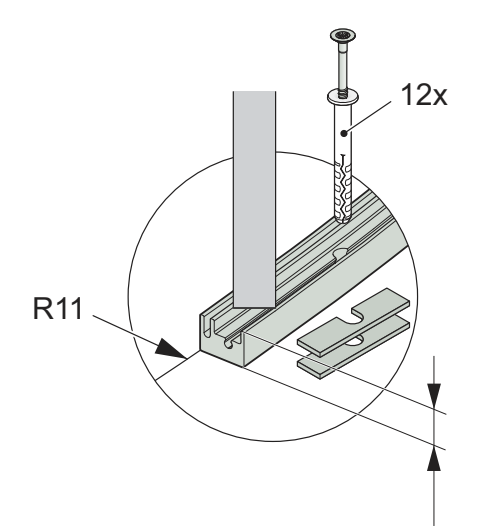

| Storlek | -54     | -62     | -42     | -48     |
|---------|---------|---------|---------|---------|
| DF      | 5490 mm | 6290 mm | 4290 mm | 4890 mm |
| RW      | 2740 mm | 3140 mm | 2140 mm | 2440 mm |
| R11     | 2706 mm | 3106 mm | 2106 mm | 2406 mm |
| W1      | 1238 kg | 1416 kg | 956 kg  | 1111 kg |
| W2      | 543 kg  | 680 kg  | 417 kg  | 478 kg  |

W1 - fördelat över fästskenan

W2 - fördelat över bottenplattan

### 7.3 Montera fästskenan samt mittplåten

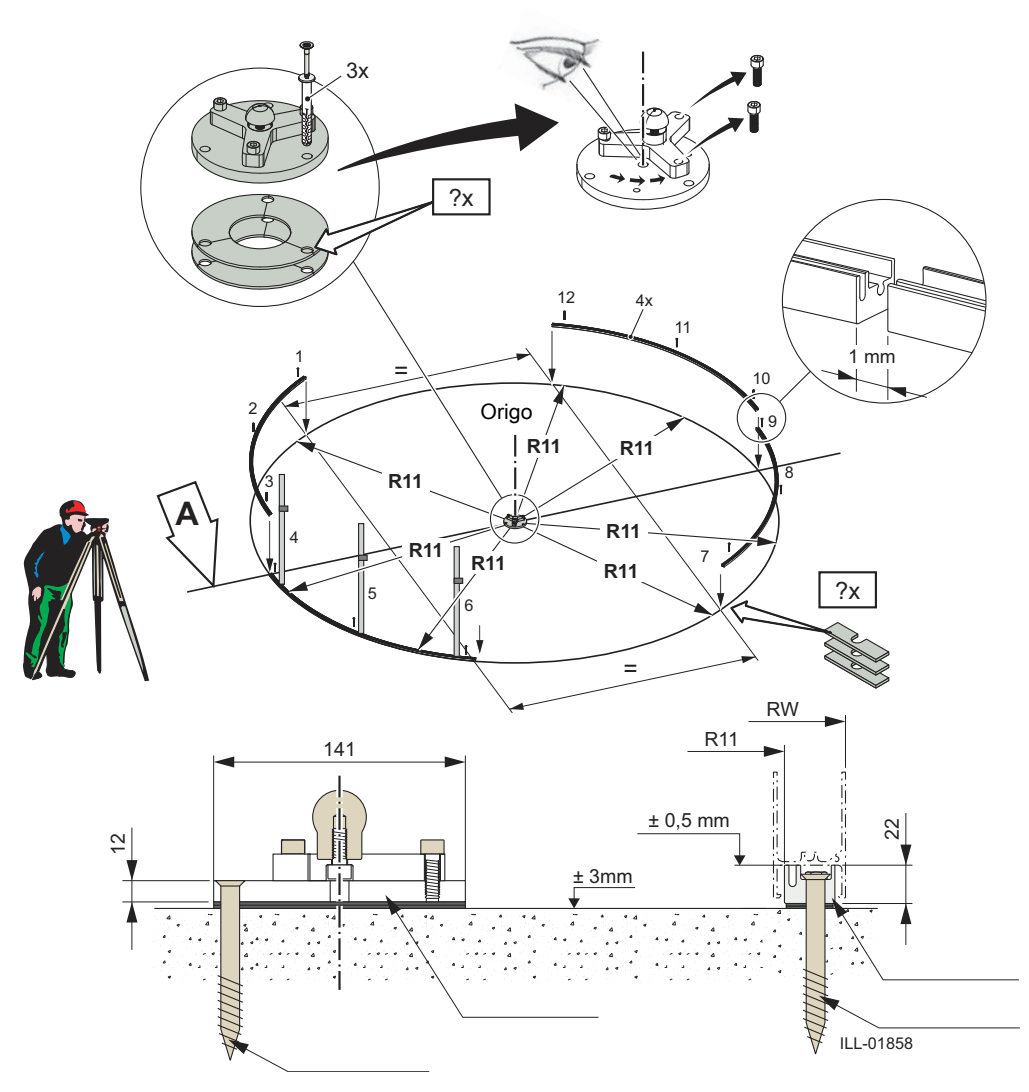

| Punkt | Värde | 0-punktsvärde | Differens<br>Max +/- 0,5 mm |
|-------|-------|---------------|-----------------------------|
| Origo |       |               |                             |
| 1     |       |               |                             |
| 2     |       |               |                             |
| 3     |       |               |                             |
| 4     |       |               |                             |
| 5     |       |               |                             |
| 6     |       |               |                             |
| 7     |       |               |                             |
| 8     |       |               |                             |
| 9     |       |               |                             |
| 10    |       |               |                             |
| 11    |       |               |                             |
| 12    |       |               |                             |

## 7.4 Golvring (tillval)

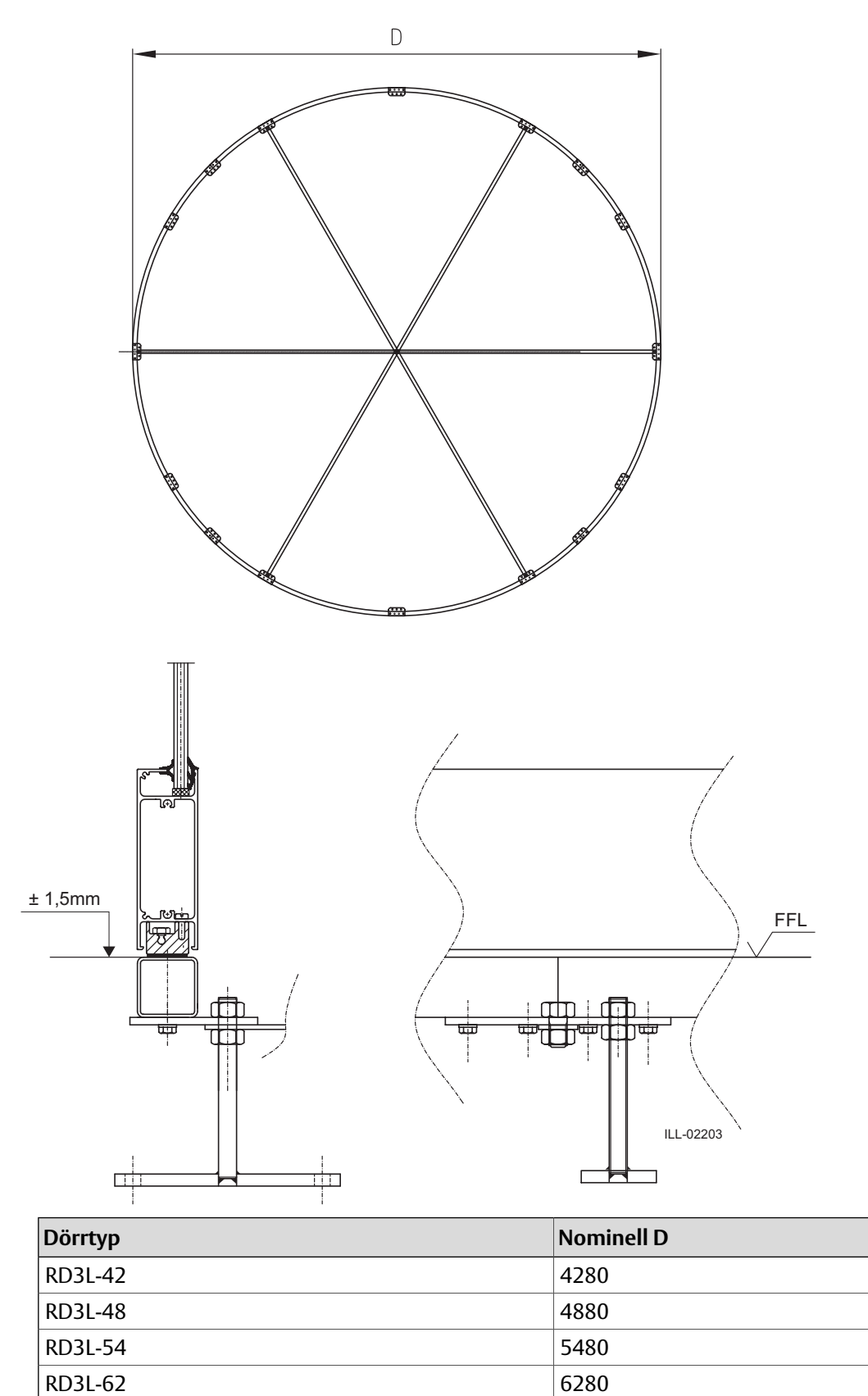

Max avvikelse 1 mm

## 7.5 Ytterväggar

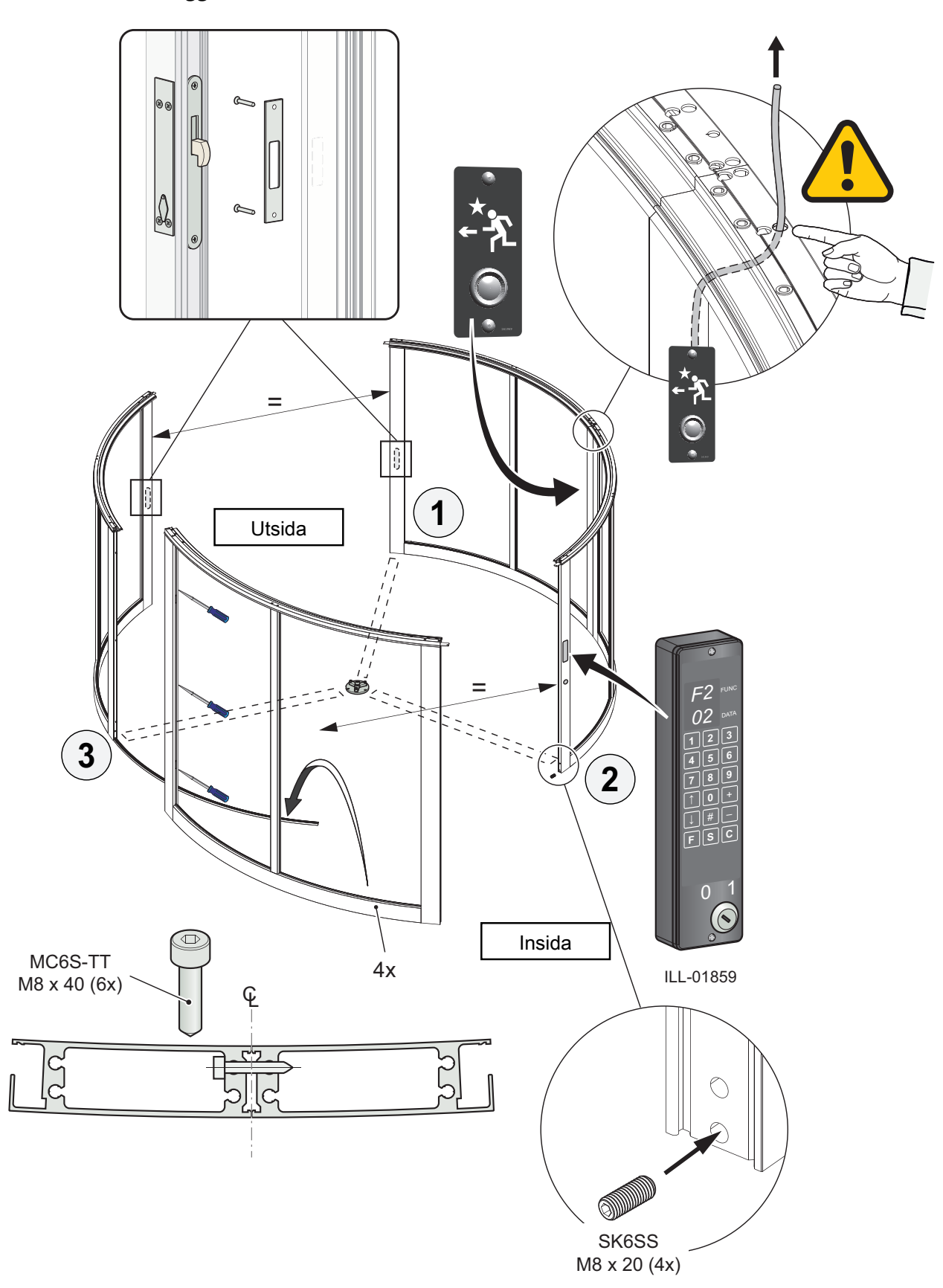

## 7.6 Entréring

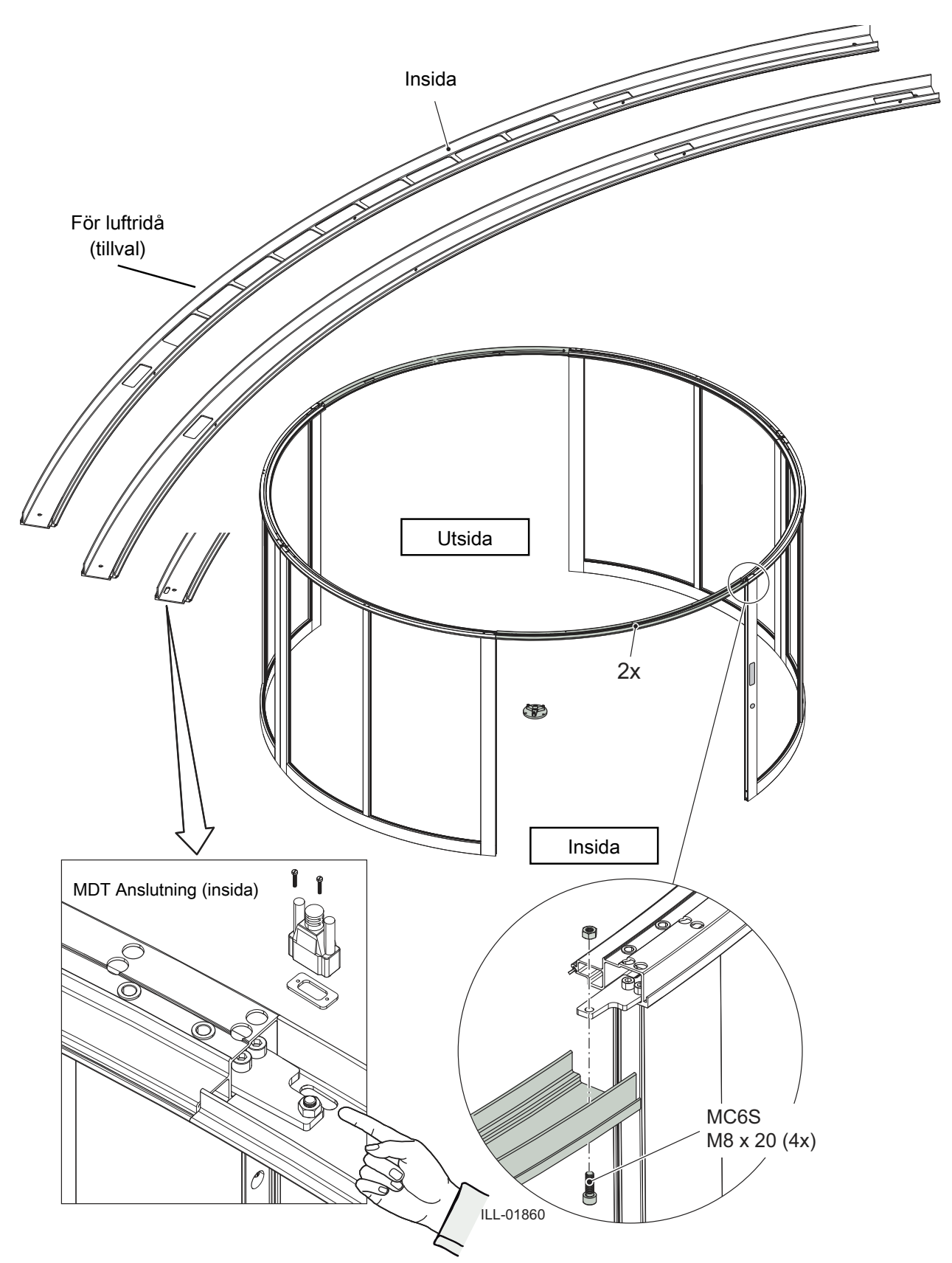

### 7.7 Nedre monteringskonsol

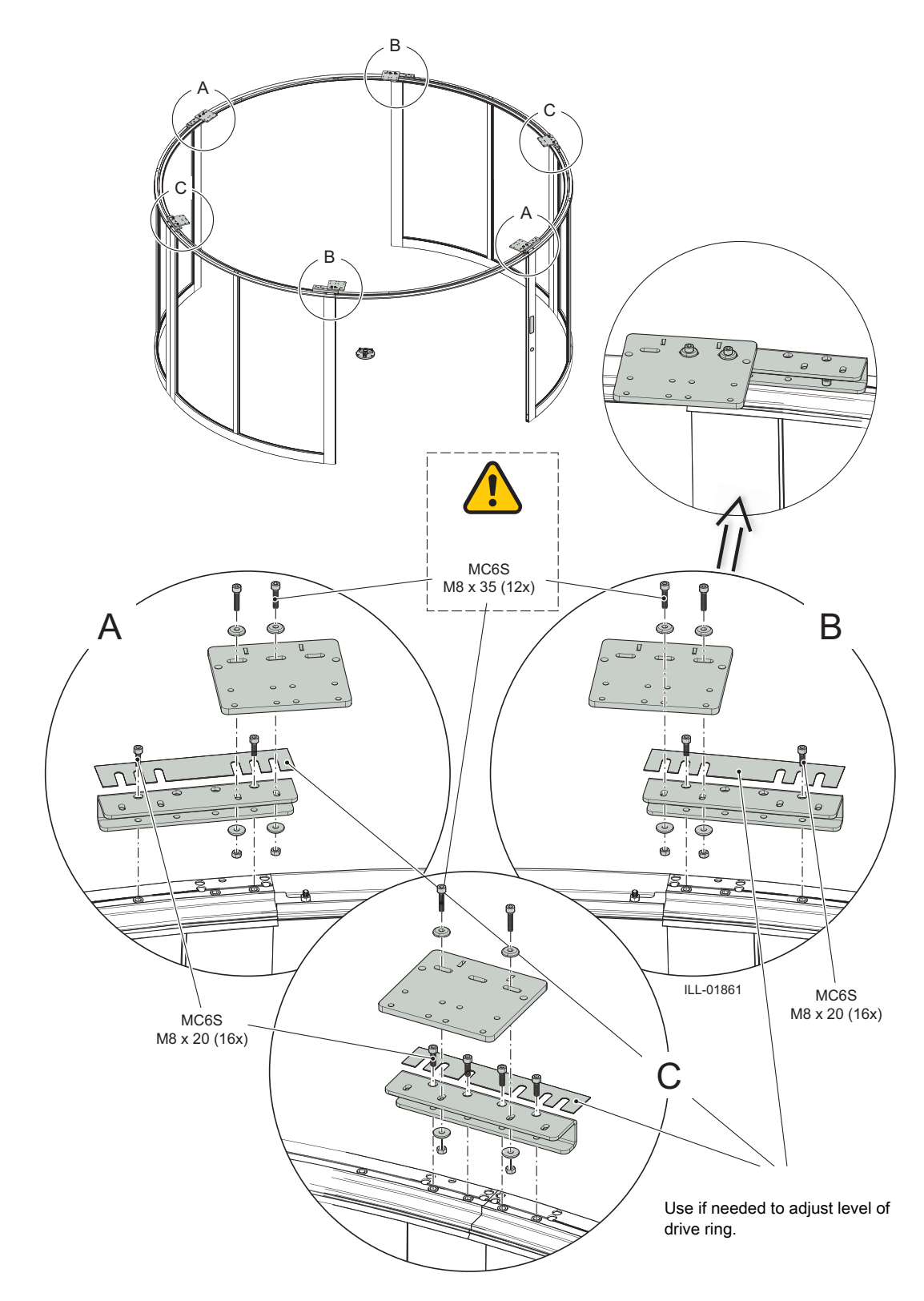

Anm: Låt skruvarna vara lite lösa och dra inte åt innan alla delar av drivringen monterats och ställts in.

## 7.8 Drivring

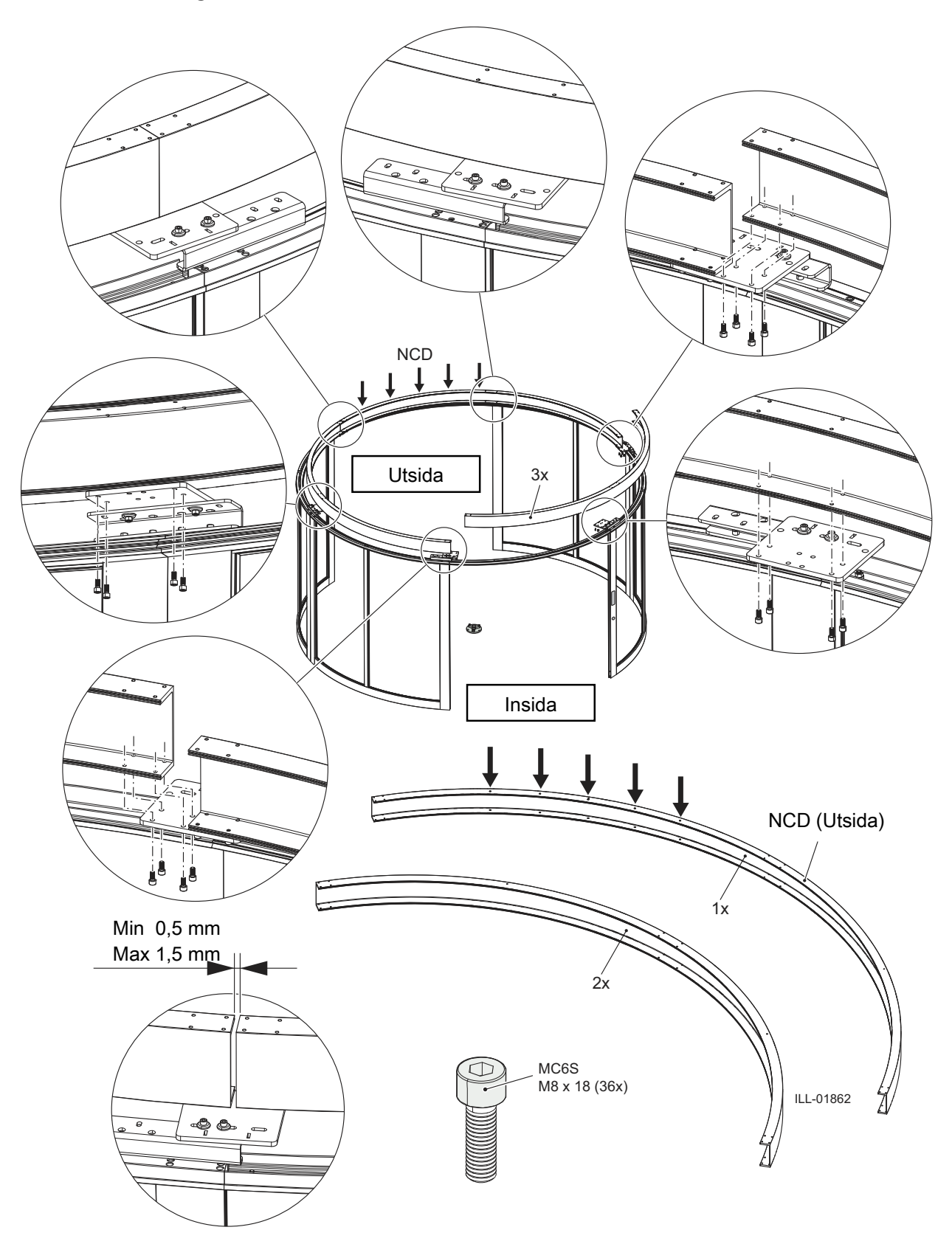

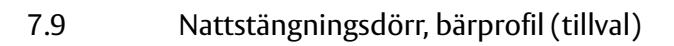

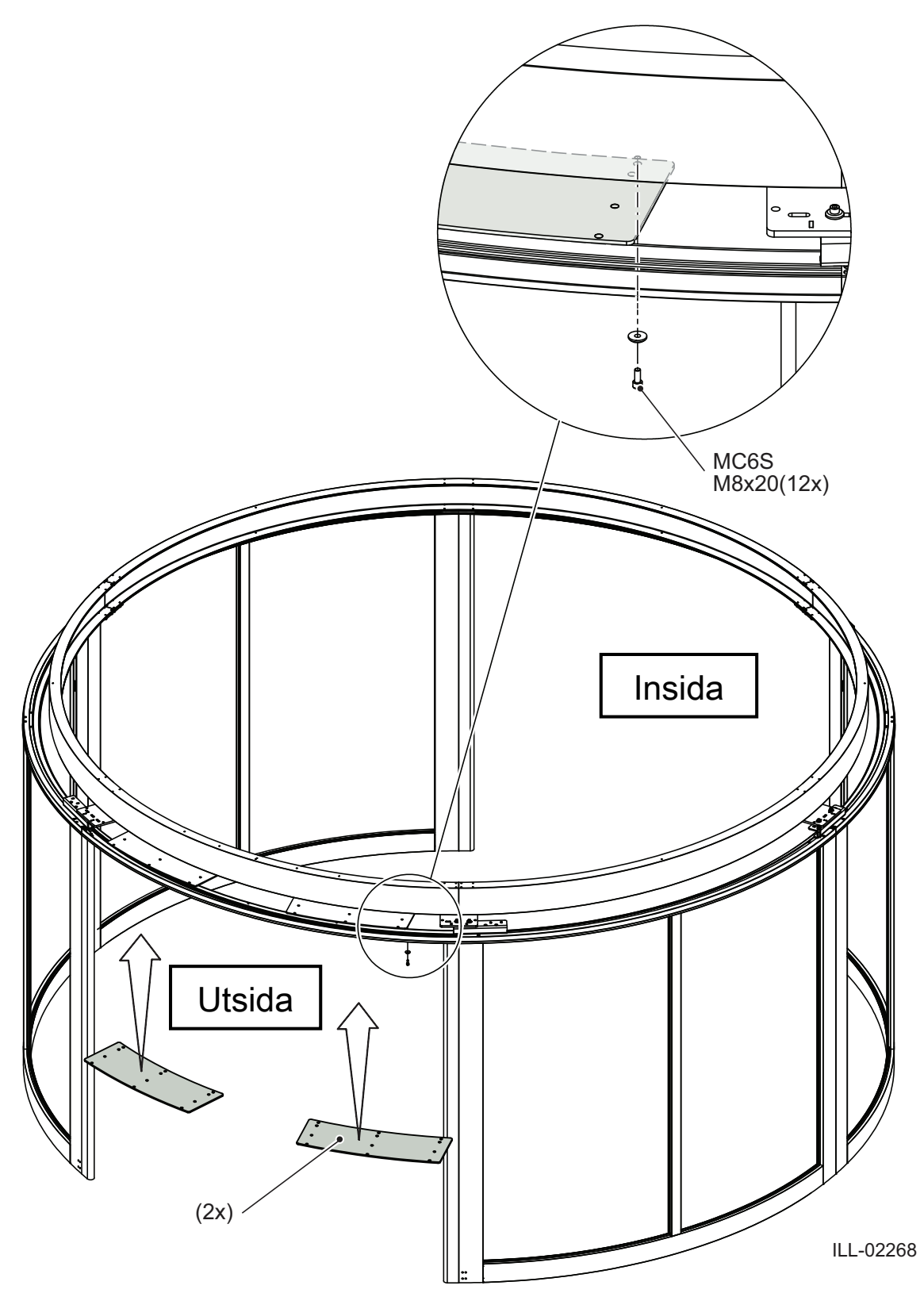

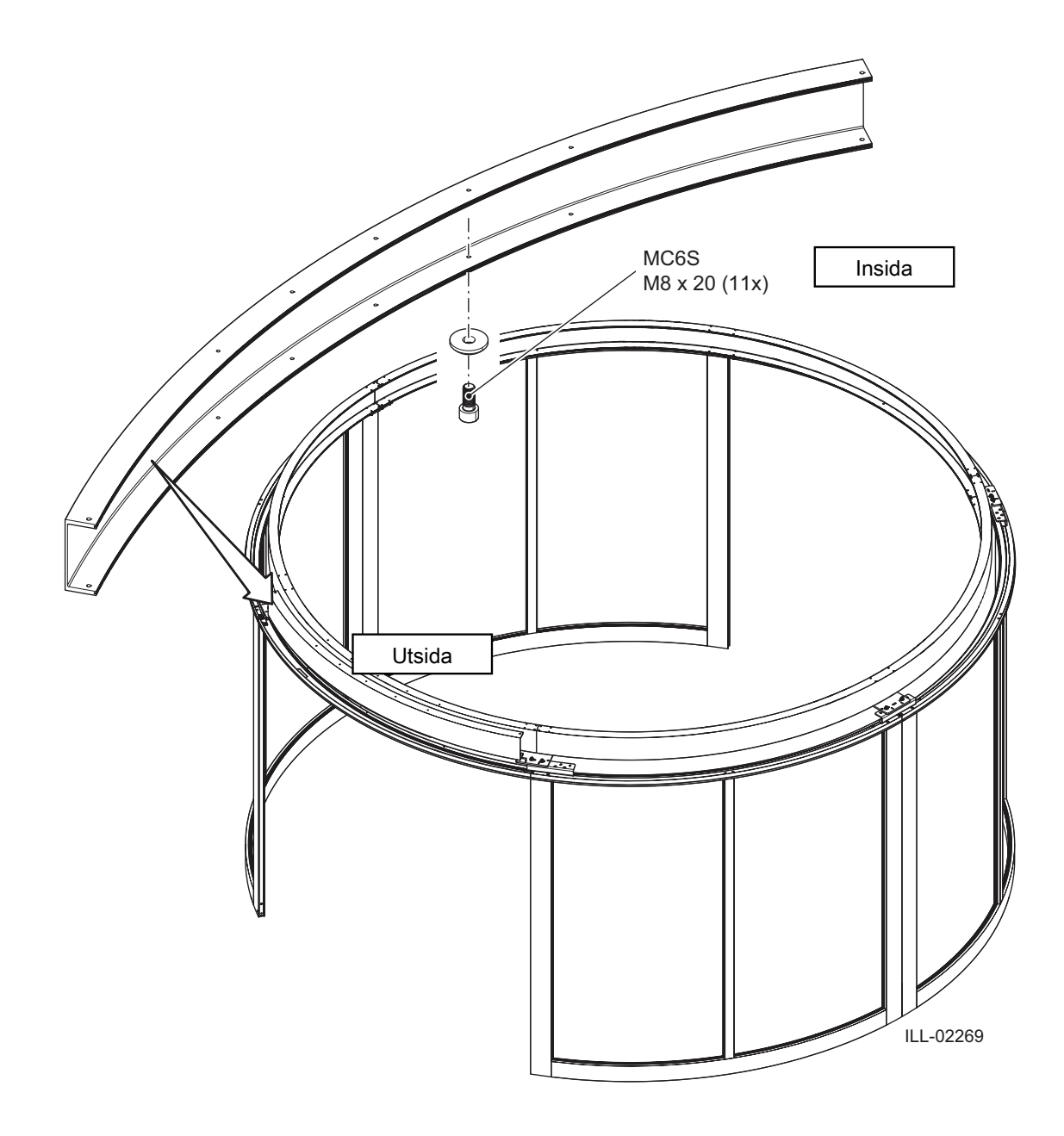

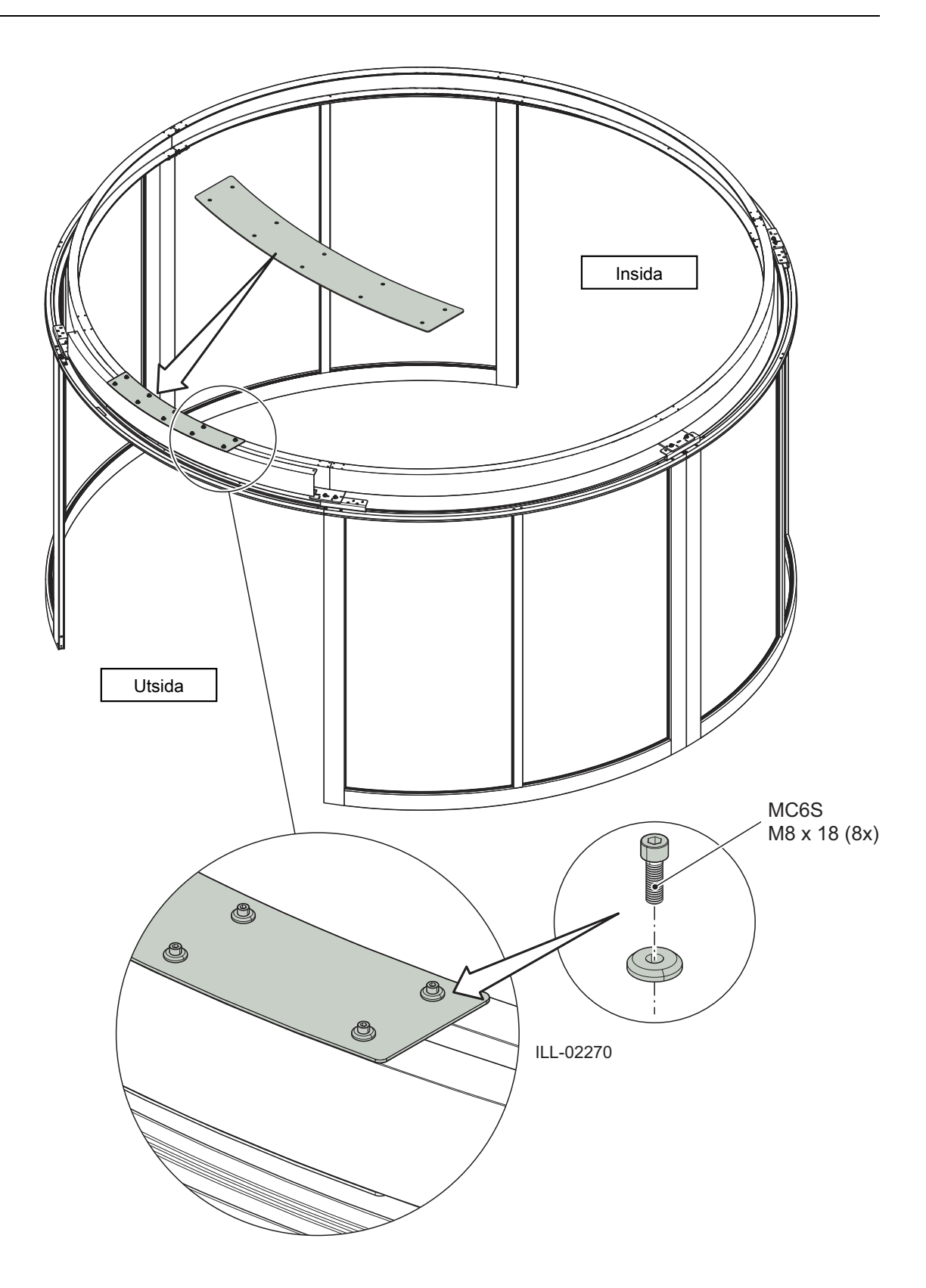

## 7.10 Övre monteringskonsol

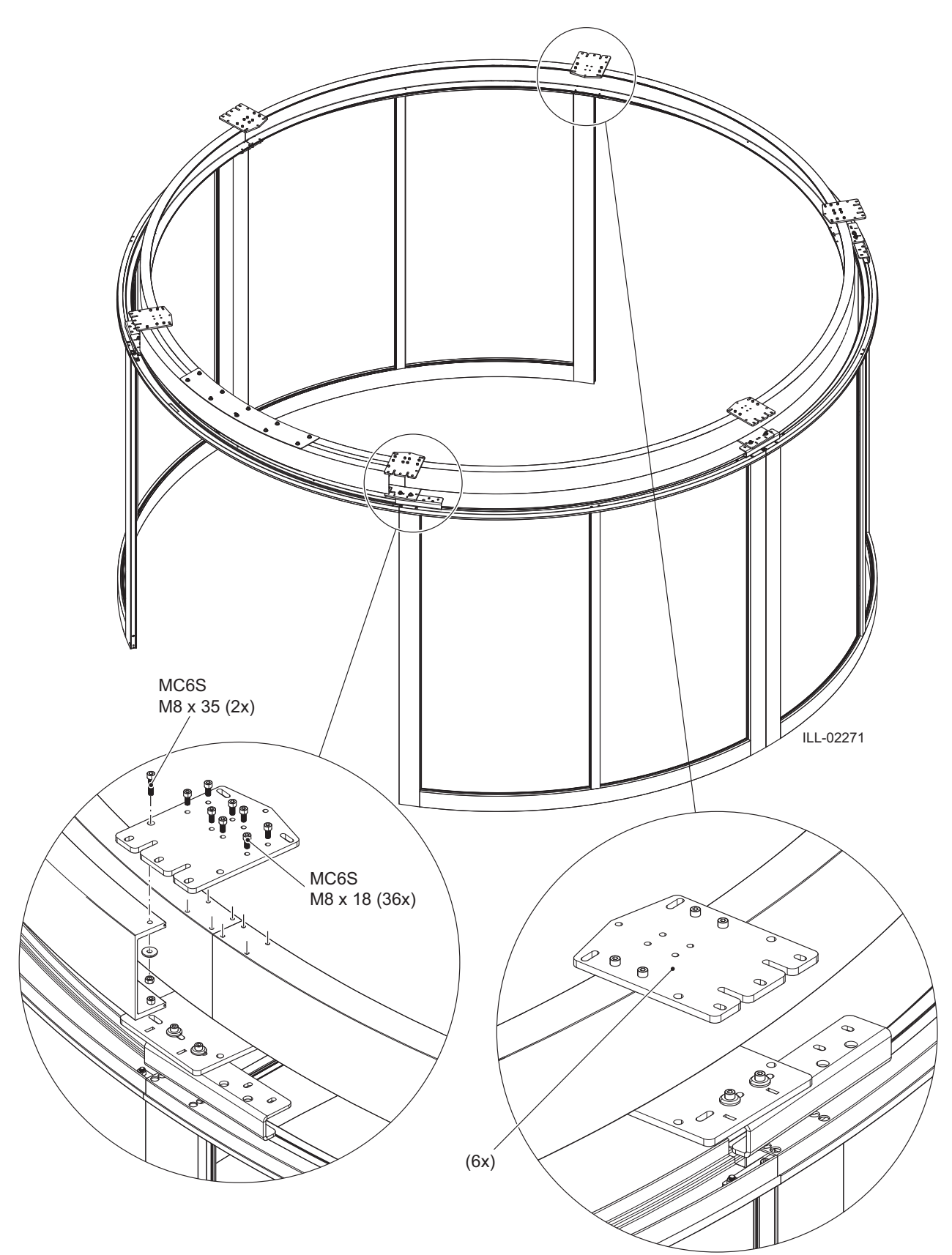

## 7.11 Stöd för entréring

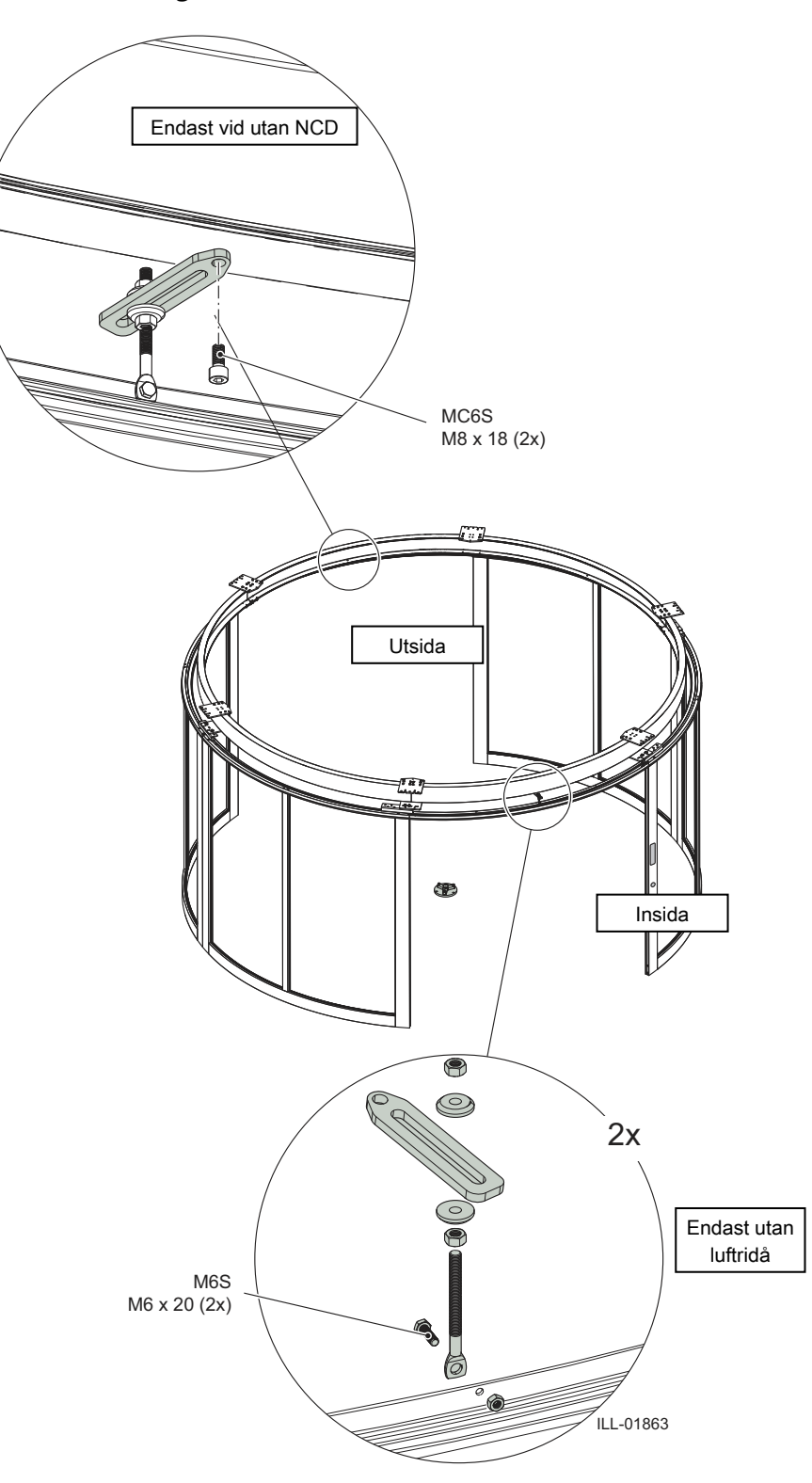

### 7.12 Ekrar, axel och hållare för styrenhet

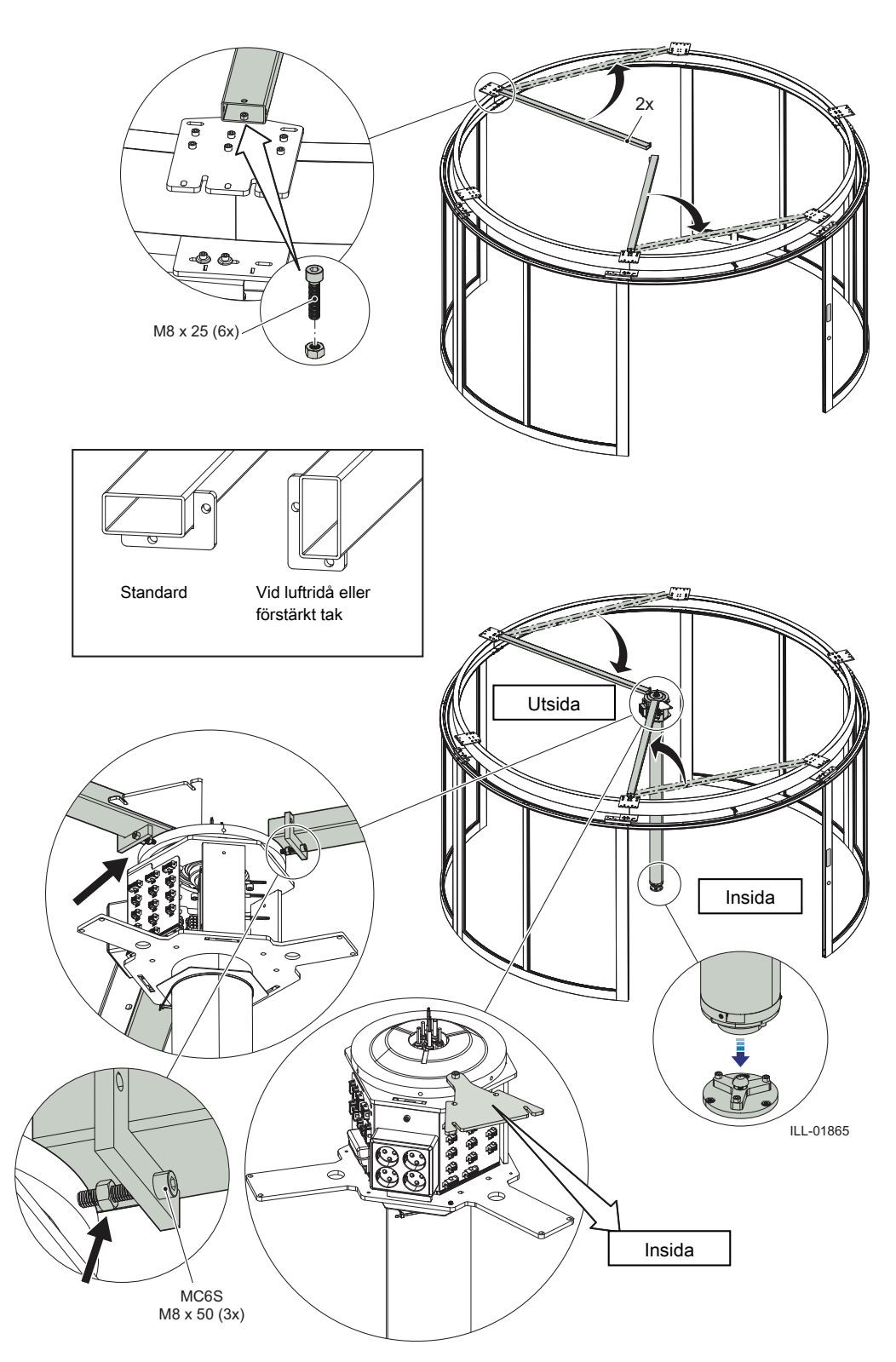

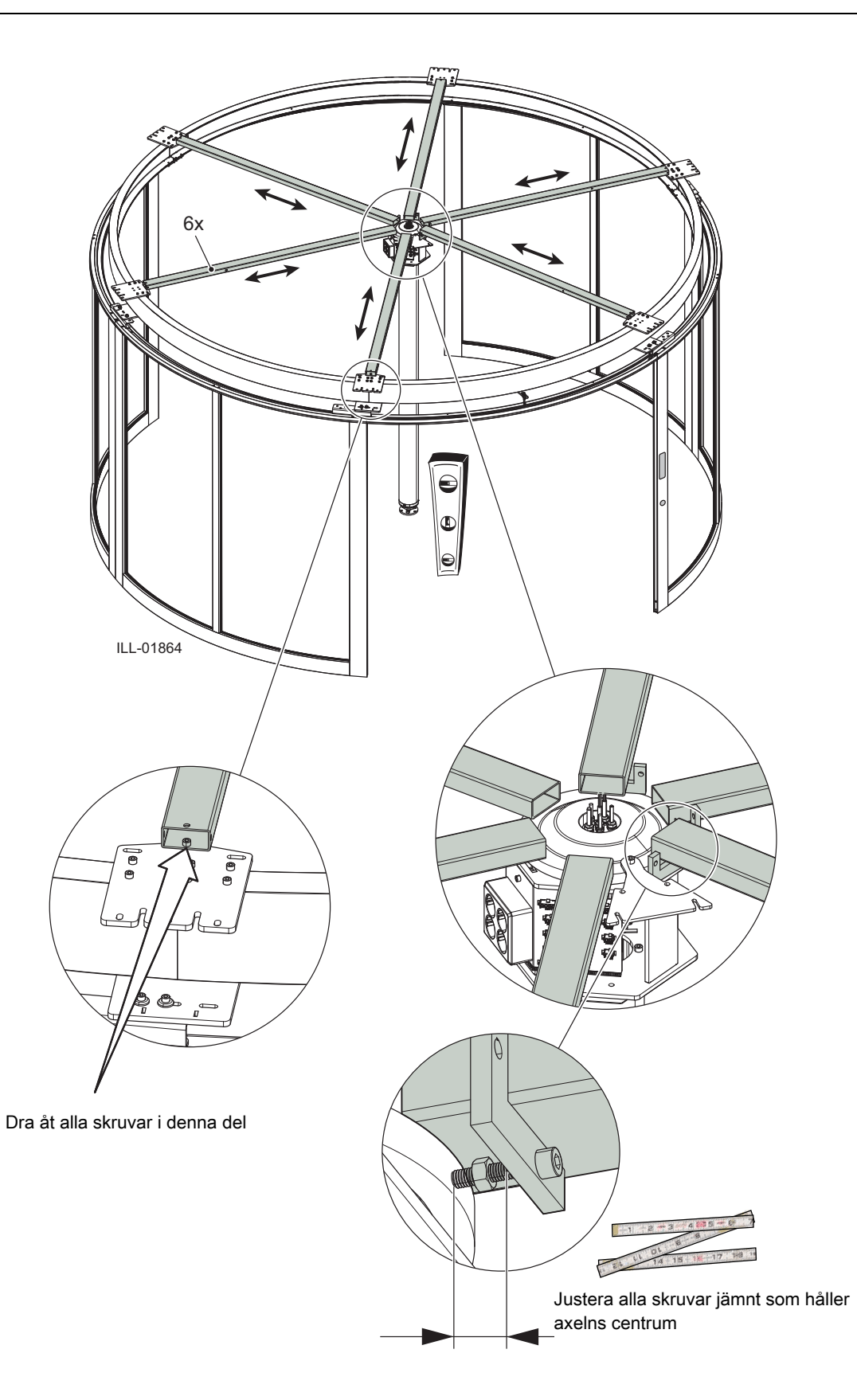

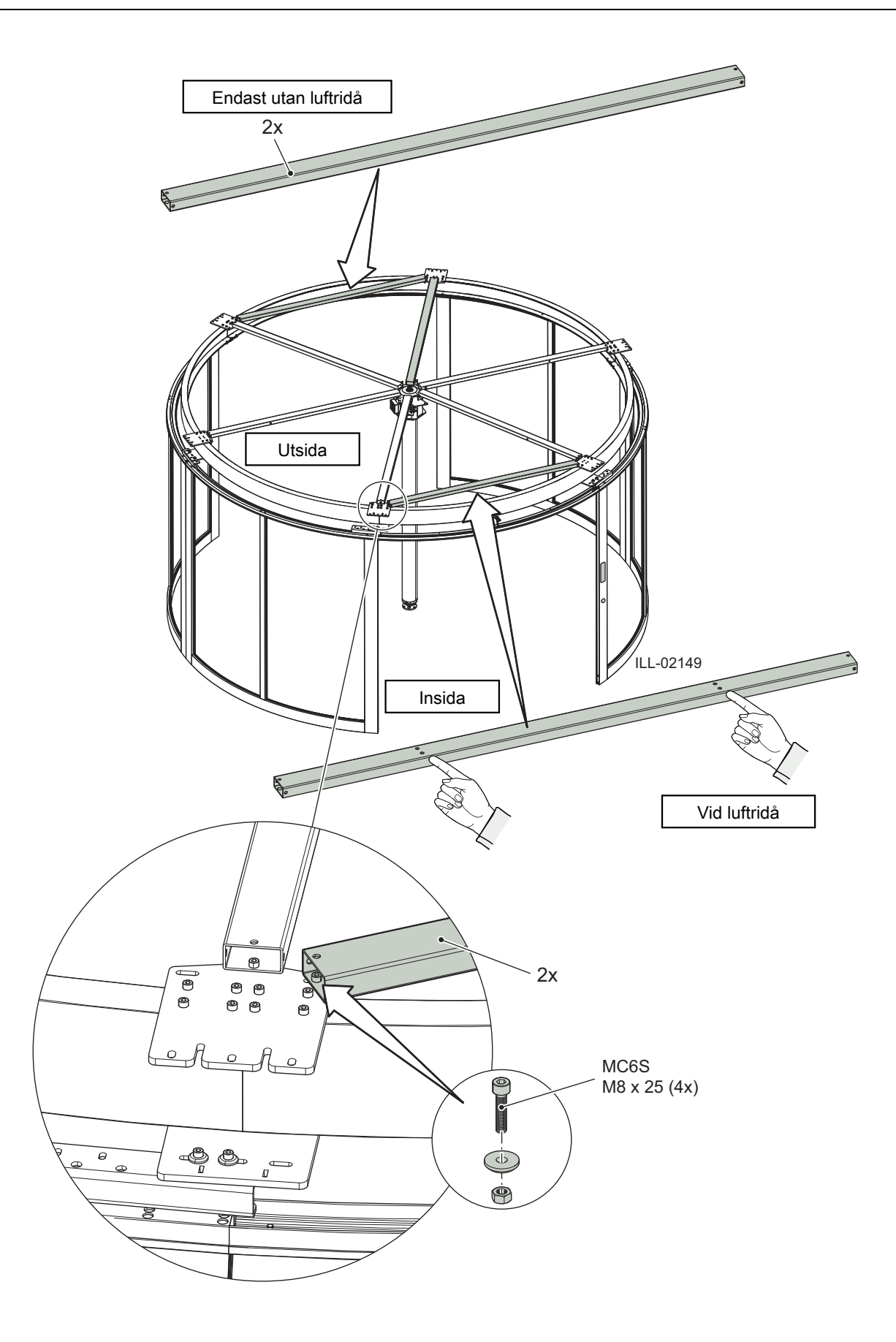

7.13 Drivstag

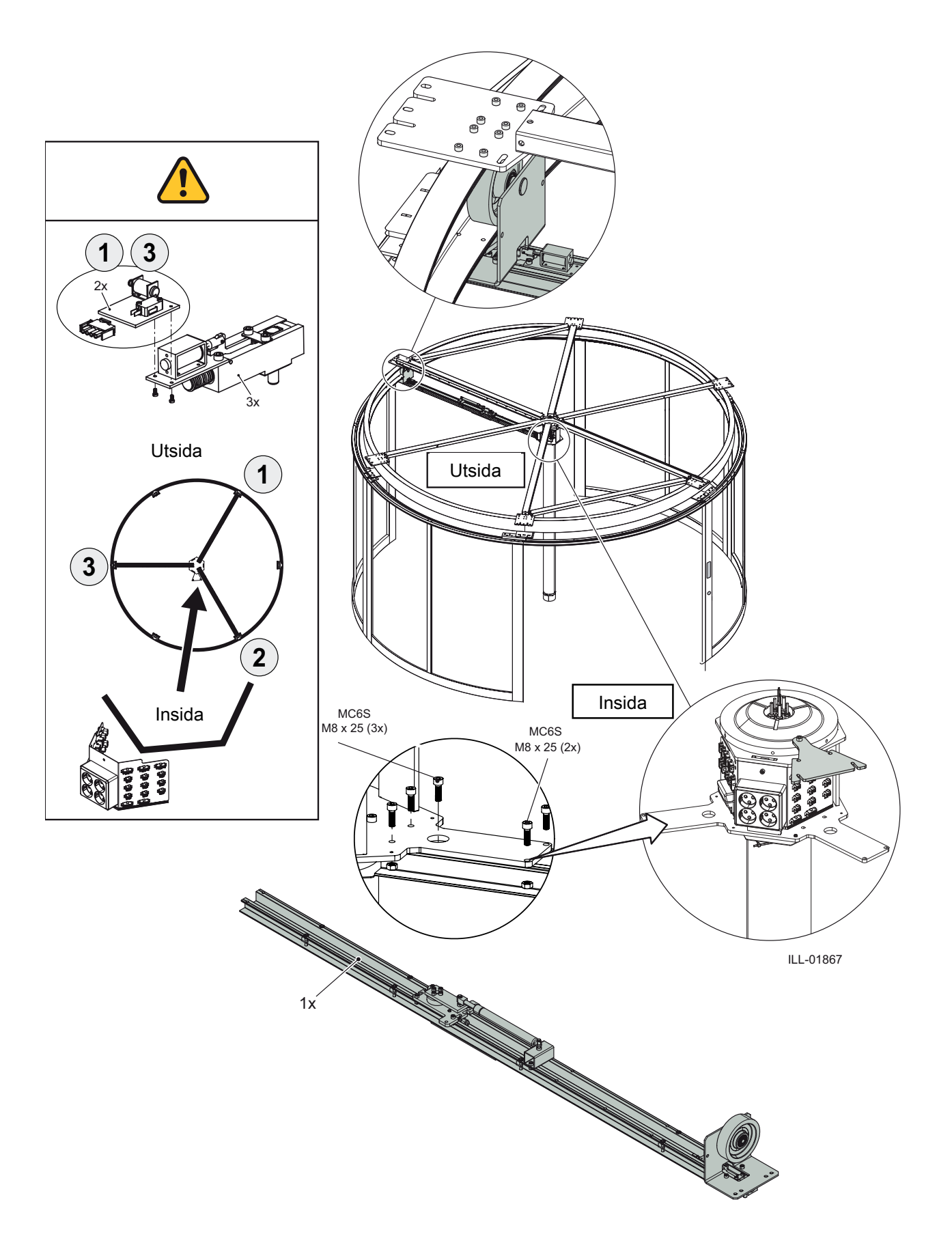

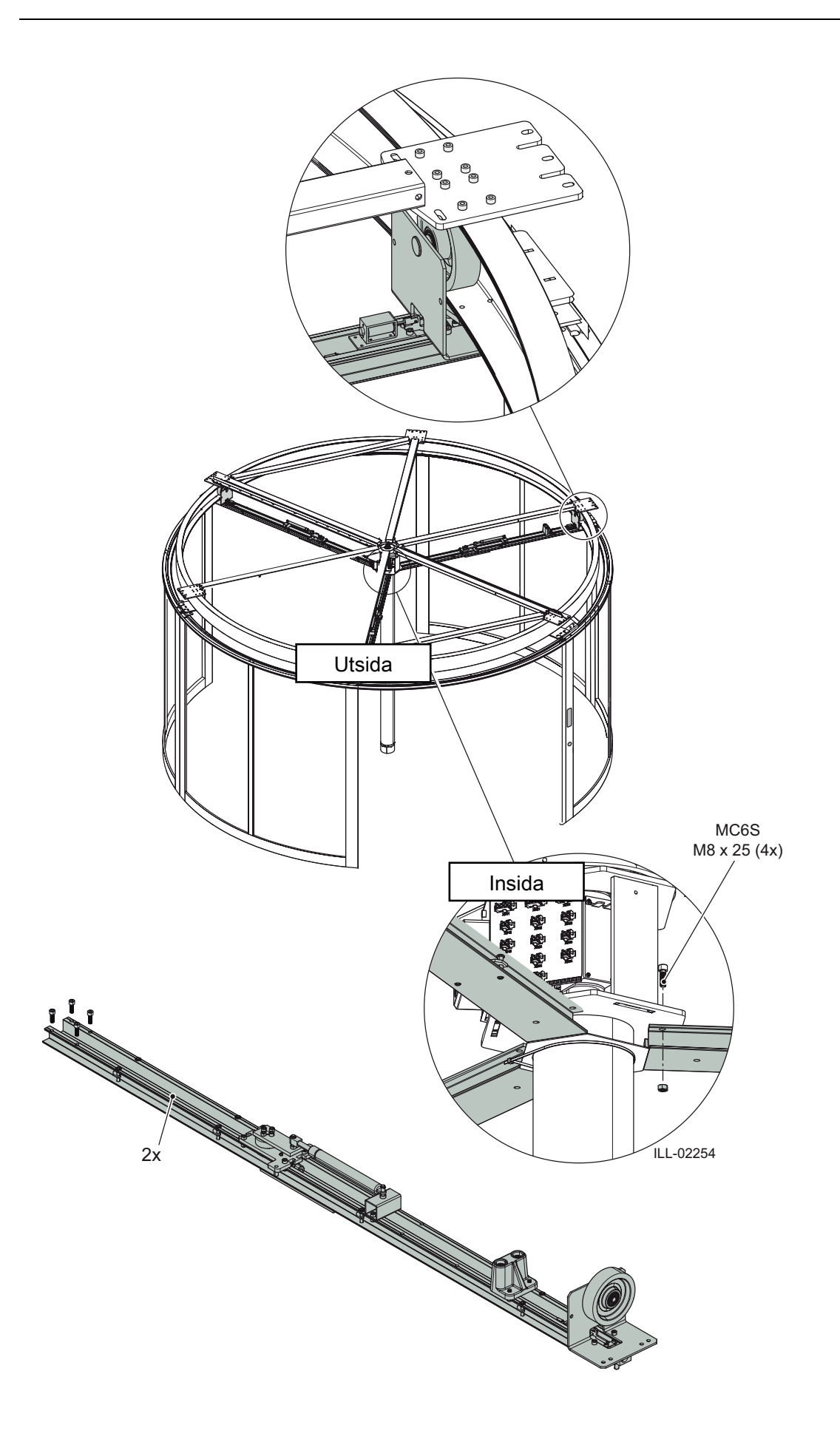

7.14 Triangelstag

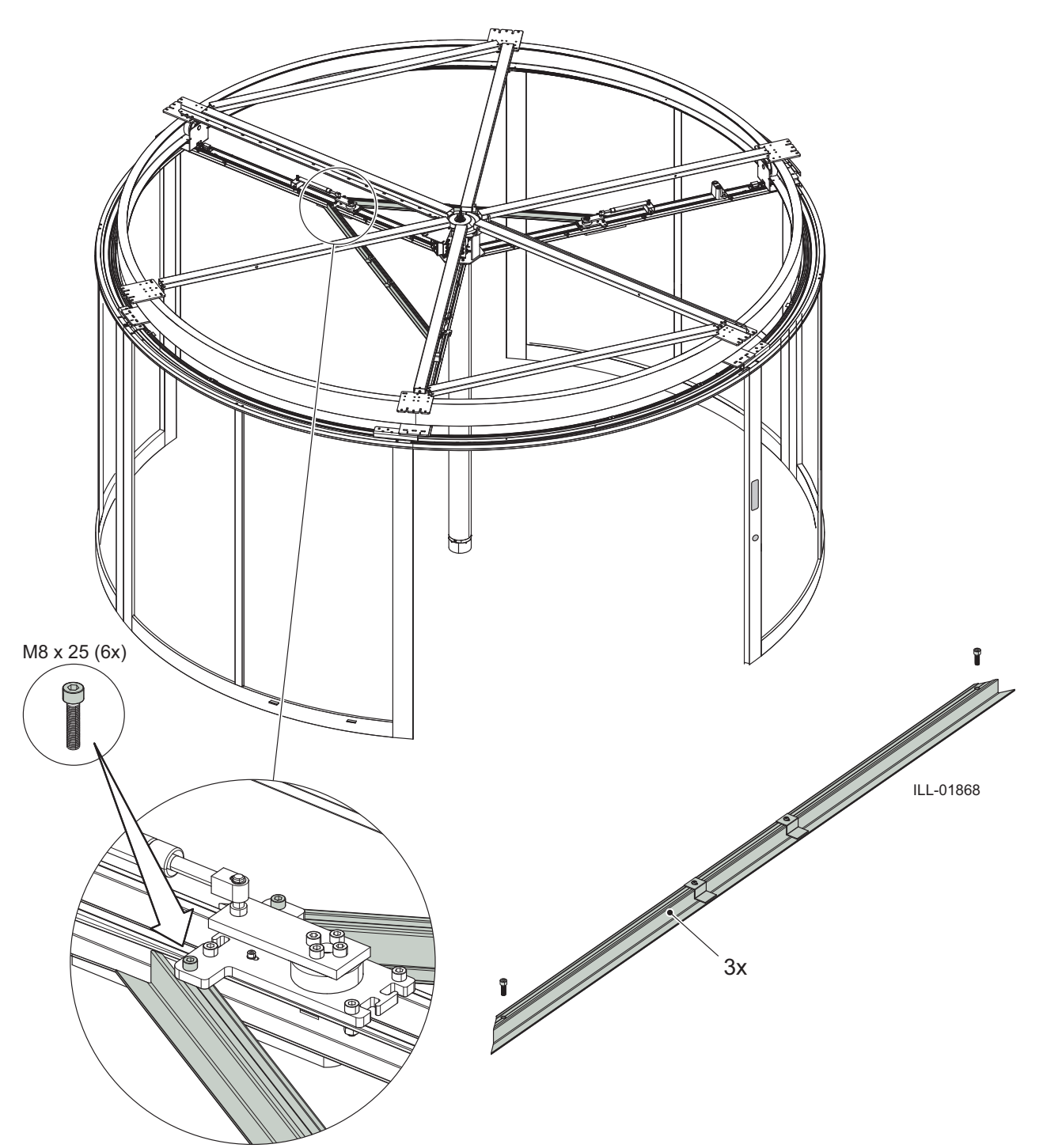

### 7.15 Inställning av rundhet

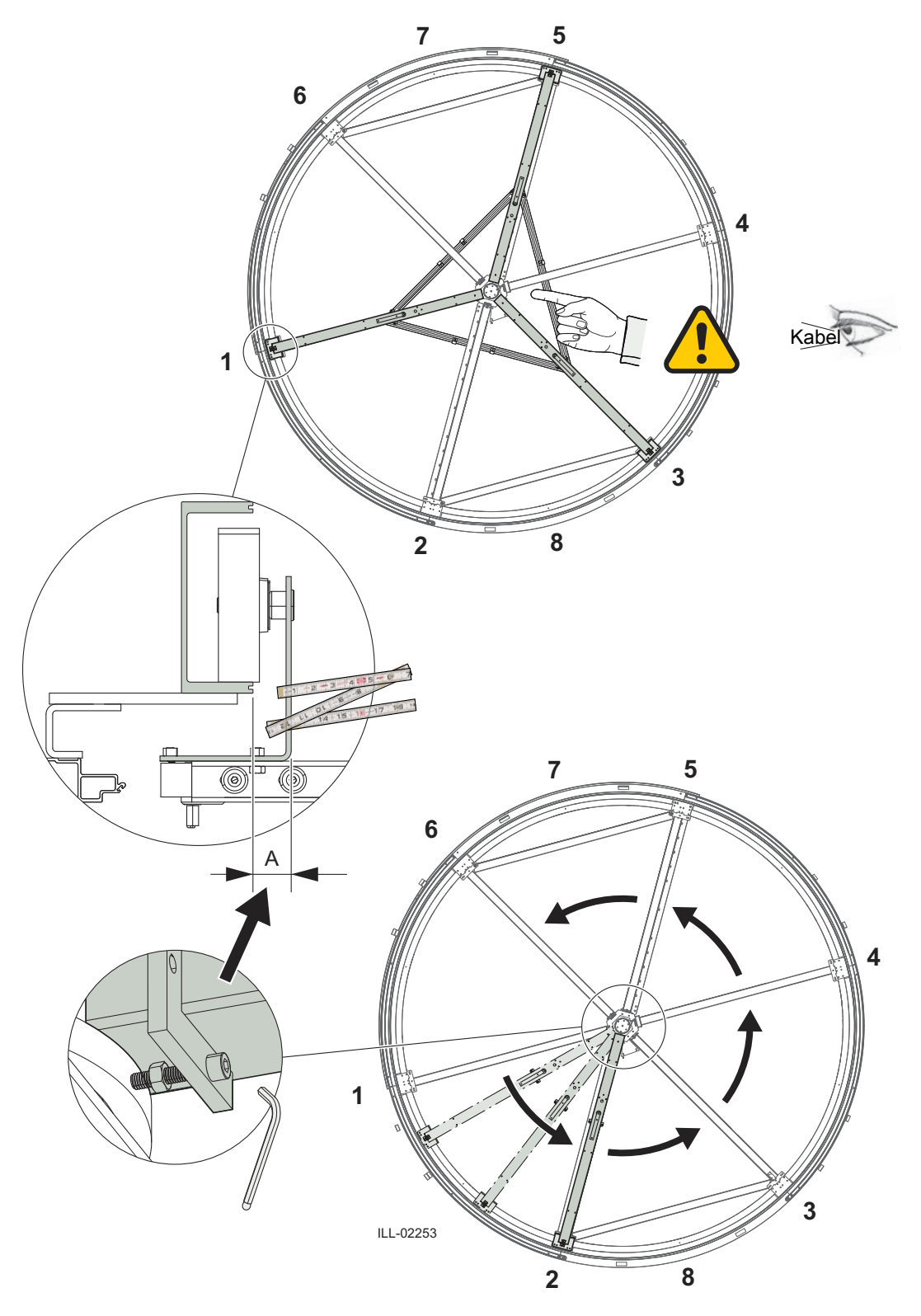

- Börja med att kontrollera att alla centrumaxelns skruvar är åtdragna lika mycket.
- Mät avståndet A runt hela med hjälp av det ena drivstaget.
- Ställ in avståndet A jämnt med skruvarna som håller centrumaxeln.

Anm: Endast dragkrafter får användas för ekrarna.

7.16 Takring

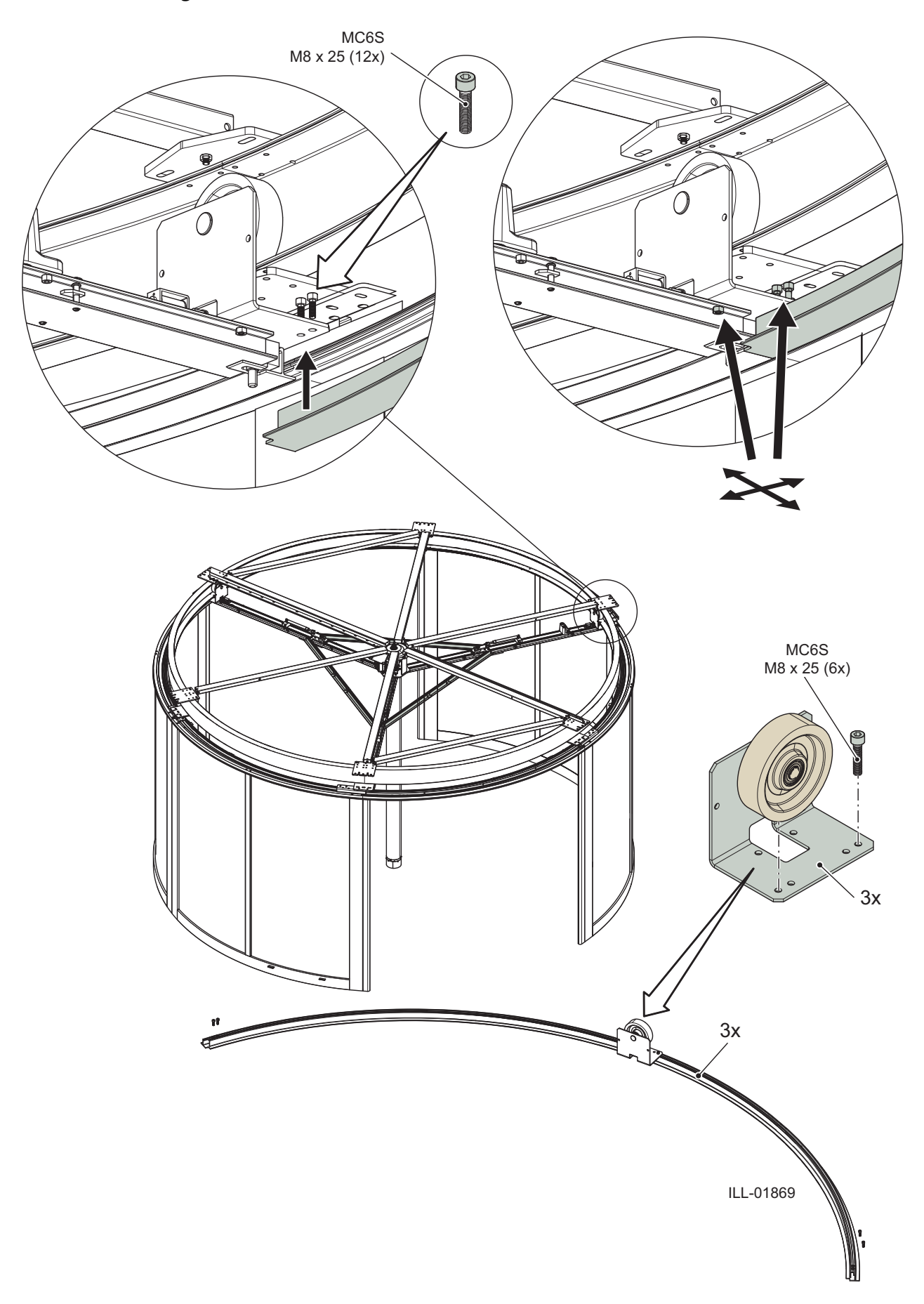

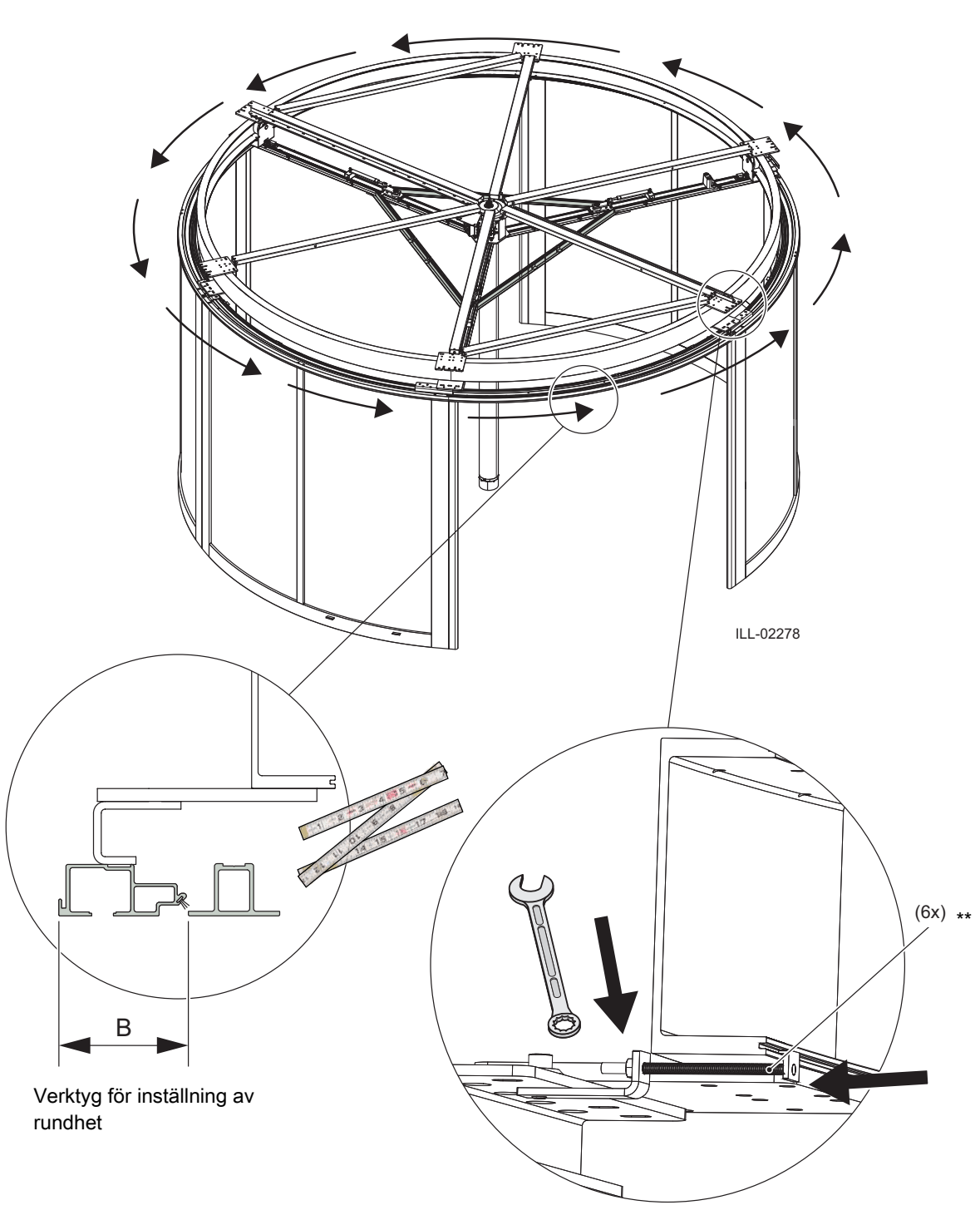

7.17 Justering av väggarnas rundhet

- Mät avståndet B runt hela med hjälp av det ena drivstaget.
- Justera avståndet B jämnt med hjälp av medföljande skruvjusteringsverktyg.
- Dra åt skruvarna som håller fast väggarna.
- Efter injustering av rundheten och när alla skruvar är åtdragna tas alla skruvjusteringsverktyg bort.
- \*\* Drivringsinställare (6 delar) 330000235

### 7.18 Driv- och bromsenhet

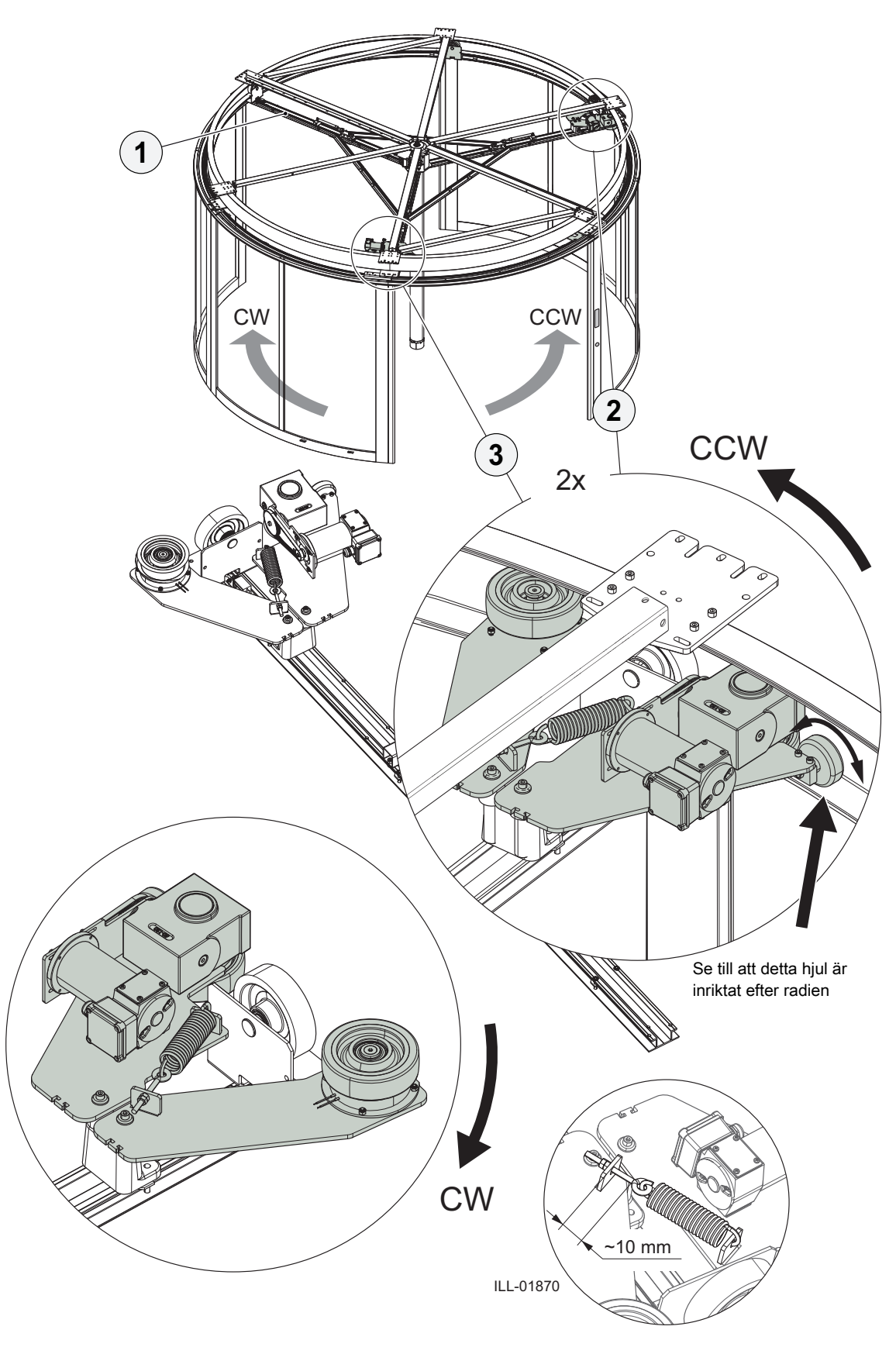
# 7.19 Kabelhållare

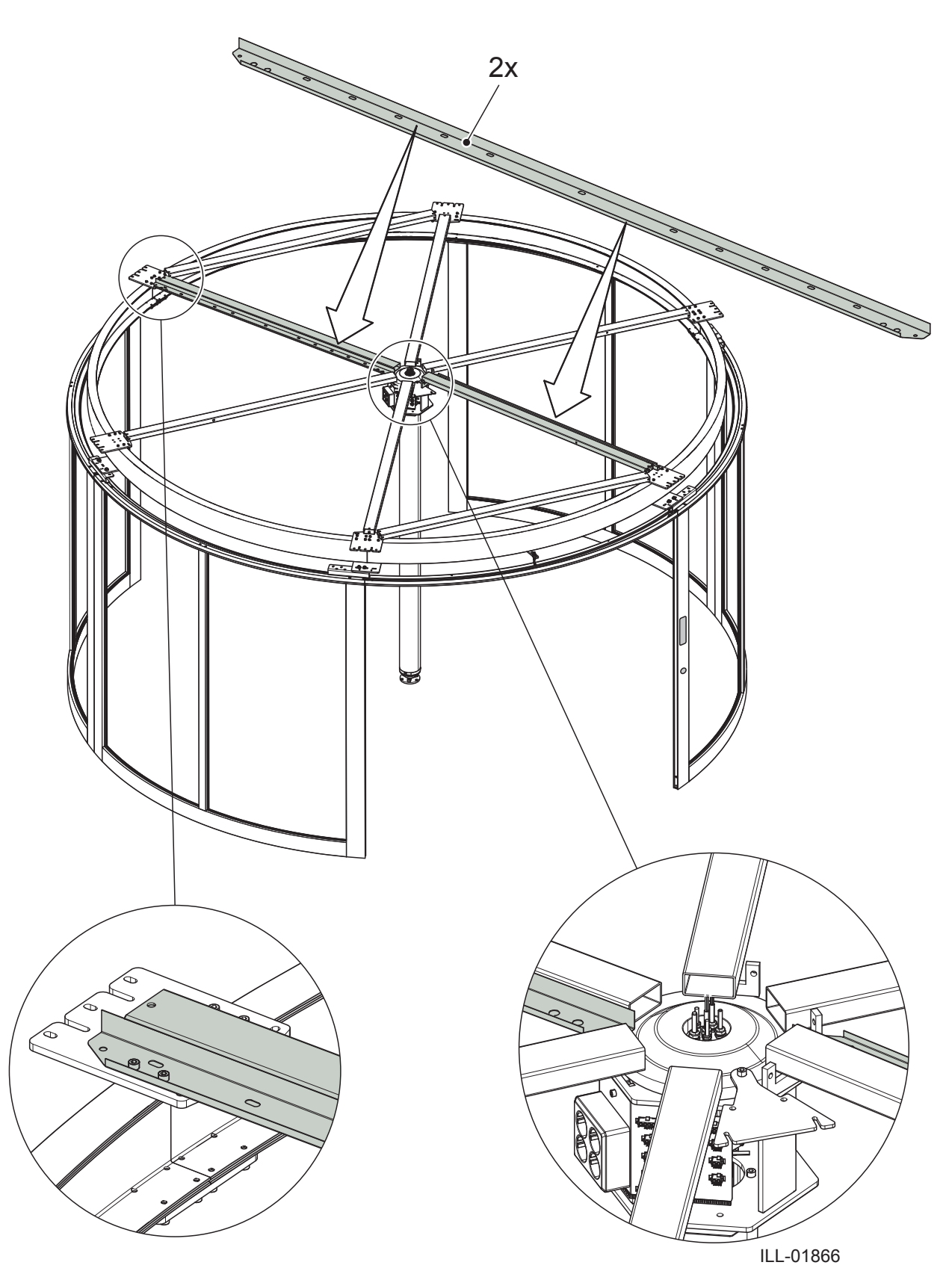

7.20 Inre dörrblad

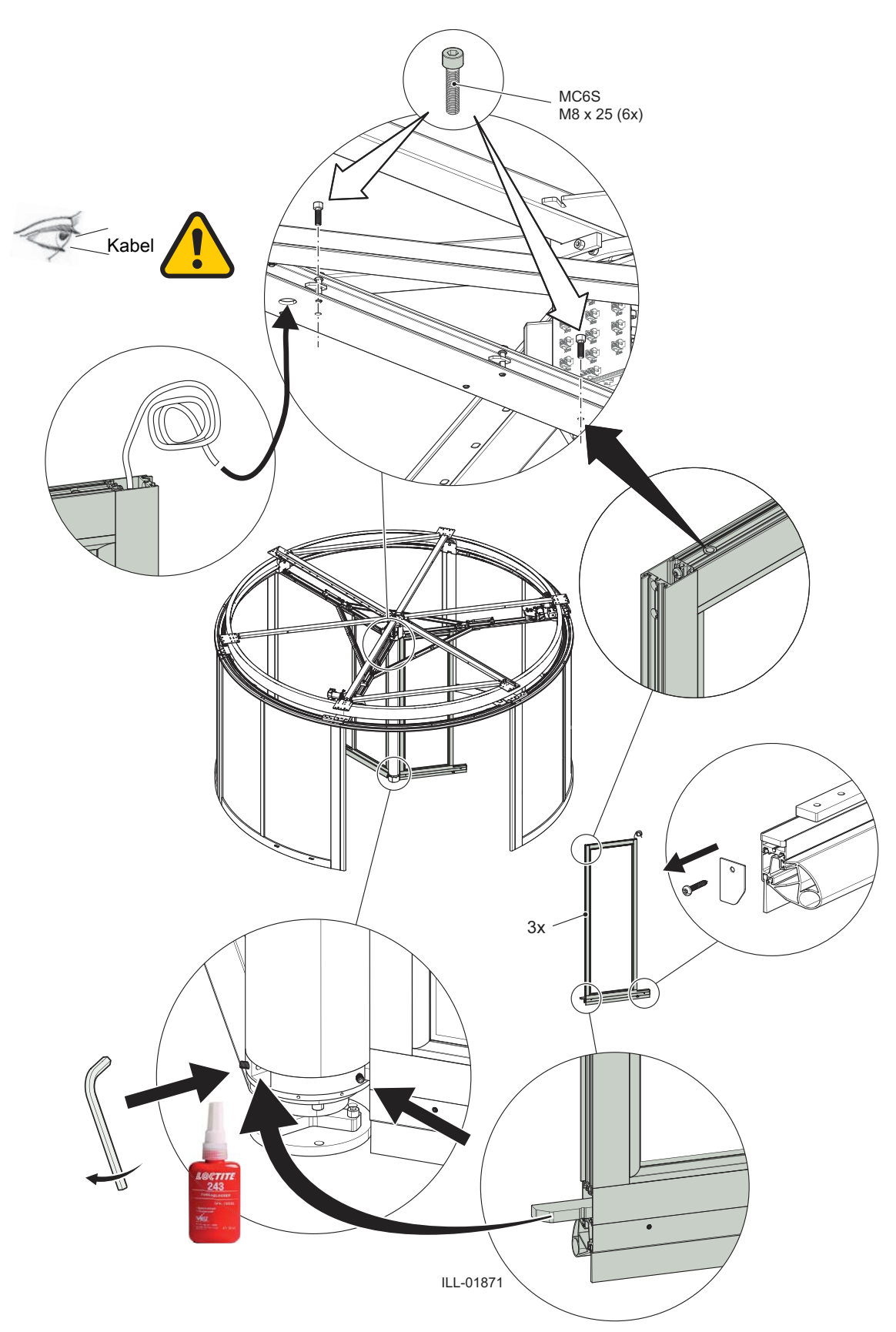

# 7.21 Yttre dörrblad Kabel П 50 3x 0 ILL-01873 6A 9 $\bigcirc$ MF6S M8 x 14 (6x)

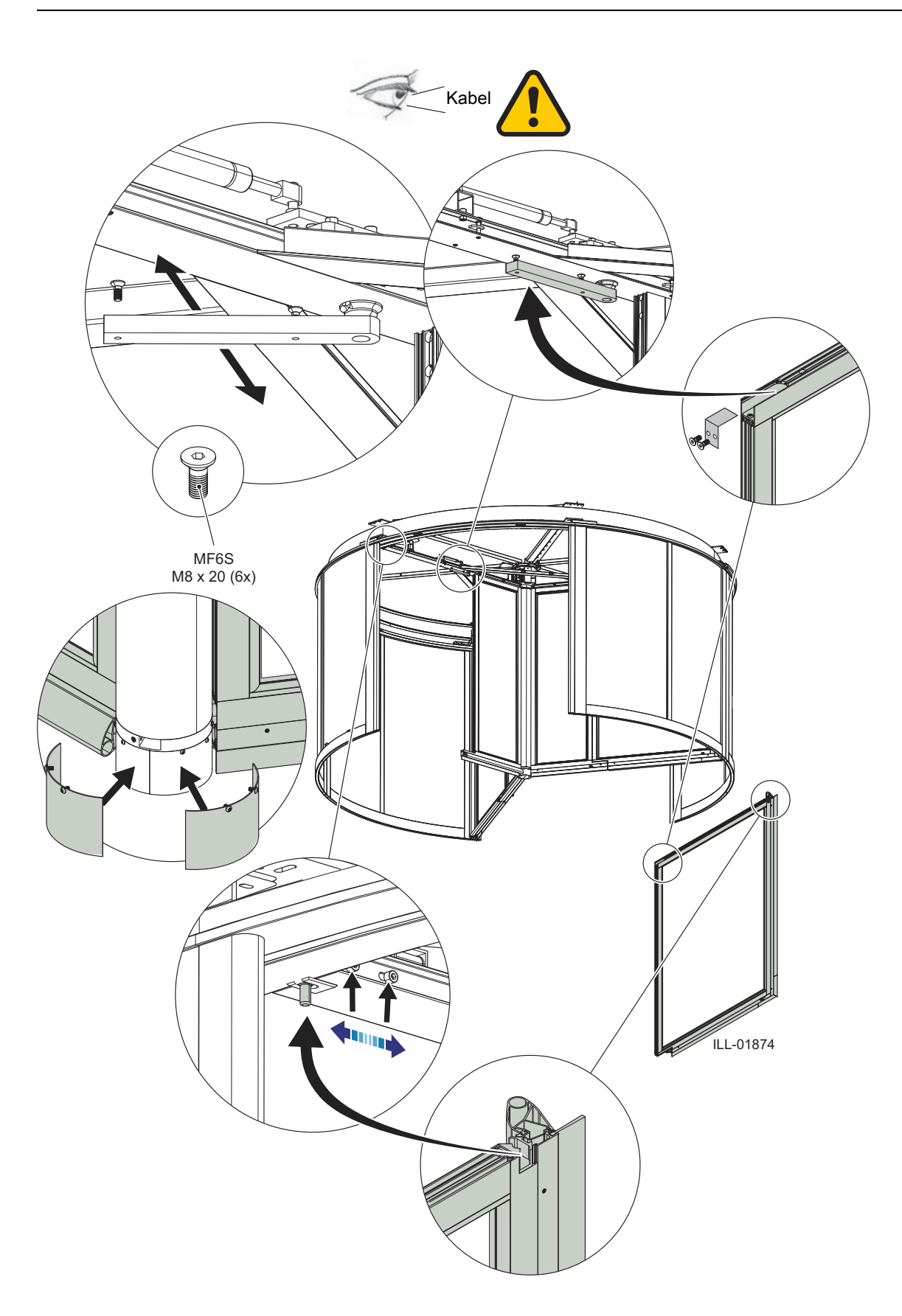

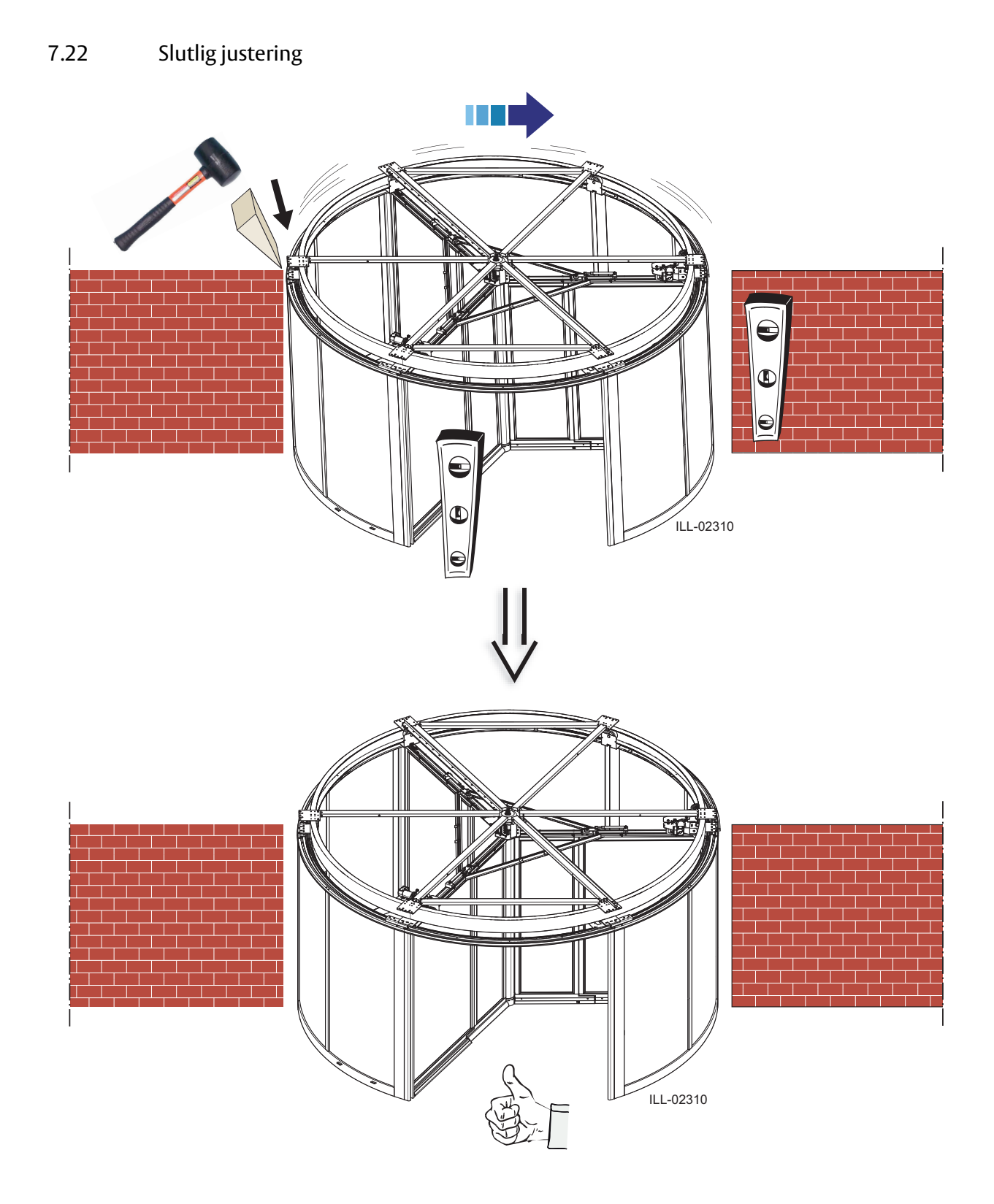

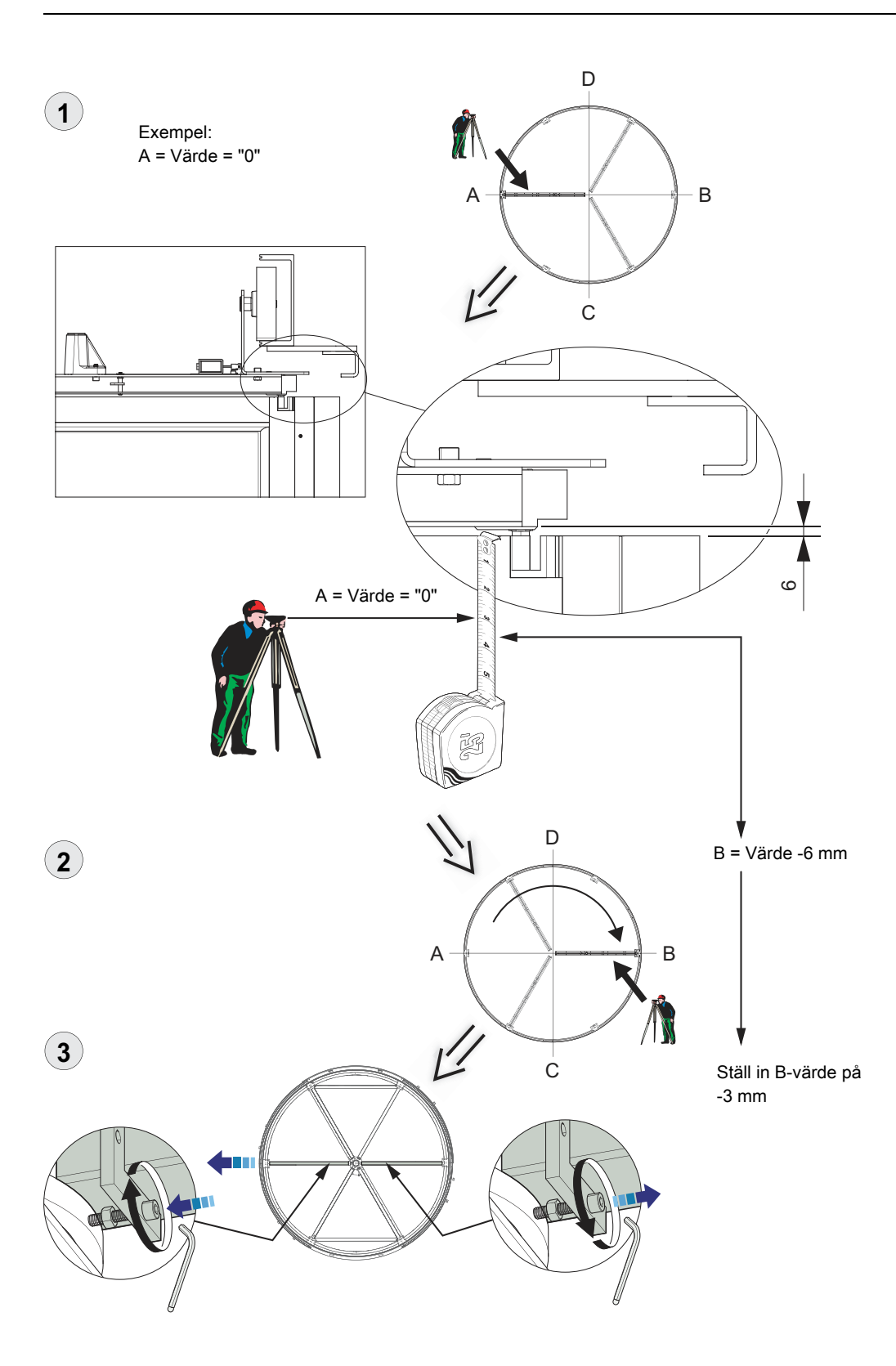

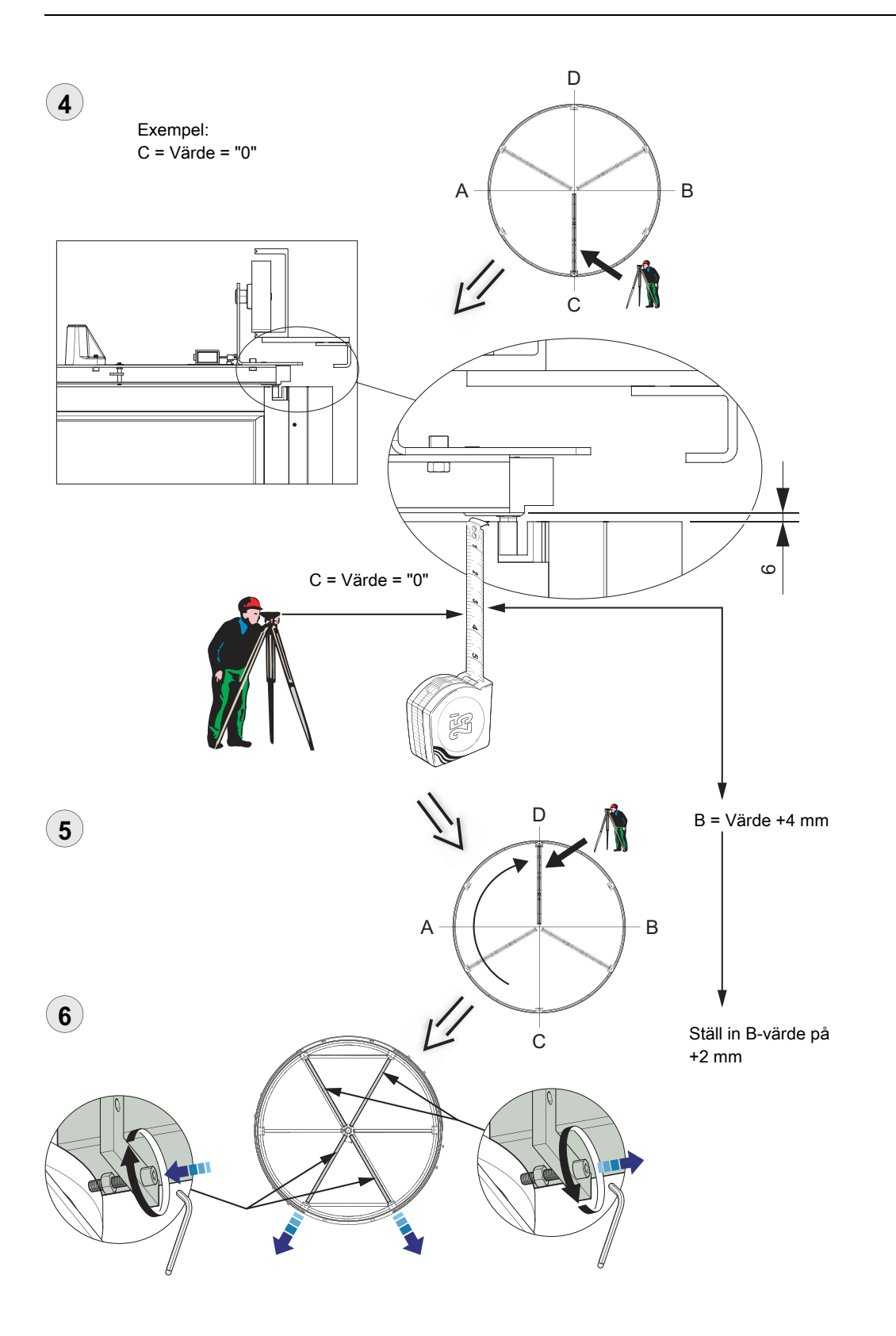

- 7.23 Justera låset till utrymningsdörren.
  - Stäng av strömmen till låset.
  - Lossa de två fästskruvarna (B).
  - Aktivera låset manuellt genom att skjuta magnetstiftet (A) framåt.
  - Dra låset bakåt så lång som möjligt.
  - Skjut låset framåt till dess avståndet (C) mellan låsbulten och låsblecket ligger mellan 0,5 och 1 mm.
  - Dra åt skruvarna.

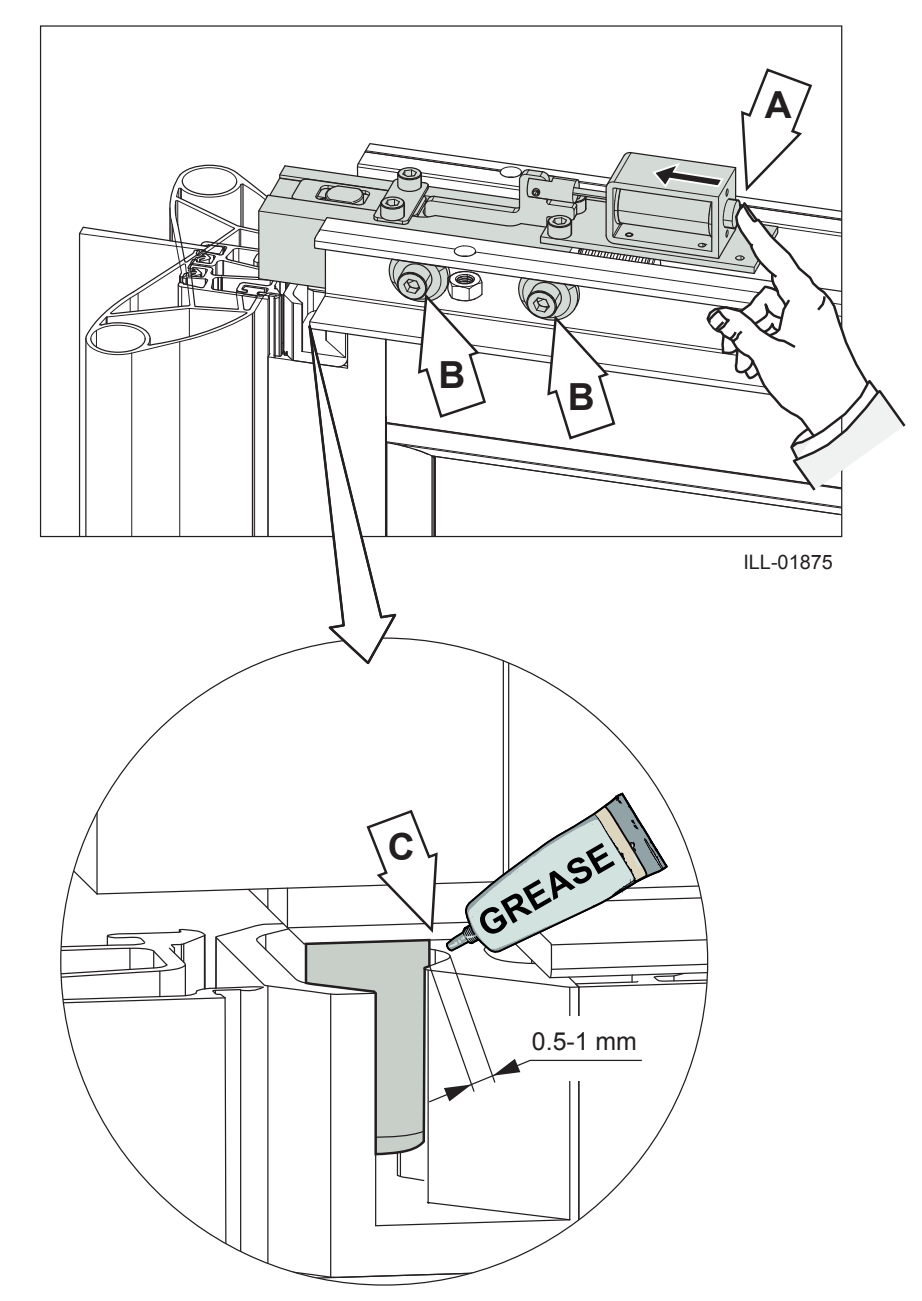

#### 7.24 Glasning

## Insättning av böjda glasrutor

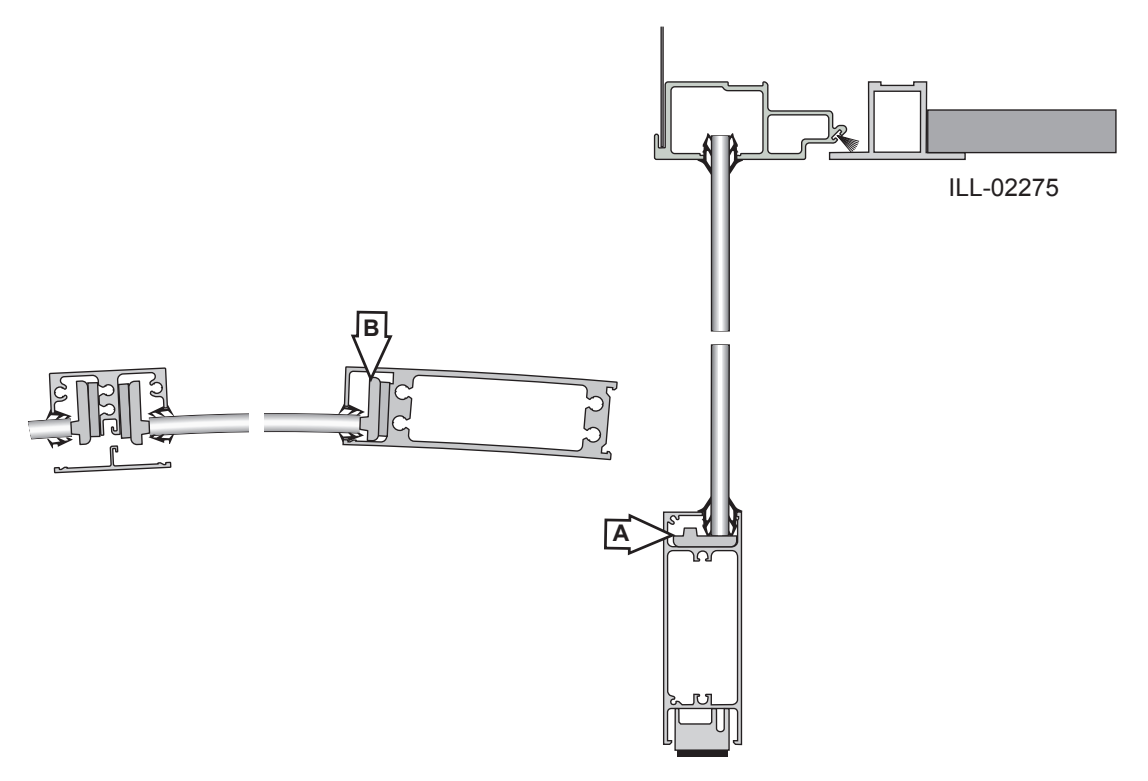

Montera glasblocken i karmunderstycket (A) och sidoprofilen (B).

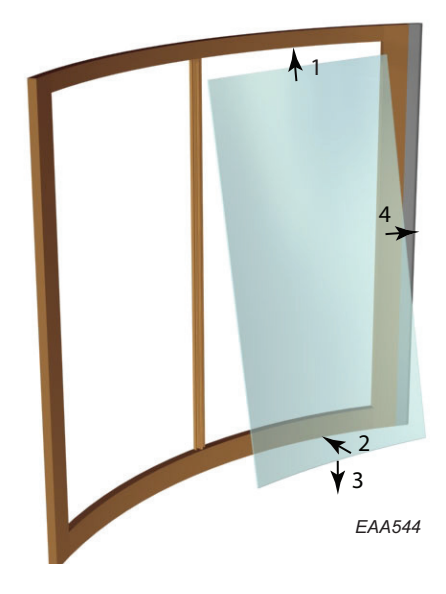

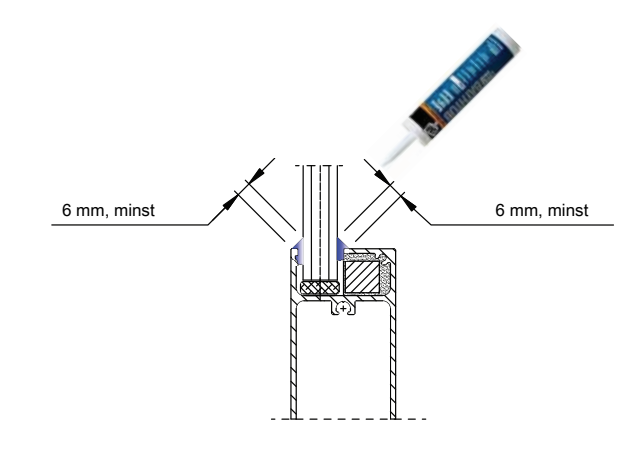

**Anm:** För att uppfylla motståndsklass 3 EN 1627:2011, måste alla glas, dörrblad och yttre väggar limmas (silikon).

Tryck i glaset i huvudprofilen. Låt glaset glida ned i karmprofilen. Tryck i glaset i sidoprofilen. Montera block mellan glaset och den vertikala spröjsen. När båda glasen är på plats i väggsektionen skall täckprofilen monteras. Montera glasens gummilister.

#### 7.25 Säkerhetslister

Montera säkerhetslisten i ytterväggen.

Lossa kanten på gummit (A) för att kunna komma åt skruven bakom det.

Dra åt skruven (B).

Vik tillbaka gummikanten.

Skruvsida markerad med grön prick (C).

Skruvarna är placerade 10 mm från vardera ände av aluminiumfästprofilen.

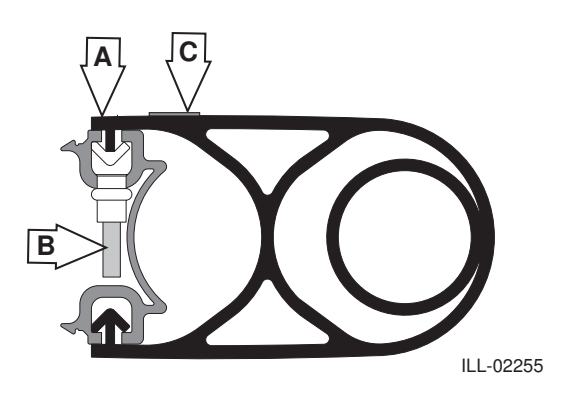

7.26 Styrmodul

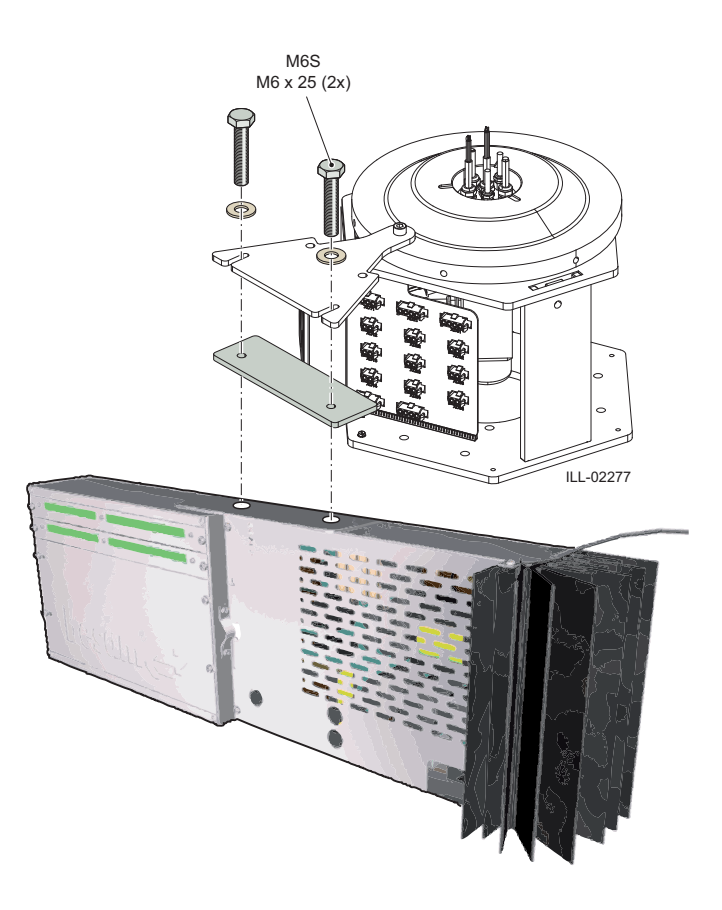

# 7.27 Frontplåt (Fascia)

Montera faciaplåtarna genom att trycka upp dem i skåran i huvringen och därefter låta dem glida ned i väggringen.

Avståndet mellan huvringen och väggringen kan justeras med stabiliseringsstagen ovanför öppningarna, se sida 19).

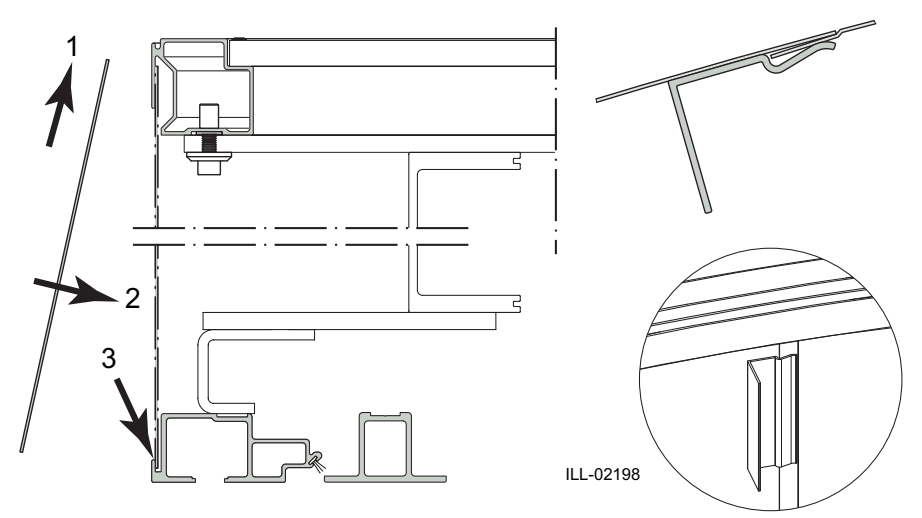

7.28 Isolerad Fascia (tillval)

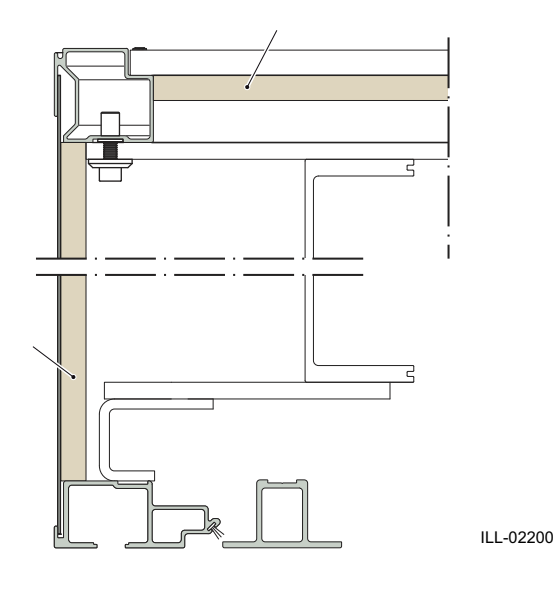

7.29 Förstärkt tak (tillval)

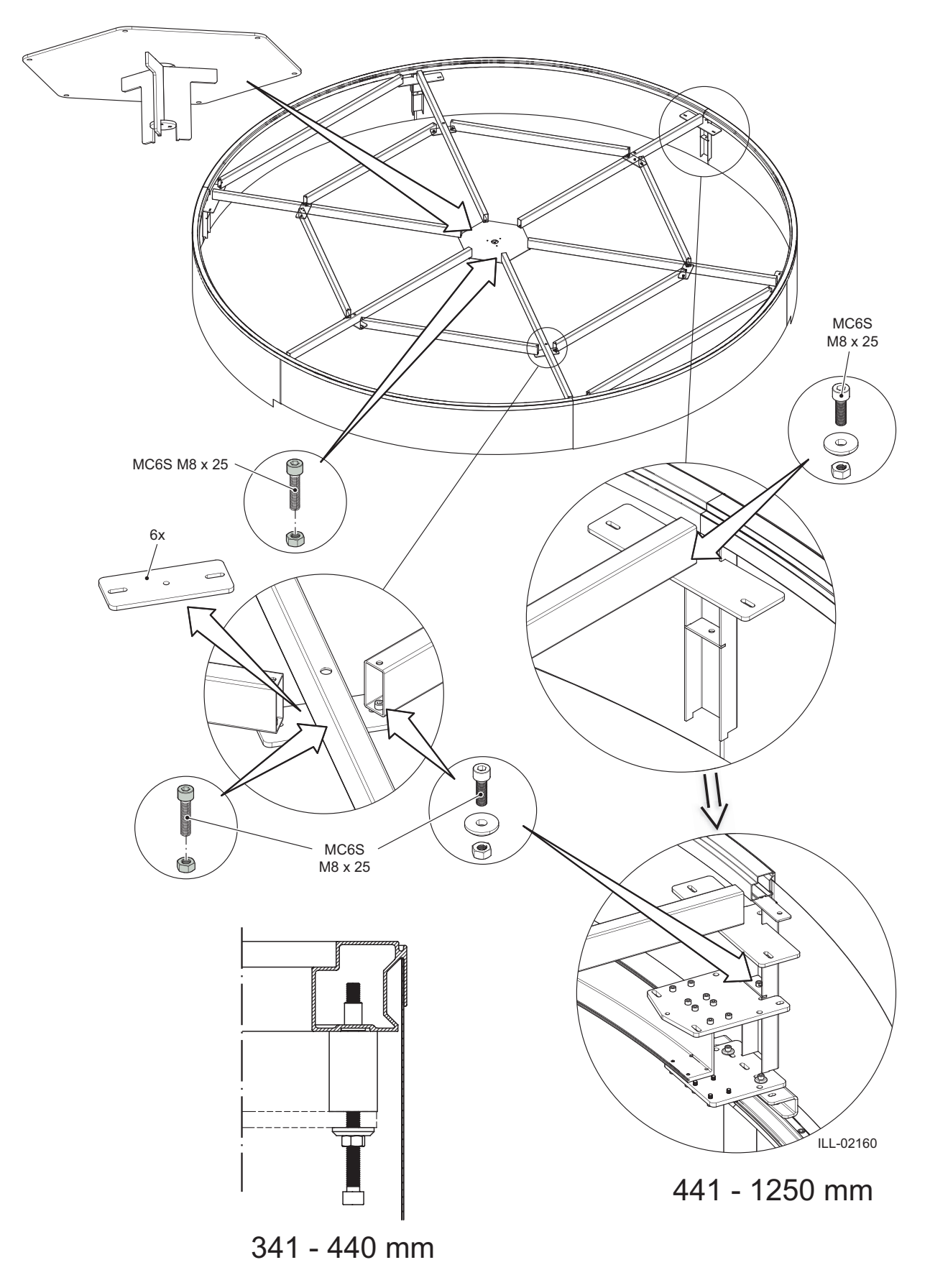

#### 7.30 Vattenskyddstak (tillval)

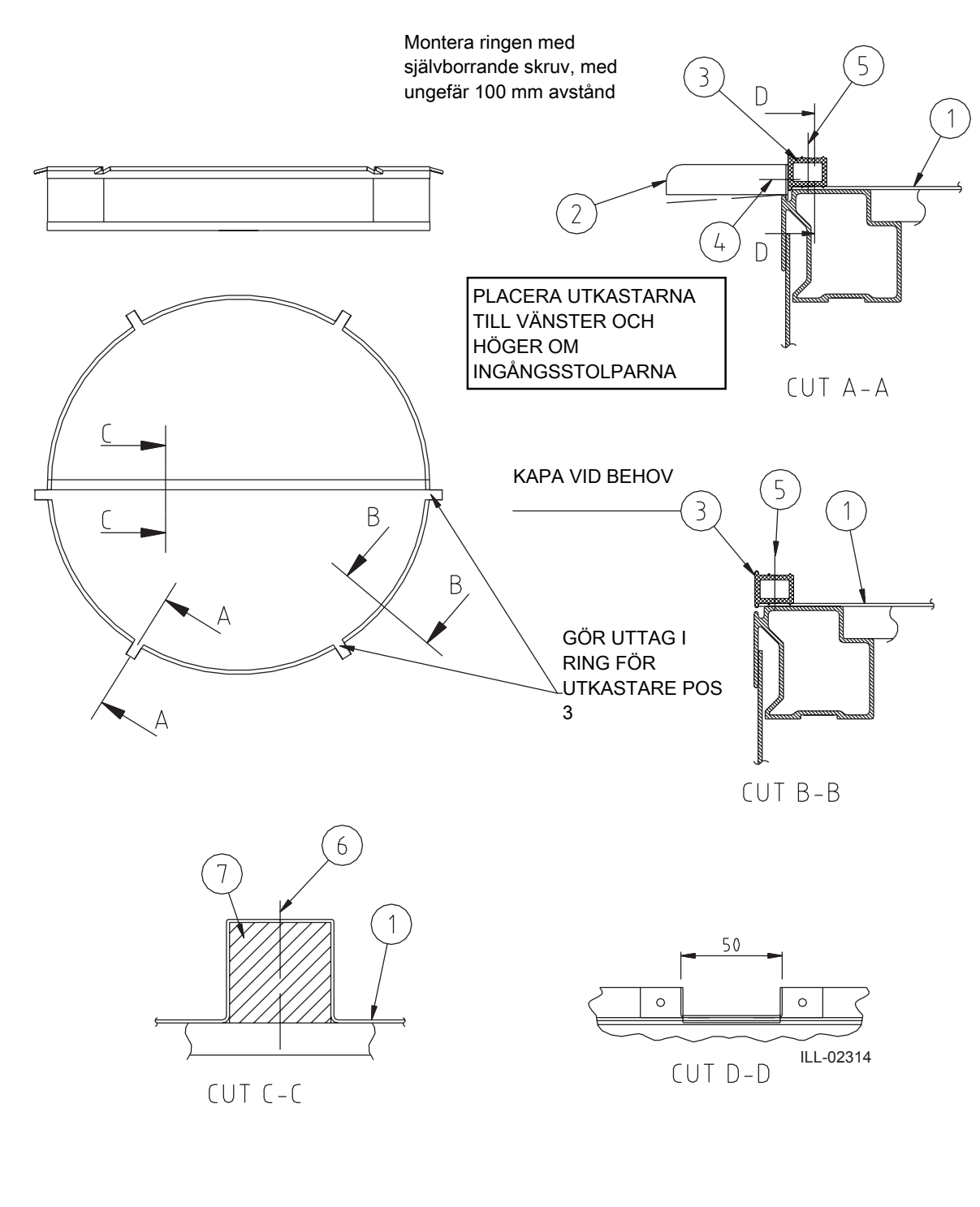

1) Placera trästag i anslutning med yttre vägg för att underlätta övergången mellan yttertak och innertak

- 1 Gummiduk
- 2 Utlopp
- 3 Ring
- 4 Skruv RXB ST 4,8x13
- 5 Skruv RXB ST 4,2x32
- 6 Skruv SPAX-S 6,0x60
- 7 Träbalk

# 7.31 Rotationslås (tillval)

Dörrar i utrymningsvägar kan inte förses med elektromekanisk låsspärr.

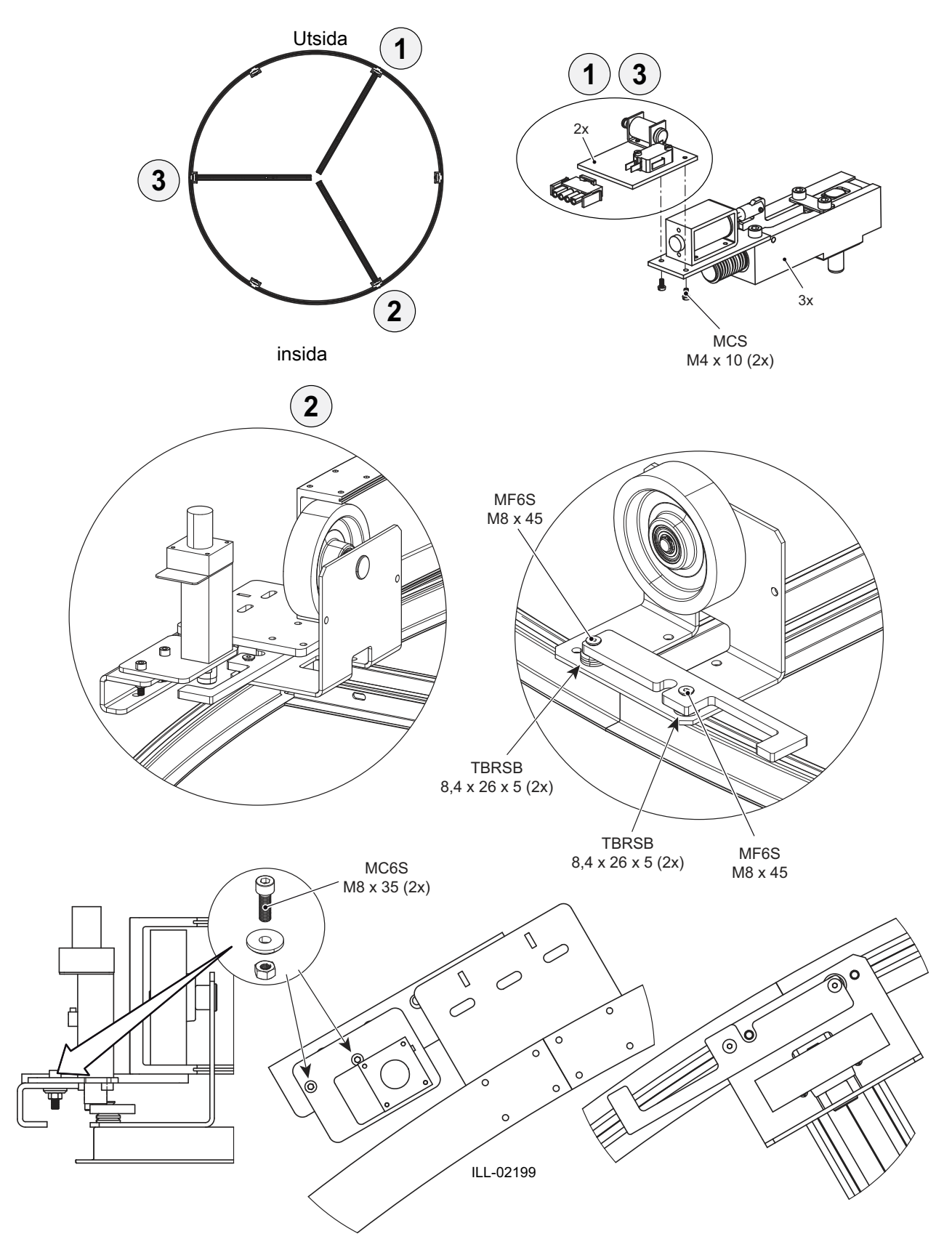

#### 7.32 Nattstängningsdörr (tillval), 2 dörrar

Placera en distans (1) (2x) mellan förstärkningen och stödbalken.

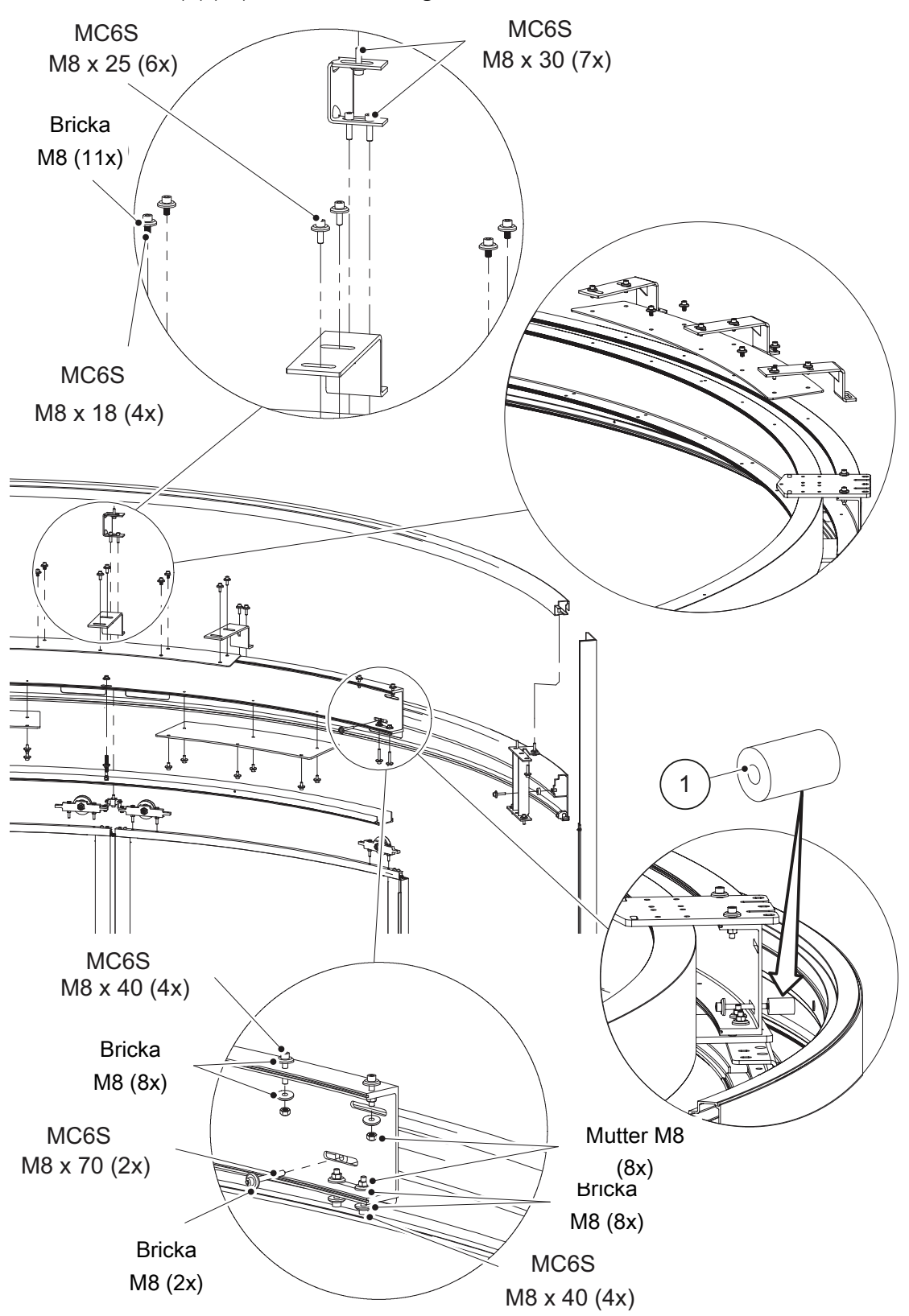

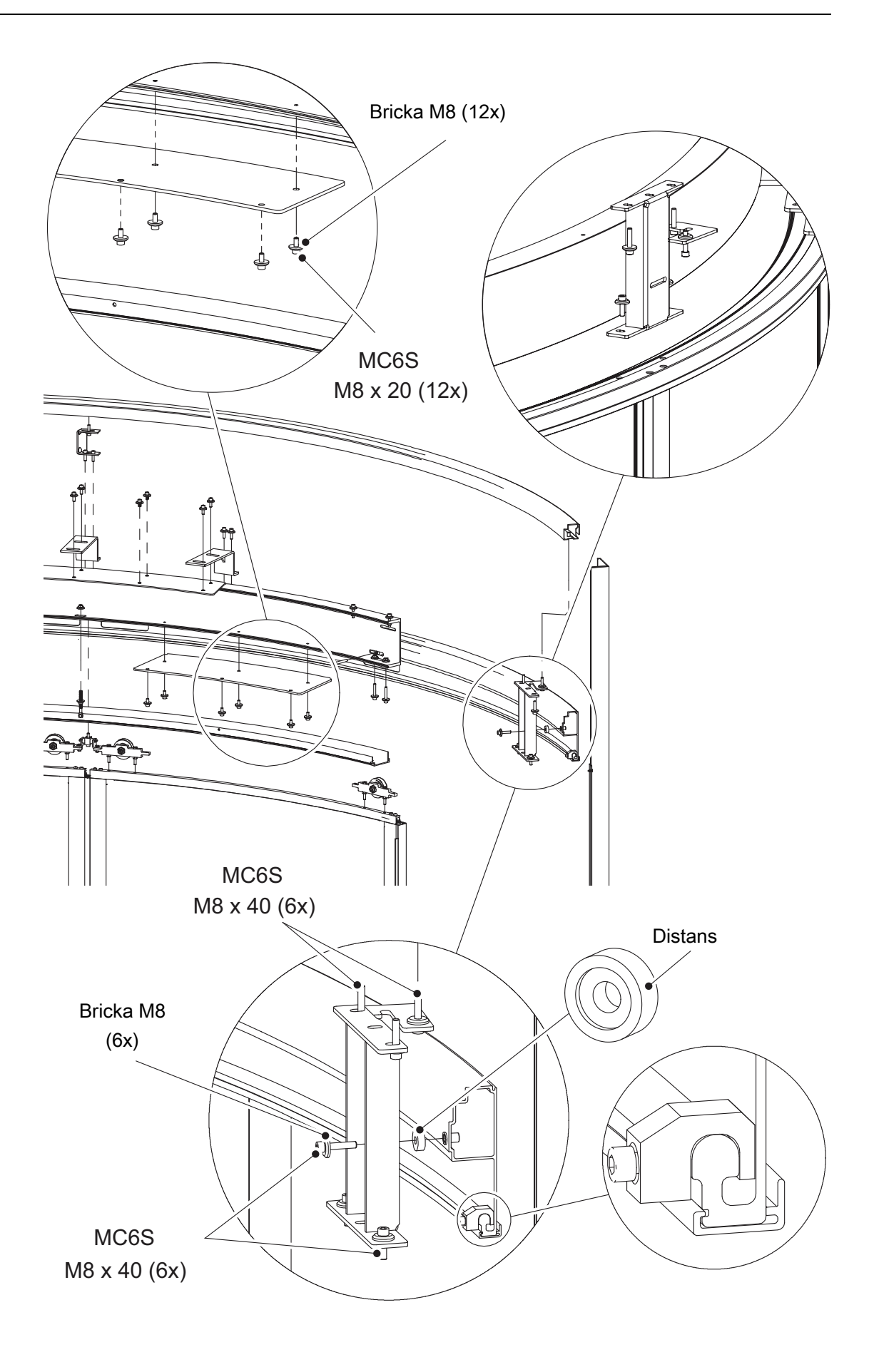

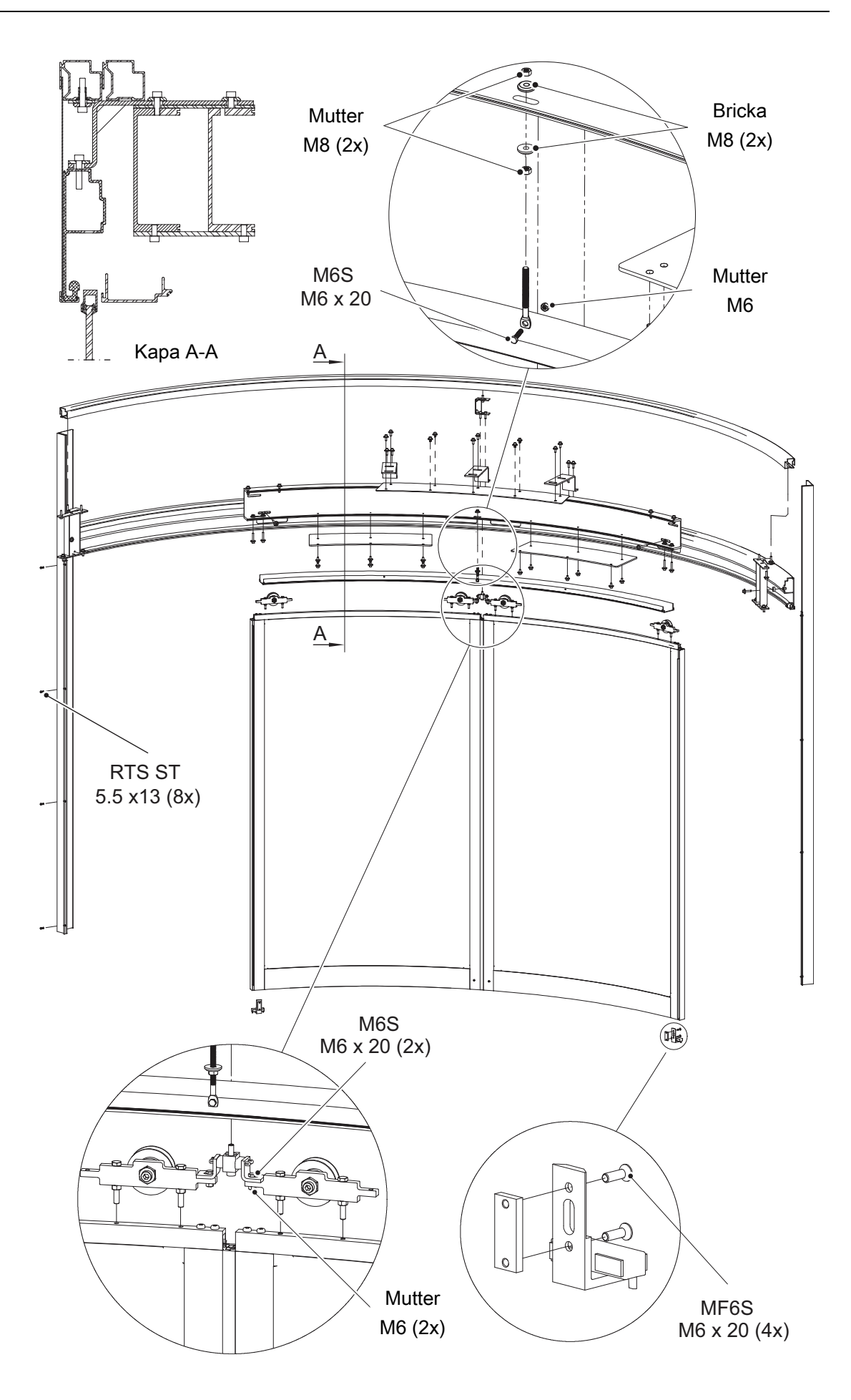

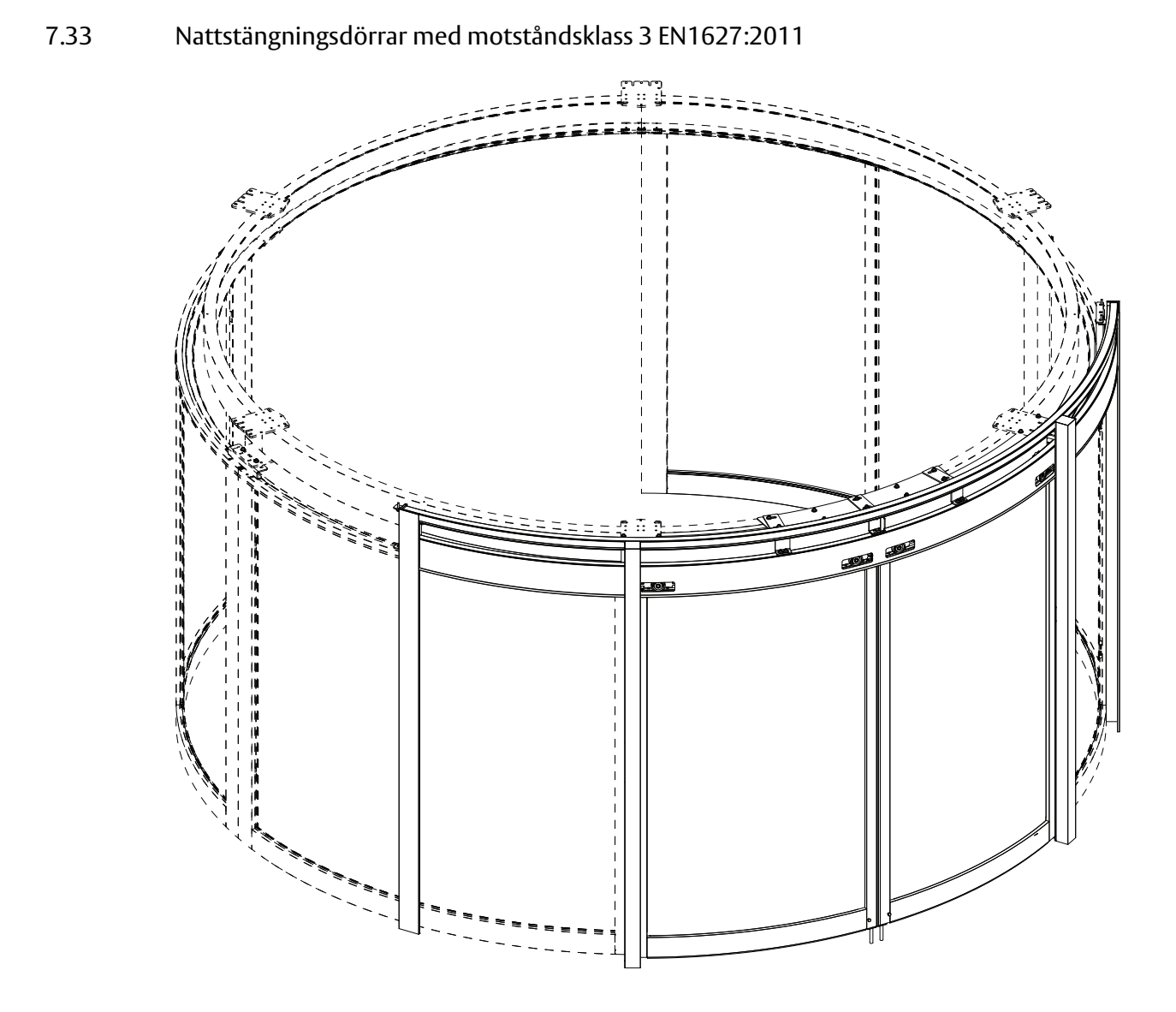

a Placera en distans (1) (2x) mellan förstärkningen och stödbalken.

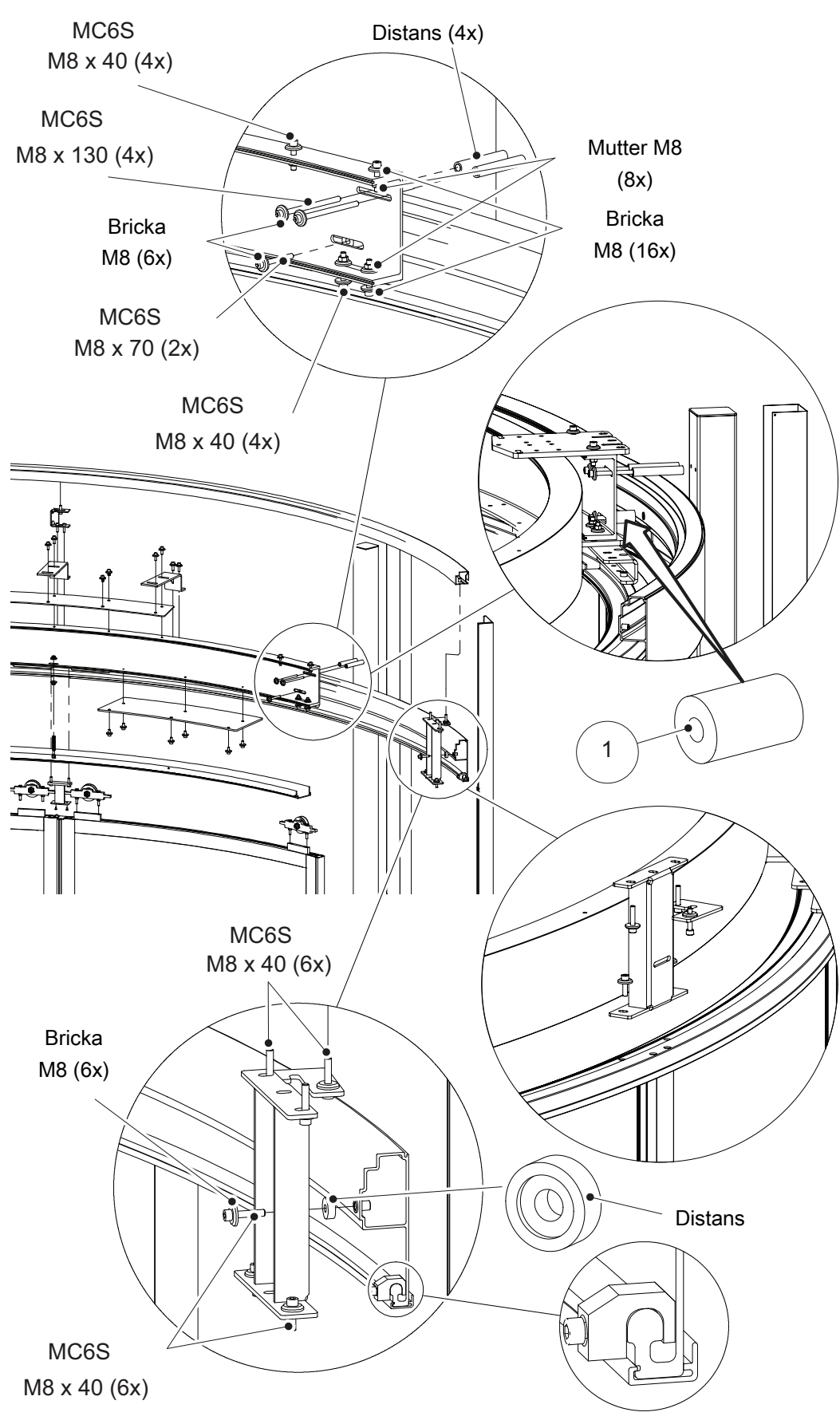

- b Limma fast beklädnaden (3) (om så utrustad) på plats.
- c Placera ståldistanser (4) som fyller ut 3 mm spelet mellan färdigt golv och golvstyrningen (5) och skruva fast skruvarna i betongen.

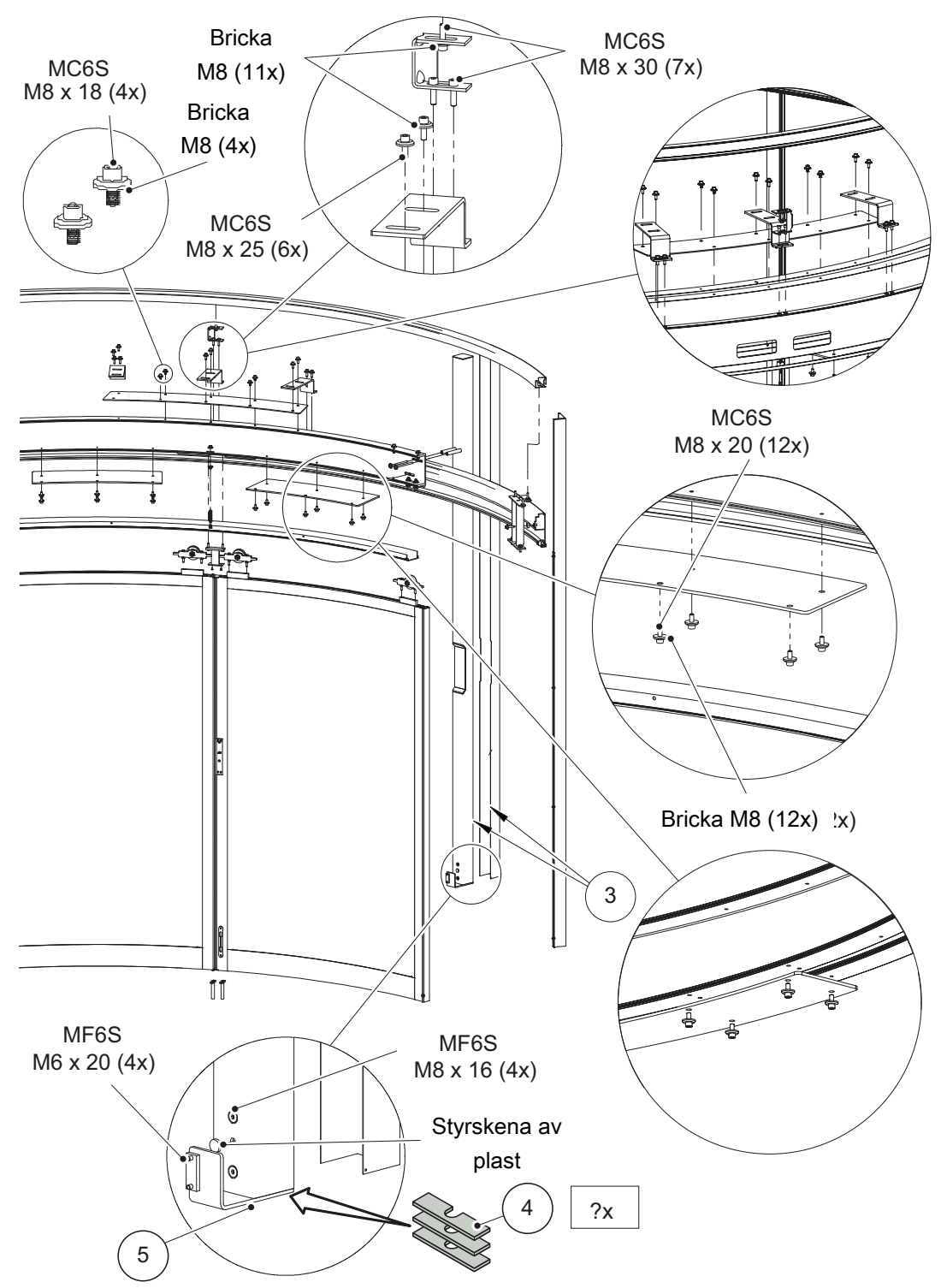

- d Skruvskallar (6) ska borras upp så de inte kan tas bort. Applicera silikonmassa i det uppborrade skruvskallarna, för att förebygga rost.
- e För bästa passform ska golvstyrning för spanjolettlås (7) installeras. Lås dörren och markera stiftets position i betongen. Borra hålen och montera golvstyrning för spanjolettlås i golvet.

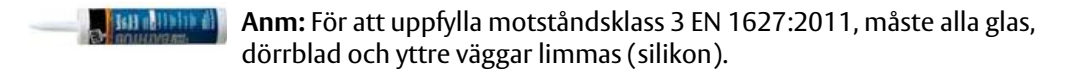

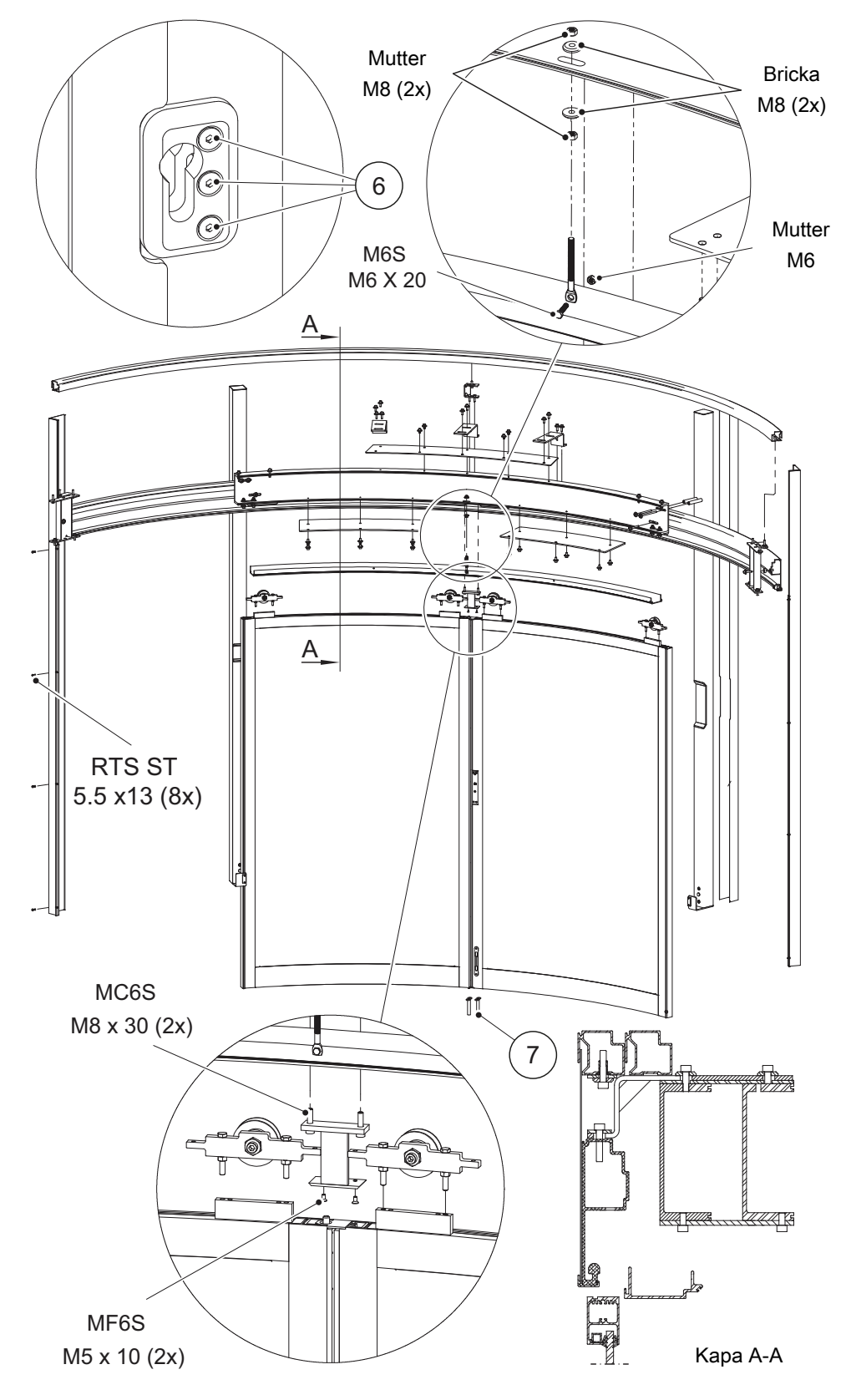

# 7.34 Luftridå (tillval)

Storlek -42, -48, -54

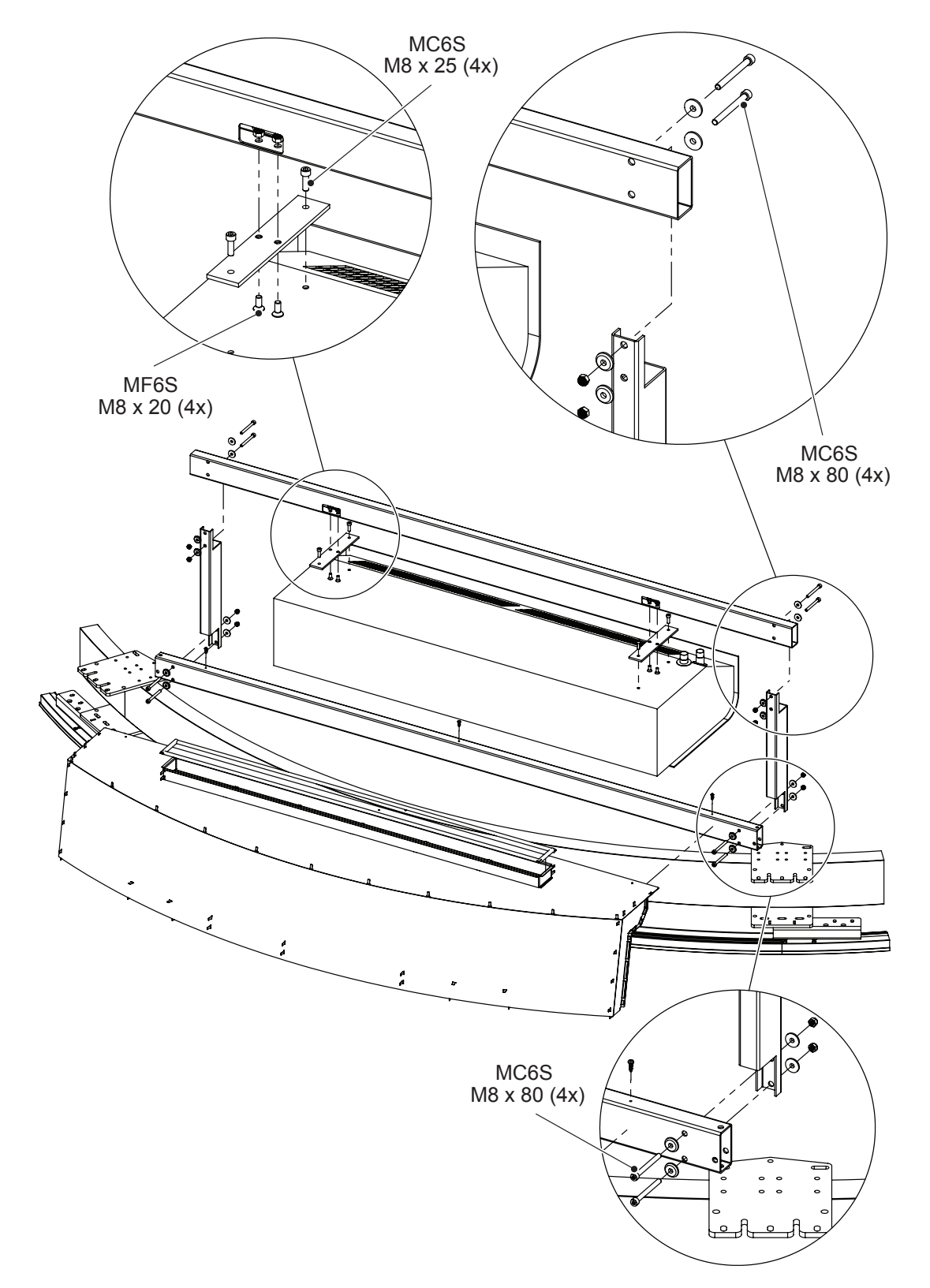

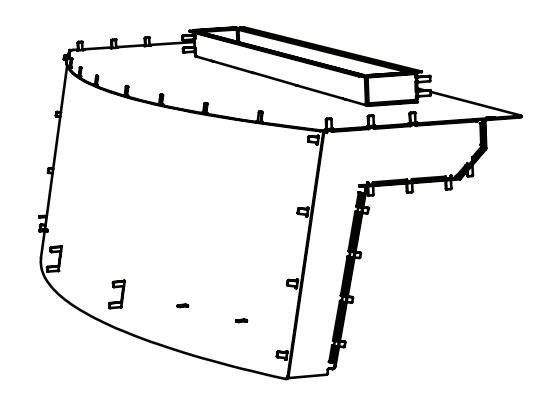

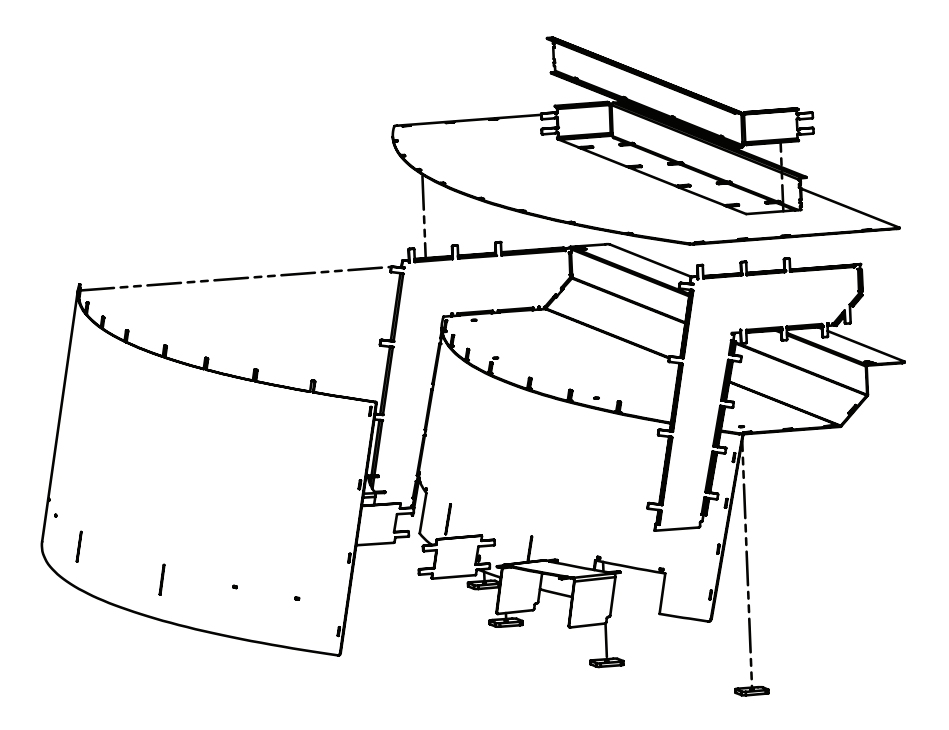

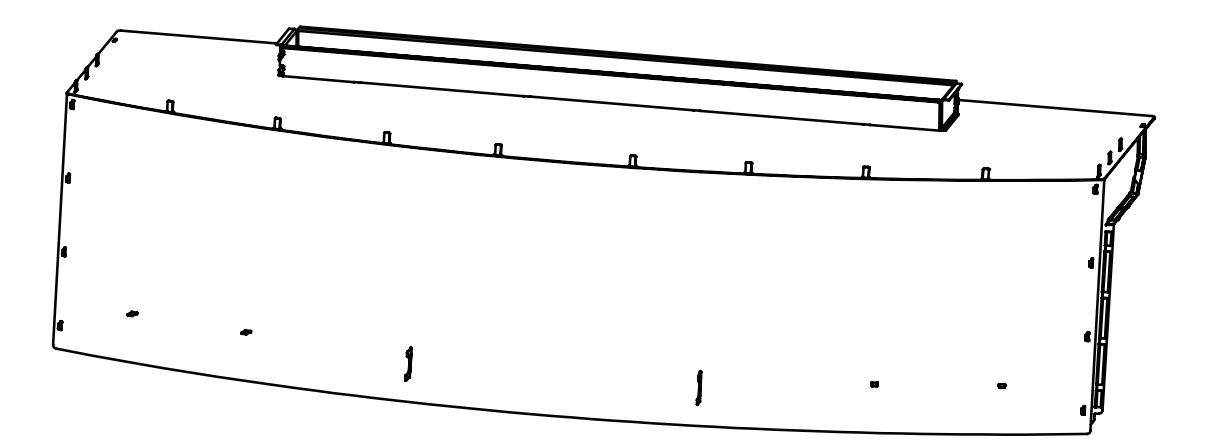

### Storlek -62

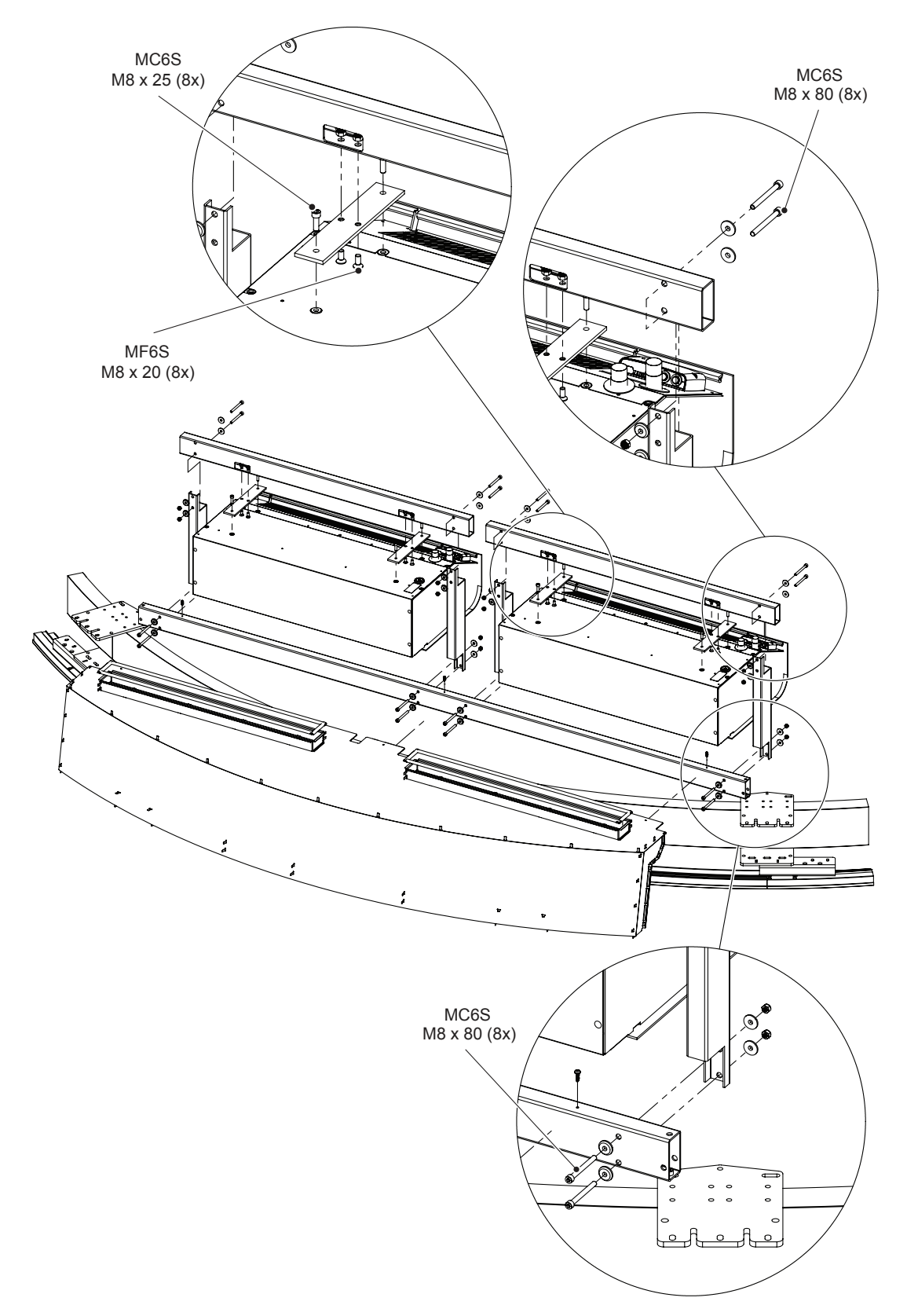

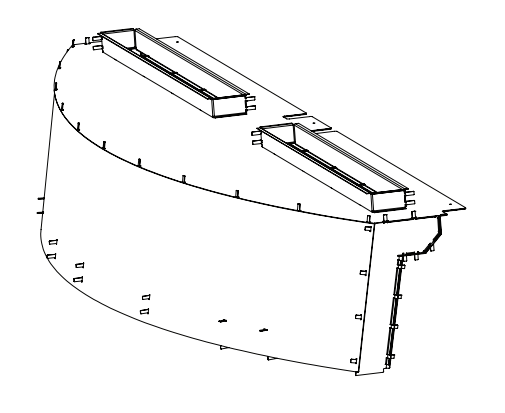

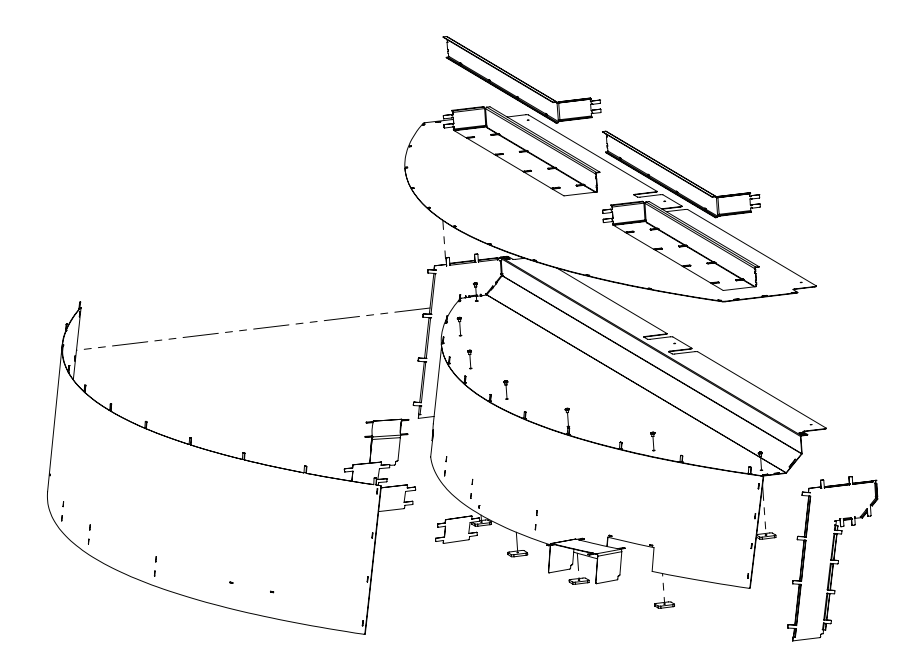

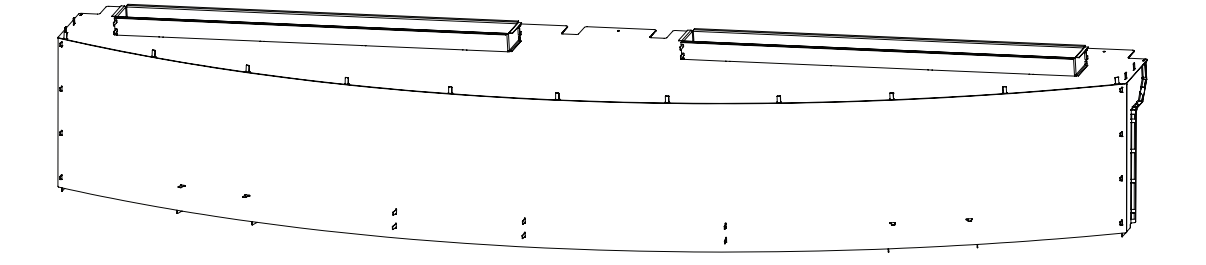

# 7.35 Anslutningsbox

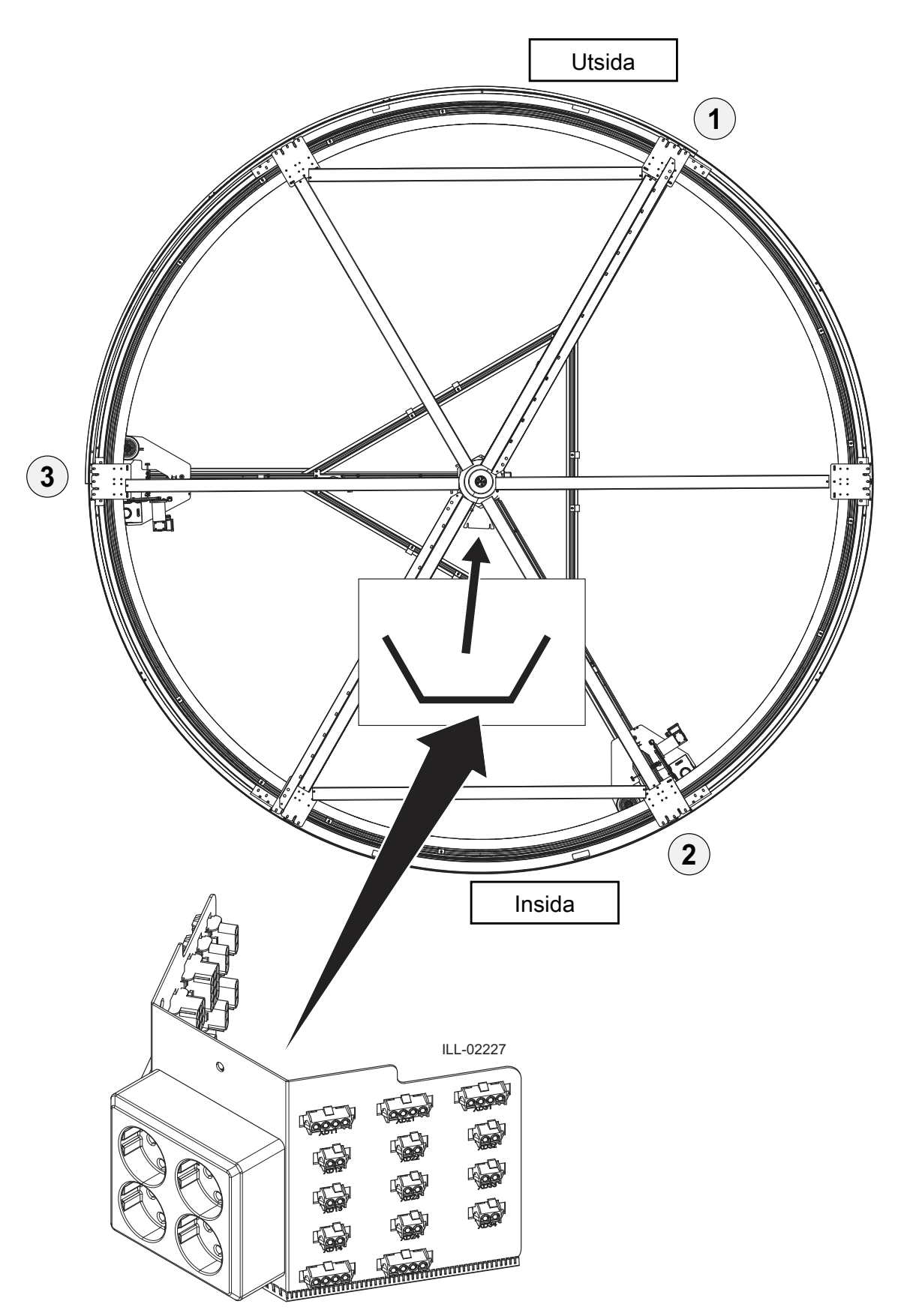

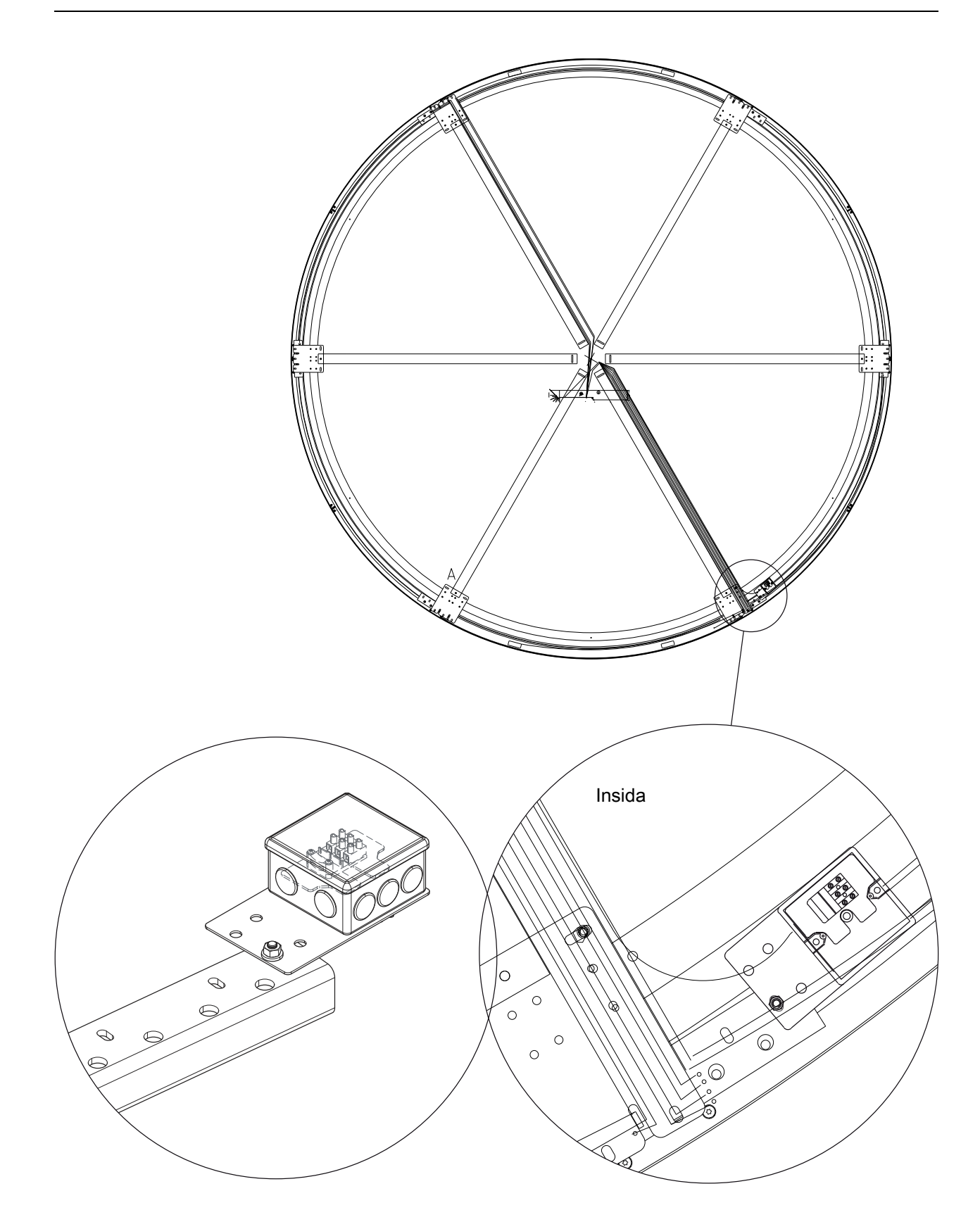

# 7.36 Placering av transformator

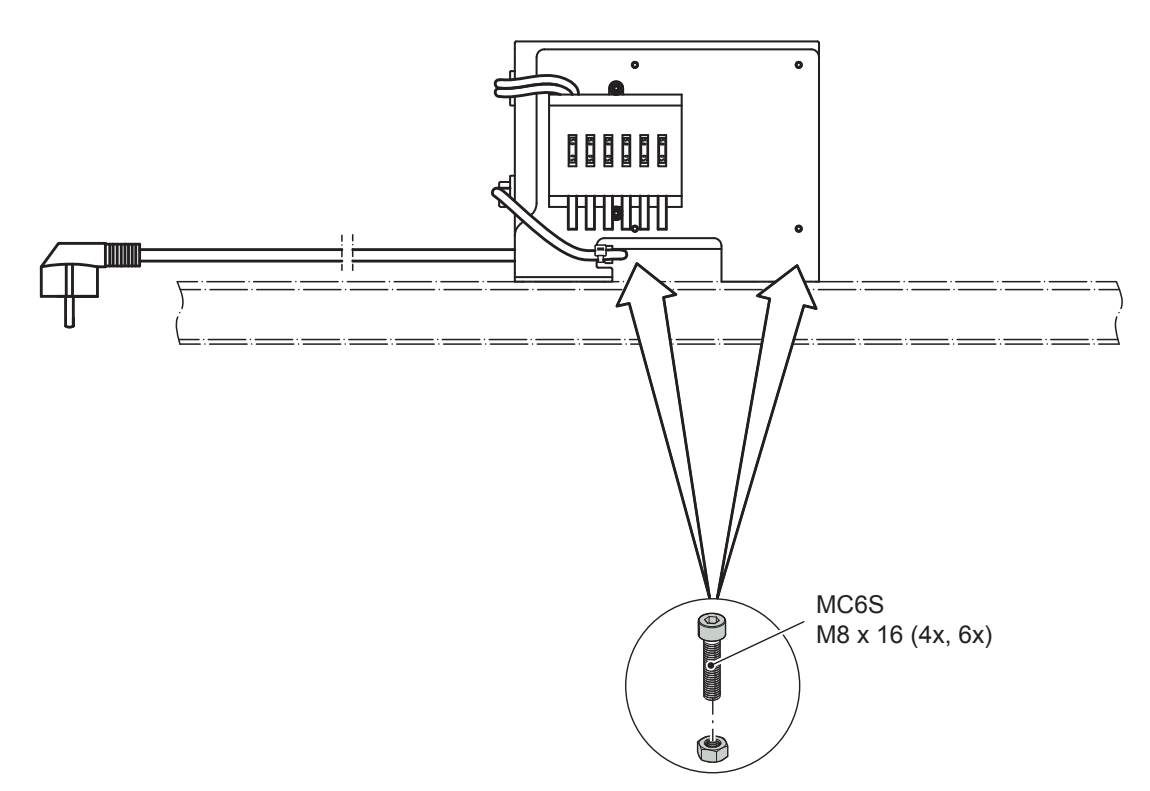

#### 7.37 Elektrisk installation

#### Anm:

Under allt arbete med elektriska inkopplingar ska **nätspänning** och **den elektriska nödmodulen** vara frånkopplade..

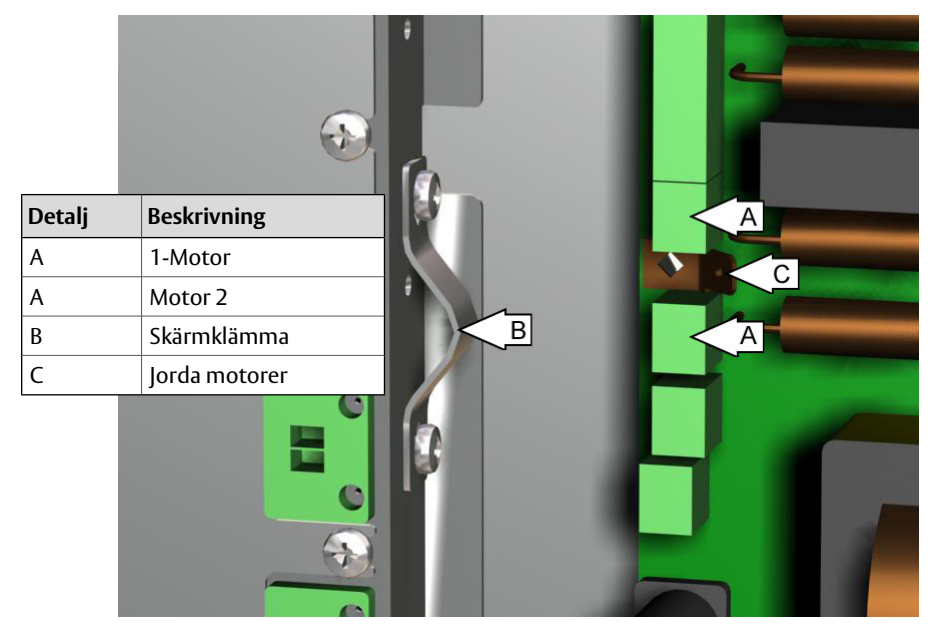

Anslut motorkablarna till anslutningarna på DPC-panelen som är märkta A i bilden. Glöm inte att avlasta motorkablarna med skärmklämman (B).

| Detalj | Beskrivning                        |
|--------|------------------------------------|
| А      | Jordkabel                          |
| С      | Används inte (endast 1<br>PCD)     |
| D      | PCD kanal A-anslutnings-<br>don    |
| E      | COM-port                           |
| F      | IOA 1-plintar                      |
| G      | IOA 2-plintar                      |
| Н      | Öppning för motorka-<br>bel        |
| I      | Nätspänning                        |
| J      | Spänningsuttag för<br>strålkastare |
| К      | Används ej                         |
| L      | Nödstoppsknappar                   |

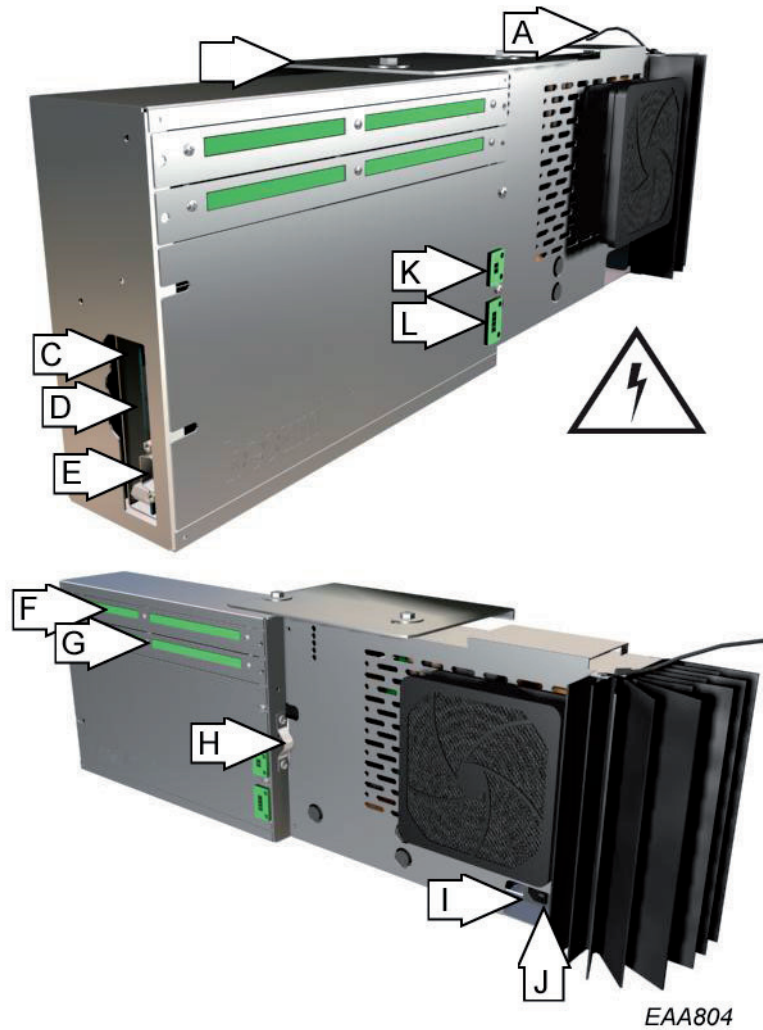

Anslut I/O-kablar till IOA-plintar (se IOA 1-board och IOA 2-board). Anslut PCD-kabeln till CDC-lådan vid anslutningsdonet märkt "Channel A". Anslut nätkabeln med anslutningsboxen till CDC-lådan. Koppla in nätspänningen.

#### 7.37.1 Anslutningsboxen i mitten

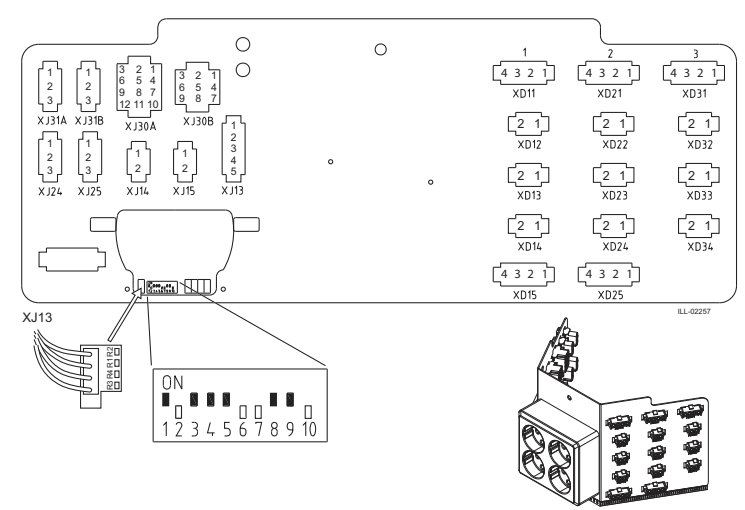

#### För mer information om 4-safe, se sida 139.

| Ansl. | Beskrivning                                          |               |
|-------|------------------------------------------------------|---------------|
| XJ31A | Motor 1 in                                           |               |
| XJ31B | Motor 2 in                                           |               |
| XJ30A | Från CDC                                             |               |
| XJ30B | Reserv                                               |               |
| XJ24  | Motor 1 ut                                           |               |
| XJ25  | Motor 2 ut                                           |               |
| XJ14  | Broms 1                                              |               |
| XJ15  | Broms 2                                              |               |
| XJ13  | Sensor roterande del                                 |               |
| XD11  | Horisontell och vertikal säkerhet yttre - dörrblad 1 | Säkerhetsloop |
| XD21  | Horisontell och vertikal säkerhet yttre - dörrblad 2 | Säkerhetsloop |
| XD31  | Horisontell och vertikal säkerhet yttre - dörrblad 3 | Säkerhetsloop |
| XD12  | Horisontell säkerhet inre - dörrblad 1               | Säkerhetsloop |
| XD22  | Horisontell säkerhet inre - dörrblad 2               | Säkerhetsloop |
| XD32  | Horisontell säkerhet inre - dörrblad 3               | Säkerhetsloop |
| XD13  | Positionsindikator - dörrblad 1                      | Säkerhetsloop |
| XD23  | Positionsindikator - dörrblad 2                      | Säkerhetsloop |
| XD33  | Positionsindikator - dörrblad 3                      | Säkerhetsloop |
| XD14  | Lås nödutgång - dörrblad 1                           |               |
| XD24  | Lås nödutgång - dörrblad 2                           |               |
| XD34  | Lås nödutgång - dörrblad 3                           |               |
| XD15  | Elektromekaniskt lås - dörrblad 1                    |               |
| XD25  | Elektromekaniskt lås - dörrblad 2                    |               |

#### Felkod 10

För att fastställa fel i säkerhetsslingan, dra ut anslutningarna en efter en och byt ut mot en AMPkontakt med bygel mellan stift 1 och 2.

**Anm:** Felkod 10 kan också uppkomma om det är kontakt mellan signalkabel och jord. Kontrollera motståndet i varje slinga med en Ohm-mätare.

# 7.38 Dammskyddstak

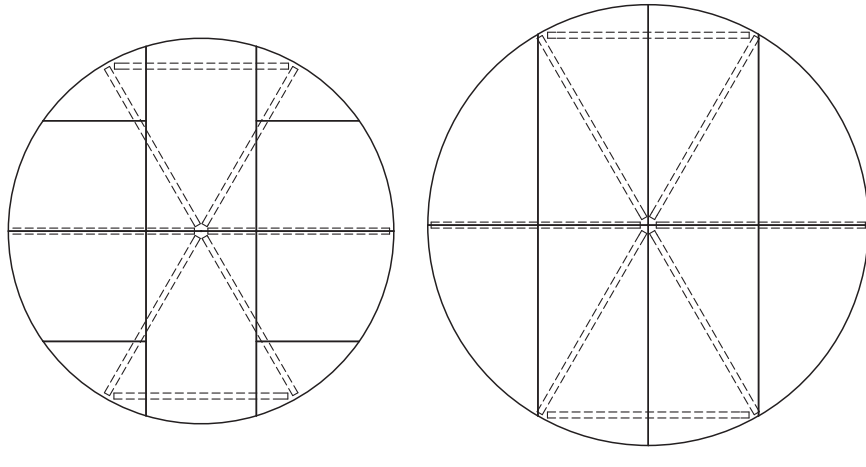

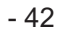

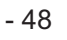

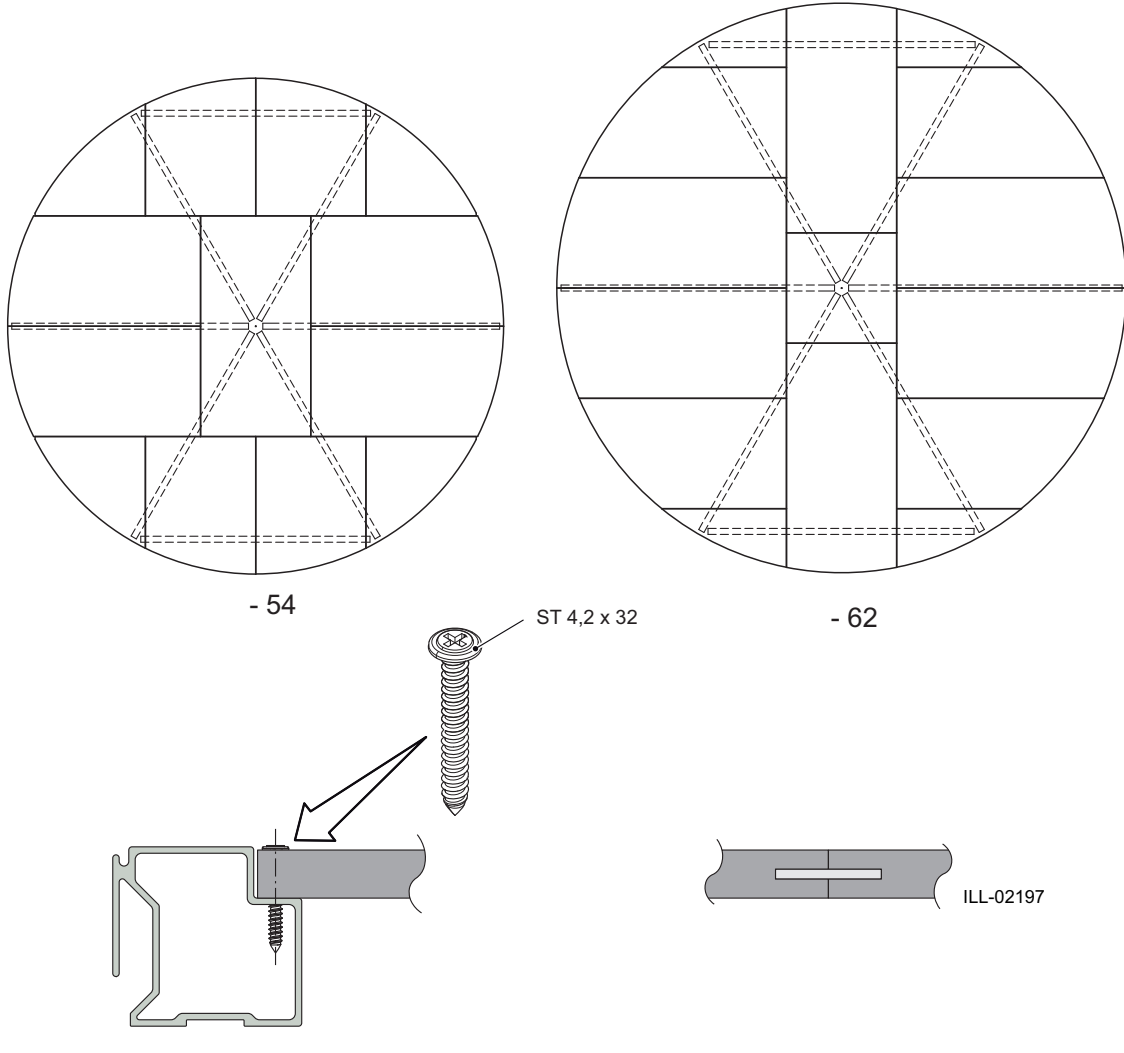

Placera delarna på deras respektive platser ovanpå huven.

Sätt ihop delarna med styrtungorna.

Skruva fast dammskyddstaket i huvringen.

7.39 roterande tak

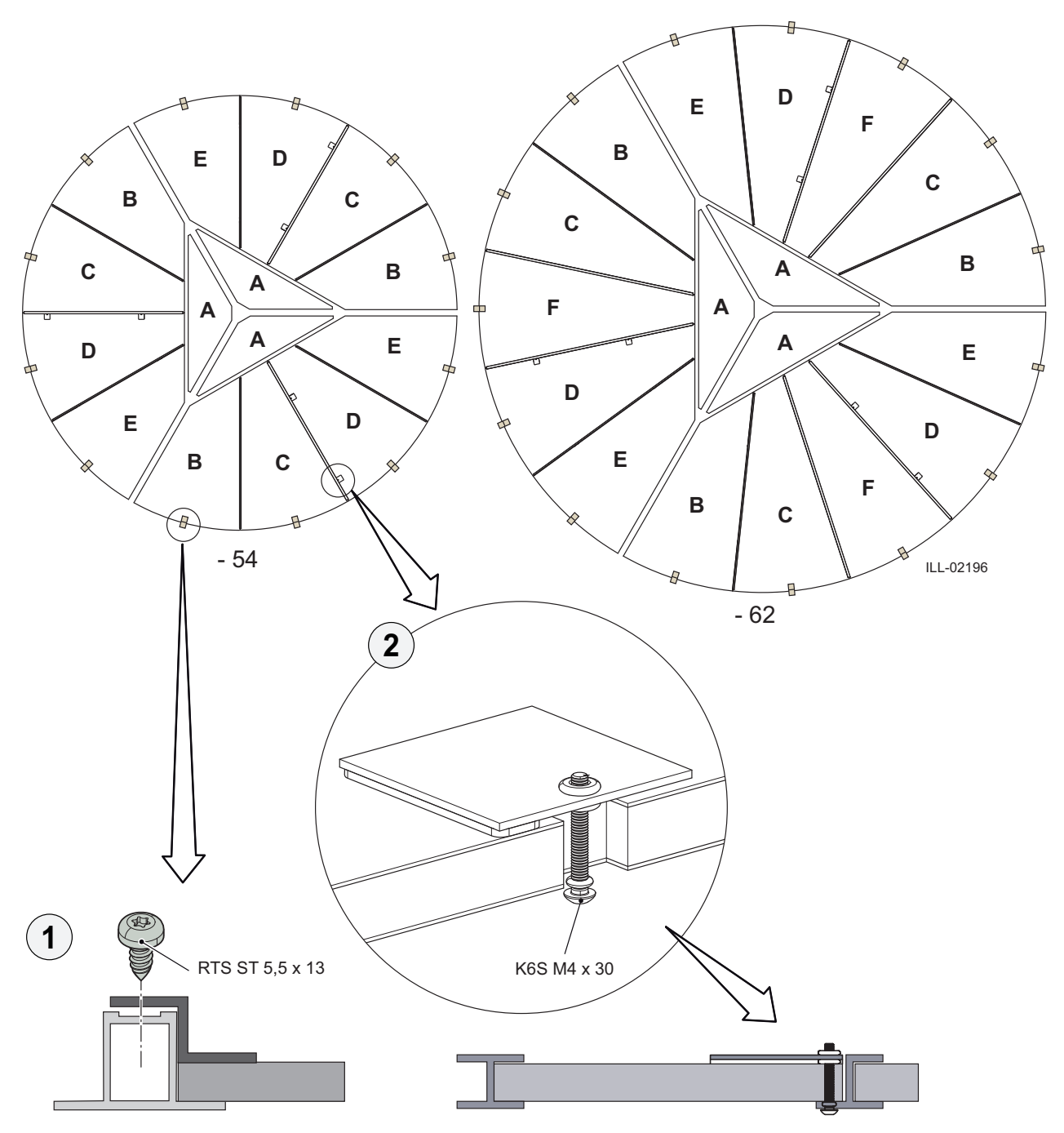

Justera så att skarvarna blir jämna.

Fäst delarna C, D och F mot den yttre takringen och triangelstaget med takkonsoler (1).

Fäst låsen till inspektionsluckan (2) med dubbelhäftande tejp. Låsen måste ligga i linje med takkanten, och nitmuttrarna skall sitta i mitten.

Anslut belysningen till de förinstallerade kablarna.

# 8 Skyltar

Efter korrekt installation och inställning monterar man produktetiketten, som innehåller CEmärkningen.

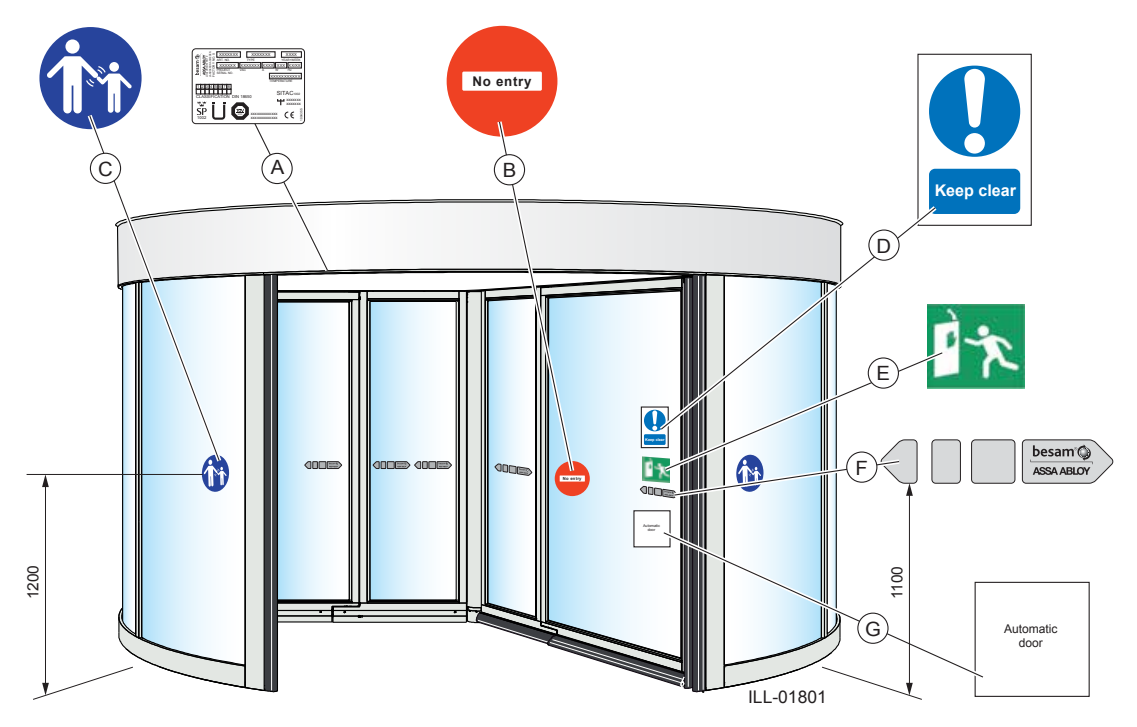

Skyltarna ska monteras på båda sidor av dörren, i enlighet med illustration och ritning 1002011. Kontrollera att samtliga erfordrade skyltar sitter och är intakta.

Skyltar är obligatoriskt enligt europeiska förordningar och motsvarande nationell lagstiftning utanför Europeiska unionen.

| A          | Produktetikett: Obligatoriskt                                                                                                    |
|------------|----------------------------------------------------------------------------------------------------|
| B          | Förbjuden ingång, anger enkelriktad trafik: I förekommande fall obligatoriskt i Stor-<br>britannien och USA                                                                                   |
| C          | Uppsikt över barn: Obligatoriskt, om tillämpligt (applicerad på båda sidor av dörren).<br>Ska placeras vid entréer där riskanalysen visar användning av barn, äldre och rörelse-<br>hindrade. |
| $\bigcirc$ | Se upp                                                                                                    |
| E          | Panikbrytbeslag: Obligatoriskt om enheten är godkänd som utrymningsväg.                                                                                                    |
| F          | ASSA ABLOY Entrance Systems dörrdekal: Obligatoriskt, om tillämpligt, för att mar-<br>kera förekomsten av glas (appliceras på alla rörliga glaspartier).                                      |
| G          | Automatic door                                                                                                    |

# 9 Styrsystem

# 9.1 Identifikation

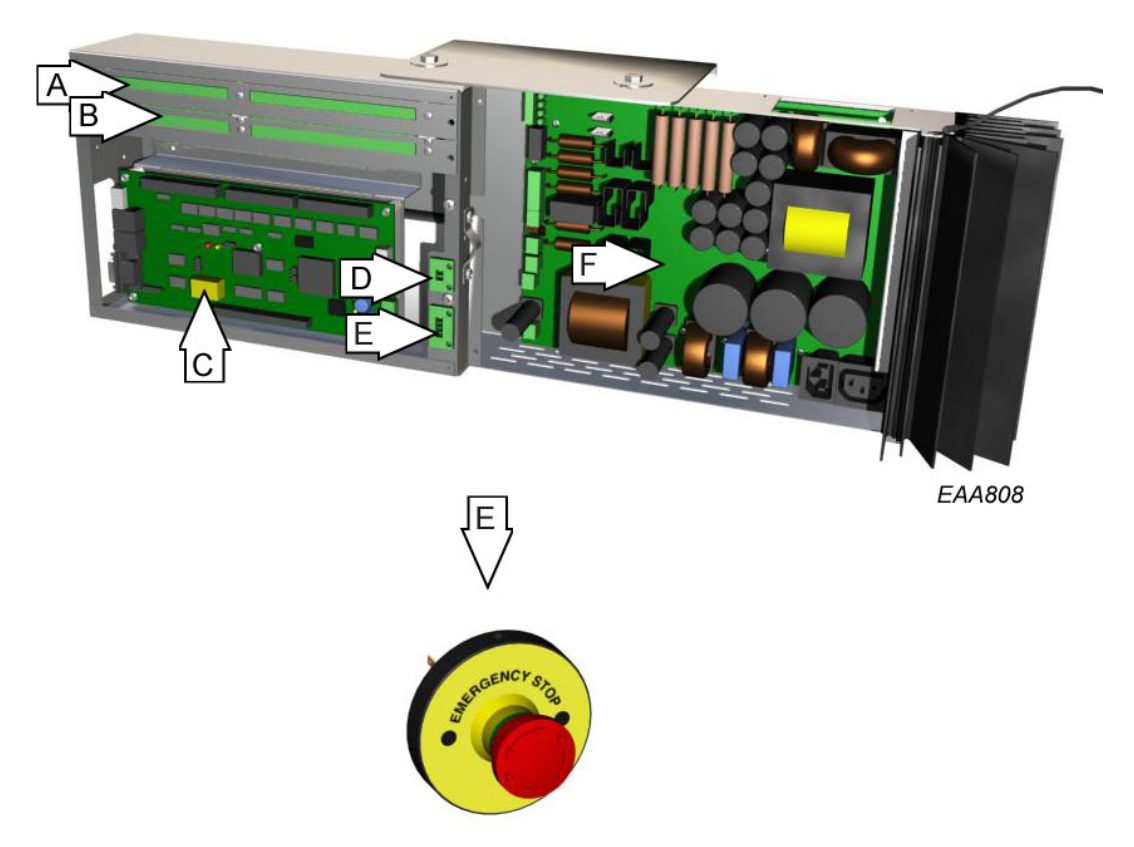

| Detalj | Beskrivning                                                                                         |
|--------|----------------------------------------------------------------------------------------------------|
| A      | IOA 1-plintar                                                                                       |
| В      | IOA 2-plintar                                                                                       |
| С      | Huvudprocessorenhet (MPU, main processing unit)                                                     |
| D      | Evakueringsingång används ej.<br>Anslut knappen för evakuering till inre nyckelimpuls. (IOA2:35-36) |
| E      | Nödstoppsknappar (2)                                                                                |
| F      | DPC-panel                                                                                           |

# 9.2 DPC-panel

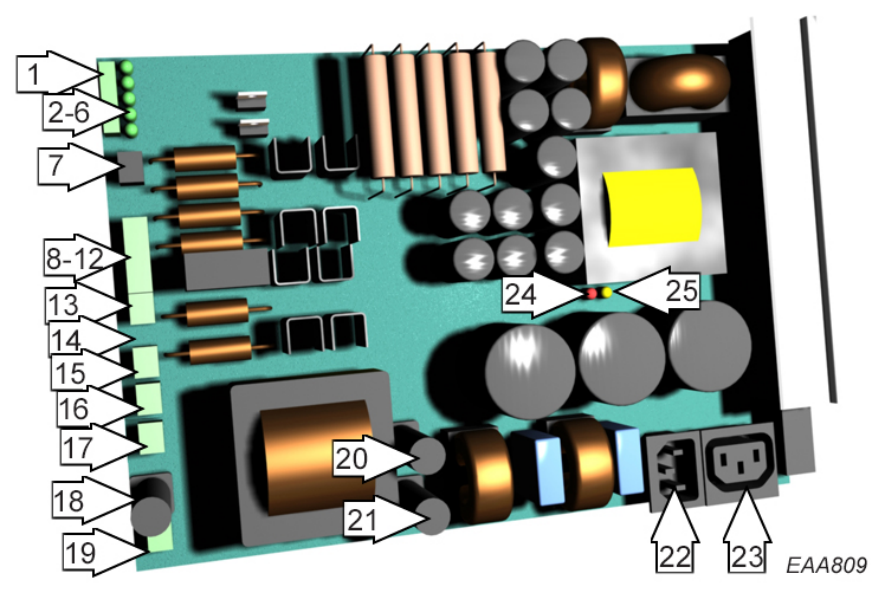

| Detalj | Beskrivning                                 |
|--------|---------------------------------------------|
| 1      | Anslutningsdon till MPU-panel (J 10)        |
| 2      | Lysdiod grön, -12V                          |
| 3      | Lysdiod grön, +5V                           |
| 4      | Lysdiod grön, +12V                          |
| 5      | Lysdiod grön, +24V                          |
| 6      | Lysdiod grön, +42V                          |
| 7      | Anslutningsdon, evakueringsfunktion (J11)   |
| 8      | Anslutningsdon, -12V (J 2)                  |
| 9      | Anslutningsdon, 0V (J 2)                    |
| 10     | Anslutningsdon, +5V (J 2)                   |
| 11     | Anslutningsdon, +12V (J 2)                  |
| 12     | Anslutningsdon, +24V (J 2)                  |
| 13     | Anslutningsdon, motor M1 (J 4)              |
| 14     | Jord                                        |
| 15     | Anslutningsdon motor M2 (J 8)               |
| 16     | Anslutningsdon nödstopp (J 15)              |
| 17     | Fläktanslutning (J 16)                      |
| 18     | Säkring batteri 16 AT (trög) (F3)           |
| 19     | Anslutningsdon batteri in (J 13)            |
| 20     | Säkring nätspänning 10 AT (trög) (F 2)      |
| 21     | Säkring nätspänning 10 AT (trög) (F 1)      |
| 22     | Nätspänning (J 1)                           |
| 23     | Uttag för belysning (J 9)                   |
| 24     | Lysdiod röd, indikator för termisk överlast |
| 25     | Lysdiod gul, nätspänningsindikator          |

# 9.3 Huvudprocessorenhet, MPU

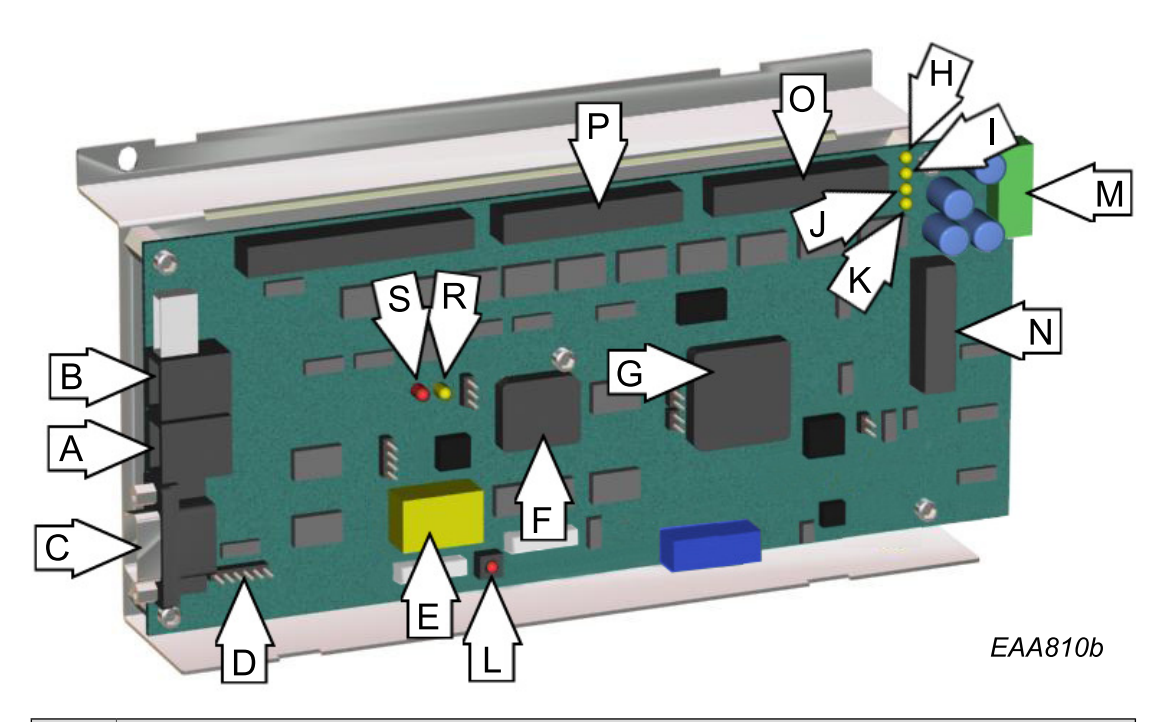

| Detalj | Beskrivning                                                                     |
|--------|---------------------------------------------------------------------------------|
| Α      | Anslutningsdon PCD A (J 6)                                                      |
| В      | Anslutningsdon PCD B (J 7)<br><b>OBS!</b> Används inte, endast stöd för en PCD. |
| C      | Anslutningsdon COM-port (J 5)                                                   |
| D      | Programmeringsanslutningsdon (J 11)                                             |
| E      | RAM-minne och batteribackup                                                     |
| F      | Flash-minne                                                                     |
| G      | Huvudprocessor CPU                                                              |
| Н      | LED 6, indikator -12 V logik                                                    |
| I      | Lysdiod 3, indikator 24V (PCD)                                                  |
| J      | Lysdiod 2, indikator +12V logik                                                 |
| К      | Lysdiod 1, indikator 5V logik                                                   |
| L      | Återställningsknapp                                                             |
| М      | Anslutningsdon, kraft från DPC-panel (J 1)                                      |
| N      | Anslutningsdon, signaler till DPC-panel (J 4)                                   |
| 0      | Anslutningsdon, till IOA 1 (J 9)                                                |
| Р      | Anslutningsdon, till IOA 2 (J 10)                                               |
| R      | LED 5, återställ frekvent fel.                                                  |
| S      | Lysdiod 4, Watchdog i normal drift                                              |
# 9.4 IOA 1-panel

Se manualen för sensorer rörande montering och justering. Skyddsutrustning ska överensstämma med EN 12978.

|           | -                 | Ansl. | Plint            |       | Beskrivning                                |  |
|-----------|-------------------|-------|------------------|-------|--------------------------------------------|--|
|           | N                 |       | 1                | +24V  | Encoder                                    |  |
|           | J 12              |       | 2                | IN    | Encoder 0-puls                             |  |
|           | 4                 | J12   | 3                | IN    | Encoder A-puls                             |  |
|           | 4)                |       | 4                | IN    | Encoder B-puls                             |  |
|           | 7 6               |       | 5                | GND   |                                            |  |
|           | ∞ີ                |       | 6                | +24V  |                                            |  |
|           | െ                 | J13   | 7                | IN    | Vertikal sensor PDR1 (insida), fast sensor |  |
|           | 110<br>114        |       | 8                | GND   |                                            |  |
|           | 1                 | J14   | 9                | +24V  |                                            |  |
|           | 14 13 13          |       | 10               | IN    | Vertikal sensor PDR2 (utsida), fast sensor |  |
|           |                   |       | 11               | GND   |                                            |  |
|           | 15                |       | 12               | IN    | Bistabil låsindikator                      |  |
|           | 7 16<br>J         |       | 13               | GND   |                                            |  |
|           | 8 1               |       | 14               | IN    | Status för nödutgångslåssignal             |  |
|           | 191               | 115   | 15               | GND   |                                            |  |
|           | 20<br>6           | 115   | 16               | IN    | Långsam drift, roterande sensor            |  |
|           | 21<br>J 1         |       | 17               | GND   |                                            |  |
|           | 5 24              |       | 18               | IN    | Stoppdrift, roterande sensor               |  |
|           | 80                |       | 19               | GND   |                                            |  |
|           | 17                | 116   | 20               | IN    | Används ej                                 |  |
|           | 28                | ,     | 21               | GND   |                                            |  |
|           | 0 29              | J17   | 24               | OUT   | Säkerhetsslinga ut                         |  |
|           | 30                |       | 25               | IN    |                                            |  |
|           |                   |       | 26               | OUT   | Extern bygel för säkerhetsloop             |  |
|           |                   |       | 27               | IN    |                                            |  |
|           |                   |       | 28               | OUT   | Extern bygel för säkerhetsloop             |  |
|           | 33 32 31<br>J 18  |       | 29               | IN    |                                            |  |
| _         |                   |       | 30               | GND   |                                            |  |
|           | 34.0              |       | 31               | IN    | Lås dörr-kommando                          |  |
|           | 35                | J18   | 32               | GND   |                                            |  |
|           | 7 36              |       | 33               | IN    | Brandlarm                                  |  |
|           | 38 3<br>J 19      |       | 34               | GND   |                                            |  |
|           | 39 (              |       | 35               | IN    | Elektromekanisk låsspärr stängd            |  |
|           | 40                |       | 36               | GND   |                                            |  |
|           | 41                | J19   | <i>ا</i> د<br>مد |       | стекціонтеканізк іаззрані оррен            |  |
|           | 3 45              |       | <u>مد</u>        |       | Elektromekanisk låsspärr motor             |  |
|           | J 20              |       | 29               |       |                                            |  |
|           | 45 ,              |       | 40<br>/1         | +241/ | Broms 1                                    |  |
|           | 46                |       | 41               |       |                                            |  |
|           | 8 47<br>21        |       | 42               | +241/ | Används ei                                 |  |
|           | ط 48<br>ا         | J20   | 45               | 011   |                                            |  |
|           | 0 46              |       | 44               | PE3   | Nödutajaasijseelä                          |  |
|           | J 22              |       | 46               | INLU  | ויסטעקמונאוטאירוט                          |  |
|           | 52 6              |       | 40               | +74\/ | Används ei                                 |  |
|           | -                 | J21   | 48               | 0.01  |                                            |  |
|           | 2                 |       | 49               | +24V  | Används ei                                 |  |
|           | 4                 |       | 50               | OUT   |                                            |  |
| 111-00000 | <u> </u> <u> </u> | J22   | 51               | RE2   | Dörrstatus                                 |  |
| ILL-06263 |                   |       | 52               |       |                                            |  |

# Digitala insignaler på IOA 1-panelen

# Plint 2. 0-puls

Encoder 0-puls insignal.

# Plint 3. A-puls

Encoder A-puls insignal.

# Plint 4. B-puls

Encoder B-puls insignal.

# Plint 7, vertikal sensor PDR 1, inre

Dörren stannar när insignalen inaktiveras genom att någon befinner sig i säkerhetszonen.

# Plint 10, vertikal sensor PDR 2, yttre

Dörren stannar när insignalen inaktiveras genom att någon befinner sig i säkerhetszonen.

# Plint 12, bistabil låsindikator

Mikrobrytare på dörrblad 1 och 2 när lås installerats, insignalen måste vara aktiv när bistabilt lås är upplåst och inaktiv när det är låst.

Tillhörande felkod E8 se kopplingsschema 1004982

# Plint 14, låsstatus till nödutgång

Övervakning av nödutgångslåssignal IOA2:44

Se anslutningsdiagram 1004982

# Plint 16, långsam drift

Säkerhetssensorer på dörrbladen, dörrens hastighet reduceras till "krypfart" när insignalen inaktiveras. Kryphastigheten behålls fram tills 1 s har gått efter återaktivering av insignalen.

#### Plint 18, stoppdrift

Säkerhetssensorer på dörrbladen, dörren stoppas när insignalen inaktiverats. Dörren startar igen 1 s efter avaktivering av insignalen.

#### Plint 24. Utsignal för säkerhetsslinga

### Plint 29. Insignal för säkerhetsslinga

Övervakad strömslinga med externt 1 k $\Omega$  slutmotstånd.

Vid inaktivering (öppen eller kortslutning) stoppas dörren med aktiva bromsar. Dörren startar igen 1 s efter aktivering av insignalen.

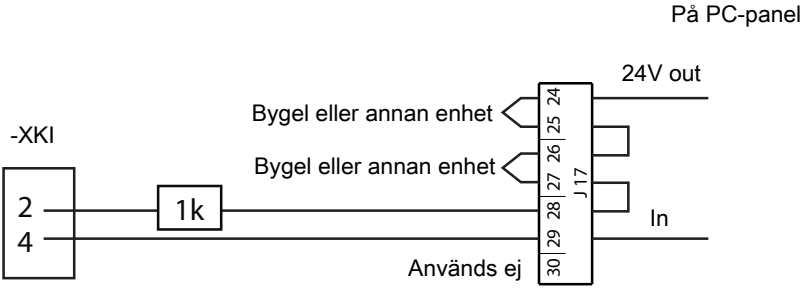

Säkerhetsloop på

# Plint 31. Lås dörr-kommando

(PÅ/FRÅN-brytaren på programstyrenhet) När insignal aktiverats (inställning ändrad till OFF (0)) roterar dörren till hemmaläge och låses med elektromekaniskt lås, om så utrustad.

# Plint 33, brandlarm

Normalt sluten kontakt (måste vara potentialfri) från brandlarmsystemet. Bygla terminal 33 och 34 om inte ansluten till brandlarm.

När insignal är inaktiverad stoppar dörren och dörrbladen frigörs.

#### Plint 35. Indikering av låst el-mek låsspärr

Insignalen aktiveras när den elektromekaniska låsspärren är i låst läge.

#### Plint 37. Indikering av öppen el-mek låsspärr

Insignalen aktiveras när den elektromekaniska låsspärren befinner sig i öppet läge.

#### Digitala utsignaler på IOA 1-panelen

#### Plint 39. Spänning till elektromekanisk låsspärr

Utsignal +24V när den elektromekaniska låsspärren med hjälp av motorn rör sig mot stängt läge och 0V när den med hjälp av motorn rör sig mot öppet läge.

#### Plint 40. Spänning till elektromekanisk låsspärr

Utsignal 0 V när den elektromekaniska låsspärren med hjälp av motorn rör sig mot stängt läge och +24 V när den elektromekaniska låsmotorn rör sig till öppet läge.

#### Plint 42. Rotationsbroms 1.

Utgången är aktiv (0 V) under 1 sekund när säkerhetsslingan eller Nödstopp har aktiverats. Vid inställning som aktiv broms, konfigurationsalternativ 12 eller 14 inställt på 1, är utsignalen konstant aktiv när dörren är låst eller i standby-läge.

#### Plint 45-46, Nödutgångsrelä

Tillhörande felkod Eb se kopplingsschema 1004982

Bygeln på IOA1 ska vara inställd på normalt öppen (NO).

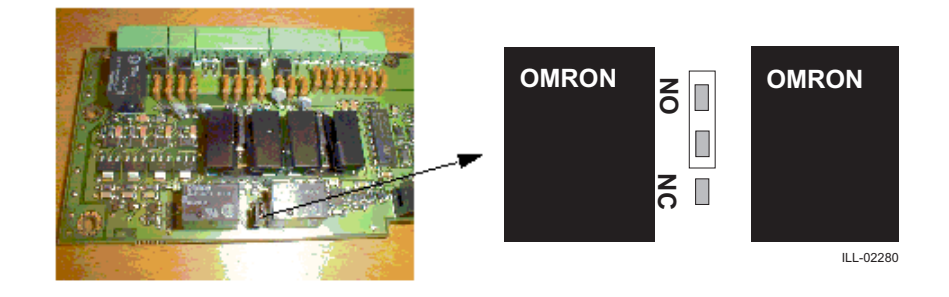

#### Plint 51-52. Dörrstatus

Potentialfri kontakt. Funktionen kan väljas med konfigurationsalternativ 21.

21=0 Kontakt sluten när dörren är låst. (standard)

21=1 Kontakt sluten när dörren roterar.

# 9.5 IOA 2-panel

Se manualen för sensorer rörande montering och justering. Skyddsutrustning ska överensstämma med EN 12978.

|           | -                     |             | 1  | +24V | Anm: Ingångar 2, 3 och 4 aktiveras med +24V |  |
|-----------|-----------------------|-------------|----|------|---------------------------------------------|--|
|           |                       |             | 2  | IN   | Status för nödutgångslåsrelä                |  |
|           | 4<br>5<br>1<br>3      | J12         | 3  | IN   | Används ej                                  |  |
|           | വ                     |             | 4  | IN   | Används ej                                  |  |
|           | 9                     |             | 5  | GND  | · · · ·                                     |  |
|           | 7 13                  |             | 6  | +24V |                                             |  |
|           | ω                     | 13          | 7  | IN   | Inre impuls högfart                         |  |
|           | o ₹                   |             | 8  | GND  |                                             |  |
|           |                       |             | 9  | +24V |                                             |  |
|           | -                     | J14         | 10 | IN   | Yttre impuls högfart                        |  |
|           | 13 1                  |             | 11 | GND  |                                             |  |
|           | 4                     |             | 12 | IN   | Inre impuls lågfart                         |  |
|           | 15                    |             | 13 | GND  |                                             |  |
|           | 7 16<br>J             |             | 14 | IN   | Yttre impuls lågfart                        |  |
|           | 8 1                   |             | 15 | GND  |                                             |  |
|           | 191                   | J15         | 16 | IN   | Rensa fel                                   |  |
|           | -<br>20<br>           |             | 17 | GND  | -                                           |  |
|           | 21<br>J 1             |             | 18 | IN   | Används ej                                  |  |
|           | 5 24                  |             | 19 | GND  |                                             |  |
|           | 0 56                  |             | 20 | IN   | Används ej                                  |  |
|           | 17 2                  | J16         | 21 | GND  |                                             |  |
|           | 28<br>28              |             | 24 | OUT  | Nödstoppsslinga ut                          |  |
|           | 59                    |             | 25 | IN   |                                             |  |
|           | 30                    |             | 26 | OUT  | Extern bygel                                |  |
|           |                       | J17         | 27 | IN   |                                             |  |
|           |                       |             | 28 | OUT  | Extern bygel för Nödstoppslinga in          |  |
|           |                       |             | 29 | IN   | Nödstoppsslinga in                          |  |
|           | 3 32 31<br>1 18       |             | 30 | GND  |                                             |  |
|           |                       |             | 31 | IN   | Används ej                                  |  |
|           | 4<br>%                | 110         | 32 | GND  |                                             |  |
|           | 35 3                  | J18         | 33 | IN   | Används ej                                  |  |
|           | 36                    |             | 34 | GND  |                                             |  |
|           | 19<br>19              |             | 35 | IN   | Inre nyckelimpuls                           |  |
|           | ]<br>]<br>]<br>]      |             | 36 | GND  |                                             |  |
|           | 0<br>Q                | 110         | 37 | IN   | Yttre nyckelimpuls                          |  |
|           | 4                     | ]19         | 38 | GND  |                                             |  |
|           | 42 4                  |             | 39 | OUT  | Bistabilt lås                               |  |
|           | 20                    |             | 40 | OUT  |                                             |  |
|           | 44                    |             | 41 | +24V | Broms 2                                     |  |
|           | 6 4                   |             | 42 | OUT  |                                             |  |
|           | 4                     | 120         | 43 | +24V | Lås nödutgång                               |  |
|           | 12°                   | J20         | 44 | OUT  |                                             |  |
|           | 49                    |             | 45 | RE3  | Testsensor roterande del                    |  |
|           | 50                    |             | 46 |      |                                             |  |
|           | J 51                  | 121         | 47 | +24V | Används ej                                  |  |
|           | 52                    | ، <u>عر</u> | 48 | OUT  |                                             |  |
|           |                       |             | 49 | +24V | Testsensor fast del (PDR)                   |  |
|           | ž                     | 177         | 50 | OUT  |                                             |  |
|           | -                     | JZZ         | 51 | RE2  | Allmänt larm                                |  |
| ILL-02230 | $\lfloor \Xi \rfloor$ |             | 52 |      |                                             |  |

# Digitala insignaler på IOA 2-panelen

#### Plint 2, status för nödutgångslåsrelä

Övervakning av nödutgångslåsrelä IOA1:46

Tillhörande felkod Eb se kopplingsschema 1004982

# Plint 7. Inre höghastighetsstart

Aktiveras av PIR eller DSR, dörren roterar 360 grader om det valda driftläget tillåter detta.

#### Plint 10. Yttre höghastighetsstart

Aktiveras av PIR eller DSR, dörren roterar 360 grader om det valda driftläget tillåter detta.

## Plint 12. Start lågfart inre (tryckknapp för rörelsehindrade)

Om dörren roterar med högre hastighet när insignalen aktiveras, reduceras hastigheten omedelbart till "låg hastighet" under resten av rotationscykeln eller under minst 360 grader om starten återaktiveras.

#### Plint 14. Start lågfart yttre (tryckknapp för rörelsehindrade)

Om dörren roterar med högre hastighet när insignalen aktiveras, reduceras hastigheten omedelbart till "låg hastighet" under resten av rotationscykeln eller under minst 360 grader om starten återaktiveras.

#### Plint 16. Rensa fel

Insignal för felrensningsknapp.

Samma funktion som C-knappen på PCD:n.

#### Plint 24. Utsignal för nödstoppsslinga

#### Plint 29. Insignal för nödstoppsslinga (felkod 20)

Stoppknapp 1 på insidan är obligatorisk och är försedd med inbyggt 1k motstånd.

Nödstoppknappen skall ha två normalt slutna kontakter.

Om extra nödstoppsknapp 2 är ansluten ska byglarna mellan anslutning 26 och 27 i anslutningsdon J17 och anslutning 3 och 4 i anslutningsdon E-STOP ska tas bort och knappen för Nödstopp ska anslutas.

Dörren stoppas med aktiva bromsar och nödutgångslås frigörs när insignalen inaktiveras. Dörren startar igen när insignalen har aktiverats och feltillståndet har återställts manuellt (tryck "**C**" på PCD:n)

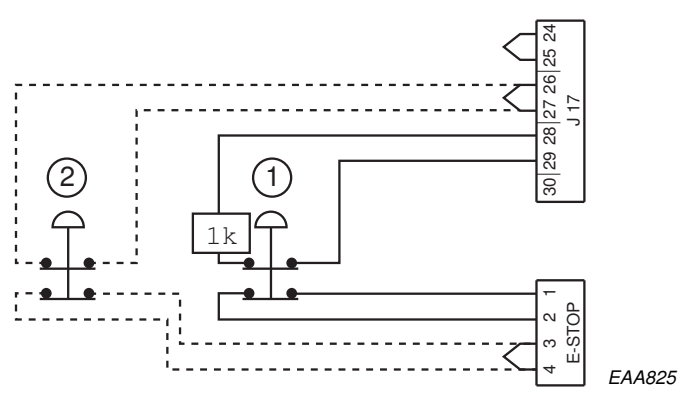

# Plint 35, inre nyckelimpuls

Låser upp den elektriska låsspärren om sådan finns, varefter dörren roterar 360 grader och låses igen.

# Plint 37, yttre nyckelimpuls

Låser upp den elektriska låsspärren om sådan finns, varefter dörren roterar 360 grader och låses igen.

# Digitala utsignaler på IOA 2-panelen

# Plint 39-40, bistabil låsmagnetseffekt

Endast om lås är monterat på dörrblad 1 och 2.

Utgång 39 är aktiv med +24 V vid låsning och 0 V vid upplåsning.

Utgång 40 är aktiv med 0 V vid låsning och +24 V vid upplåsning.

# Plint 42, rotationsbroms 2.

Utgången är aktiv (0 V) under 1 sekund när säkerhetsslingan eller Nödstopp har aktiverats. Vid inställning som aktiv broms, konfigurationsalternativ 12 eller 14 inställt på 1, är utsignalen konstant aktiv när dörren är låst eller i standby-läge.

# Plint 44. Lås till nödutgång

Aktiv utsignal (0V) under normaldrift.

Inaktiveras av alla felkoder, nödstoppknapp, brandlarm, sommardriftläge eller konfigurationsalternativ 8=0 när dörren är låst. Inaktivering av utsignal fördröjs tills dörren stoppats, för att förhindra att dörrbladen slungas framåt.

# Plint 45-46, test sensorer roterande del

Ställ in konfigurationsalternativ 40 på Yes=01.

Bygeln på IOA2 ska vara inställd på normalt sluten (NC).

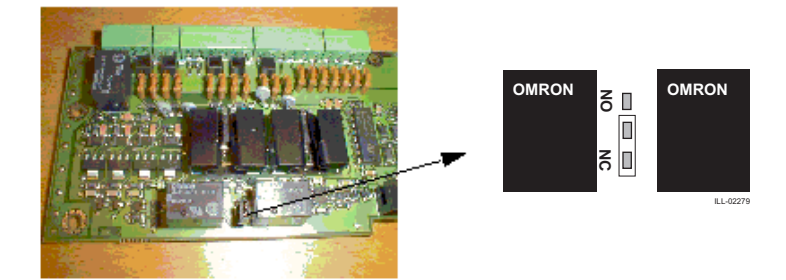

# Plint 50, test sensorer fast del (PDR)

Testsignal relaterad till konfigurationsalternativ 31.

Normalt är utsignalen aktiv (0 V) och inaktiverad när sensorerna testas.

# Plint 51-52. Allmänt larm

Potentialfri kontakt.

Utsignalen aktiveras direkt för alla felkoder och med 10 sekunders fördröjning för alla statuskoder.

# 10 Programkontrollenhet (PCD), inställning och drift

**Anm:** Vid alla ändringar av inställningar måste karuselldörren roteras 360° för att ändringarna skall träda i kraft.

| Tangent | Funktion                                        |           |
|---------|-------------------------------------------------|-----------|
| 0-9     | Siffertangenter                                 |           |
| #       | Bekräfta åtkomstkod                             | F2 POINT  |
| 1       | Välj inställningspunkt uppåt                    | 123       |
| Ļ       | Välj inställningspunkt nedåt                    | 456       |
| +       | Ändra inställningsvärde uppåt                   |           |
| _       | Ändra inställningsvärde nedåt                   |           |
| F       | Välj funktion                                   | E SIC     |
| S       | Bekräfta inställningsvärde och spara            | 0 1       |
| С       | Återställ fel                                   |           |
|         | Rensa display                                   |           |
|         | Lämna meny                                      | ILL-01890 |
|         | PÅ/FRÅN-kontakt (Lås dörr-kommando, IOA1:31-32) |           |
|         | 1 = ON                                          | -         |
|         | 0 = OFF (Dörr låst)                             | · ·       |

Detta system klarar endast en PCD ansluten till kanal A.

PCD-displayen raderar 10 (standard) eller 30 sekunder efter senaste tangenttryckning men förblir i den aktuella funktionsmenyn. (Konfigurationsalternativ 6: 01=10 sekunder, 00=30 sekunder)

# Inforutor på PCD-displayen

| Inforuta | Beskrivning                                                     |
|----------|-----------------------------------------------------------------|
| P1       | PÅ/FRÅN-kontakt i läge FRÅN (0)                                 |
| P2       | Servicebegäran<br>Visas efter 300 000 varv (fabriksinställning) |
| Р3       | Realtidsdrift på                                                |

## PCD funktionsmeny

Följande funktioner kan styras från PCD:n:

- F2 Ändra driftläge
- F3 Justera inställningspunkter
- F4 Ändra åtkomstkod
- **F5** Systemkonfiguration
- F6 Diagnostiska funktioner
- F7 Funktioner för realtidsur
- F8 Tillvalsfunktioner
- F9 Systemfunktioner

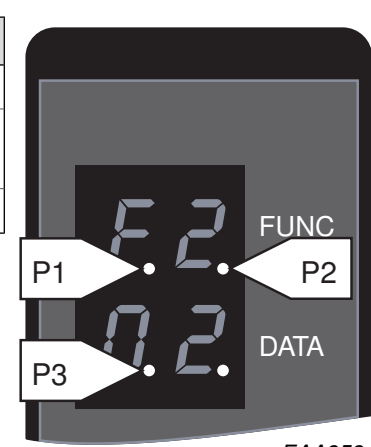

EAA953

# 10.1 Logga in/ut på PCD:n

Man måste vara inloggad med åtkomstkod för att kunna manövrera PCD:n.

# Logga in på PCD:n

- 1 Tryck # för att tömma displayen.
- 2 Ange åtkomstkoden (4 eller 8 siffror). Displayen visar  $\underline{-}$  eller  $\underline{=}$   $\underline{=}$ .
- 3 Tryck # för att bekräfta inmatningen.
- Om åtkomstkoden är korrekt visar displayen LI (Log In) och aktuell åtkomstnivå.

Efter fyra misslyckade inloggningsförsök måste det gå fem minuter innan man kan göra ett nytt försök.

#### Logga ut från PCD:n

- 1 Tryck # för att tömma displayen.
- 2 Ange åtkomstkoden (4 eller 8 siffror). Displayen visar <u>−</u> eller <u>≡</u> <u>≡</u>.
- 3 Tryck # för att bekräfta inmatningen.

Om åtkomstkoden är korrekt visar displayen LO (Log Out) och aktuell åtkomstnivå.

(Det går att logga ut med samtliga nivåer av åtkomstkoder)

Automatisk utloggning sker tio minuter efter senaste tangenttryckning. Man kan förhindra automatisk utloggning genom att ange PCD-kommando F561.

# 10.2 Ändra driftläge

Skriv **F2**. Displayen visar F2 Använd ↑ eller ↓ för att ändra driftläge. Bekräfta ändringen genom att trycka på **S**.

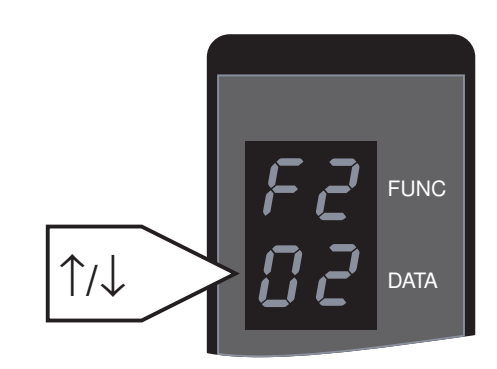

| Nummer          | Driftläge                            | Funktion                                                                                                    |
|-----------------|--------------------------------------|----------------------------------------------------------------------------------------------------|
| 01              | Lås dörr                             | Dörren roterar till hemmaläge. Om elektromekanisk låsspärr<br>har monterats aktiveras låset.                                                                                                    |
| 02              | Automatisk drift                     | Dörren parkeras i standby-läge när det inte är någon trafik.<br>Så snart de utvändiga eller invändiga impulsgivarna känner<br>av trafik som närmar sig, börjar dörren rotera.                                                    |
| 04              | Automatisk drift, en-<br>dast utgång | Dörren parkeras i standby-läge när det inte är någon trafik.<br>Så snart de invändiga impulsgivarna känner av trafik som<br>närmar sig, börjar dörren rotera.                                                                    |
| 06              | Kontinuerlig rotation                | Dörren roterar med låg hastighet. Så snart de utvändiga eller<br>invändiga impulsgivarna känner av närmande trafik, accele-<br>rerar dörren till normal hastighet. Dörren återgår till låg fart<br>när det inte är någon trafik. |
| 07 <sup>a</sup> | Manuell drift                        | Dörren roterar framåt så länge som plustangenten hålls ned<br>och bakåt så länge som minustangenten hålls ned.                                                                                                    |
| 08              | Sommarläge                           | Dörren parkeras i utrymningsläge och utrymningsdörrarna<br>låses upp. Stäng utrymningsdörrarna före byte från sommar-<br>läge till automatisk drift.                                                                             |

<sup>a</sup> Vid manuell drift ignoreras aktivering av säkerhetsanordningar med statuskod 10, 21, 22, 25 och 26.

# 10.3 Justera hastigheten

Hastighet ska ställas in baserat på dörrens diameter. För beräkning av hastighet, se i "Installation av karuselldörrar för persontrafik", dokument PRA-0002.

Skriv **F3**. Displayen visar S1.

Använd ↑ eller ↓ för att välja inställningsvärde, Använd + eller - för att ändra inställningsvärde. Tryck **S** för att bekräfta ny inställning. Displayen visar SSSS och raderas sedan. Tryck **C** för att lämna inställningsmenyn utan att ändra några inställningar.

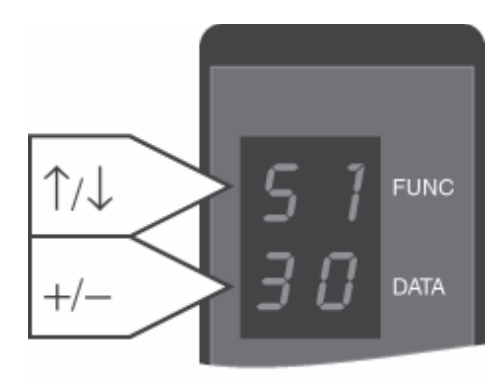

EAA158

| Inställning | Beskrivning                           | Inställningsvärde          |
|-------------|---------------------------------------|----------------------------|
| S1          | Högfartsinställning                   | 0.5-4.0 v/min              |
| 52          | Lågfartsinställning (rörelsehindrade) | 0.1-2.5 v/min              |
| 53          | Låghastighetsinställning              | Fast inställd på 0.5 v/min |
| S4          | Kontinuerlig hastighet                | 0.5-2.0 v/min              |
| S5          | Manuell hastighet                     | 0,1-2,0 varv/min (nivå 4)  |
| S6          | Backningshastighet                    | 0,1-2,0 varv/min (nivå 4)  |
| S9          | Parameter för dörrstorlek             | 01-99                      |
|             |                                       |                            |

| Dörrstorlek RD3L: | -42 | -48 | -54 | -62 |
|-------------------|-----|-----|-----|-----|
| Hastighet v/min:  | 3,4 | 3,0 | 2,6 | 2,3 |

#### Viktig information

För korrekt hastighet ska dörrdiameter ställas in för rätt dörrstorlek.

## 10.3.1 Ställ in dörrens diameter

Ange **F524**. Displayen visar 24 och aktuell dörrdiameter (42-62 dm). Använd + eller - för att ändra inställningsvärde. Tryck **S** för att bekräfta ny inställning. Displayen visar SSSS och raderas sedan. Tryck **C** för att lämna inställningsmenyn utan att ändra några inställningar.

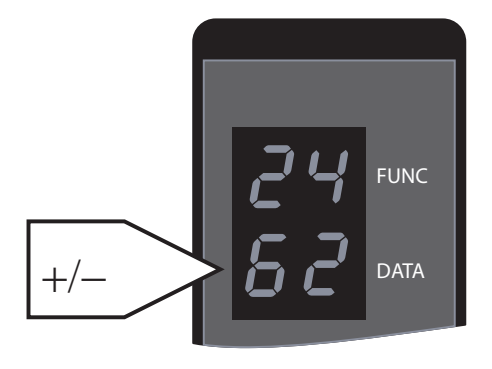

# 10.4 Ändra åtkomstkod

För att kunna manövrera dörren via PCD:n är det nödvändigt att mata in en åtkomstkod. Åtkomstkoden bestämmer också vilken servicenivå som erhålls.

Vid leverans är åtkomstkoden 1234 för nivå 1. Så här ändrar du koden:

Logga in med den befintliga åtkomstkoden.

Ange **F41**. Displayen visar F4/L1.

(Den sista siffran i F41 anger åtkomstnivå, för annan nivå ersätts 1 med 2, 3 eller 4. Det är endast möjligt att ändra åtkomstkod för den aktuella inloggningsnivån eller lägre, inte högre.)

Mata in den nya åtkomstkoden.

Tryck **S** för att bekräfta.

Ange den nya åtkomstkoden på nytt.

Tryck **S** för att bekräfta.

Om den nya åtkomstkoden har godkänts visar displayen CCCC och raderas sedan.

Om den nya åtkomstkoden inte har godkänts visar displayen EEEE och raderas sedan.

# 10.5 Ställ in hemmaläge

Kontrollera att encodern sitter fast ordentligt. Utgångsläge är det samma som låst läge. Flytta dörren till dess utgångsläge/låsta läge för hand eller genom manuell drift. Skriv **F514**. Displayen visar 1401. Tryck **S** för att bekräfta. Displayen visar SSSS och raderas sedan.

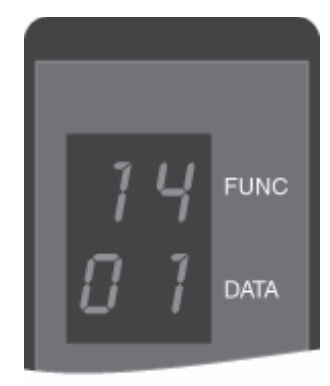

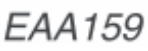

# 10.6 Justera säkerhetszon

Säkerhetszonen har ett fast segment av 10° och ett justerbart segment av 30°.

Aktivering av de fasta säkerhetssensorerna ovanför entrépelarna (PDR) stoppar bara dörren om dörrbladet är i säkerhetszonen.

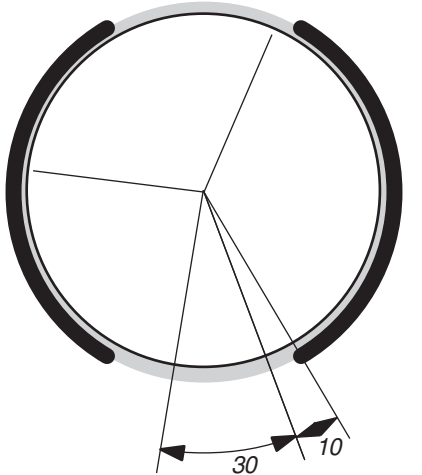

Skriv **F523**. Displayen visar 23 och den aktuella justerbara säkerhetszonen.

Tryck + eller - för att välja ny säkerhetszon inom segmentet som kan justeras 30°.

Tryck **S** för att bekräfta ny inställning. Displayen visar SSSS och raderas sedan.

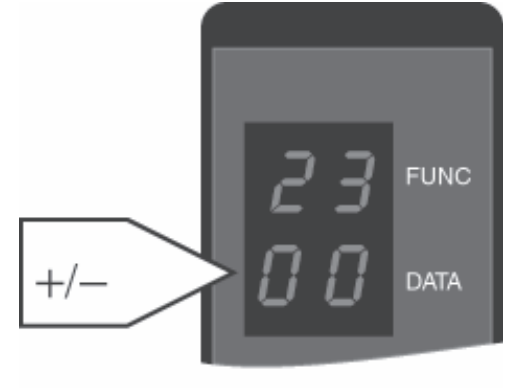

EAA165

# 10.7 Konfigurationsalternativ

Skriv **F53**. Displayen visar ett alternativnummer och dess inställning, t. ex.: 03 01. Använd ↑ eller ↓ för att välja alternativnummer. Tryck + eller -för att välja inställning 00 eller 01, se "inställnings-

alternativ" nedan.

Tryck **S** för att bekräfta ny inställning.

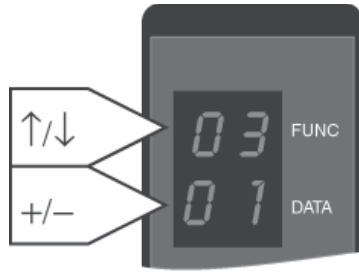

EAA166

| Alterna-<br>tivnr | Beskrivning                                       | Stan-<br>dardin-<br>ställ-<br>ning | Anmärkning                                           |
|-------------------|---------------------------------------------------|------------------------------------|------------------------------------------------------|
| 02                | Sommartid                                         | 00                                 | 00=No; 01=Yes                                        |
| 04                | Belysning från i låst läge                        | 01                                 | 00=No; 01=Yes                                        |
| 05                | Funktionskontroll av motor och broms              | 01                                 | 00=No; 01=Yes                                        |
| 06                | Kort PCD-redigeringstimeout                       | 01                                 | 00=30 sek.; 01=10 sek.                               |
| 07                | Bromsassisterad, fast säkerhetssensor             | 00                                 | 00=No; 01=Yes                                        |
| 08                | Utrymningsdörren i låst läge                      | 01                                 | 00=Öppen; 01=Stängd                                  |
| 10                | Omkastning av säkerhetszon                        | 00                                 | 00=No; 01=Yes                                        |
| 11                | Nöddrift från låst läge                           | 00                                 | 00=No; 01=Yes                                        |
| 12                | Aktiv broms i låst läge                           | 00                                 | 01=På; 00=Av                                         |
| 14                | Aktiv broms i öppet läge                          | 00                                 | 00=No; 01=Yes                                        |
| 17                | Elektromekanisk låsspärr installerad              | 00                                 | 00=No; 01=Yes                                        |
| 18                | Visa standardmeddelande på PCD:n "ON"             | 01                                 | 00=No; 01=Yes                                        |
| 20                | Händelseloggskrivare på MDT-kanalen               | 00                                 | 00=No; 01=Yes                                        |
| 21                | Utsignal för dörrstatus aktiv - dörren är i drift | 00                                 | 00=på när dörren är låst<br>01=på när dörren roterar |
| 22                | Serviceledtext alltid synlig                      | 01                                 | 00=No; 01=Yes                                        |
| 30                | Trevingad                                         | 01                                 | 00=No; 01=Yes                                        |
| 31                | Med installerad fast säkerhetssensor              | 01                                 | 00=No; 01=Yes                                        |
| 38                | Extramotor installerad                            | 01                                 | 00=No; 01=Yes                                        |
| 40                | Med installerad roterande säkerhetssensor         | 01                                 | 00=No; 01=Yes                                        |

# 10.8 Kontroll av insignal- och utsignalstatus

Ange **F611** för IOA 1 eller **F612** för IOA 2. Displayen visar nummer för insignalkanal och kanalens aktuella status. Använd ↑ eller ↓ för att visa önskat kanalnummer för insignalen och kanalens aktuella status.

| Display | Status                  |
|---------|-------------------------|
| 00      | In-/utgång ej aktiverad |
| 01      | In-/utgång aktiverad    |

1/↓ 02 func 00 data

EAA167

Tryck **C** för att lämna menyn.

| Kanalnum-<br>mer | IOA 1                           | IOA 2                             |
|------------------|---------------------------------|-----------------------------------|
| 02               | Encoder 0-puls (ej läsbar)      | Status för nödutgångslåsrelä (01) |
| 03               | Encoder A-puls (ej läsbar)      | Används ej                        |
| 04               | Encoder B-puls (ej läsbar)      | Används ej                        |
| 07               | Vertikal sensor PDR1 inre (01)  | Högfart start inre                |
| 10               | Vertikal sensor PDR2 yttre (01) | Högfart start yttre               |
| 12               | Figöring av nödutgång aktiverad | Lågfart start inre                |
| 14               | Status för utrymningslås        | Lågfart start yttre               |
| 16               | Insignal för långsam drift (01) | Rensa fel                         |
| 18               | Insignal för stoppdrift (01)    | Används ej                        |
| 20               | Används ej                      | Används ej                        |
| 29               | Säkerhetsinsignal (S10) (01)    | Nödstopp (E20) (01)               |
| 31               | Lås dörr-kommando               | Används ej                        |
| 33               | Brandlarm insignal (01)         | Används ej                        |
| 35               | Lås i spärrat läge              | Inre nyckelimpuls                 |
| 37               | Lås i öppet läge (01)           | Yttre nyckelimpuls                |
| 39               | Lås motor positiv riktning      | Bistabil lås positiv riktning     |
| 40               | Lås motor negativ riktning      | Bistabil lås negativ riktning     |
| 42               | Rotationsbroms 1                | Rotationsbroms 2                  |
| 44               | Används ej                      | Nödutgångslås (01)                |
| 46               | Nödutgångslåsrelä (01)          | Test roterande säkerhetssensorer  |
| 48               | Används ej                      | Används ej                        |
| 50               | Används ej                      | Test fasta säkerhetssensorer (01) |
| 51               | Utsignal för dörrstatus         | Allmänt larm                      |

Siffror inom (01) = Normala driftvillkor

#### 10.9 Realtidsur

CDC-systemet har ett inbyggt realtidsur som används för händelseloggregistret och när dörren körs enligt inställningarna i realtidsschema.

Realtidsuret ställs in under installationen. Efter tre till fyra månader kalibreras uret.

Normalt behöver uret endast kalibreras en gång.

10.9.1 Läsa av realtidsuret

> Ange F71. Displayen visar 11 och anger parametervärde som motsvarar året. Använd ↑ eller ↓ för att välja parameternummer samt visa parametervärde. Tryck C för att lämna menyn.

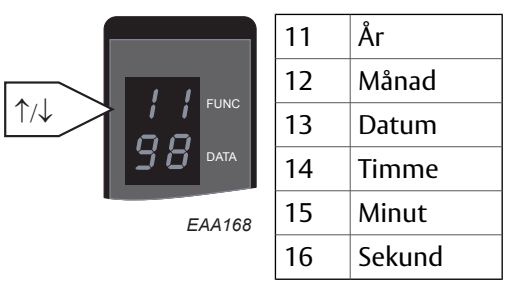

#### 10.9.2 Ställ in realtidsuret

Innan datum och klockslag ställs in skall "Summertime" (konfigurationsalternativ 02) ges värdet "Yes" (01) eller "No" (00) Ange F72. Displayen visar 21 och anger parametervärde som motsvarar året. Använd ↑ eller ↓ för att välja parameternummer samt visa parametervärde. Använd sifferknapparna 1–9 för att ändra parametervärden.

Tryck **S** för att bekräfta varje inställning. Tryck C för att lämna menyn.

10.9.3 Kalibrera realtidsuret

> Ange F73. Displayen visar 31 och anger parametervärde som motsvarar året.

Använd ↑ eller ↓ för att välja parameternummer samt visa parametervärde.

Använd sifferknapparna 1–9 för att ändra parametervärden.

Tryck S för att bekräfta varje inställning. Tryck **C** för att lämna menyn.

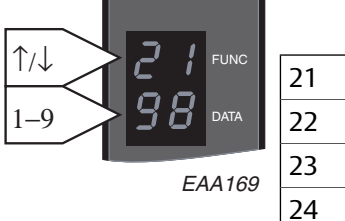

1∕↓

1 - 9

| 21 | År     |
|----|--------|
| 22 | Månad  |
| 23 | Datum  |
| 24 | Timme  |
| 25 | Minut  |
| 26 | Sekund |

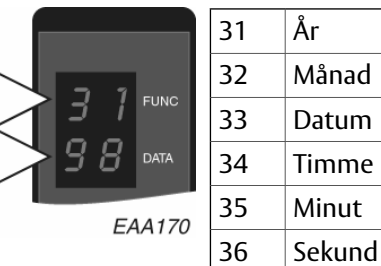

# 10.10 Loggfunktioner

Händelseloggen registrerar och tidsstämplar 600 händelser i en cirkulär buffert i CDC-systemet. Som ett alternativ kan en skrivare anslutas till COM-porten för utskrift av systemhändelserna. Se kodlistan på andra sidan för flaggnummer.

10.10.1 Ställa in händelseloggflaggor

## Skriv **F541**.

Displayen visar flaggnummer och aktuell flaggstatus, 00=av och 01=på.

Använd  $\uparrow$  eller  $\downarrow$  för att välja flaggnummer och visa dess aktuella status.

Använd + eller - för att ändra flaggstatus.

När alla händelseloggflaggor ställts in, tryck på **S** för att bekräfta ny inställning. Displayen visar SS41 och raderas sedan.

10.10.2 Ställa in flaggor för händelseutskrift

Händelser som ska skrivas ut eller visas på skärmen (sparas inte i händelseloggen).

Skriv **F542**.

Displayen visar nummer och aktuell status för utskriftsflaggan, 00=av och 01=på.

Använd  $\uparrow$  eller  $\downarrow$  för att välja flaggnummer för utskrift och visa dess aktuella status.

Använd + eller - för att ändra utskriftflaggstatus.

När alla händelseutskriftsloggflaggor ställts in, tryck på **S** för att bekräfta ny inställning. Displayen visar SS42 och raderas sedan.

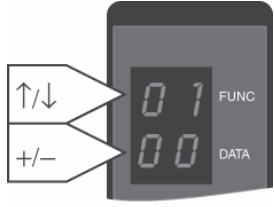

EAA173

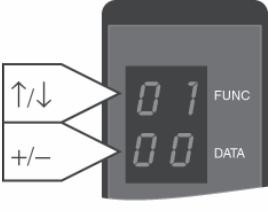

EAA173

| Kod | Beskrivning                   | Skriv                 | Åtgärd                                                                                                    |
|-----|-------------------------------|-----------------------|----------------------------------------------------------------------------------------------------|
| In  | Dörren initiering körs        | Status                | Väntar på 0-puls. Om dörren inte fungerar med denna kod,<br>kontrollera att dörren inte är inställd på manuellt läge 07                                                                                                    |
| On  | Normaldrift                   | Status                | Om dörren inte fungerar med denna kod, kontrollera att<br>dörren inte är inställd på manuellt läge 07                                                                                                    |
| 06  | A/B-puls                      | Fel                   | A- eller B-puls saknas från encoder. Kontrollera kabeldrag-<br>ning och släpring                                                                                                    |
| 07  | Nollpuls                      | Fel                   | 0-puls saknas från encoder. Kontrollera kabeldragning och<br>släpringen                                                                                                    |
| 10  | Säkerhetsstopp                | Status                | Kontrollera säkerhetsslingans säkerhetslister och kablar.<br>(kontrollera både efter öppna kretsar och kortslutning)                                                                                                    |
| 11  | El-mek. låsspärr              | Fel                   | Kontrollera mikrobrytare för lås i öppet läge.                                                                                                    |
| 17  | Dörren skjuts upp manuellt    | Händelse              | Endast logg                                                                                                    |
| 18  | Fel rotationsriktning         | Fel                   | Felaktig kabeldragning för A/B puls från encoder eller felak-<br>tig kabeldragning till motor.                                                                                                    |
| 19  | Överhastighet                 | Fel                   | Faktisk dörrhastighet 0,5 varv/min högre än inställningen<br>i CDC. Om dörren inte tryckts till överhastighet ska man<br>kontrollera att drivenhetens fjäder är spänd och att driv-<br>ringen är fri från olja. Om dörrdiametern är mindre än 6,2<br>meter ska man kontrollera att rätt dörrdiameter ställts in.                                                                                                    |
| 20  | Nödstopp                      | Fel                   | Vrid nödstoppknappen och starta om genom att trycka in<br>"C". Om kablarna till stoppknappen är skadade och har<br>kontakt med jord uppstår även fel 20.                                                                                                    |
| 21  | Vertikal sensor 1 PDR (inre)  | Status                | Justera sensorn ovanför ingången.                                                                                                    |
| 22  | Vertikal sensor 2 PDR (yttre) | Status                | Justera sensorn ovanför ingången.                                                                                                    |
| 25  | Insignal för långsam drift    | Status                | Kontrollera SP51-M inställning och kablage                                                                                                    |
| 26  | Insignal för stoppdrift       | Status                | Kontrollera SP51-M inställning och kablage                                                                                                    |
| 29  | Allmänt larm, utsignal        | Status                | Utsignal på IOA/2 anslutning 51-52. Endast logg.                                                                                                    |
| 30  | Blockerad dörr                | Fel                   | Skjut dörren för hand för att kontrollera att det inte finns<br>några mekaniska hinder eller problem i dörr, växellåda,<br>broms, rem eller lås. Om dörren kan röras för hand skall<br>man kontrollera att motorkablarna är anslutna. Kontrollera<br>att anslutningen "E-STOP" till 1-2 och 3-4 nödstoppknapp<br>är korrekt. Endast en nödknapp = bygel mellan 1-2 eller 3-<br>4. Kontrollera även inställningen för dörrkraft (PCD F3S9). |
| 31  | Brandlarm, insignal           | Status                | Om den inte används måste bygel finnas mellan IOA:33-<br>34. Måste ha potentialfri kontakt från brandlarmsystemet.                                                                                                    |
| 32  | Strömavbrott                  | Status                | Kontrollera strömförsörjning och säkringar.                                                                                                    |
| 52  | Broms 1                       | Statusfel             | Kontrollera kablar och anslutning till bromsen                                                                                                    |
| 53  | Broms 2                       | Statusfel             | Kontrollera kablar och anslutning till bromsen                                                                                                    |
| 54  | Broms 1                       | Fel (24-timmarstest)  | Kontrollera bromsslitage, kontrollera om det finns olja på<br>drivringen.                                                                                                    |
| 55  | Broms 2                       | Fel (24-timmarstest)  | Kontrollera bromsslitage, kontrollera om det finns olja på<br>drivringen.                                                                                                    |
| 56  | Motoravaktivering             | Fel (10 minuterstest) | Återställ, om felkod visas igen efter 10 min, byt ut DPC-<br>kortet. (Kod 56 kan visas om dörren skjuts på under pågåen-<br>de test som utförs var tionde minut).                                                                                                    |
| 57  | Bromsavstånd                  | Fel                   | Kontrollera bromsfunktionen, kontrollera om det finns olja<br>på drivringen.                                                                                                    |
| 58  | Insignal från säkerhetsslinga | Fel                   | Återställ, om felkod visas igen, ersätt IOA1. (Observera att<br>felet kan även orsakas av periodiskt dålig kontakt eller<br>kortslutning, kontrollera att inga kablar är klämda)                                                                                                    |
| 59  | Nödstoppslinga                | Fel                   | Återställ, om felkod visas igen, ersätt IOA2. (Observera att<br>felet kan även orsakas av periodiskt dålig kontakt eller<br>kortslutning, kontrollera att inga kablar är klämda)                                                                                                    |
| 69  | 10-minuterstest               | Händelse              | Endast logg                                                                                                    |

10.10.3 Kodförteckning

| Kod | Beskrivning                          | Skriv                 | Åtgärd                                                                                       |
|-----|--------------------------------------|-----------------------|----------------------------------------------------------------------------------------------|
| 71  | MPU-program                          | Fel                   | Återställ, om felkod visas igen, ersätt MPU                                                  |
| 72  | Intern MPU-RAM                       | Fel                   | Återställ, om felkod visas igen, ersätt MPU                                                  |
| 73  | Extern MPU-RAM                       | Fel                   | Återställ, om felkod visas igen, ersätt MPU                                                  |
| 74  | MPU watchdog                         | Fel (10 minuterstest) | Återställ, om felkod visas igen, ersätt MPU                                                  |
| 75  | Watchdog övervakningsenhet           | Fel                   | Återställ, om felkod visas igen, ersätt MPU                                                  |
| 76  | Watchdog supervisor Timing           | Fel                   | Återställ, om felkod visas igen, ersätt MPU                                                  |
| 77  | Systemuppstart                       | Händelse              | Systemåterstart (uppstart, PCD F911, återställningsknapp<br>eller kritiskt systemfel)        |
| 78  | Lagring i Flashminnet                | Händelse              | Endast logg                                                                                  |
| 79  | 24-timmarstest                       | Händelse              | Endast logg                                                                                  |
| 81  | Lås dörr                             | Tillstånd             | Endast logg                                                                                  |
| 82  | Automatisk öppen                     | Tillstånd             | Endast logg                                                                                  |
| 86  | Kontinuerlig                         | Tillstånd             | Endast logg                                                                                  |
| 87  | Manuell                              | Tillstånd             | Endast logg                                                                                  |
| 89  | Realtid                              | Händelse              | Endast logg                                                                                  |
| 91  | Högfart start inre                   | Impuls                | Endast logg                                                                                  |
| 92  | Högfart start yttre                  | Impuls                | Endast logg                                                                                  |
| 93  | Lågfart start inre                   | Impuls                | Endast logg                                                                                  |
| 94  | Lågfart start yttre                  | Impuls                | Endast logg                                                                                  |
| 95  | Nyckelimpuls                         | Impuls                | Endast logg                                                                                  |
| 97  | Evakuera                             | Impuls                | Endast logg                                                                                  |
| 98  | Lås dörr-kommando                    | Tillstånd             | Endast logg                                                                                  |
| 99  | Servicebegäran                       | Händelse              | Endast logg                                                                                  |
| 9A  | Motor överhettad                     | Fel                   | Skjut dörren för hand och kontrollera om det förekommer<br>ökad friktion.                    |
| 9D  | Internt EEPROM                       | Fel                   | Logga in med nivå 3 och ange PCD-kommando F929. Byt<br>ut MPU om felet visas igen            |
| 9F  | Motorsignaler                        | Fel (10 minuterstest) | Återställ, om felkod visas igen, byt MPU                                                     |
| D0  | Watchdog AVR                         | Fel (10 minuterstest) | Återställ, om felkod visas igen, byt MPU                                                     |
| D2  | Avvikande motorström                 | Fel                   | Skillnaden mellan motor 1 och motor 2 är för stor, kontrol-<br>lera motorerna (kolborstarna) |
| D3  | Motorstyrning                        | Fel                   | Återställ, tryck på "C"                                                                      |
| D4  | Testsignal för PDR 1 vertikal sensor | Fel                   | Kontrollera kablage och PDR<br>Kopplingsschema 1004980                                       |
| D5  | Testsignal för PDR 2 vertikal sensor | Fel                   | Kontrollera kablage och PDR<br>Kopplingsschema 1004980                                       |
| D6  | Nödstoppsknapp TEST                  | Fel                   | Visas endast i loggen om test av stoppknappkommando<br>F938 anges och testet misslyckas.     |
| D7  | M16C ROM                             | Fel                   | Stäng av strömmen och starta om<br>Byt ut MPU om felkoden visas igen                         |
| D8  | M16C RAM                             | Fel                   | Stäng av strömmen och starta om<br>Byt ut MPU om felkoden visas igen                         |
| D9  | Länkfelstimeout                      | Fel                   | Stäng av strömmen och starta om<br>Byt ut MPU om felkoden visas igen                         |
| DA  | SPI-overflow                         | Fel                   | Stäng av strömmen och starta om<br>Byt ut MPU om felkoden visas igen                         |
| DB  | CRC                                  | Fel                   | Stäng av strömmen och starta om<br>Byt ut MPU om felkoden visas igen                         |
| DC  | För långt SPI-meddelande             | Fel                   | Stäng av strömmen och starta om                                                              |
|     |                                      |                       | Byt ut MPU om felkoden visas igen                                                            |

| Kod | Beskrivning            | Skriv | Åtgärd                                                                                                    |
|-----|------------------------|-------|----------------------------------------------------------------------------------------------------|
| DD  | System-SPI             | Fel   | Stäng av strömmen och starta om<br>Byt ut MPU om felkoden visas igen                                                                                                    |
| DE  | För mycket ström       | Fel   | Stäng av strömmen och starta om<br>Byt ut DPC om felkoden visas igen                                                                                                    |
| DF  | Köoverflow             | Fel   | Stäng av strömmen och starta om<br>Byt ut MPU om felkoden visas igen                                                                                                    |
| EO  | BC I2T                 | Fel   | Hastigheten går ned till dess bromskretsen har normal<br>temperatur                                                                                                    |
| E1  | BC I2T                 | Fel   | Byt ut DPC-panelen (Om felet återkommer efter byte av<br>MPU ska man ange PCD-kommando F928 och återställa<br>systemet.)                                                                    |
| E6  | Testfel SP51-M stopp   | Fel   | Kontrollera kablaget och BEA-Hub<br>Kontrollera bygelinställningarna på IOA2-panelen<br>Kopplingsschema 1004980                                                                             |
| E7  | Testfel SP51-M långsam | Fel   | Kontrollera kablaget och BEA-Hub<br>Kontrollera bygelinställningarna på IOA2-panelen<br>Kopplingsschema 1004980                                                                             |
| E8  | Lock failure           | Fel   | Kontrollera kablage till bistabil magnet och mikrobrytare<br>Kan inträffa om konfigurationsalternativ 17 elektromagnet-<br>lås installerats<br>Kontrollera kabelförläggningsritning 1004982 |
| Eb  | Låstest nödutgång      | Fel   | Testa för att kontrollera att nödutgångens lås kan frigöras.<br>Kontrollera kabelförläggningsritning 1004982<br>Kontrollera bygelinställning på IOA/1-panel<br>Byt IOA-panel                |
| E9  | M16-fel                | Fel   | Stäng av strömmen och starta om<br>Byt ut MPU om felkoden visas igen                                                                                                    |
| EA  | RAM failure Error      |       | Logga in med nivå 3 och ange PCD-kommando F929. Byt<br>ut MPU om felet visas igen                                                                                                    |

# 10.10.4 Utskrift av händelselogg

Ge konfigureringsalternativen 20 till 01 = Yes (se Konfigurationsalternativ).

Anslut skrivaren till COM-portsanslutningen på sidan av CDC-enheten (se huvudprocessorenhet, MPU).

# Utskrift av hela loggen (upp till 600 händelser)

Skriv **F545** 

# Avbryta utskriften

Skriv **F546** 

# Utskrift av en utvald händelsekod

Skriv F543
Displayen visar händelsekoden.
Använd ↑ eller ↓ för att välja den händelsekod som ska skrivas ut.
Tryck S för att bekräfta.
Skriv F544 för att skriva ut den valda händelsekoden.

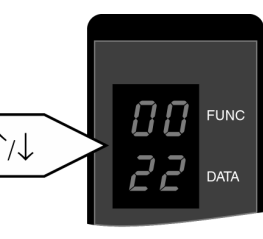

EAA174

#### 10.10.5 Utskrift av valda händelser

Denna funktion är till för att periodiska problem ska kunna identifieras. Genom att lämna skrivaren ansluten till systemet är det möjligt att få de valda händelserna utskrivna under en längre period. De valda händelserna skrivs ut i samband med att de loggas.

Välj händelser som ska skivas ut genom att välja skriv ut händelse (se Ställ in händelseutskriftsflaggor).

# 10.11 Visa MPU-programversion

CDC42 MPU har två inbyggda mikrostyrenheter, dessa har egen programvara och egna versionsnummer som består av tre punktavgränsade delar.

Så som visas på MDT-menyns huvudsida:

| Door | Тур | pe      | : | RD3L CDC42-3L |         |    |       |         |     |
|------|-----|---------|---|---------------|---------|----|-------|---------|-----|
| HC11 | SW  | Release | : | Ver           | 1.01.24 | P1 | #521B | 2013-11 | -14 |
| M16C | SW  | Release | : | Ver           | 3.1.9   |    |       |         |     |

PCD visar programvaruversion på olika sätt, beroende på vilken version som är installerad.

I äldre versioner visas bara de två första delarna av programmet HC11.

Ange **F551**. Längst upp i displayen visas den första delen av HC11versionen och den andra delen visas längst ner. Displayen blir tom efter 1 sekund.

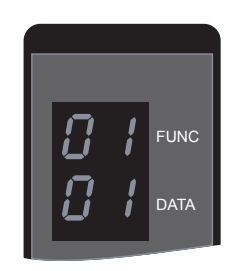

I senare versioner kan alla delar av programversionen visas för båda mikrostyrenheterna.

Ange **F551**. I displayen visas P1 och första delen av HC11-versionen.

Använd  $\uparrow$  eller  $\downarrow$  för att stega mellan P1-P6 och visa andra delar.

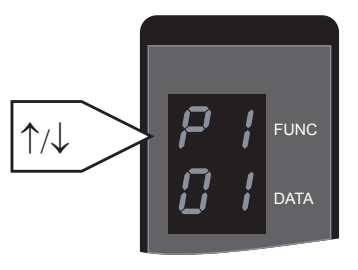

|                               | P1 | P2 | Р3 | P4 | P5 | P6 |
|-------------------------------|----|----|----|----|----|----|
| HC11 SW Release : Ver 1.01.24 | 01 | 01 | 24 | -  | -  | -  |
| M16C SW Release : Ver 3.1.9   | -  | -  | -  | 03 | 01 | 09 |

# 10.12 Övriga PCD-kommandon

| F543 | Välj händelsekod som ska skrivas ut                                                                                                    |
|------|----------------------------------------------------------------------------------------------------|
| F544 | Skriv ut valda händelser                                                                                                    |
| F545 | Skriv ut hela händelseloggen                                                                                                    |
| F546 | Avbryt utskrift av händelselogg                                                                                                    |
| F547 | Välj visningsformat för händelselogg                                                                                                    |
| F551 | Visa MPU-programversion                                                                                                    |
| F552 | Växla MDT-kanal på                                                                                                    |
| F553 | Växla MDT-kanal av                                                                                                    |
| F556 | Realtidsdrift på                                                                                                    |
| F557 | Realtidsdrift OFF                                                                                                    |
| F561 | Förhindra automatisk utloggning                                                                                                    |
| F562 | Rensa varvräknare                                                                                                    |
| F563 | Rensa händelseloggen                                                                                                    |
| F564 | Rensa serviceledtext och starta ny period                                                                                                    |
| F911 | Återställ system                                                                                                    |
| F921 | Återställ alla åtkomstkoder                                                                                                    |
| F922 | Återställ hastigheter                                                                                                    |
| F923 | Återställ konfigureringsalternativflaggor                                                                                                    |
| F924 | Återställ säkerhetszon offset                                                                                                    |
| F925 | Återställ händelseloggflaggor                                                                                                    |
| F928 | Återställ EEPROM och backupbatteriminne till fabriksinställningar. Varvräknaren töms, alla inställ-<br>ningar inklusive hemmaläget, konfigurationsalternativ och sidinställningar för diagnostester<br>återställs till fabriksinställda värden. Loggen förblir intakt. (återställ MPU efter kommandot för att<br>verkställa) |
| F929 | Återställ viktiga parametrar (används om felen 9d eller EA visas) MPU återställs automatiskt                                                                                                    |
| F935 | Normalt utförs forcerad start av systemtest med 10 minuters intervall.                                                                                                    |
| F936 | Normalt utförs forcerad start av systemtest med 24 timmars intervall.                                                                                                    |

# 11 MDT (Main Diagnostic Terminal), drift

För att justera inställningarna och utföra underhåll på CDC-systemet kan en VT100-terminal eller en PC anslutas och användas som huvuddiagnostikterminal i stället för PCD:n (se Anslutning på sida 111).

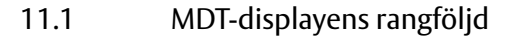

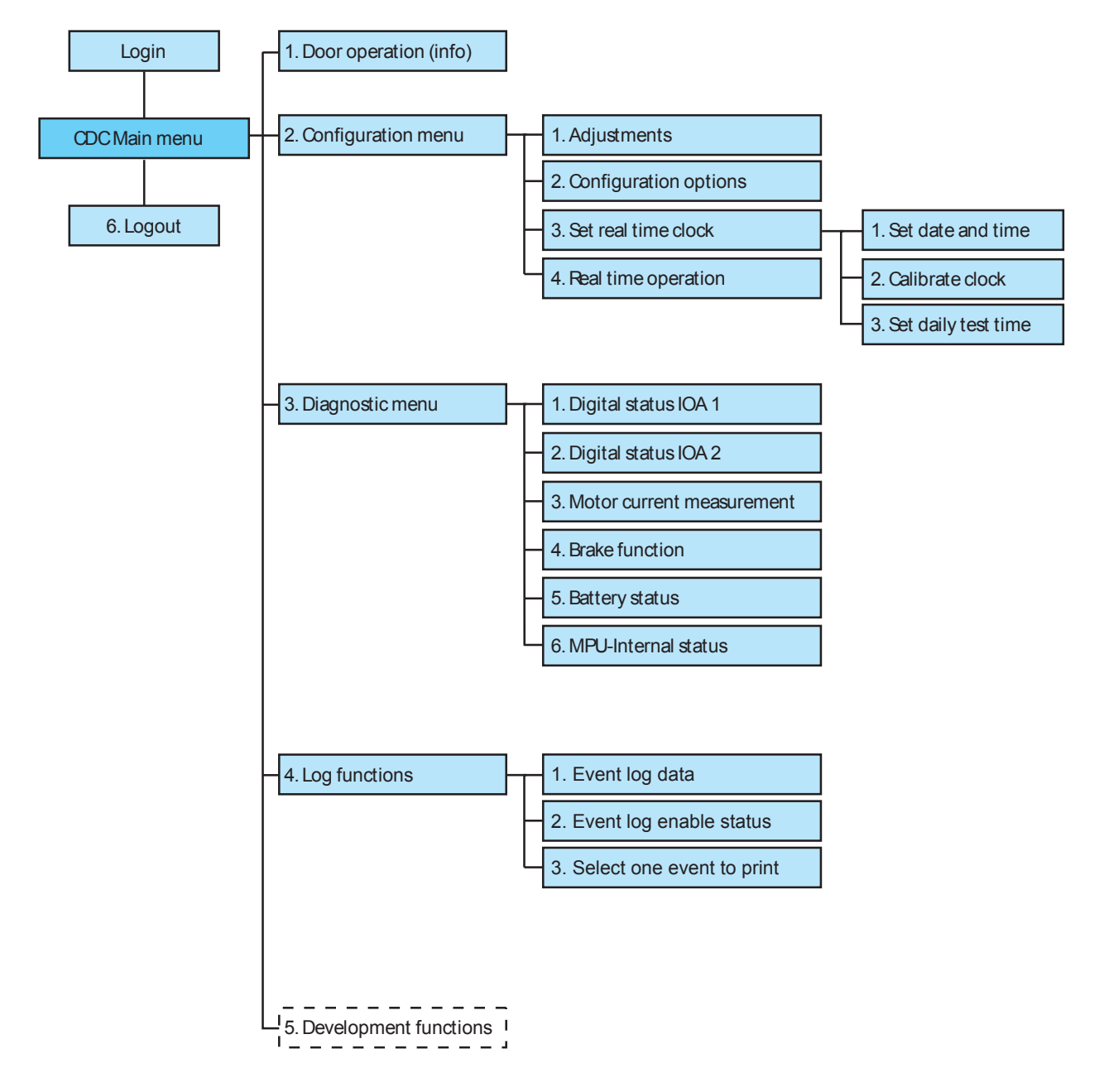

# 11.2 Inloggning

För att det ska gå att logga in på MDT:n måste PCD:n vara utloggad.

**Anm:** Om det inte sker någon reaktion från CDC när man skriver kan det bero på att MDT-kanalen stängts av med PCD-kommando F553. Om så är fallet startas MDT-kanalen med PCD-kommando F552.

Tryck **ESC** för att visa inloggningsrutan.

CDC Login:

Enter Access Code:

Mata in åtkomstkod (4 eller 8 siffror) och bekräfta med Enter -knappen.

Den inmatade koden visas med 4 eller 8 asterisker. (\*\*\*\*)

# Om displayen visar: !!!! är PCD:n inloggad.

Om åtkomstkoden matats in rätt visas den aktuella inloggningsnivån helt kort.

Login level = 3

Därefter visas huvudmenyn för CDC.

#### 11.3 Huvudmeny

|                 | CDC Main Menu                     |
|-----------------|-----------------------------------|
| Door Type       | : RD3L CDC42-3L                   |
| HC11 SW Release | : Ver 1.01.24 P1 #521B 2013-11-14 |
| M16C SW Release | : Ver 3.1.9                       |

Press key to select function:

1: Door Operation

- 2: Configuration
- 3: Diagnostic Functions
- 4: Log Functions
- 5: Development Functions
- 6: Logout

Välj undermeny genom att trycka på motsvarande sifferknapp.

Tryck ESC för att gå till den här menyn från en undermeny.

# 11.4 Dörrdrift

|            |                     | CDC Doc | or Ope | eration | Pag  | le         |        |
|------------|---------------------|---------|--------|---------|------|------------|--------|
| Error      | /Status Display:    |         | ON     |         |      |            |        |
| Opera      | ting Mode:          |         | 2      |         |      |            |        |
| Door       | Speed (RPM*10):     |         | 0      |         |      |            |        |
| Revol      | ution Counter:      |         | 63455  |         |      |            |        |
| Date       | & Time:             |         | Monda  | y 2011- | 09-1 | 12 13:16:4 | 6      |
| Opera      | ting modes:         |         |        |         |      |            |        |
| 1:         | Lock Door (off)     |         |        |         |      |            |        |
| 2:         | Auto                |         |        |         |      |            |        |
| 4:         | Exit                |         |        |         |      |            |        |
| 6:         | Continuous Rotation |         |        |         |      |            |        |
| 7 <b>:</b> | Manual Operation    |         |        |         |      |            |        |
| 8:         | Summer Position     |         |        |         |      |            |        |
| Press      | function key:       |         | C:     | Error ( | Clea | r          |        |
|            |                     |         | I:     | Inner M | Key  | Impulse    |        |
|            |                     |         | 0:     | Outer M | Key  | Impulse    |        |
|            |                     |         | R:     | Real Ti | ime  | Operation  | ON/OFF |
|            |                     |         |        |         |      |            |        |

Välj driftläge genom att trycka på motsvarande sifferknapp.

Det går inte att välja manuell drift från MDT.

Tryck *Enter* för att bekräfta ändringar.

Tryck **ESC** för att återgå till huvudmenyn.

# Övrig information på skärmen för dörrdrift

#### Manuellt låst

PÅ/FRÅN-kontakten är i FRÅN-läge. Inre och yttre nyckelimpulser från terminal är avstängda.

# Servicebegäran

Dörren har roterat 300.000 varv.

Skriv **F564** på PCD:n för att rensa serviceledtexten och återställa serviceperioden.

# Realtid

Realtidsdriften är aktiverad.

Tryck **R** för att växla mellan realtidsdrift PÅ/FRÅN.

# 11.5 Konfigurationsmeny

CDC Configuration Menu

Press key to select function:

- 1: Adjustments
- 2: Configuration Options
- 3: Real Time Clock
- 4: Real Time Operation

Välj undermeny genom att trycka på motsvarande sifferknapp. Tryck **ESC** eller **X** för att återgå till huvudmenyn.

Realtidsdrift (se Realtidsdrift).

#### 11.5.1 Justeringar

|                    | CDC Adjustment | Page     |    |
|--------------------|----------------|----------|----|
| High Speed         |                | (RPM*10) | 23 |
| Low Speed          |                | (RPM*10) | 15 |
| Creep Speed        |                | (RPM*10) | 5  |
| Continuous Speed   |                | (RPM*10) | 15 |
| Manual Speed       |                | (RPM*10) | 10 |
| Reverse Speed      |                | (RPM*10) | 10 |
|                    |                |          |    |
| Safety Zone Offset |                |          | 30 |

| Salety Jone Olisee | 50 |
|--------------------|----|
| Door Force (1-99)  | 30 |
| Door Diameter (dm) | 62 |

#### Viktig information

För korrekt hastighet **ska** dörrdiameter ställas in för rätt dörrstorlek.

Använd tabb-tangenten för att välja värde att ändra.

Använd siffertangenterna för att ange ett nytt värde.

Tryck **Enter** för att bekräfta varje ändring.

# Justera hastigheten

Hastighet ska ställas in baserat på dörrens diameter. För beräkning av hastighet, se i "Installation av karuselldörrar för persontrafik", dokument PRA-0002.

| Inställning | Beskrivning                           | Inställningsvärde          |
|-------------|---------------------------------------|----------------------------|
| S1          | Högfartsinställning                   | 0.5-4.0 v/min              |
| S2          | Lågfartsinställning (rörelsehindrade) | 0.1-2.5 v/min              |
| S3          | Låghastighetsinställning              | Fast inställd på 0.5 v/min |
| S4          | Kontinuerlig hastighet                | 0.5-2.0 v/min              |
| S5          | Manuell hastighet                     | 0,1-2,0 varv/min (nivå 4)  |
| S6          | Backningshastighet                    | 0,1-2,0 varv/min (nivå 4)  |
| S9          | Parameter för dörrstorlek             | 01-99                      |
|             |                                       |                            |

| Dörrstorlek RD3L: | -42 | -48 | -54 | -62 |
|-------------------|-----|-----|-----|-----|
| Hastighet v/min:  | 3,4 | 3,0 | 2,6 | 2,3 |

# 11.5.2 Konfigurationsalternativ

CDC Configuration Options Page 1

| 1:  | Battery Installed                        |   |
|-----|------------------------------------------|---|
| 2:  | Summertime                               | 0 |
| 3:  | Emergency Position Open                  |   |
| 4:  | Lights Off In Locked Position            | 1 |
| 5:  | Motor & Brake Function Test              | 1 |
| 6:  | Short PCD Edit Timeout                   | 1 |
| 7:  | Brake Assisted Fixed Safety Sensors Stop | 0 |
| 8:  | Escape Door Locked In Locked Position    | 1 |
| 9:  | Brake Assisted Stop In Closed Position   |   |
| 10: | Safety Zone Reversing                    | 0 |
| 11: | Emergency Drive From Locked Position     | 0 |
| 12: | Active Brake In Locked Position          | 0 |
| 13: | Limit Switch Installed                   |   |
| 14: | Active Brake In Open Position            | 0 |
| 15: | Full Revolution Per Impulse              |   |
| 16: | PCD Slave Installed                      |   |
| 17: | Electromechanical Lock Installed         | 0 |
| 18: | Display Default PCD Message ON           | 1 |
| 19: | PCD Master Channel = B                   |   |
| 20: | Event Log Printer on MDT Channel         | 0 |
| 21: | Door Status Output Active Door Running   | 0 |
| 22: | Service Prompt Always Visible            | 1 |

CDC Configuration Options Page 2 23 Motorized Service Doors Installed 24 Automatic Service Doors Installed 25 Service Doors - Open Direction Outward 26 Smoke Evacuation At All Emergency Runs 27 Security Mat Installed 28 Low Temperature Start 29 Smoke Evacuation At Fire Alarm Only 30 3 Wing Option 1 31 Fixed Safety Sensors Installed 1 32 PCD Installed Safety Zone 360 Degrees 33 34 Rotolock Installed 35 Active Rotolock in Parked Position 36 Break-out Kit Installed 37 Emergency Operation Option 38 Second Motor Installed 1 39 Door In Escape Route 40 Rotating Safety Sensors Installed 1 41 Freewheel in OFF Condition 42 Queue Function Enabled Traffic Light Function 43 44 BOK Release in Emergency Position Använd Tab-tangenten för att välja värde som ska ändras. Använd siffertangenterna 1 och 0 för att ange nytt värde. Tryck Enter för att bekräfta varje ändring. Tryck **N** för att visa nästa sida. Tryck **P** för att visa föregående sida.

Tryck **X** för att återgå till föregående meny eller **ESC** för att återgå till huvudmenyn.

Inget värde = inte tillgänglig

```
11.5.3 Ställ in realtidsuret
```

```
CDC Real Time Clock Menu
Press key to select function:
```

Date & Time: Thursday 2009-02-26 13:19:53

1: Set Date and Time

2: Calibrate Clock

3: Set Daily Test Time

#### Ställ in datum och tid

CDC Set Real Time Clock Menu Date & Time: Saturday 2000-01-01 00:08:40

Enter New Date (yyyy mm dd): New Date Entered =

Enter New Time (hh mm ss): 070000 New Time Entered = 07:00:00

20090226

2009-02-26

Summertime Active (Y/N)?: y SummerTime ON

Accept change? (Y/N)

Använd siffertangenterna för att ange nytt datum och klockslag.

Datumformatet är ååååmmdd utan mellanslag.

Formatet för klockslag är ttmmss utan mellanslag.

Tryck Enter för att bekräfta varje ändring.

Tryck Y för att acceptera eller N för att ignorera ändring.

# Kalibrera klockan

| CDC Calibrate Clock Menu                |            |
|-----------------------------------------|------------|
| Date & Time: Thursday 2000-06-01 07:00: | 31         |
|                                         |            |
| Current Calibration Factor = 0          |            |
|                                         |            |
| Enter New Date (vvvv mm dd):            | 20090226   |
| New Dete Enternel                       |            |
| New Date Entered =                      | 2009-02-26 |
|                                         |            |
| Enter New Time (hh mm ss):              | 070131     |
| New Time Entered =                      | 07:01:31   |
| Summertime Active (Y/N)?: y             |            |
| SummerTime ON                           |            |
|                                         |            |
|                                         |            |

Accept change? (Y/N)

Använd siffertangenterna för att ange nytt datum och klockslag.

Datumformatet är ååååmmdd utan mellanslag.

Formatet för klockslag är ttmmss utan mellanslag.

Tryck Enter för att bekräfta varje ändring.

Tryck Y för att acceptera eller N för att ignorera ändring.

# 11.6 Diagnostisk meny

CDC Diagnostic Menu

Press key to select function:

- 1: Display Digital Status IOA1
- 2: Display Digital Status IOA2
- 3: Motor Current Measurement
- 4: Brake Function
- 5: Battery Status
- 6: MPU Internal Status

Välj undermeny genom att trycka på motsvarande sifferknapp. Tryck **ESC** eller **X** för att återgå till huvudmenyn.

# 11.6.1 Digital status IOA 1

0 = In-/utgång ej aktiverad

1 = In-/utgång aktiverad

CDC Digital Status Page IOA1

| IOA1       | )Al Input Status          |   |       | IOA1 Output Status       |   |  |  |  |
|------------|---------------------------|---|-------|--------------------------|---|--|--|--|
| =====      |                           |   | ===== |                          |   |  |  |  |
| 2:         | Not Used                  |   | 39:   | Lock Motor Pos Direction | 0 |  |  |  |
| 3:         | Not Used                  |   | 40:   | Lock Motor Neg Direction | 0 |  |  |  |
| 4:         | Not Used                  |   | 42:   | Rotation Brake 1         | 0 |  |  |  |
| 7 <b>:</b> | Vertical Sensor PDR 1     | 1 | 44:   | Not Used                 |   |  |  |  |
| 10:        | Vertical Sensor PDR 2     | 1 | 46:   | Escape Lock Relay        | 1 |  |  |  |
| 12:        | Esc. Door Release Enabled | 1 | 48:   | Not Used                 |   |  |  |  |
| 14:        | Esc. Lock Output Status   | 1 | 50:   | Not Used                 |   |  |  |  |
| 16:        | Slow Drive Input          | 1 | 51:   | Door Status Output       | 0 |  |  |  |
| 18:        | Stop Drive Input          | 1 |       |                          |   |  |  |  |
| 20:        | Not Used                  |   |       |                          |   |  |  |  |
| 29:        | Safety Input (S 10)       | 1 |       |                          |   |  |  |  |
| 31:        | Lock Door Command         | 0 |       |                          |   |  |  |  |
| 33:        | Fire Alert Input          | 1 |       |                          |   |  |  |  |
| 35:        | Lock In Locked Position   | 0 |       |                          |   |  |  |  |
| 37:        | Lock In Open Position     | 1 |       |                          |   |  |  |  |
|            |                           |   |       |                          |   |  |  |  |

0

0

0

1

0

1

0

11.6.2 **Digital status IOA 2** 0 = In-/utgång ej aktiverad 1 = In-/utgång aktiverad CDC Digital Status Page IOA2 IOA2 Input Status IOA2 Output Status \_\_\_\_\_ \_\_\_\_\_ 2: Esc. Lock Relay Status 1 39: Bistable Lock Pos Dir. Not Used Bistable Lock Neg Dir. 3: 40: 4: Not Used 42: Rotation Brake 2 7: 44: Escape Door Lock High Speed Start Inner 0 10: High Speed Start Outer 0 46: Test Rot. Safety Sensors 12: Low Speed Start Inner 0 48: Not Used 14: Low Speed Start Outer 0 50: Test Fixed Safety Sensors 16: Error Clear 0 51: General Alert 18: Not Used 20: Not Used 29: Emergency Stop (E 20) 1 31: Not Used 33: Not Used 35: 0 Key Inner 37: 0 Key Outer Tryck **X** för att återgå till föregående meny eller **ESC** för att återgå till huvudmenyn. 11.6.3 Mätning av motorström CDC Motor Test Page Motor 1 i2t Value 155 Motor 2 i2t Value 155

| Motor | 1 | Current | (A*10) |
|-------|---|---------|--------|
| Motor | 2 | Current | (A*10) |

| Motor | 1 | i2t | Value | At | Error | 9A | 0 |
|-------|---|-----|-------|----|-------|----|---|
| Motor | 2 | i2t | Value | At | Error | 9A | 0 |

När dörren körs konstant (3-3,5 v/min) bör värdet ligga mellan 2,5 och 4,0 A. Strömmen bör vara densamma för motor 1 och motor 2.

# Motor i2t värde vid fel 9A/D2

Visar i2t-värde som sparades i samband med felkod 9A (motorn överhettad) eller D2 (avvikande motorström) Felsök motorn med lägst i2t-värde.

| 11.6.4 | Bromsfunktionstest  |    |                   |         |
|--------|---------------------|----|-------------------|---------|
|        | CDC Brake Test Page |    |                   |         |
|        | Brake 1 Output      | 0  |                   |         |
|        | Brake 1 Status      | 0  |                   |         |
|        |                     |    |                   |         |
|        | Brake 2 Output      | 0  |                   |         |
|        | Brake 2 Status      | 0  |                   |         |
|        |                     |    |                   |         |
|        | Door Size (dm)      | 62 |                   |         |
|        | Braking Distance    | 3  | (unit = 0.25 deg) | 40 (mm) |
|        |                     |    |                   |         |

Braking Distance is calculated in door periphery

Tryck **X** för att återgå till föregående meny eller **ESC** för att återgå till huvudmenyn.

Hur man utför funktionstest.

Låt dörren rotera i hög hastighet.

Stanna dörren genom att aktivera en säkerhetslist.

Utsignal = 1 Signal OK.

Status = 1 Anslutningar och broms OK.

Bromsutsignalen indikerar att det kommer en bromsutsignal från systemet (anslutning 42 på IOA/1 och IOA/2). Bromsstatusen indikerar att en ström passerar genom bromsen och tillbaka till systemet.

Dörrstorleken (dm) är det värde som har specificerats på justeringssidan (se Inställningar).

# 11.7 Loggfunktioner

CDC Log Menu

Press key to select function:

1: Event Log Data

2: Event Log Enable Status

3: Select One Event to Print

Välj undermeny genom att trycka på motsvarande sifferknapp. Tryck **ESC** eller **X** för att återgå till huvudmenyn.

# 11.7.1 Händelselogguppgifter

Visar de 600 senaste händelserna i loggen.

CDC Event Log Page

| 134 | Event | 10: | 2005-May-24 | 09:45:38 | ON  |
|-----|-------|-----|-------------|----------|-----|
| 135 | Event | 20: | 2005-May-24 | 09:45:49 | ON  |
| 136 | Event | 92: | 2005-May-24 | 09:45:53 | ON  |
| 137 | Event | 83: | 2005-May-24 | 09:49:50 | ON  |
| 138 | Error | 59: | 2005-May-24 | 09:52:01 | ON  |
| 139 | Error | 30: | 2005-May-24 | 09:52:04 | OFF |
| 140 | Event | 77: | 2005-May-24 | 09:59:30 | ON  |
| 141 | Error | 30: | 2005-May-24 | 10:00:18 | ON  |
| 142 | Event | 77: | 2005-May-24 | 10:00:45 | ON  |
| 143 | Event | 77: | 2005-May-24 | 10:05:52 | ON  |

Tryck *L* för att visa de 10 sista händelserna i loggen.

Tryck **N** för att visa de kommande 10 händelserna i loggen.

Tryck **P** för att visa de 10 föregående händelserna i loggen.

Tryck **F** för att visa de 10 första händelserna i loggen.

Tryck **E** för att skriva ut hela loggen.

Tryck **W** för att växla mellan paus på/från.

Tryck **S** för att skriva ut vald händelse.

Tryck **D** för att ändra visningsformat.

För att välja händelse som ska skrivas ut trycker man **X** för att gå till CDC -loggmeny. Välj **3**. Skriv numret på den händelse som ska skrivas ut, t. ex. 30. Tryck **Enter**. Tryck **X** för att gå till CDC -loggmeny. Välj **1** för att återgå till sidan för händelseloggdata och tryck därefter **S**.

| CDC Event Log Enable Flags Page 1 |          |        |       |             |           |          |       |  |
|-----------------------------------|----------|--------|-------|-------------|-----------|----------|-------|--|
| Туре                              | Code     | Lstat  | Pstat | Туре        | Code      | Lstat    | Pstat |  |
| Not Used                          | 05       |        |       | Error       | 57        | 1        | 1     |  |
| Error                             | 06       | 1      | 1     | Error       | 58        | 1        | 1     |  |
| Error                             | 07       | 1      | 1     | Error       | 59        | 1        | 1     |  |
| Error                             | 11       | 1      | 1     | Not Used    | 62        |          |       |  |
| Error                             | 18       | 1      | 1     | Not Used    | 63        |          |       |  |
| Error                             | 19       | 1      | 1     | Not Used    | 64        |          |       |  |
| Error                             | 20       | 1      | 1     | Not Used    | 65        |          |       |  |
| Error                             | 30       | 1      | 1     | Error       | 71        | 1        | 1     |  |
| Not Used                          | 34       |        |       | Error       | 72        | 1        | 1     |  |
| Not Used                          | 36       |        |       | Error       | 73        | 1        | 1     |  |
| Not Used                          | 50       |        |       | Error       | 74        | 1        | 1     |  |
| Not Used                          | 51       |        |       | Error       | 75        | 1        | 1     |  |
| Error                             | 52       | 1      | 1     | Error       | 76        | 1        | 1     |  |
| Error                             | 53       | 1      | 1     | Error       | 9A        | 1        | 1     |  |
| Error                             | 54       | 1      | 1     | Not Used    | 9B        |          |       |  |
| Error                             | 55       | 1      | 1     | Not Used    | 9C        |          |       |  |
| Error                             | 56       | 1      | 1     | Error       | 9D        | 1        | 1     |  |
| Lstat = Log                       | Enable S | Status |       | Pstat = Pri | nt Enable | e Status |       |  |

# 11.7.2 Aktiveringsstatus för händelselogg

Inget värde = inte tillgänglig

#### CDC Event Log Enable Flags Page 2

| Туре          | Code      | Lstat | Pstat | Туре          | Code   | Lstat  | Pstat |
|---------------|-----------|-------|-------|---------------|--------|--------|-------|
| Error         | 9F        | 1     | 1     | Error         | DF     | 1      | 1     |
| Not Used      | C1        |       |       | Error         | ΕO     | 1      | 1     |
| Error         | D0        | 1     | 1     | Error         | E1     | 1      | 1     |
| Not Used      | D1        |       |       | Not Used      | E2     |        |       |
| Error         | D2        | 1     | 1     | Error         | E6     | 1      | 1     |
| Not Used      | D3        |       |       | Error         | E7     | 1      | 1     |
| Error         | D4        | 1     | 1     | Error         | E8     | 1      | 1     |
| Error         | D5        | 1     | 1     | Error         | E9     | 1      | 1     |
| Error         | D6        | 1     | 1     | Error         | EA     | 1      | 1     |
| Error         | D7        | 1     | 1     | Error         | EB     | 1      | 1     |
| Error         | D8        | 1     | 1     | Error         | EC     | 1      | 1     |
| Error         | D9        | 1     | 1     |               |        |        |       |
| Error         | DA        | 1     | 1     |               |        |        |       |
| Error         | DB        | 1     | 1     |               |        |        |       |
| Error         | DC        | 1     | 1     |               |        |        |       |
| Error         | DD        | 1     | 1     |               |        |        |       |
| Error         | DE        | 1     | 1     |               |        |        |       |
| Lstat = Log 1 | Enable St | atus  |       | Pstat = Print | Enable | Status |       |
| Туре     | Code | Lstat | Pstat | Туре     | Code | Lstat | Pstat |
|----------|------|-------|-------|----------|------|-------|-------|
| Status   | 10   | 0     | 0     | Not used | E5   |       |       |
| Not Used | 12   |       |       |          |      |       |       |
| Status   | 21   | 0     | 0     |          |      |       |       |
| Status   | 22   | 0     | 0     |          |      |       |       |
| Not Used | 23   |       |       |          |      |       |       |
| Status   | 25   | 0     | 0     | Event    | 17   | 0     | 0     |
| Status   | 26   | 0     | 0     | Not used | 68   |       |       |
| Status   | 29   | 0     | 0     | Event    | 69   | 0     | 0     |
| Status   | 31   | 1     | 1     | Event    | 77   | 1     | 1     |
| Status   | 32   | 1     | 1     | Event    | 78   | 1     | 1     |
| Not Used | 33   |       |       | Event    | 79   | 1     | 1     |
| Not Used | 37   |       |       | Event    | 89   | 0     | 0     |
| Not Used | 39   |       |       | Not used | 90   |       |       |
| Not Used | в0   |       |       | Event    | 99   | 1     | 1     |
| Not Used | C0   |       |       | Not used | B1   |       |       |
| Not Used | C2   |       |       |          |      |       |       |
| Not Used | C3   |       |       |          |      |       |       |
|          |      |       |       |          |      |       |       |

### CDC Event Log Enable Flags Page 3

Lstat = Log Enable Status

Pstat = Print Enable Status

### CDC Event Log Enable Flags Page 4

| Туре          | Code      | Lstat | Pstat | Туре          | Code     | Lstat  | Pstat |
|---------------|-----------|-------|-------|---------------|----------|--------|-------|
| Mode          | 81        | 0     | 0     | Not Used      | 3A       |        |       |
| Mode          | 82        | 0     | 0     | Not Used      | 3B       |        |       |
| Mode          | 83        | 0     | 0     | Not Used      | 3C       |        |       |
| Mode          | 84        | 0     | 0     | Not Used      | 3D       |        |       |
| Mode          | 85        | 0     | 0     | Not Used      | 3E       |        |       |
| Mode          | 86        | 0     | 0     | Not Used      | 3F       |        |       |
| Mode          | 87        | 0     | 0     |               |          |        |       |
| Mode          | 88        | 0     | 0     |               |          |        |       |
| Not Used      | 8A        |       |       |               |          |        |       |
| Mode          | 98        | 0     | 0     |               |          |        |       |
| Impulse       | 91        | 0     | 0     |               |          |        |       |
| Impulse       | 92        | 0     | 0     |               |          |        |       |
| Impulse       | 93        | 0     | 0     |               |          |        |       |
| Impulse       | 94        | 0     | 0     |               |          |        |       |
| Impulse       | 95        | 0     | 0     |               |          |        |       |
| Impulse       | 96        | 0     | 0     |               |          |        |       |
| Impulse       | 97        | 0     | 0     |               |          |        |       |
| Lstat = Log 1 | Enable St | atus  |       | Pstat = Print | t Enable | Status |       |

| Туре        | Code      | Lstat | Pstat | Туре      |      | Code   | Lstat  | Pstat |
|-------------|-----------|-------|-------|-----------|------|--------|--------|-------|
| Not Used    | 41        |       |       | Not Used  |      | Al     |        |       |
| Not Used    | 42        |       |       | Not Used  |      | A2     |        |       |
| Not Used    | 43        |       |       | Not Used  |      | A3     |        |       |
| Not Used    | 44        |       |       | Not Used  |      | A4     |        |       |
| Not Used    | 45        |       |       | Not Used  |      | A5     |        |       |
| Not Used    | 46        |       |       | Not Used  |      | A6     |        |       |
| Not Used    | 47        |       |       | Not Used  |      | A7     |        |       |
| Not Used    | 48        |       |       | Not Used  |      | A8     |        |       |
| Not Used    | 49        |       |       | Not Used  |      | A9     |        |       |
| Not Used    | 4A        |       |       | Not Used  |      | AA     |        |       |
| Not Used    | 4B        |       |       | Not Used  |      | AB     |        |       |
| Not Used    | 4C        |       |       | Not Used  |      | AC     |        |       |
| Not Used    | 4D        |       |       | Not Used  |      | AD     |        |       |
| Not Used    | 4E        |       |       | Not Used  |      | AE     |        |       |
| Not Used    | 4F        |       |       | Not Used  |      | AF     |        |       |
| Lstat = Log | Enable St | atus  |       | Pstat = P | rint | Enable | Status |       |

### CDC Event Log Enable Flags Page 5

Lstat = Log Enable Status

Tryck **N** för nästa sida.

Tryck **P** för föregående sida.

Använd Tab-tangenten för att välja värde som ska ändras.

Använd sifferknapparna 1 eller 0 för att ange nytt värde.

Tryck Enter för att bekräfta varje ändring.

Tryck **X** för att återgå till föregående meny eller **ESC** för att återgå till huvudmenyn.

Kodbeskrivning (se Kodlista på sida 89).

Lstat = loggstatus

600 händelser registrerade i en cirkulär buffert.

För registrering 1=|a, 0=Nej

Pstat = Utskriftsstatus (Printstatus)

Händelser som ges utskriftsstatus 1 visas på skärmen eller som skrivs ut på skrivare.

För händelser med utskriftsstatus 1, som ska skrivas ut konstant via skrivare ansluten till COM-port, ställer man in konfigurationsalternativ 20 på 1.

### 11.8 Anslutning

MDT:n är ansluten direkt till COM-porten på sidan av CDC-enheten.

Så här kan en PC användas som MDT:

- 1 Windows 3.1/3.11 "Start terminal" (starta terminal) under "Accessories" (tillbehör).
- 2 Windows 95/98 och Windows XP Starta "Hyperterminal" (hyperterminal) under "Accessories" (tillbehör).
- 3 Windows 7, 8 och Vista innehåller inte terminalprogram. *PuTTY* är ett kostnadsfritt alternativ som kan laddas ner via www.putty.org
- 4 Gör följande inställningar:
  - VT100
  - 8 bits data
  - Ingen paritet
  - One stop bit
  - 9600 baud
  - Ingen flödeskontroll

Använd en nollmodemkabel av standardtyp (9 stift).

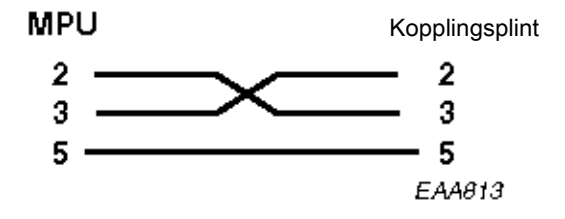

### 11.9 Programvaruuppdatering

Uppdatering av CDC4-system kan endast utföras om systemet redan använder en fungerande version av CDC4 applikationsprogram, det måste vara möjligt att utföra en MDT-inloggning. Om detta inte är möjligt fortsätter man till avsnittet som beskriver inläsning av programvara.

Normal drift av dörren är inte möjlig under uppdateringen varför den bör ställas i utrymningsläge eller stängas.

### VIKTIGT!

Den gamla versionen måste finnas kvar i flashminnets bank P1, annars kan uppdateringen misslyckas.

Börja med att kontroller i vilken minnesbank det befintliga programmet är installerat i, PO eller P1.

Den minnesbank som används visas på CDC-menyns huvudsida, se nedanstående exempel.

Nerladdningsplatsen växlar mellan P0 och P1 varje gång en uppdatering utförs.

För att säkerställa att uppdateringen lyckas nästa gång skall den senaste versionen installeras två gånger så den hamnar i P1.

### Detta exempel är OK.

| Door | Тур | pe      | : | RD3I | L CDC4 | 12-3 | 3L |       |         |      |
|------|-----|---------|---|------|--------|------|----|-------|---------|------|
| HC11 | SW  | Release | : | Ver  | 1.01.  | 23   | P1 | #521B | 2011-06 | 5-15 |
| M16C | SW  | Release | : | Ver  | 3.1.8  | 3    |    |       |         |      |

### I dessa fall kan uppdateringen misslyckas!

| Door | Туре    |      | : | RD3I | CDC4  | 12-3 | 3L |       |       |       |
|------|---------|------|---|------|-------|------|----|-------|-------|-------|
| HC11 | SW Rele | ease | : | Ver  | 1.01  | .23  | P0 | #521B | 2011- | 06-15 |
| M16C | SW Rele | ease | : | Ver  | 3.1.8 | 3    |    |       |       |       |

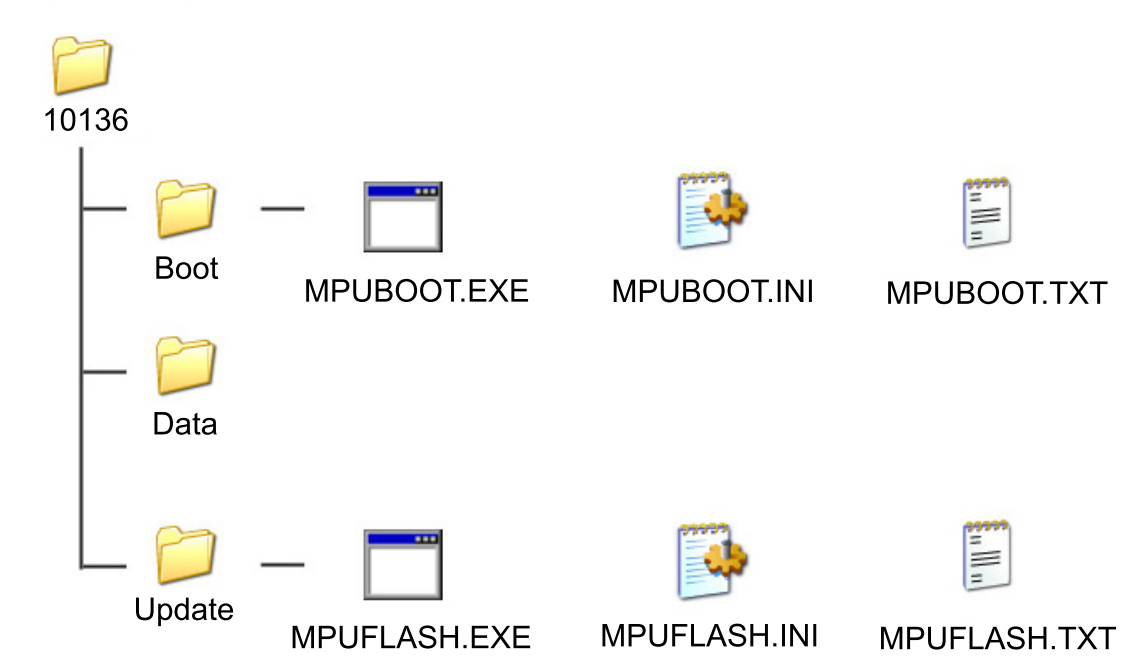

### 11.9.1 Uppdateringsproceduren

**Anm:** Den uppdaterade programvaran fungerar bara med 16- eller 32-bits Windows-versioner, inte 64-bits.

Kompatibilitet har bekräftats för alla versioner från Windows 95 till Windows 7.

CDC-programmet levereras som en komprimerad ("zippad") mapp med namn efter HC11-programmets versionsnummer. (I detta exempel 1.01.36 → 10136)

"Zippa upp" mappen och placera den i rotkatalogen på datorn (t.ex. C:\) eller ett minneskort.

Undvik att placera den på skrivbordet eller i mappar med namn som har mer än åtta tecken.

- 1 Logga ut från MDT och koppla ner anslutningen innan uppdatering påbörjas.
- 2 Öppna den "upp-zippade" mappen (i det här exemplet heter den 10136)
- 3 Öppna uppdateringsmappen
- 4 Starta MPUFLASH.EXE programmet
- 5 Följ anvisningarna på skärmen och välj att programmera både M16C och HC11 första gången uppdateringen utförs och endast HC11 den andra gången (när minnesbank P1 är programmerad).

MPU Flasher version 1.04

| Application  | :\Data\CDC42-3L.A07                                                                        |
|--------------|--------------------------------------------------------------------------------------------|
| Comport      | : COM1                                                                                     |
| Bauderate    | : 19200                                                                                    |
| Downloadmode | : В                                                                                        |
| Flash Code   | : 1234567890                                                                               |
|              |                                                                                            |
| To start     | : If nobody is logged in press SPACE else reset the MPU and then press <code>RETURN</code> |
|              |                                                                                            |
| To quit      | : Press Escape                                                                             |
|              |                                                                                            |

Efter att uppdateringen startas med Mellanslag eller Retur läses och verifieras uppdateringsfilen.

```
Reading ... \Data \CDC42-3L.A07...
008000-00B5F8
00C002-00FD0B
00FFD6-00FFFF
018000-01B5F9
028000-02B5F5
038000-03B5F6
048000-04B5FB
058000-05B5F2
068000-06B5FC
078000-07B5AE
088000-08B57D
098000-09B3FF
0A8000-0AB438
0B8000-0BB593
0C8000-0C84D2
0D8000-0DB5F8
OK
(521B)
Wait for CDC to be ready
3 2 1 0
Enter flash programming mode ******** OK
FL V1.05 Page 0
Do you want to program the M16C processor[Y/N]?
Do you want to program the HC11 directly afterwards [Y/N]?
Changing baudrate to 38400 baud...OK
Reading CO-Processor program from file: ... \Data \M16CRD3L.dat...
Press Enter key to start flash
```

Tryck **Y** vid båda frågorna första gången som uppgraderingen genomförs, på så sätt programmeras både processor M16C och HC11.

När uppdateringen utförs en andra gång, tryck på **N** när du uppmanas programmera M16C och **Y** vid den andra frågan så att programvaran HC11 laddas ner till minnesbank P1.

```
Uppdateringsförloppet visas via en procenträknare för M16C och förloppsstapel för HC11.
```

```
M16C flashloader version 1.00
Erasing M16C...
Block Number: 447 (100 %) (Fdf80--Fdfff)
M16C programmed OK
Changing baudrate to 19200 baud... OK
Erase...OK
Download in binary format...
Size of application is 195270 bytes
0% ----- 100%
  OK
Writing checksum...(521B)
OK
Verify...OK
CONFIG = 09
Reset...OK
Resetting...
Done!
To start:
          If nobody is logged in press SPACE else reset the MPU
          and then press RETURN
```

To quit: Press Escape

Innan den andra uppdateringen startas ska man vänta tills PCD visar ON, eller ungefär 20 sekunder.

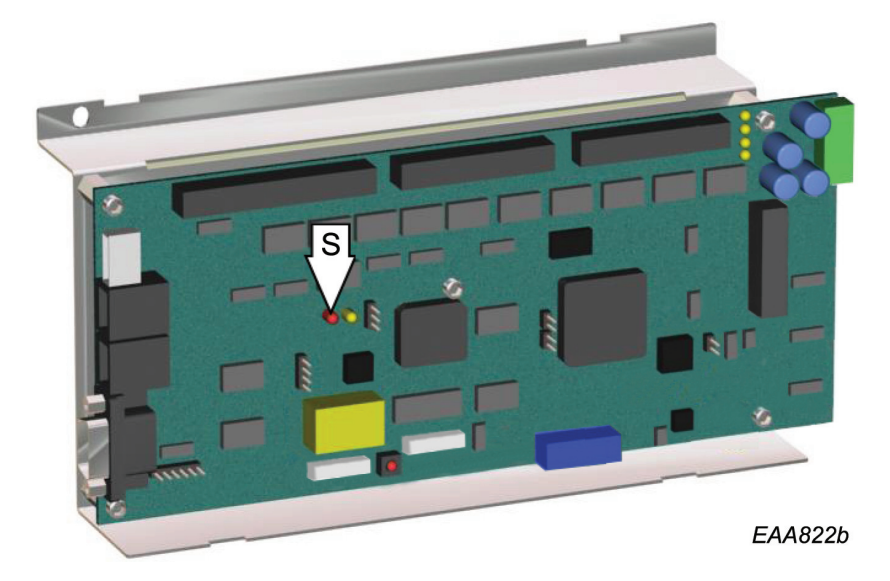

Watchdog supervisor indikator LED (S) tänds om uppdateringen lyckades. Ladda ned uppdateringen en gång till minnesbank P1. 11.9.2 Första programvaruladdning (Bootning)

Om det inte finns något program laddat eller om uppdateringen misslyckas (watchdogs lysdioder tänds inte) måste programmet bootas om.

Det är bara programmet HC11 som kan programmeras med "bootning", för att programmera M16C måste man följa uppdateringsförloppet.

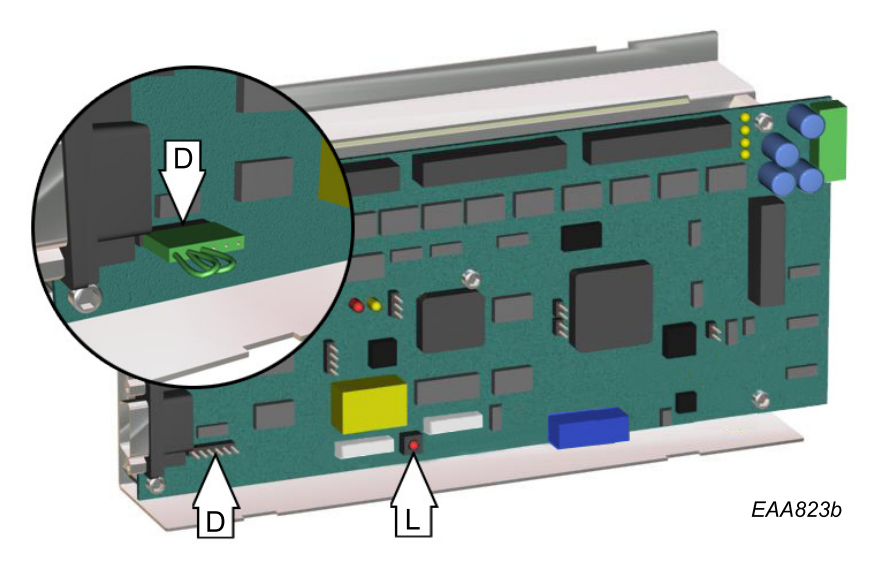

- 1 Sätt i en programmeringskontakt i anslutningsdon J11 (D).
- 2 Tryck ned återställningsknappen (L).
- 3 Följ rutinerna i föregående kapitel (uppdateringsprocedur) men med MPUBOOT.EXE-filen i boot-mappen istället för MPUFLASH.EXE (Korrigera MPUBOOT.INI för att vid behov ändra COMport.)
- 4 Avlägsna programmeringskontakten.
- 5 Tryck ned återställningsknappen (L).

Om lysdioden för Watchdog supervisor blinkar (on/off) med en intervall på mellan 10-30 sekunder, trots lyckad "bootning" och uppdateringsförloppet avbryts när lysdioden slocknar, är felaktig M16C-programmering den troligaste orsaken. (leder till en oändlig MPU återställningsslinga)

Det kan gå att utföra återställning från detta läge, genom att anpassa uppdateringsstart så att starten sker precis när lysdioden tänds.

Om flash-inläsning startas före nästa återställning kommer uppdateringen att slutföras, om inte så måste MPU återställas till fabriksinställning.

### 11.9.3 Ändra COM-port

Uppdateringsprogrammet är konfigurerat att använda datorns inbyggda COM-port (COM1) för att välja en annan COM-port, vanligtvis måste man redigera filen MPUFLASH.INI med textredigeringsprogram om man använder en USB till COM-portadapter. (Windows Notepad)

Korrigera raden "Port=COM1" och ändra COM1 till den port som ska användas och spara MPU-FLASH.INI innan du startar MPUFLASH.EXE.

Tillgängliga COM-portar anges under Windows Enhetshanterare → Portar (COM & LPT)

Tänk på att man bör använda en dator med inbyggd COM-port eftersom uppdatering inte med säkerhet kan utföras med alla adaptrar. (För rekommendationer, kontakta teknisk support)

### Innehåll i MPUFLASH.INI

```
[Settings]
Bootloader=..\Data\BOOTLOAD.A07
Flashloader=..\Data\FLASHER.A07
Application=..\Data\CDC42-3L.A07
Co-Processor=..\Data\M16CRD3L.dat
Port=COM1
Baudrate=19200
M16CBaudrate=38400
DownloadMode=B
FlashCode=1234567890
[Window]
Left=262
Top=8
Width=664
Height=402
```

### 11.9.4 Felmeddelanden vid uppdatering eller "bootning"

### The hardware is not available (is locked by another device)

Välj en tillgänglig COM-port genom att korrigera MPUFLASH.INI eller MPUBOOT.INI

### The device is not open

Stäng övriga program som använder COM-porten, t.ex. hyperterminal eller PuTTY

### Timeout while waiting for character

Se till att kabeln är ansluten till både dator och CDC. Kontrollera att det går att logga in på MDT.

### Wrong character echoed (x), \* was expected

Logga ut från MDT före uppdatering.

# 12 Realtidsdrift

CDC-systemet har tre olika dagsscheman. Varje dagsschema kan innehålla upp till 10 olika driftlägen. Veckoschemat talar om för systemet vilket dagsschema som ska köras och i vilken ordning under en vecka. Det går att göra upp till 16 undantag från veckoschemat, t. ex. vid helgdagar och liknande.

- 12.1 Realtidsdrift via PCD:n
- 12.1.1 Aktivering Skriv **F556** (Realtidsdrift PÅ) Inforuta P3 tänds. Dörren fungerar enligt schemat.

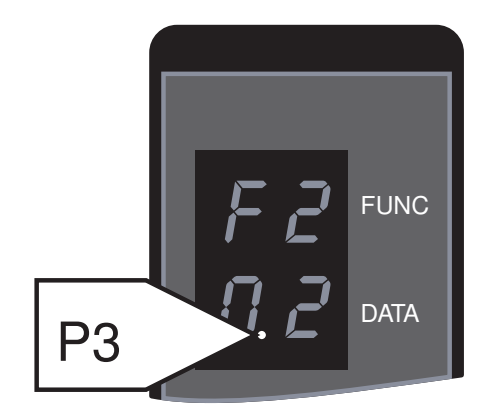

12.1.2 Avaktivering

Skriv **F557** (Realtidsdrift OFF).

Inforuta P3 släcks.

Dörren körs i det driftläge som ställts in manuellt.

12.1.3 PÅ/AV-kontakt

FRÅN-läget (0) har högre status än realtidsdriften. Dörren kommer att låsas. I läge ON (1) återgår dörren till den schemalagda driften.

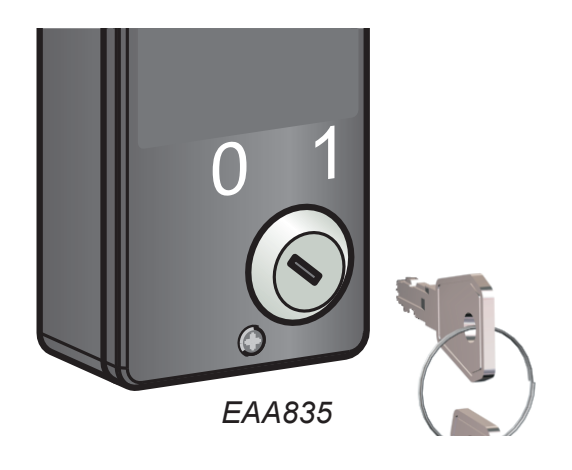

12.1.4 Manuell inställning av driftläge

Om realtidsdrift är aktiverad och driftläget ändras manuellt kommer realtidsdrift att inaktiveras automatiskt. Realtidsdriften återaktiveras om du skriver **F556** 

12.2 Realtidsdrift via MDT:n

Tryck **R** för att växla mellan realtidsdrift PÅ/FRÅN (se Dörrdrift).

### 12.3 Inställningar (endast via MDT:n)

|    |               |             | Mini   | imum  | acce       | ss l    | evel = 3    | 3.   |     |          |        |     |
|----|---------------|-------------|--------|-------|------------|---------|-------------|------|-----|----------|--------|-----|
|    |               |             | CDC R  | eal : | Гіте       | Oper    | ation P     | age  |     |          |        |     |
|    | DAYSCHEI      | DULE 1      | DAYSCH | EDULI | E 2        | DAY     | SCHEDULI    | Ξ 3  | WEE | KSCHEDUL | ιE     |     |
| 1  | 0930 AUT      | 0           |        |       |            |         |             |      | MON | DAYSCHE  | DULE   | 1   |
| 2  | 0935 LOC      | CKED LIOF   |        |       |            |         |             |      | TUE | DAYSCHE  | DULE   | 1   |
| 3  | 0940 CON      | TINUOUS     |        |       |            |         |             |      | WED | DAYSCHE  | DULE   | 1   |
| 4  | 0945 LOC      | KED LION    | ſ      |       |            |         |             |      | THU | DAYSCHE  | DULE   | 1   |
| 5  | 0950 EXI      | T           |        |       |            |         |             |      | FRI | DAYSCHE  | DULE   | 1   |
| 6  |               |             |        |       |            |         |             |      | SAT | DAYSCHE  | DULE   | 2   |
| 7  |               |             |        |       |            |         |             |      | SUN | DAYSCHE  | DULE   | 3   |
| 8  |               |             |        |       |            |         |             |      |     |          |        |     |
| 9  |               |             |        |       |            |         |             |      |     |          |        |     |
| 10 |               |             |        |       |            |         |             |      |     |          |        |     |
| LN | START<br>EXPT | END<br>EXPT | SCHED  | LN    | STA<br>EXP | RT<br>T | END<br>EXPT | SCHE | D   | EDIT FUN | ICTION | IS  |
| 1  |               |             |        | 9     |            |         |             |      |     | 1=DAYSCH | IEDULE | 5 1 |
| 2  |               |             |        | 10    |            |         |             |      |     | 2=DAYSCH | IEDULE | 52  |
| 3  |               |             |        | 11    |            |         |             |      |     | 3=DAYSCH | IEDULE | 5 3 |
| 4  |               |             |        | 12    |            |         |             |      |     | 4=WEEKSC | CHEDUL | ΓE  |
| 5  |               |             |        | 13    |            |         |             |      |     | 5=EXCEP1 | TIONS  |     |
| 6  |               |             |        | 14    |            |         |             |      |     |          |        |     |
| 7  |               |             |        | 15    |            |         |             |      |     |          |        |     |
| 8  |               |             |        | 16    |            |         |             |      |     |          |        |     |

Använd sifferknapp 1, 2 eller 3 för att skapa eller ändra dagschema 1, 2 eller 3.

Använd sifferknapp **4** för att skapa eller ändra veckoschema.

Använd sifferknapp **5** för att skapa eller ändra undantag.

Tryck **X** för att återgå till föregående meny eller **ESC** för att återgå till huvudmenyn.

```
12.3.1 Dagsschema
```

```
Edit DAYSCHEDULE Menu:
          DAYSCHEDULE 1
1
          0700 LOCKED LION
2
          0800 CONTINUOUS
3
          0900 AUTO
4
          1800 LOCKED LION
          2200 LOCKED LIOF
5
6
7
8
9
10
Enter line number to edit: 4
Line entered = 4
Enter New Time: 2100
New Time Entered = 2100
Press SPACE to browse Mode: LOCKED LIOF
Entry Line = 4 New Time = 2100 New Mode = LOCKED LIOF
Accept change? (Y/N)
Understrukna siffror är indatavärden.
De olika driftlägena måste stå i kronologisk ordning.
Använd siffertangenterna för att välja radnummer som ska redigeras eller skapa ny post.
Tryck Enter för att bekräfta
Använd siffertangenterna för att ange tiden.
Tryck Enter för att bekräfta
Använd mellanslag för att bläddra mellan de olika driftlägena.
Tillgängliga driftlägen:
Låst, belysning av
Låst, belysning på
Auto
Utgång
Kontinuerlig (rotation)
Rensa post (för att radera händelsen från dagsschemat)
Tryck Enter för att bekräfta
Tryck Y för att acceptera eller N för att ignorera ändringar.
Tryck X för att återgå till föregående meny eller ESC för att återgå till huvudmenyn.
```

| 12.3.2 | Veckoschema                                                             |                                          |  |  |  |  |  |
|--------|-------------------------------------------------------------------------|------------------------------------------|--|--|--|--|--|
|        | Edit WEEKSCHEDULE Menu:                                                 |                                          |  |  |  |  |  |
|        | WEEKSCHEDULE                                                            |                                          |  |  |  |  |  |
|        | 1 MON DAYSCHEDULE 1                                                     |                                          |  |  |  |  |  |
|        | 2 TUE DAYSCHEDULE 1                                                     |                                          |  |  |  |  |  |
|        | 3 WED DAYSCHEDULE 1                                                     |                                          |  |  |  |  |  |
|        | 4 THU DAYSCHEDULE 1                                                     |                                          |  |  |  |  |  |
|        | 5 FRI DAYSCHEDULE 1                                                     |                                          |  |  |  |  |  |
|        | 6 SAT DAYSCHEDULE 2                                                     |                                          |  |  |  |  |  |
|        | 7 SUN DAYSCHEDULE 3                                                     |                                          |  |  |  |  |  |
|        |                                                                         |                                          |  |  |  |  |  |
|        | Enter line number to edit: <u>7</u>                                     |                                          |  |  |  |  |  |
|        | Line entered = 7                                                        |                                          |  |  |  |  |  |
|        | Enter New Day Schedule (1-3): <u>3</u>                                  |                                          |  |  |  |  |  |
|        | New Day Schedule Entered = 3                                            |                                          |  |  |  |  |  |
|        | Line 7 DAYSCHEDULE 3                                                    |                                          |  |  |  |  |  |
|        |                                                                         |                                          |  |  |  |  |  |
|        | Accept change? (Y/N)                                                    |                                          |  |  |  |  |  |
|        | Understrukna siffror är indatavärden.                                   |                                          |  |  |  |  |  |
|        | Använd siffertangenterna för att välja radnummer son                    | n ska redigeras eller skapa ny post.     |  |  |  |  |  |
|        | Tryck <b>Enter</b> för att bekräfta                                     |                                          |  |  |  |  |  |
|        | Använd siffertangenterna för att ange dagsschema.                       |                                          |  |  |  |  |  |
|        | Tryck <b>Enter</b> för att bekräfta                                     |                                          |  |  |  |  |  |
|        | Tryck <b>Y</b> för att acceptera eller <b>N</b> för att ignorera ändrin | gar.                                     |  |  |  |  |  |
|        | Tryck <b>X</b> för att återgå till föregående meny eller <b>ESC</b> för | <sup>-</sup> att återgå till huvudmenyn. |  |  |  |  |  |
|        |                                                                         | -                                        |  |  |  |  |  |

12.3.3 Undantag

```
Edit EXCEPTIONS Menu:
T.N
     START
               EXPT
                       END
                             EXPT
                                     SCHED
                                                    START
                                                              EXPT
                                                                      END
                                                                            EXPT
                                                                                    SCHED
                                               LN
1
     2001-04-13
                       2001-04-13 DS 2
                                               9
2
     2001-04-16
                       2001-04-06 DS 2
                                               10
3
     2001-05-01
                       2001-05-01 DS 2
                                               11
     2001-05-24
4
                       2001-05-24 DS 2
                                               12
5
                                               13
                                               14
б
7
                                               15
8
                                               16
Enter line number to edit: 5
Line entered = 5
Enter New Start Time (yyyy mm dd): 20011224
New Start Time Entered =2001-12-24
Enter New End Time (yyyy mm dd): 20011224
New End Time Entered = 2001-12-24
Enter New Exception Schedule (1-3): 2
New Exception Entered = 2
Line 5 Start Time = 2001-12-24 End Time = 2001-12-24 DAYSCHEDULE 2
Accept change? (Y/N)
          Understrukna siffror är indatavärden.
          Använd siffertangenterna för att välja radnummer som ska redigeras eller skapa ny post.
          Tryck Enter för att bekräfta
          Använd siffertangenterna för att ange startdatum.
          Datumformatet är ååååmmdd utan mellanslag.
          Tryck Enter för att bekräfta
          Använd siffertangenterna för att ange slutdatum.
          Datumformatet är ååååmmdd utan mellanslag.
          Tryck Enter för att bekräfta
          Använd siffertangenterna för att välja dagsschema.
          Tryck Enter för att bekräfta
          Tryck Y för att acceptera eller N för att ignorera ändringar.
          Tryck X för att återgå till föregående meny eller ESC för att återgå till huvudmenyn.
```

### Drift via fjärrkontroll 13

### 13.1 Anslutning

För att aktivera fjärrstyrning av CDC-systemet ansluts ett telefonmodem till COM-porten på CDCenheten. Modemet ansluts sedan antingen till en mobiltelefon eller till den vanliga telefonledningen för att etablera kontakt med en VT100-terminal eller en PC på annat håll.

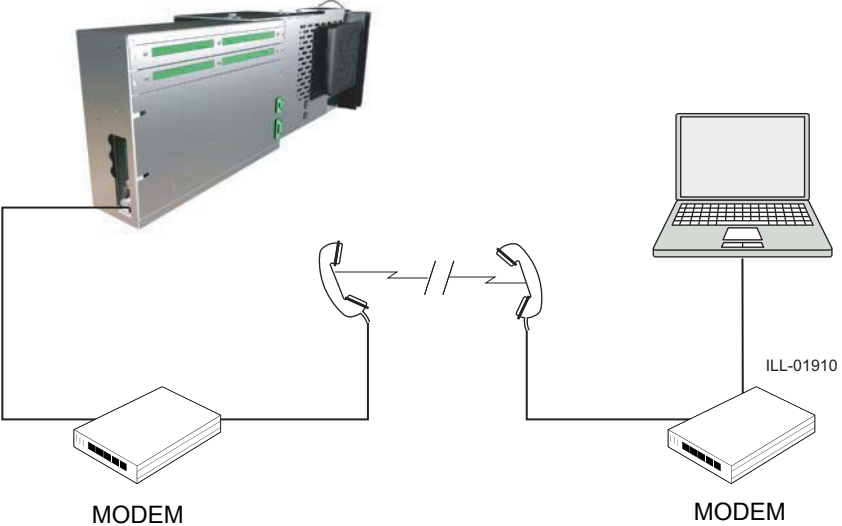

### Drift 13.2

Driften med fjärrkontroll går till på samma sätt som drift via en MDT (se Drift via MDT (Main Diagnostic Terminal) på sida 95).

### Kabel från MPU till modem/GSM

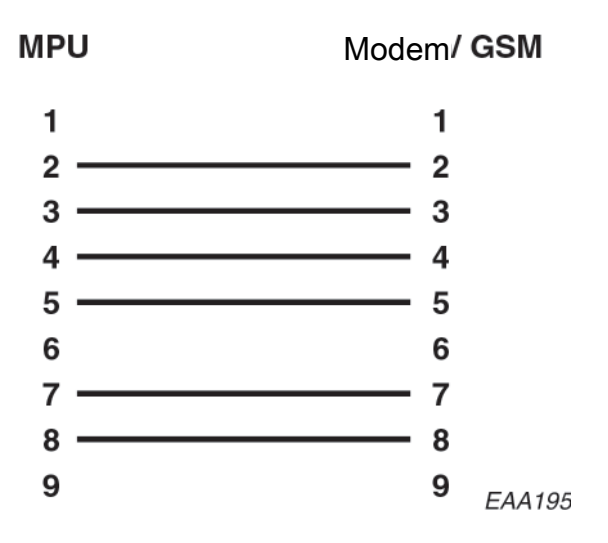

# 14 Tillval

### 14.1 Aktivator PIR-30

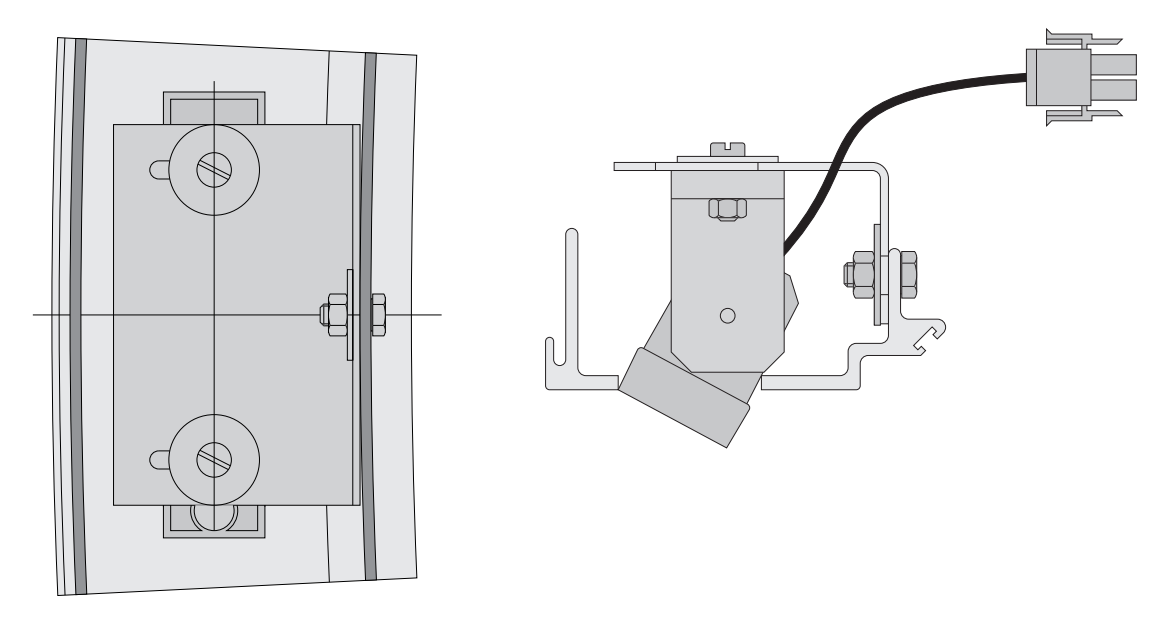

### Mekanisk installation:

Montera PIR-30-fästanordningen på väggringen ovanför öppningarna på in- och utsidan i enlighet med bilden ovan.

### Elektriska anslutningar

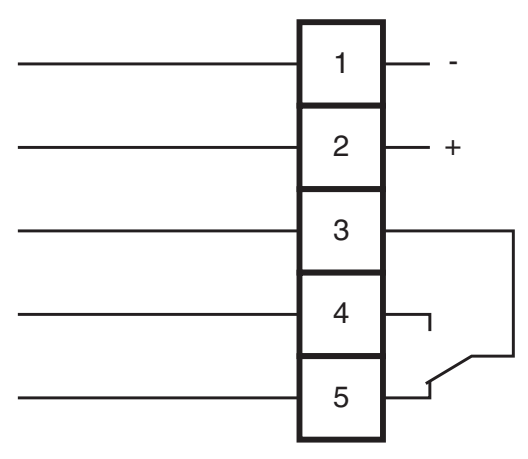

| Anslutning | Färg |                | Spänning  |
|------------|------|----------------|-----------|
| 1          | Vit  | -              | 12-30 VDC |
| 2          | Brun | +              | 12-24 VAC |
| 3          | Grön | Gemensam       | 48 VAC/DC |
| 4          | Gul  | Normalt öppen  | 30W/60VA  |
| 5          | Grå  | Normalt sluten |           |

### 14.1.1 Justering av PIR-30

Pot. A Känslighet för sensorsystemet (min=0 och max=10).

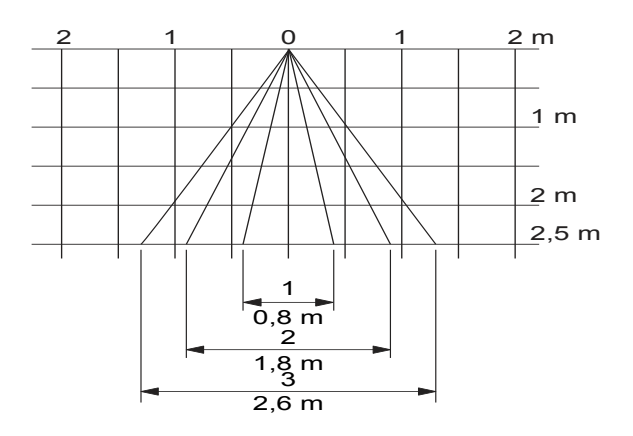

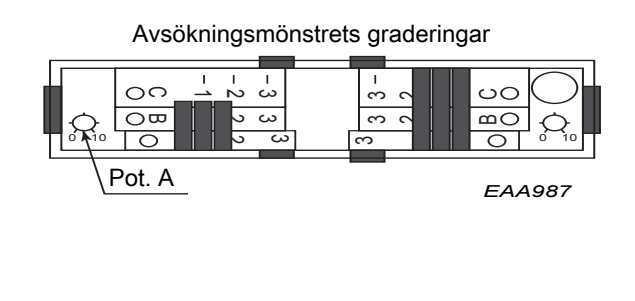

### Justering i sidled

Tre avsökningsmönstergraderingar för täckning av sidozonerna 1-3. (Linser som täcks av sliders avaktiveras).

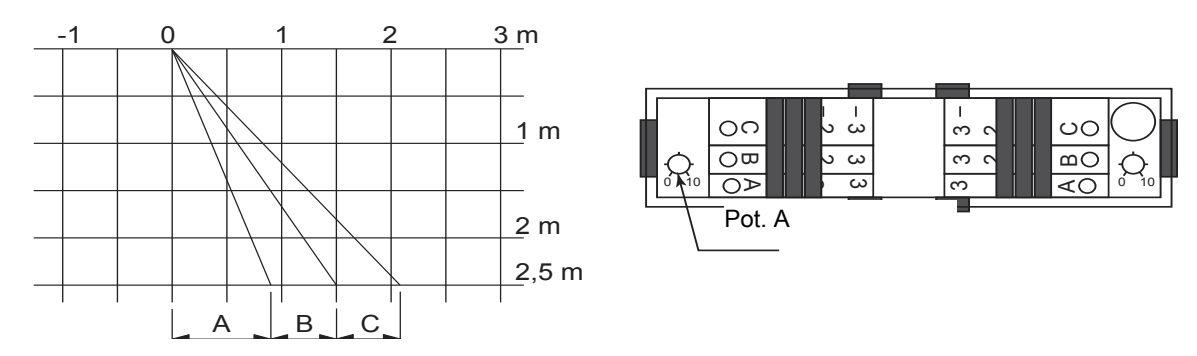

### Frontjustering

Frontsliders, för justering av avsökningsdjup C-A.

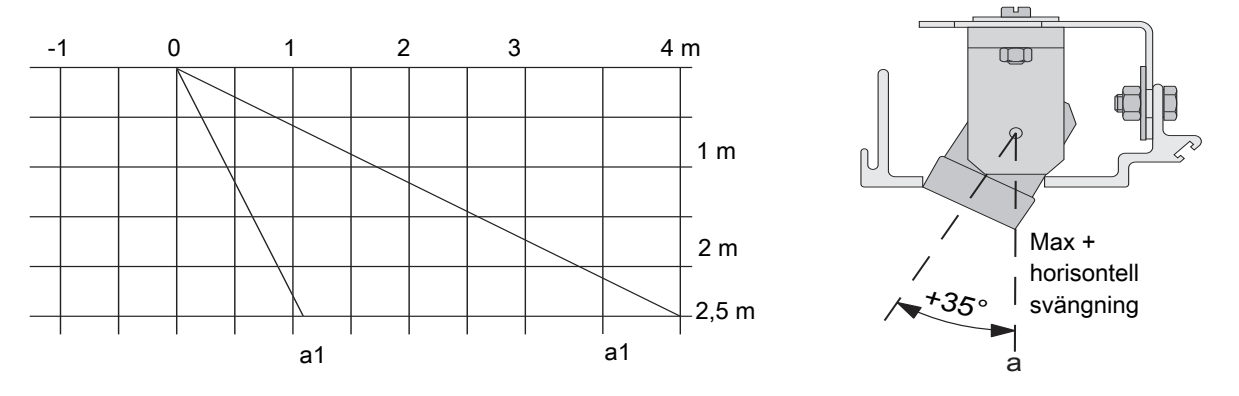

Frontjustering genom rotation av enheten med gradmått av 5°. För växling längs djupet av hela avsökningsfältet.

# 14.1.2 Utbyte av PIR-30

### Utbyte av PIR-30

Vid ersättning av en använd PIR är det normalt inte nödvändigt att byta ut kåpan och kablaget, utan endast PC-panelen.

### Gör så här:

- 1 Avlägsna den främre luckan A (kan göras från utsidan utan att frontplåtarna behöver tas ner).
- 2 Avlägsna glidramen B.
- 3 Dra ut PC-panelen C, koppla bort ledningarna D och byt ut PC-panelen.
- 4 Vid hopmonteringen är det viktigt att lysdioden och lysdiodfönstret (A) är placerade i övre högra hörnet av PIR:en.

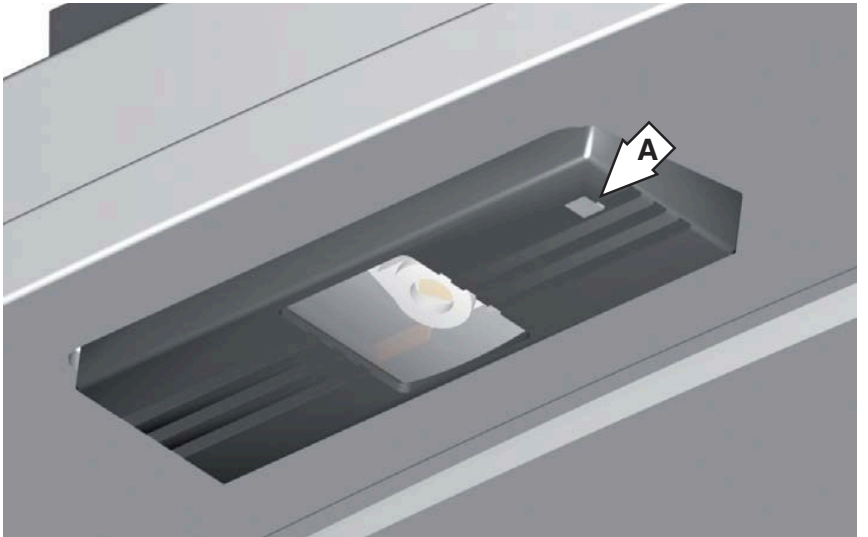

### 14.2 Riktningskännande radar DSR

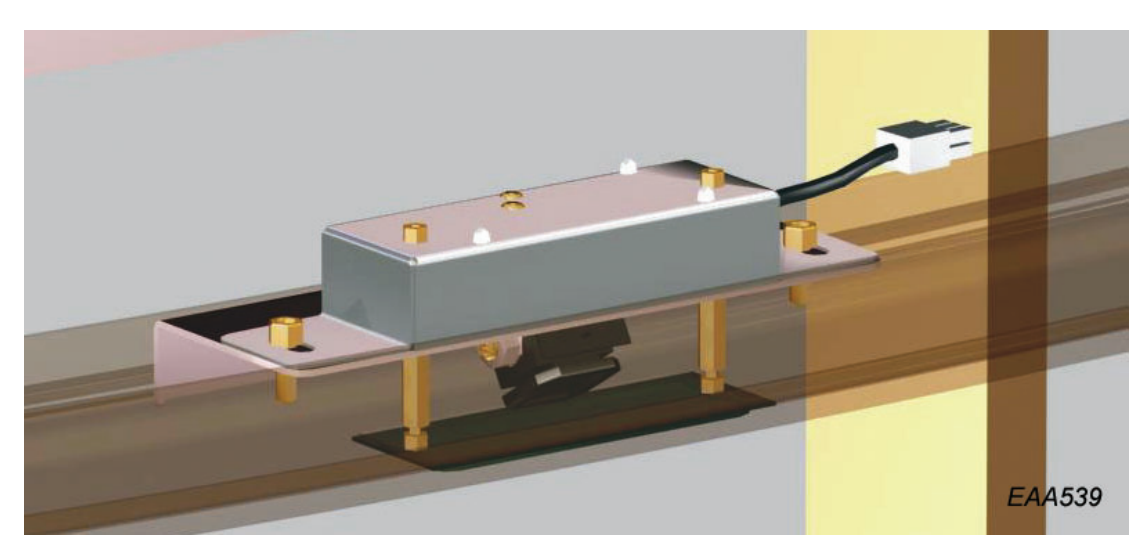

DSR:en är förinställd på fabriken för Besam RD3L. Inställningarna för DSR:en kan göras med en fjärrstyrningsenhet.

### Mekanisk installation:

Montera DSR:en på väggringen enligt bilden ovan och med kabelutgången till höger. Se till att resonansskyddet (skum) är monterat med den vita sidan mot impulsgivaren.

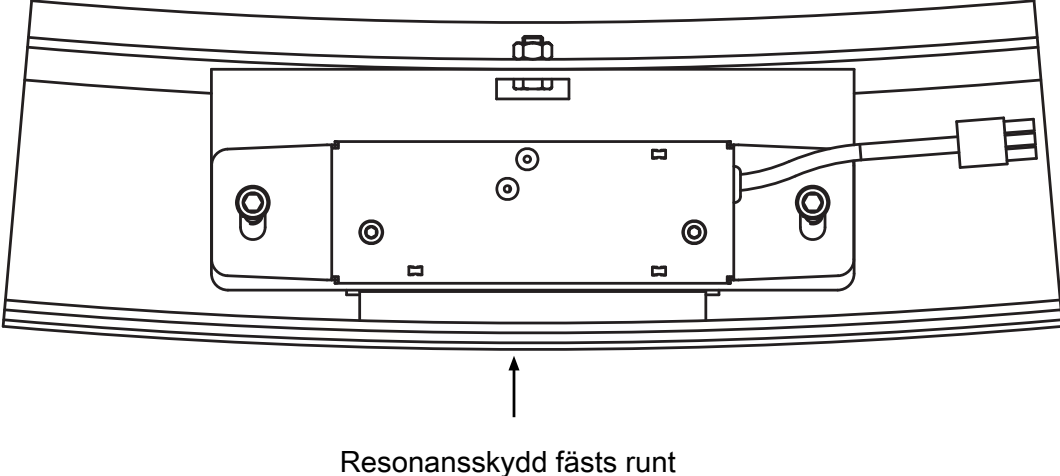

Resonansskydd fästs runt kanten med silikon. Vita sidan mot radarn.

Bilden visas i riktning mot dörren.

# El-anslutning

### 14.2.1 Justering av känslighet

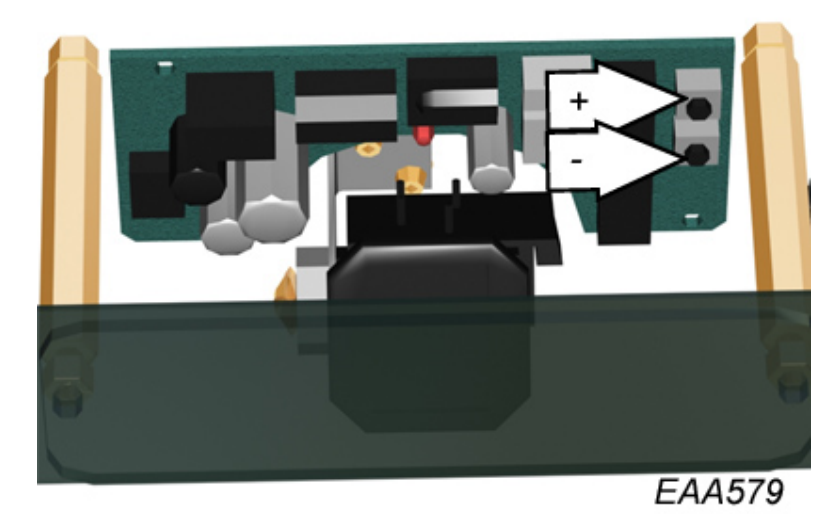

) - 9.

Känslighet 0 - 9. Standardinställning 7.

Använd plus- och minusknapparna för att öka eller minska känsligheten. Ett tryck ändrar känsligheten ett steg.

- 14.3 Tryckknappar för rörelsehindrade
- 14.3.1 AA-5

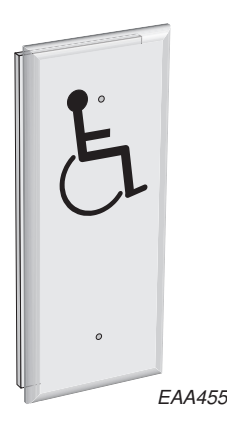

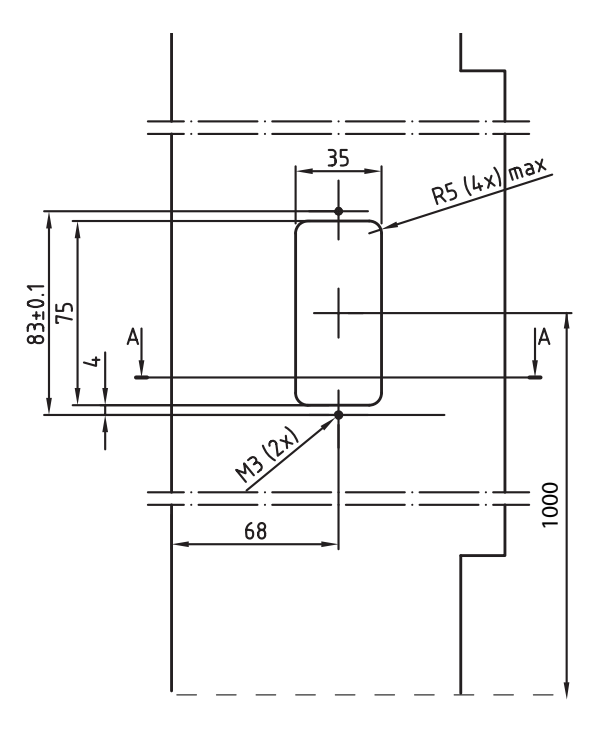

Standardhöjd 1 000 mm (lokala bestämmelser kan kräva annan höjd (Tyskland 850 mm)).

Anslut tryckknapparna till invändig/utvändig impuls lågfart på IOA 2-panelen, se Plint 12. Start lågfart inre (tryckknapp för rörelsehindrade) eller Plint 14. Start lågfart yttre (tryckknapp för rörelsehindrade) på sidan 77

### 14.3.2 Armbågskontakt för handikappade, ES-P

Användning utomhus tillsammans med etiketten "Symbol, Aktiveringsenhet för rörelsehindrade".

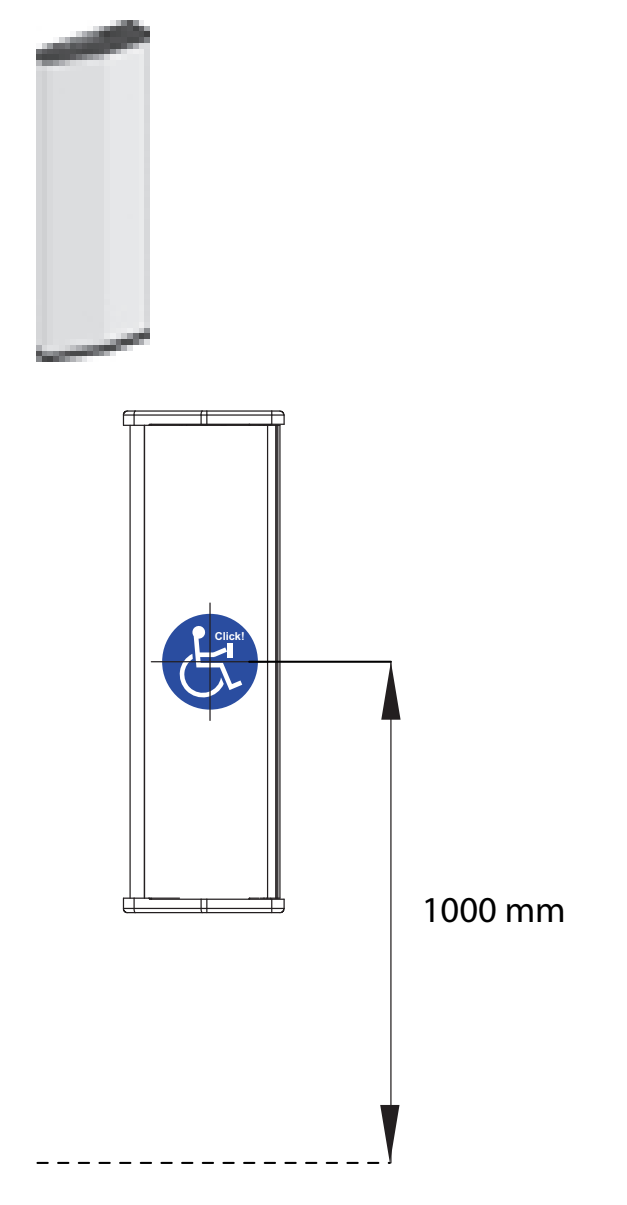

Standardhöjd 1 000 mm (lokala bestämmelser kan kräva annan höjd (Tyskland 850 mm)).

Anslut tryckknapparna till invändig/utvändig lågfartsimpuls på IOA 2-panelen, se Plint 12. Start lågfart inre (tryckknapp för rörelsehindrade) eller Plint 14. Start lågfart yttre (tryckknapp för rörelsehindrade) på sida 77.

### 14.4 Extra nödstoppsknapp

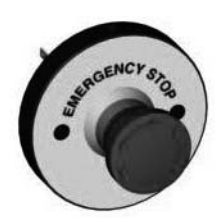

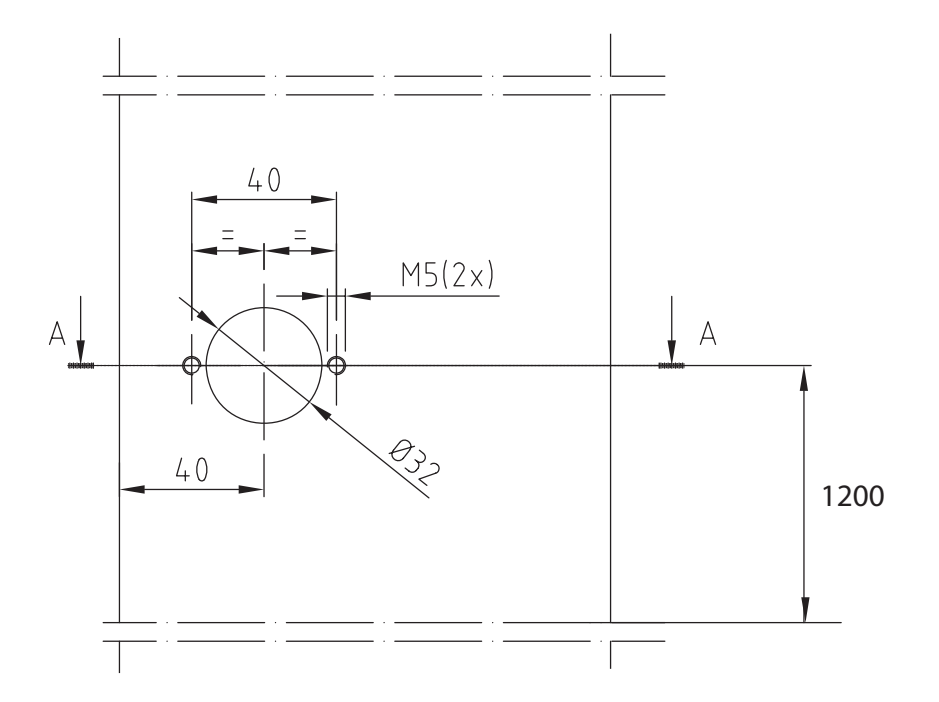

Standardhöjd 1 200 mm (lokala bestämmelser kan kräva annan höjd (Tyskland 850 -1 050 mm)). Se Plint 29. Insignal för nödstoppsslinga (felkod 20) på sida 77 för elektrisk anslutning.

## 14.5 Evakueringsknapp

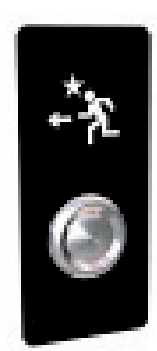

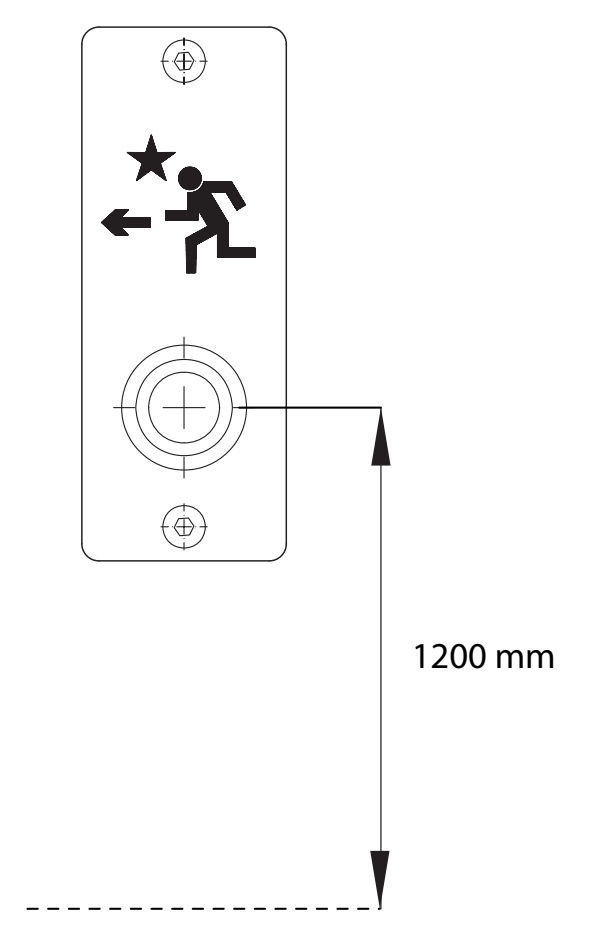

Standardhöjd 1 200mm (lokala bestämmelser kan kräva annan höjd (Tyskland 850mm)). Anslut knappen för evakuering till inre nyckelimpuls. (IOA2:35-36).

# 15 Service/Underhåll

I enlighet med nationella bestämmelser och produktdokumentationen ska regelbundna inspektioner utföras av ASSA ABLOY Entrance Systems-utbildad och behörig servicetekniker. Antalet servicetillfällen ska vara i enlighet med nationella bestämmelser och produktdokumentationen. Detta är särskilt viktigt när installationen handlar om brandklassad dörr eller dörr med nödöppningsfunktion.

Liksom all annan teknisk utrustning behöver en automatisk dörr underhåll och service. Det är viktigt att man känner till underhållets betydelse för en pålitlig och säker produkt.

Service och justering ser till att den automatiska dörren fungerar på ett säkert och korrekt sätt.

Använd medföljande "Serviceloggbok" tillsammans med dokumentet "Test för platsgodkännande och riskbedömning" (PRA-0003). Ha båda dokumenten tillgängliga för registrering av underhåll och service.

Nedanstående tabell visar rekommenderade tidsintervaller när reservdelar behöver kontrolleras eller bytas vid förebyggande underhåll.

| Reservdel            | Varv              | Åtgärd             |
|----------------------|-------------------|--------------------|
| Centrumaxelns lager  | 300.000/3.000.000 | Kontrollera/ersätt |
| Motor                | 300.000/1.500.000 | Kontrollera/ersätt |
| Bromsar              | 300.000/3.000.000 | Kontrollera/ersätt |
| Säkerhetsanordningar | 300.000           | Kontrollera        |
| Impulsenheter        | 300.000           | Kontrollera        |
| Växellåda            | 3.000.000         | Ersätt             |
| Drivrem              | 300.000/600.000   | Kontrollera/ersätt |
| Motorns kolborst     | 300.000/600.000   | Kontrollera/ersätt |
| Nödutgångarnas lås   | 300.000/3.000.000 | Kontrollera/ersätt |

### 15.1 Servicebegäran

Efter 300 000 varv indikerar inforutan P2 att det är dags för service.

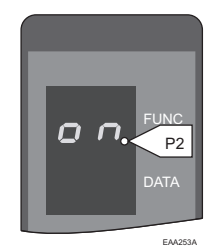

### 15.2 Allmän serviceinspektion

Saker som skall kontrolleras vid allmän serviceinspektion:

- Hastighetsinställning
- Inaktiverade inställningar

### Närvarodetektering, funktion och/eller övervakning

- Horisontell (säkerhetslist), fast del dörrblad 1
- Horisontell (säkerhetslist), fast del dörrblad 2
- Horisontell (säkerhetslist), fast del dörrblad 3
- Horisontell (säkerhetskant), dörrblad 1
- Horisontell (säkerhetskant), dörrblad 2
- Horisontell (säkerhetskant), dörrblad 3
- Vertikal (säkerhetskant), dörrblad 1
- Vertikal (säkerhetskant), dörrblad 2
- Vertikal (säkerhetskant), dörrblad 3
- SP51-M, dörrblad 1
- SP51-M, dörrblad 2
- SP51-M, dörrblad 3
- Insida (PDR)
- Utsida (PDR)

### Nödstopp, funktion

- Stoppknapp 1
- Stoppknapp 2

### Motor 1

- Kolborst
- Remspänning
- Motortillsats
- Inget onormalt ljud, motor 1

### Motor 2

- Kolborst
- Remspänning
- Motortillsats
- Inget onormalt ljud, motor 2

### Broms 1

- Bromstillsats
- Inget onormalt ljud, broms 1

### Broms 2

- Bromstillsats
- Inget onormalt ljud, broms 2

Utför bromstest i enlighet med dokumentet "Installation av karuselldörrar för persontrafik" (PRA-0002)

### Utrymningsdörrar, funktion

### Elslutbleck

• Smörj låsstiftet

### Gångjärn

### Aktiveringsenheter, funktion och/eller övervakning

Justering (zonen ska täcka hela entrén)

- Invändiga aktiveringsenheter
- Utvändiga aktiveringsenheter
- Programväljare
- Nätanslutning och kabeldragning

### Drivenhet och transmission

- Bultkopplingar, ram
- Bultkopplingar, ring
- Rengör ringen (för bästa bromsförmåga)
- Inget onormalt ljud

### 15.2.1 Test av nödstoppsknapp

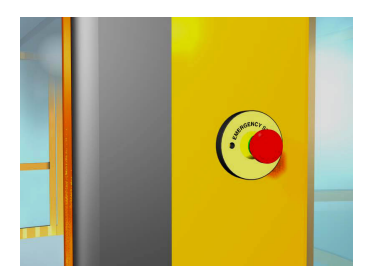

Tryck på nödstoppsknappen. Driften skall upphöra omedelbart och displayen visar 20.

Logga in på PCD vid behov.

Skriv **F938**.

På displayen visas **PASS** eller **FAIL** 

Återställ nödstoppsknappen. Karuselldörren får inte starta. Tryck på knapp **C**för att återställa nödstoppsfunktionen och karuselldörren startar.

Anm: Nödstoppknappen skall testas en gång om året av en utbildad tekniker.

Felsökningssteg om FAIL visas i displayen.

1. Koppla från den externa E-STOP-anslutningen och utför testet. Om **PASS** visas ska man kontrollera om det finns kortslutning i externt kablage, om **FAIL** gå till steg 2.

2. Koppla från kontakt J15 på DPC-panelen och genomför test. Om **PASS** visas ska man kontrollera om det finns kortslutning i invändigt kablage, om **FAIL** måste DPC-panelen bytas ut.

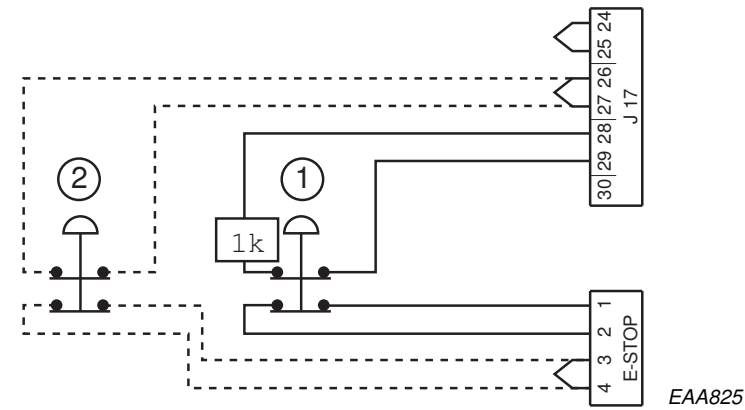

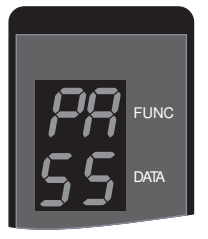

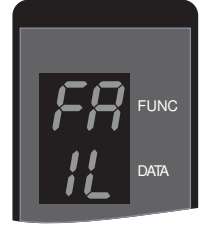

EAA743

### 15.2.2 PDR-sensorer

### Räckvidd

Kontrollera räckvidden för detekteringszonen genom att flytta en provkropp (diameter 50 mm) nedåt längs den vertikala gummikanten.

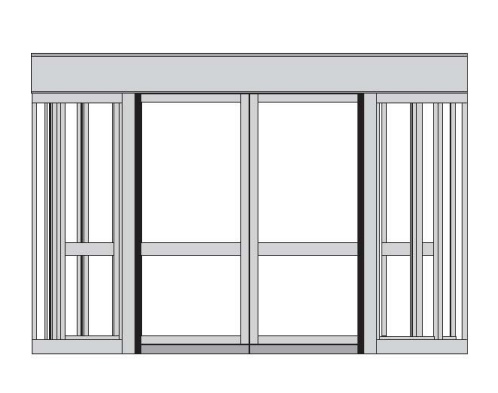

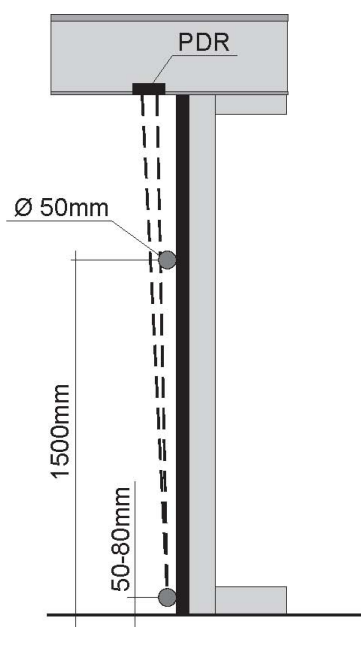

PDR:en bör aktiveras på ett avstånd av 1,5 m från golvet.

Detekteringszonen slutar cirka 50-80 mm från golvet.

Detekteringszonens längd kan justeras med skruven (A) som sitter bakom kåpan. Om skruven vrids medurs förlängs detekteringszonen

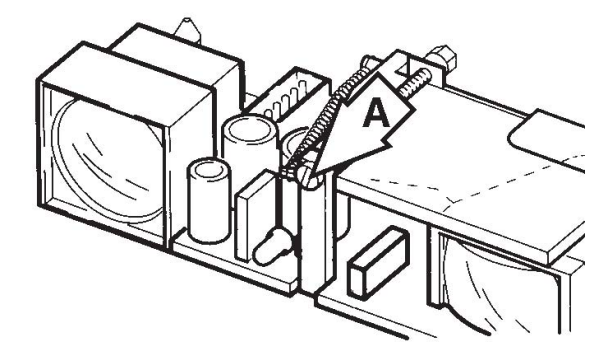

15.2.3 Säkerhetsanordningar på dörren

Säkerhetssystemen övervakas för att säkerställa en hög säkerhetsnivå för dörrarna.

Säkerhetsutrustningens status testas regelbundet. Övervakningen genomförs under normala driftsförhållanden och påverkar inte dörrens dagliga drift.

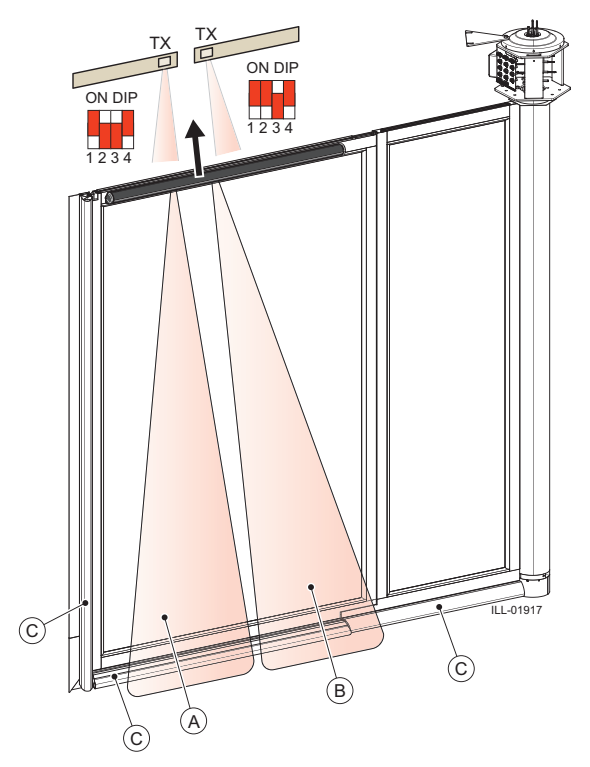

- A Detekteringsområde för Stopp (standard) eller Långsam Stoppar dörren vid aktivering och displayen visar **S26**.
- B Detekteringsområde för Långsam (standard) eller Stopp Vid aktivering sänks dörrens hastighet till 0,5 v/min och displayen visar **S25**.
- C Vertikal och horisontell säkerhetslist Stoppar dörrens rotation när säkerhetslisten trycks ihop och displayen visar **S10**.

Anm: När dörrbladen inte är i låst läge visar displayen även S10.

### Tryckknapp på insidan av dörren

När tryckknappen trycks in roterar dörren 360°. Kan användas om någon skulle fastna i dörren.

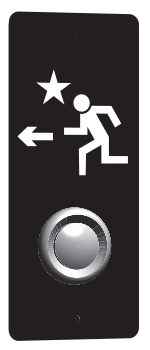

15.2.4 Mekaniska säkerhetsanordningar

### Säkerhetslist som är tryckkänsliga horisontellt

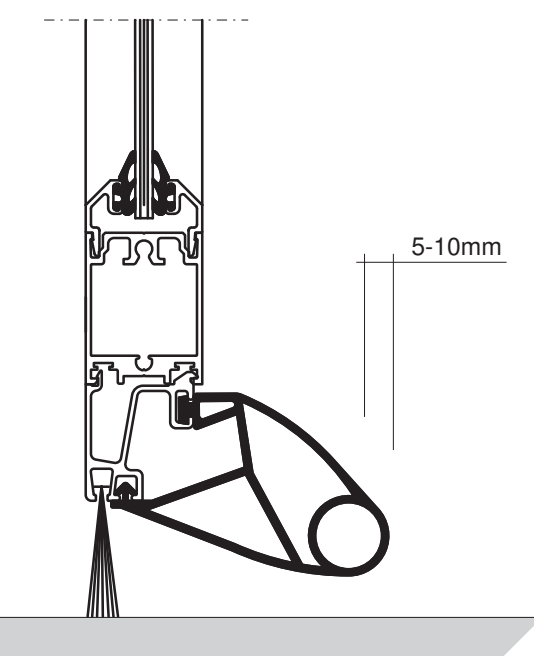

Kontrollera borstens tillstånd.

Avlägsna eventuellt skräp från borsten.

Kontrollera att gummit inte är skadat.

Kontrollera att säkerhetslisterna sitter fast ordentligt.

Kontrollera att blockeringsfunktionen är 5-10 mm.

När en säkerhetslist aktiveras stannar dörren och displayen visar 10.

### Hur utbyte går till

Lossa skruvarna (A).

Lossa den bakre insnäppningen med hjälp av en gummihammare och avlägsna den gamla säkerhetslisten.

Koppla från alla elektriska ledningar.

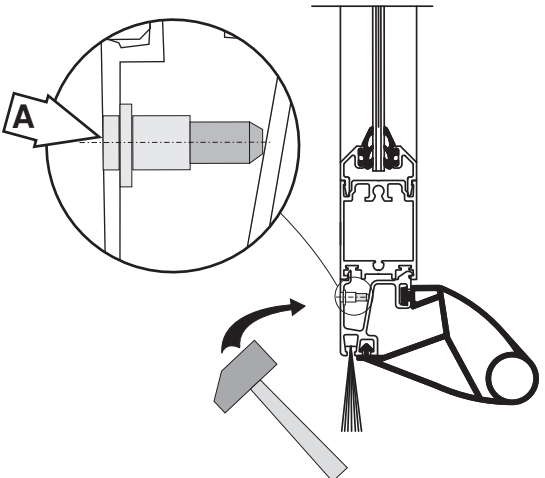

Sätt den nya säkerhetslisten på plats. Anslut alla elektriska ledningar, kontrollera att ledningarna inte har trasslat sig. Börja med insnäppningen längst fram. Använd en kofot eller liknande för att få den bakre insnäppningen på plats.

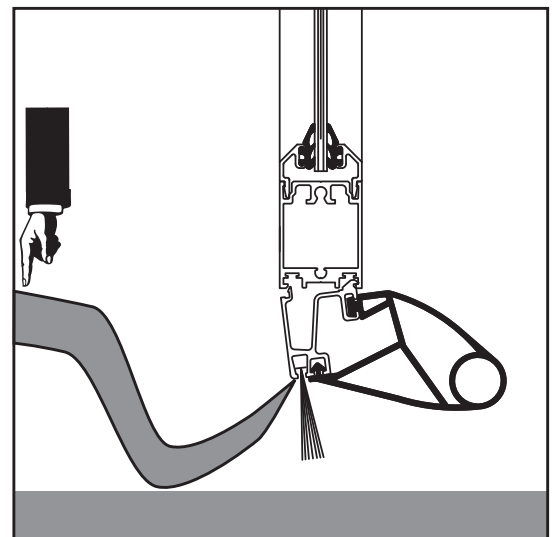

Dra åt skruvar (A).

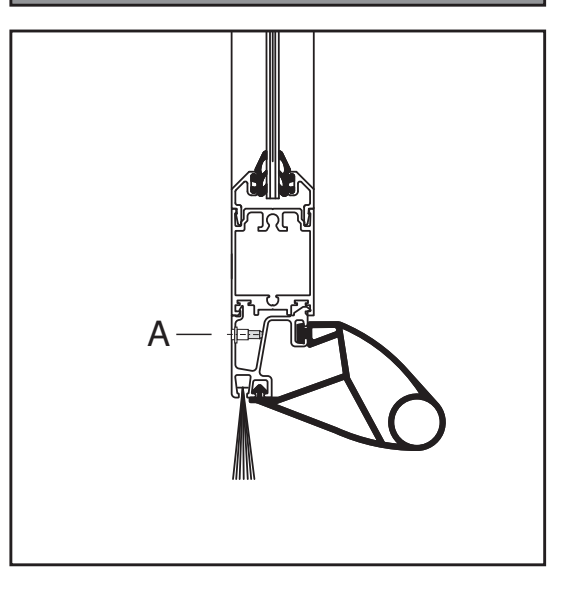

### Vertikala säkerhetslister

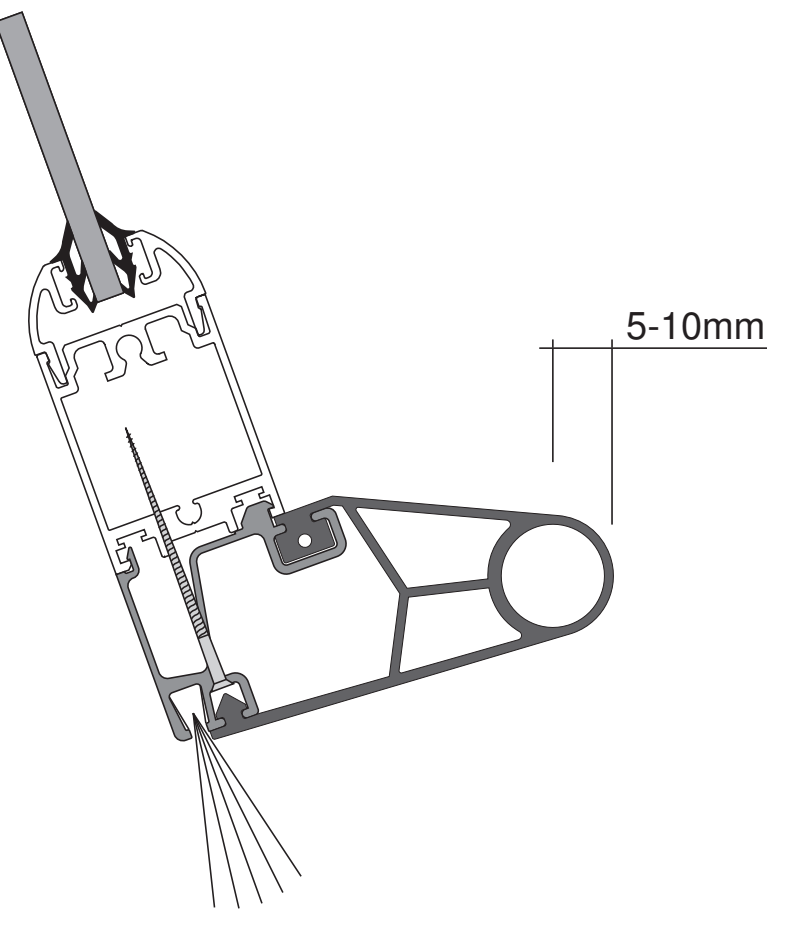

Kontrollera borstens tillstånd.

Avlägsna eventuellt skräp från borsten.

Kontrollera att gummit inte är skadat.

Kontrollera att säkerhetslisterna sitter fast ordentligt.

Kontrollera att blockeringsfunktionen är 5-10 mm.

När en säkerhetslist aktiveras stannar dörren och displayen visar 10.

### Hur utbyte går till

Börja med att lossa gummit från al.-profilen cirka 10 cm från varje ände. Avlägsna skruvar, en i varje ände. Lossa skruvarna (A). Frigör bakre "inspänning" genom att knacka försiktigt med en gummiklubba. Koppla från alla elektriska ledningar.

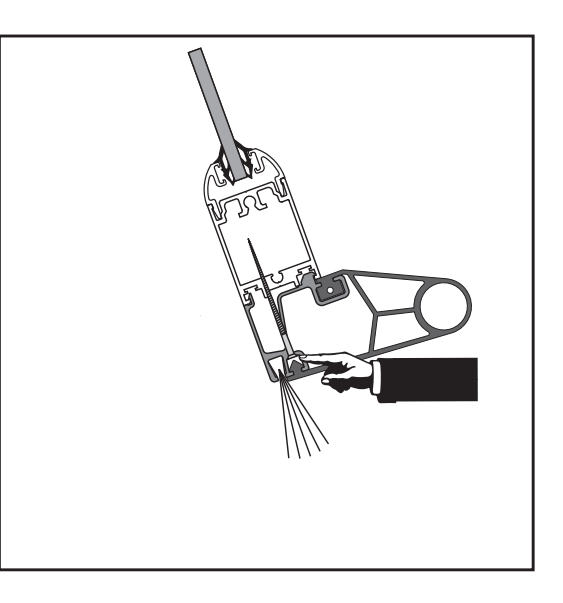

Anslut alla elektriska ledningar. Sätt den nya säkerhetslisten på plats. Börja med insnäppningen längst fram. Använd en gummihammare för att få den bakre insnäppningen på plats.

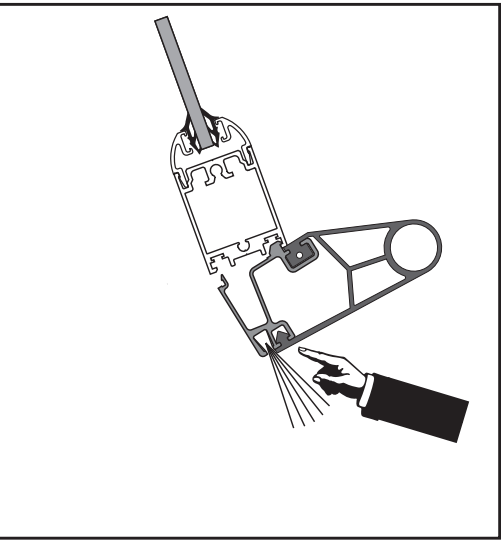

Montera och dra åt skruvarna (A).

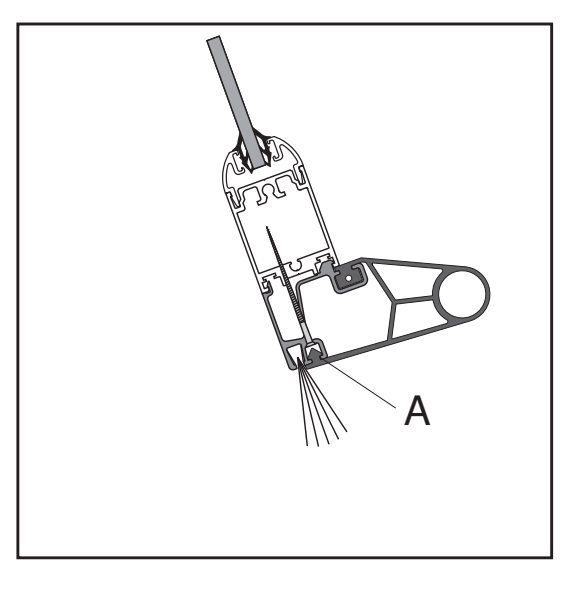

15.2.5 Elektromekanisk låsspärr till utrymningsdörr

Kontrollera att alla dörrblad går att öppna. Detta ska endast vara möjligt om diagnostikskärmen visar 20 (nödstopp) eller 31 (brandlarm) samt vid strömavbrott och om dörren är inställd i läget sommartid. När nödutrymningsdörrarna är öppna ska den roterande delen inte rotera (displayen visar 10).

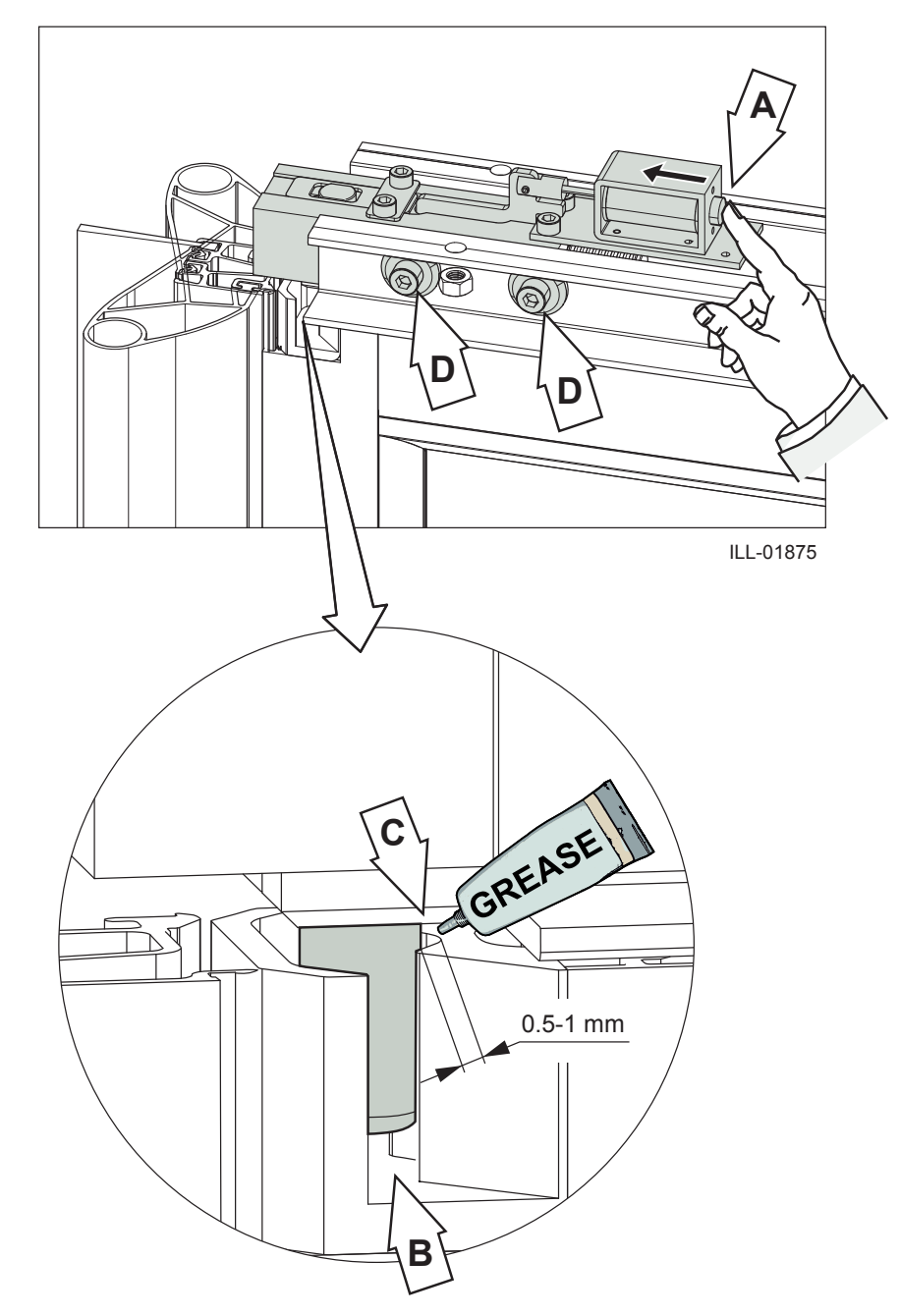

Kontrollera att alla delar sitter fast ordentligt.

Kontrollera att fjädern som är märkt A fungerar korrekt, är rätt monterad och inte skadad.

Kontrollera att låsbultarna som är märkta C fungerar korrekt och inte är skadade.

Applicera ett tunt lager olja på låsbult C.

För att justera låset längs med profilen skall de två D-märkta skruvarna lossas.
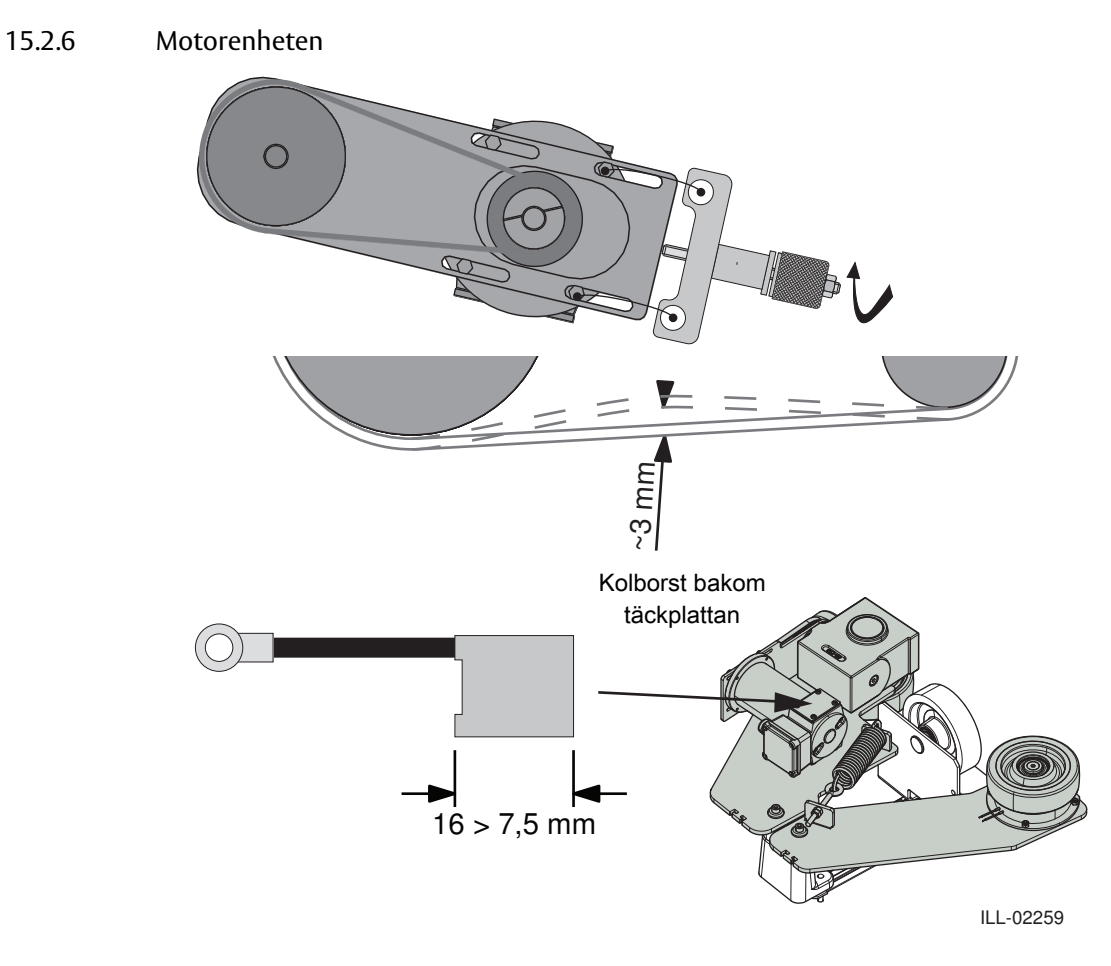

- Kontrollera att motorenheterna sitter fast ordentligt i rotationsramen.
- Kontrollera att drivhjulet sitter fast ordentligt i växellådan.
- Kontrollera justeringen av drivremmen med hjälp av remspännaren (B) (artikelnr 248385).
  Proceduren för justering av remmen beskrivs i FI 009.
  När en kraft av ca 20 N appliceras på remmen skall avvikelsen vara ca 3 mm.
- Kontrollera kablarna.
- Kontrollera och rengör kolborst. Minsta längd 7,5 mm.
- Justera fjäderspänning.

För att kontrollera eller byta kolborst måste motorn först demonteras från konsolen.

ASSA ABLOY Entrance Systems är en ledande leverantör av automatiska entrélösningar för ett effektivt flöde av varor och människor. Med våra globalt erkända varumärken Besam, Crawford, Megadoor och Albany, erbjuder vi produkter och tjänster som uppfyller slutanvändarnas behov av en trygg, säker, bekväm och hållbar drift.

## ASSA ABLOY

ASSA ABLOY Entrance Systems är en division inom ASSA ABLO

assaabloyentrance.se

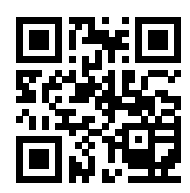

ASSA ABLOY Entrance Systems

Tel: 010 - 47 47 000 info.se@assaabloy.com assaabloyentrance.se